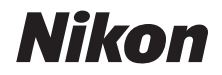

デジタルカメラ

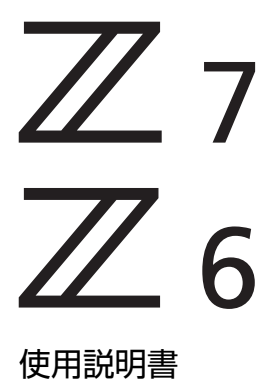

- ※ この説明書は、カメラのファームウェアがVer.3.00以上であることを前提に 操作の説明を行っています。最新のファームウェアはニコンダウンロードセ ンターからダウンロードできます。
  - ・製品をお使いになる前に本書をよくお読みください。
  - ・「安全上のご注意」(ixページ)も必ずお読みになり、 正しくお使いください。
  - お読みになった後は、いつでも見られるところに保管 してください。

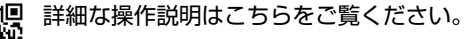

ニコン オンラインマニュアル Z7 Q Z6

Q

このカメラには、目的別に3種類の説明書を用意しています。

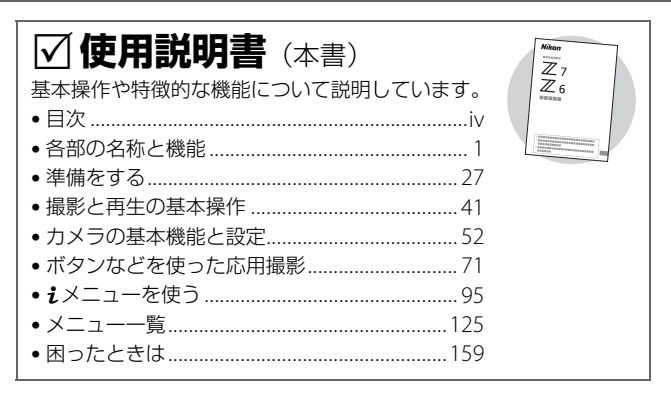

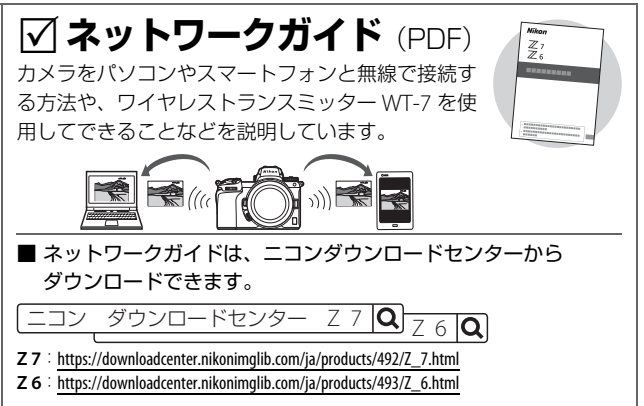

Z 7 Model Name: N1710 Z 6 Model Name: N1711

| ✓ 活用ガイド (PDF)<br>使用説明書 (本書)の内容に加え、メニューの説明や<br>他の機器との接続などが詳しく記載されています。                                                                                                    |
|----------------------------------------------------------------------------------------------------|
| <ul> <li>活用ガイドの主な内容</li> <li>撮影と再生の基本操作</li> <li>応用撮影</li> <li>カメラのメニューガイド</li> <li>パソコン、プリンター、HDMI機器との接続</li> <li>別売スピードライトを使用した撮影など</li> <li>※ 無線ネットワーク関連については「ネットワークガイド」をご覧ください。</li> </ul> |
| <ul> <li>■活用ガイド (PDF) は、ニコンダウンロードセンターから<br/>ダウンロードできます。</li> <li>□コン ダウンロードセンター Z 7 Q Z 6 Q</li> </ul>                                                                                         |
| Z 7 : https://downloadcenter.nikonimglib.com/ja/products/492/2_7.html                                                                                                    |
| Z 6 : https://downloadcenter.nikonimglib.com/ja/products/493/Z_6.html                                                                                                    |
|                                                                                                    |
| ■ 活用ガイドの内容は、オンライン(HTML)でも閲覧できます。                                                                                                    |

## カメラと付属品を確認する

万一、付属品がそろっていない場合は、ご購入店にご連絡ください。

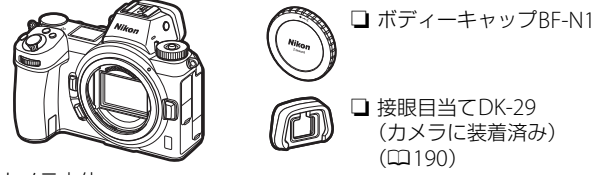

🗋 カメラ本体

- □ Li-ionリチャージャブルバッテリー EN-EL15b(端子カバー付)
- □ バッテリーチャージャー MH-25a (電源プラグ(直付け型)付)
- □ HDMI/USBケーブルクリップ (□192)
- □ ストラップ (□27)
- □ 保証書
- □ 使用説明書(本書)
- □ USBケーブルUC-E24
- □ アクセサリーシュー
  - カバー BS-1(皿193)

- メモリーカードは別売です。
- レンズキットの場合はレンズも付属しています。別紙でレンズの使用説明書が 入っている場合もあります。
- マウントアダプターキットの場合はマウントアダプターも付属しています。別紙 でマウントアダプターの使用説明書が入っている場合もあります。
- 日本国内でご購入いただいたカメラは、画面の表示言語を日本語または英語に設定できます。

#### ニコンダウンロードセンターについて

デジタルカメラやニッコールレンズ、スピードライトなどの説明書、ファームウェアおよびNX Studioなどのソフトウェアをダウンロードできます。

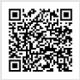

https://downloadcenter.nikonimglib.com/

## 本書について

### ■ 文中のマークについて

この使用説明書は、次の記号を使用しています。必要な情報を探すとき にご活用ください。

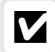

カメラを使用する前に注意していただきたいことや守っていただきたい ことなどを記載しています。

カメラを使用する前に知っておいていただきたいことを記載しています。

○ 使用説明書上で関連情報が記載されているページです。

### ■ 表記について

- Z7とZ6の操作説明は共通です。この使用説明書では、カメラのイラストや画面表示などはZ7を使用して説明しています。
- このカメラではXQDメモリーカードおよびCFexpressメモリーカード(Type B) が使用できます。
- この使用説明書では、XQDメモリーカードおよびCFexpressメモリーカードを「メモリーカード」と表記しています。ただし、XQDメモリーカードとCFexpressメモリーカードを区別して説明する必要がある場合は、それぞれ「XQDカード」と「CFexpressカード」と表記しています。
- バッテリーチャージャーを「チャージャー」と表記しています。
- 撮影時の画像モニターとファインダーの表示を「撮影画面」と表記しています。イラストは主に画像モニターの表示を使用しています。
- この使用説明書では、スマートフォンおよびタブレットを「スマートフォン」と表記しています。
- ご購入時に設定されている機能やメニューの設定状態を「初期設定」と表記しています。この使用説明書では、カメラの設定が初期設定であることを前提に操作の説明を行っています。

#### ☆安全上のご注意

安全にカメラをお使いいただくために守っていただきたい内容が記載されています。カメラをお使いになる前に必ずお読みください。詳しくはロix~xiiをご覧ください。

# 目 次

| カメラと付属品を確認する                 | ii   |
|------------------------------|------|
| 安全上のご注意                      | ix   |
| ご確認ください                      | xiii |
| 各部の名称と機能                     | 1    |
| <br>各部の名称                    | 1    |
| カメラ本体                        | 1    |
| 表示パネル                        | 5    |
| 画像モニター / ファインダー              | 6    |
| 各部の機能と基本的な操作                 | 8    |
| ファインダー                       | 8    |
| モニターモード切り換えボタン               | 8    |
| タッチパネル                       | 10   |
| <b>DISP</b> ボタン              | 15   |
| サブセレクター                      | 16   |
| AF-ON ボタン                    | 16   |
| メインコマンドダイヤル / サブコマンドダイヤル     | , 17 |
| MENU ボタン                     | 17   |
| <b>i</b> ボタン( <b>i</b> メニュー) |      |
| <b>Fn1/Fn2</b> ボタン           |      |
| 準備をする                        | 27   |
|                              | 27   |
| バッテリーを充電する                   | 28   |
| チャージャーを使用して充電する              |      |
| 本体充電 AC アダプターを使用して充電する       | 29   |
| バッテリーとメモリーカードを入れる            | 31   |
| レンズを取り付ける                    | 35   |
| 日付と時刻を設定する                   | 37   |

| 静止画を撮影する(🌇 オート) |    |
|-----------------|----|
| 動画を撮影する(🖀 オート)  | 45 |
| 動画モード中の静止画撮影    |    |
| 撮影した画像を確認する     |    |
| 動画の再生           |    |
| 画像の削除           | 51 |
| カメラの基本機能と設定     | 52 |
| <br>ピント合わせの設定   |    |
| フォーカスモード        |    |
|                 |    |

| AF エリアモード             | 54 |
|-----------------------|----|
| タッチシャッター              | 60 |
| マニュアルフォーカスでのピントの合わせ方… | 61 |
| ホワイトバランス              | 63 |
| ホワイトバランスの設定方法         | 63 |
| サイレント撮影               | 67 |
| 撮影した画像のレーティング設定       | 69 |
| 撮影した画像のプロテクト          |    |

### ボタンなどを使った応用撮影

71

| ☑ (露出補正)ボタン             | . 84 |
|-------------------------|------|
| 露出補正の設定方法               | . 84 |
| □()(レリーズモード、セルフタイマー)ボタン | . 86 |
| レリーズモードの設定方法            | . 86 |
| セルフタイマー撮影               | . 90 |
| サブセレクター                 | . 91 |
| フォーカスポイントの移動            | . 91 |
| AE ロック                  | . 91 |
| フォーカスロック                | . 91 |
| AE ロック / フォーカスロックの方法    | . 92 |
|                         |      |

### *i* メニューを使う

| <i>i</i> メニューについて    |
|----------------------|
| 静止画モード               |
| ピクチャーコントロール          |
| ホワイトバランス             |
| 画質モード106             |
| 画像サイズ107             |
| フラッシュモード             |
| 測光モード109             |
| Wi-Fi 通信機能110        |
| アクティブ D-ライティング 111   |
| レリーズモード 112          |
| 手ブレ補正113             |
| AF エリアモード 114        |
| フォーカスモード 114         |
| 動画モード                |
| ピクチャーコントロール116       |
| ホワイトバランス             |
| 画像サイズ / フレームレート / 画質 |
| マイク感度119             |
| 撮像範囲設定120            |
| 測光モード121             |

| - 5            | 125 |
|----------------|-----|
| フォーカスモード       | 123 |
| AF エリアモード      |     |
| 手ブレ補正          | 122 |
| 電子手ブレ補正        | 122 |
| アクティブ D-ライティング | 121 |
| Wi-Fi 通信機能     |     |

### メニュー一覧

| <b>ヒント:メニューの詳細について</b><br>各メニュー項目についての詳しい説明は活用ガイドまたはオンライン<br>をご覧ください。                   | マニュアル |
|-----------------------------------------------------------------------------------------|-------|
| 活用ガイド:                                                                                  |       |
| Z7: <u>https://downloadcenter.nikonimglib.com/ja/products/</u><br>492/Z_7.html          |       |
| <b>Z 6</b> : <u>https://downloadcenter.nikonimglib.com/ja/products/</u><br>493/Z_6.html |       |
| オンラインマニュアル:<br>https://onlinemanual.nikonimglib.com/z7_z6/ja/                           |       |
| ▶ 再生メニュー                                                                                | 125   |
| 🗅 静止画撮影メニュー                                                                             | 127   |
| 🐙 動画撮影メニュー                                                                              | 135   |
| 🌶 カスタムメニュー                                                                              | 141   |
| ₽ セットアップメニュー                                                                            | 150   |

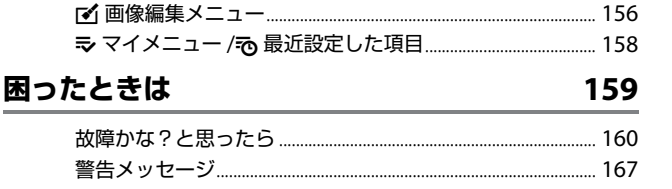

| 全画面表示                             | . 173 |
|-----------------------------------|-------|
| 画像モニター                            | . 173 |
| ファインダー                            | . 178 |
| 表示パネル                             | . 181 |
| 使用できるスピードライト                      | . 182 |
| ニコンクリエイティブライティングシステム              |       |
| (CLS) について                        | . 182 |
| 使用できるアクセサリー                       | . 188 |
| カメラとパワーコネクター、AC アダプターの            |       |
| 接続方法                              | . 194 |
| カメラのお手入れについて                      | . 196 |
| 保管について                            | . 196 |
| クリーニングについて                        | . 196 |
| 撮像素子のお手入れについて                     | . 197 |
| 撮像素子前面をブロアーで掃除する                  | . 199 |
| カメラとバッテリーの使用上のご注意                 | . 201 |
|                                   |       |
| 主な仕様                              | . 207 |
| NIKKOR Z 24-70mm f/4 S 使用説明書      | . 220 |
| マウントアダプター FTZ 使用説明書               | . 227 |
| 使用できるメモリーカード                      | . 234 |
| 記録可能コマ数と連続撮影可能コマ数                 | . 235 |
| 撮影可能コマ数(電池寿命)について                 | . 237 |
| Wi-Fi(無線 LAN)機能 /Bluetooth 機能について | . 239 |
|                                   |       |
| 索引                                | . 242 |
| 修理サービスのご案内                        | . 254 |
| ニコンプラザについて                        | . 255 |

## 安全上のご注意

あなたや他の人々への危害や財産への損害を未然に防止するため、ご使用の前に 「安全上のご注意」をよくお読みの上、正しくお使いください。 この説明書をお読みになった後は、いつでも参照できるように保管してください。

| ⚠️ 危険 | 「死亡または重傷を負うおそれが大きい内<br>容」です。        |
|-------|-------------------------------------|
| ▲ 警告  | 「死亡または重傷を負うおそれがある内<br>容」です。         |
| ⚠ 注意  | 「軽傷を負うことや財産の損害が発生する<br>おそれがある内容」です。 |

お守りいただく内容を、以下の図記号で区分しています。

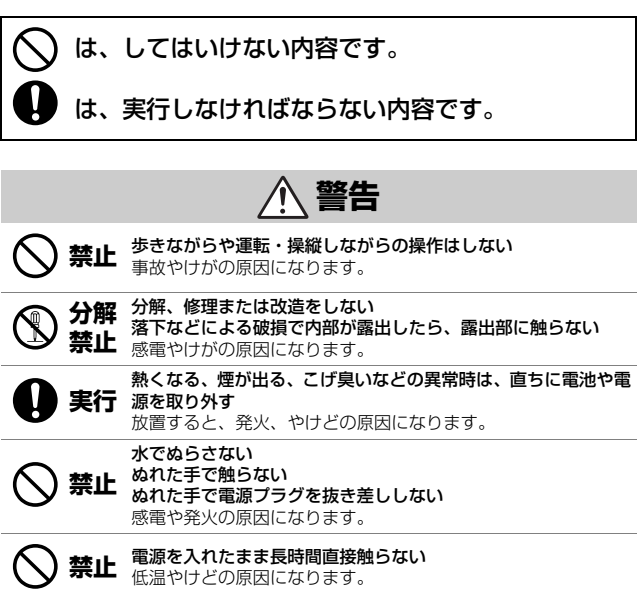

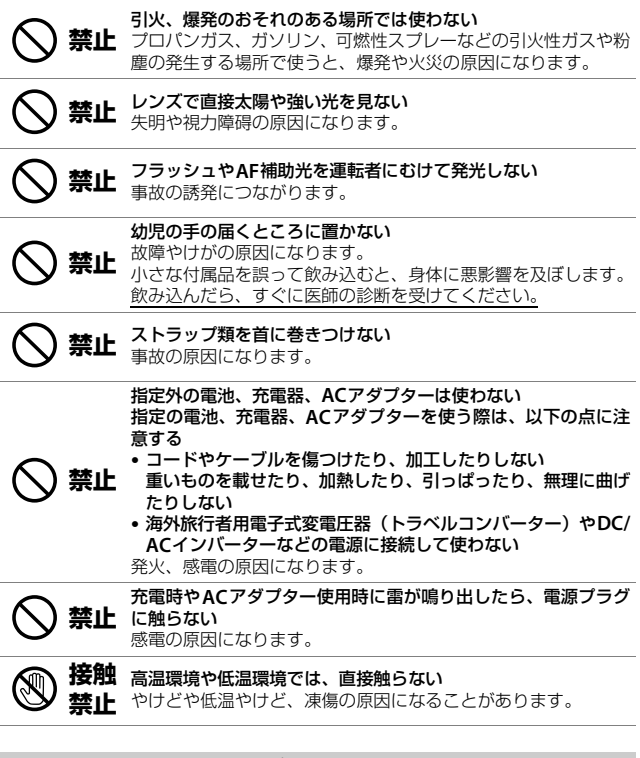

汪意

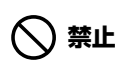

レンズを太陽や強い光源に向けたままにしない 集光して、内部部品の破損や発火の原因になることがあります。 逆光撮影では、太陽を画角から十分にずらしてください。 画角から太陽をわずかに外しても、発火の原因になります。

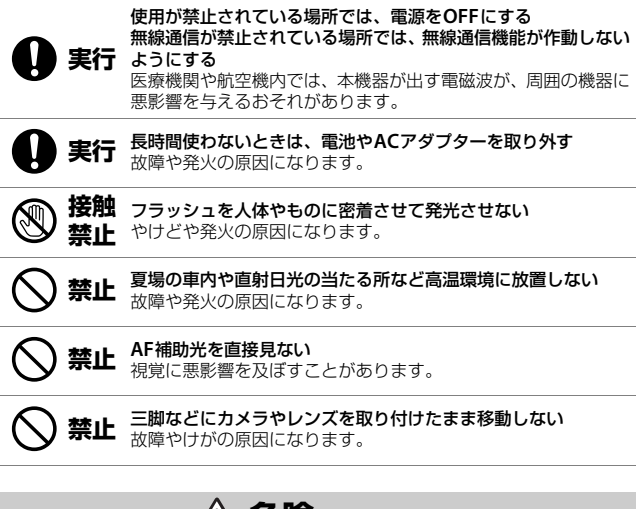

### ▲ 危険 (電池について)

#### 電池は誤った使いかたをしない

注意事項を無視してお使いになると、液もれ、発熱、破裂、発火 の原因になります。

- 充電池は、専用の充電池以外を使わない
- 電池を火の中に入れたり、加熱したりしない

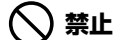

- ・電池を分解しない
  - 電池をネックレスやヘアピンなどの金属類に接触させて ショート(短絡)しない
  - 電池、または電池の入った製品に強い衝撃を与えたり、投げたりしない
  - 電池に釘を刺したり、電池をハンマーで叩いたり、踏みつけたりしない

実行指定の方法で充電する 液もれ、発熱、破裂、発火の原因になります。

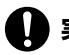

電池からもれた液が目に入ったときは、すぐにきれいな水で洗い 実行 流し、医師の診察を受ける 放置すると、日に傷害を与える原因になります。 航空機内に持ち込むときは、航空会社の指示に従う

実行 超高度の気圧が低いところに放置すると、液もれ、発熱、破裂、 発火の原因になります。

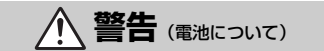

- 禁止 電池を乳幼児の手の届く所に置かない
   飲み込んだら、すぐに医師の診断を受けてください。
  - - 第12 JF たり、胸にぬらしたりしない 禁止 発火や故障の原因になります。 ぬれてしまったら、乾いたタオルなどで十分にふき取ってください。

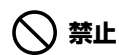

変色・変形、そのほか異状に気づいたら使わない リチャージャブルバッテリー EN-EL15bは、所定の時間を超えて も充電が完了しなければ、充電を中止する 放置すると、液もれ、発熱、破裂、発火の原因になります。

実行 使用済みの電池は、ビニールテーブなどで接点部を絶縁する 他の金属と接触すると、発熱、破裂、発火の原因になります。

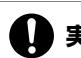

電池からもれた液が皮膚や衣服に付いたら、すぐにきれいな水で 実行洗い流す

放置すると、皮膚のかぶれなどの原因になります。

### <u>ご確認ください</u>

#### ●保証書について

この製品には「保証書」が付いていますのでご確認ください。「保証書」は、お買 い上げの際、ご購入店からお客様へ直接お渡しすることになっています。必ず「ご 購入年月日」「ご購入店」が記入された保証書をお受け取りください。「保証書」を お受け取りにならないと、ご購入1年以内の保証修理が受けられないことになりま す。お受け取りにならなかった場合は、直ちに購入店にご請求ください。

#### ●カスタマーサポート

下記アドレスのホームページで、サポート情報をご案内しています。

#### https://www.nikon-image.com/support/

#### ●大切な撮影の前には試し撮りを

大切な撮影(結婚式や海外旅行など)の前には、必ず試し撮りをしてカメラが正常 に機能することを事前に確認してください。本製品の故障に起因する付随的損害 (撮影に要した諸費用および利益喪失等に関する損害等)についての補償はご容赦 願います。

#### ●本製品を安心してお使いいただくために

本製品は、当社製のアクセサリー(レンズ、スピードライト、バッテリー、チャー ジャー、ACアダプターなど)に適合するように作られておりますので、当社製品 との組み合わせでお使いください。

 Li-ionリチャージャブルバッテリーEN-EL15bには、ニコン純正 品であることを示すホログラムシールが貼られています。

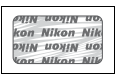

- ・模倣品のバッテリーをお使いになると、カメラの充分な性能が 発揮できないほか、バッテリーの異常な発熱や液もれ、破裂、発 火などの原因となります。
- 他社製品や模倣品と組み合わせてお使いになると、事故・故障などが起こる可能
   性があります。その場合、当社の保証の対象外となりますのでご注意ください。

#### ●説明書について

- 使用説明書、メニューガイドおよびオンラインマニュアルの一部または全部を無 断で転載することは、固くお断りいたします。
- 製品の外観・仕様・性能は予告なく変更することがありますので、ご承知ください。
- 説明書の誤りなどについての補償はご容赦ください。
- 「使用説明書」が破損などで判読できなくなったときは、PDF ファイルをニコン ダウンロードセンターからダウンロードできます。
   ニコンサービス機関で新しい使用説明書を購入することもできます(有料)。

#### ●著作権について

カメラで著作物を撮影または録音したものは、個人として楽しむなどの他は、著作 権法上、権利者に無断で使用できません。なお、個人として楽しむなどの目的で あっても、実演や興行、展示物などは、撮影や録音が制限されている場合がありま すのでご注意ください。

各部の名称と機能

各部の名称

## <u>カメラ本体</u>

|   | 6                                                                |
|---|------------------------------------------------------------------|
|   | 4 5- 7                                                           |
|   |                                                                  |
| 4 |                                                                  |
|   |                                                                  |
| 2 |                                                                  |
| _ |                                                                  |
| 3 |                                                                  |
|   |                                                                  |
|   |                                                                  |
|   | 14 13 12                                                         |
| 1 | 撮影モードダイヤル71 8 図ボタン84                                             |
| 2 | ストラップ取り付け部 <b>9 ISO</b> ボタン81                                    |
|   | (吊り金具)27 10 ↔ 距離基準マーク62                                          |
| 3 | 撮影モードダイヤル 11 メインコマンドダイヤル17                                       |
|   | ロックボタン                                                           |
| 4 | マイク (ステレオ)                                                       |
| 5 | 動画撮影ボタン                                                          |
| 6 | 電源スイッチ                                                           |
| 7 | $\gamma_{1}$ $\gamma_{2}$ $\gamma_{3}$ $\gamma_{2}$ $\gamma_{3}$ |

### カメラ本体(続き)

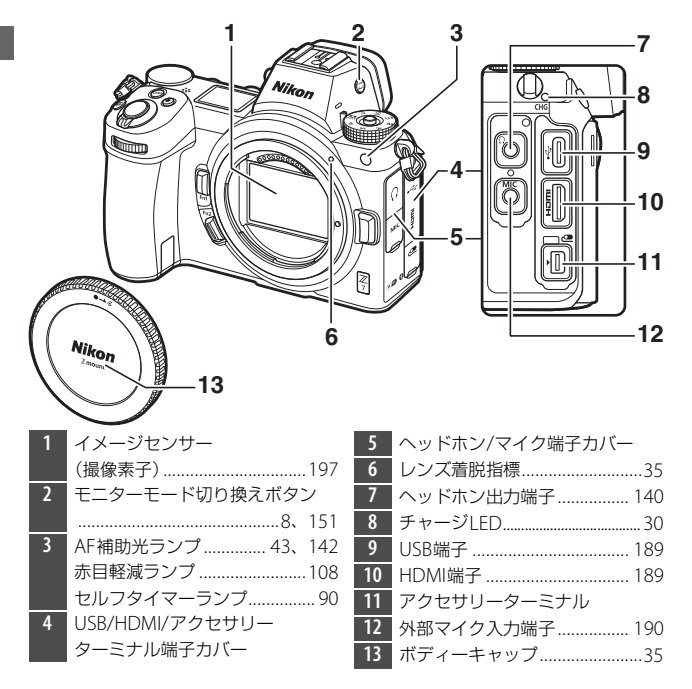

#### ▶ 撮像素子に触れない

撮像素子を押さえたり、突いたり、ブロアーなど で強く吹くなどは、絶対にしないでください。傷 や破損などの原因となります。撮像素子のお手入 れについてはロ197をご覧ください。

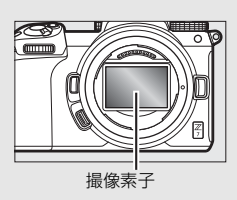

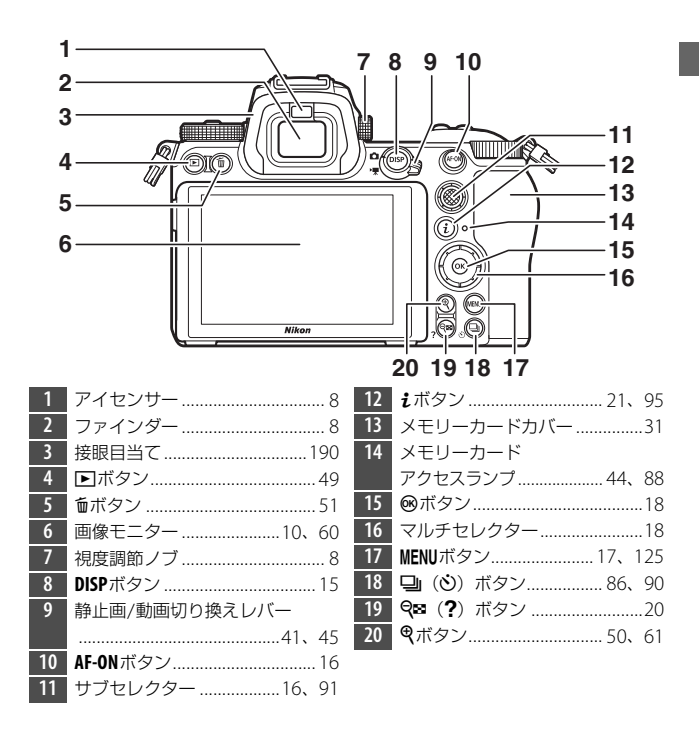

#### ▶ 画像モニターについて

このカメラの画像モニターは、角度を変えて使用できます。

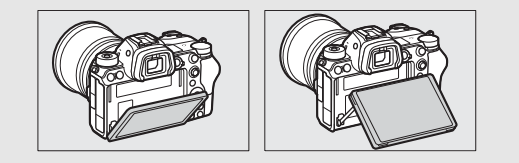

3

カメラ本体(続き)

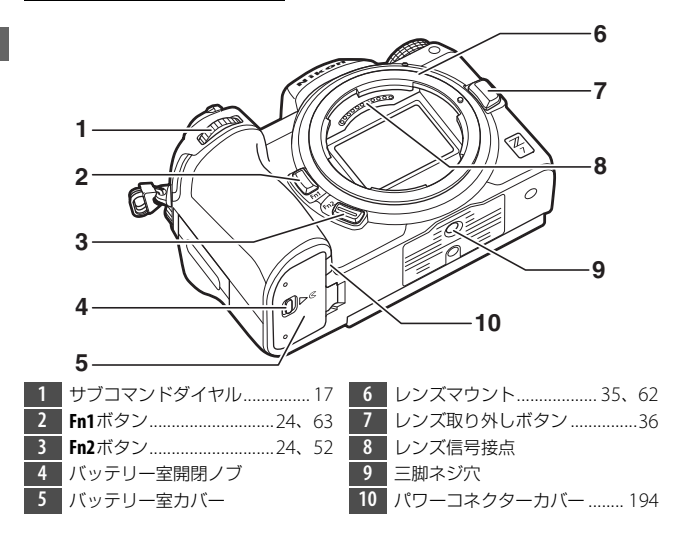

#### ▶ 製品番号について

このカメラの製品番号は、画像モニターを開いて 確認できます。

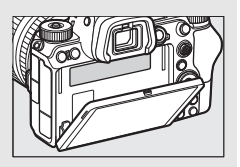

## <u>表示パネル</u>

カメラの電源をONにすると、表示パネルが点灯します。ここでは初期 設定で表示される内容のみ記載しています。表示パネルの全点灯画面に ついては、<sup>1181</sup>をご覧ください。

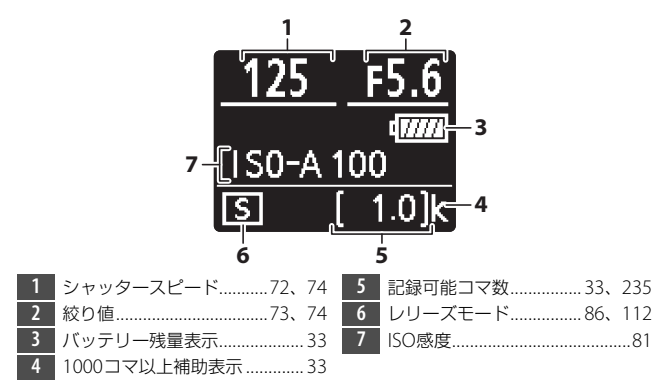

画像モニター /ファインダー

#### ■ 静止画モードの場合

ここでは初期設定で表示される内容のみ記載 しています。撮影画面の全点灯画面について は、<sup>1173</sup>、178をご覧ください。

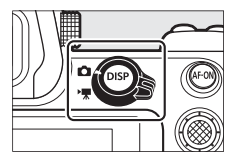

画像モニター

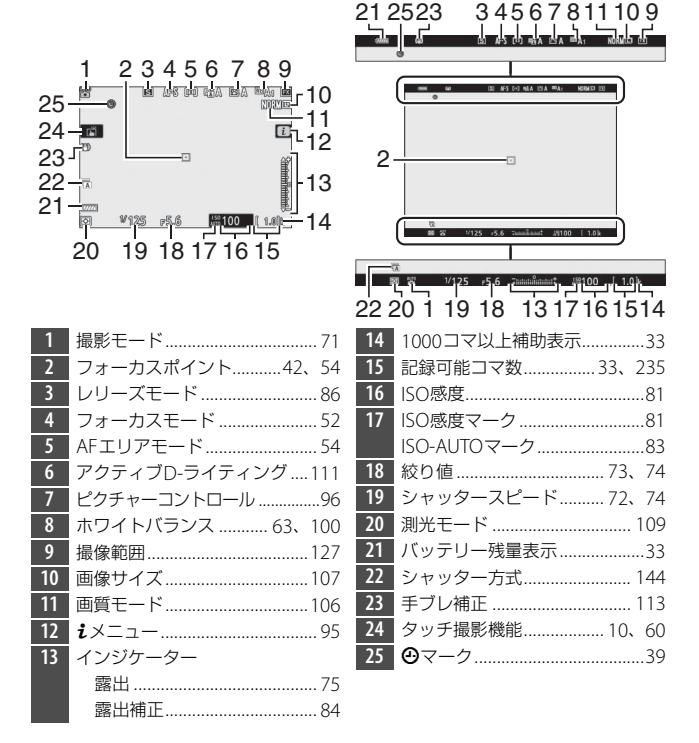

ファインダー

6

■動画モードの場合

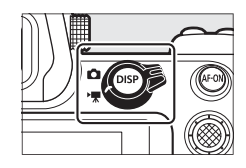

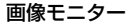

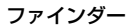

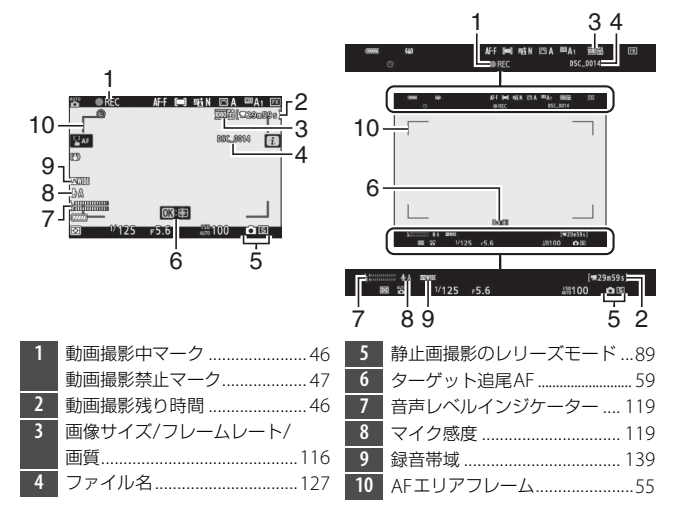

## 各部の機能と基本的な操作

## ファインダー

 ファインダーに顔を近づけると、アイセン サーが反応して、画像モニターの表示が消 えてファインダー表示に切り替わります。 指などを近づけてもアイセンサーが反応し ます。

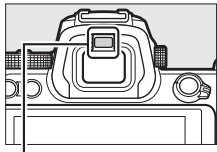

 ファインダー表示時は、メニューや再生画 アイセンサー 面もファインダーで見ることができます。

### モニターモード切り換えボタン

ファインダーと画像モニターの表示設定を切り 換えることができます。

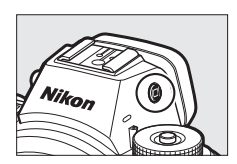

#### ▶ 視度調節ノブについて

- 視度調節ノブを引き出して回すと、ファイン ダー内がはっきり見えるように調節できます。
- 爪や指先で目を傷つけないようにご注意ください。
- 調節が終わった後は、視度調節ノブを押し込ん で戻してください。

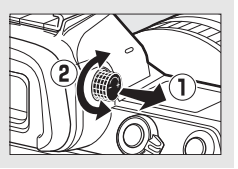

#### **ヒント:長時間ファインダー撮影をする場合** カスタムメニュー d8 [**Lvに撮影設定を反映**]を [**しない**] に設定すると、撮影 画面が見やすい色味や明るさで表示されます。

**ヒント:使用するモニターモードを限定する** セットアップメニュー[モニターモードの限定]で表示設定を限定できます。 ボタンを押すたびに、次のようにモニターモードが切り替わります。

| 自動表示切り換え | アイセンサーにより、ファインダーの表<br>示と画像モニターの表示が自動的に切り<br>替わります。                                                                                                    | Č ( |  |
|----------|----------------------------------------------------------------------------------------------------|-----|--|
|          | -                                                                                                    |     |  |
| ファインダーのみ | 画像モニターには何も表示されなくなり<br>ます。メニューの設定や撮影した画像の<br>確認などもすべてファインダーで行って<br>ください。                                                                                                    |     |  |
|          |                                                                                                    |     |  |
| モニターのみ   | 画像モニターのみを使用して撮影や設定<br>をする場合に選びます。ファインダーに<br>顔を近づけてもファインダーには何も表<br>示されません。                                                                                                    |     |  |
|          | -                                                                                                    |     |  |
| ファインダー優先 | これまでのデジタル一眼レフカメラと似<br>た動作になります。<br>・静止画モードの場合、ファインダーに<br>顔を近づけるとファインダーに撮影画<br>面が表示されますが、顔を離しても画<br>像モニターには撮影画面は表示されま<br>せん。<br>・メニュー画面や再生画面、動画モード<br>の撮影画面は、アイセンサーにより自<br>動的に切り替わります。 |     |  |
|          |                                                                                                    |     |  |

## <u>タッチパネル</u>

このカメラの画像モニターはタッチパネル になっており、指で画面に触れて操作できま す。ファインダーを見ながら撮影する場合は タッチ操作は無効になり、ピント合わせなど は行えません。

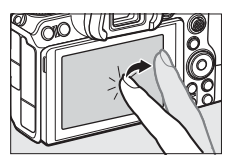

### ■ピントを合わせる/シャッターをきる

- ・
   ・
   画像モニターをタッチすると、その場所に ピントを合わせます(タッチAF)。
- 静止画モードの場合はピント合わせ後に指 を放すとシャッターがきれます(タッチ シャッター)。
- ・
   「
   をタッチすると、タッチ AF やタッチ シャッターの設定を変更できます(凹60)。

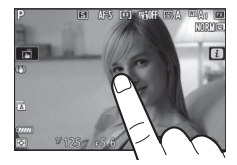

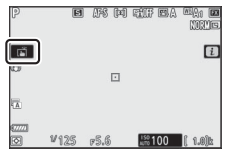

#### ■ 設定を変更する

- 枠が表示されたアイコンにタッチすると、
   設定を変更できます。
- アイコンやスライドバーにタッチして項目
   や数値を選びます。
- ●をタッチするか@ボタンを押すと設定を 決定して前の画面に戻ります。

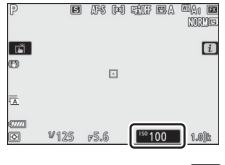

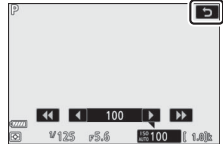

### ■ 再生画面を切り換える

- 1コマ表示時に左右にフリックすると、前後の画像を表示します。
- 1コマ表示時に画面下部をタッチすると、フレームアドバンスバーが表示されます。フレームアドバンスバーに触れたまま指を左右にスライドすると、前後の画像を高速で切り換えられます。

- 1コマ表示中に広げる操作をするか、画像モニターを素早く2回タッチすると、拡大表示します。
- さらに広げる操作をすると拡大率が上がり、 つまむ操作をすると拡大率が下がります。
- 画像モニターでスライド操作をすると、見たい部分に移動できます。
- 画像モニターを素早く2回タッチすると、拡 大表示を解除します。
- 1コマ表示中につまむ操作をすると、サムネイル表示します。
- 広げる/つまむ操作をすると、表示コマ数(4 コマ/9コマ/72コマ)が切り替わります。

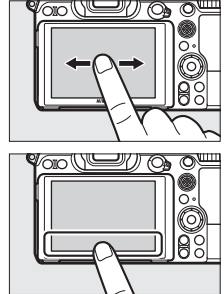

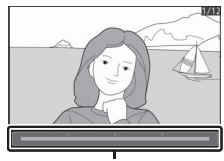

フレームアドバンスバー

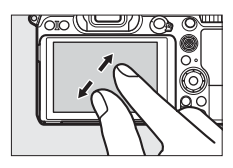

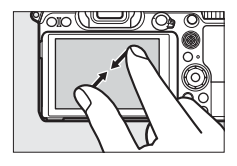

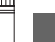

て1コマ表示モードに戻ります。

#### ■ iメニューを設定する

- ●撮影時に画像モニターの をタッチする とこメニュー(ロ21、95)が表示されます。
- 設定したい項目をタッチすると、設定項目 の内容を変更できます。

#### ■ 文字を入力する

- ・
   文字入力
   一
   市
   が
   表示
   された
   場合、
   キーボード
   エリアで文字をタッチして入力できます。
- 入力エリアをタッチすると文字の入力位置 を移動できます。
- 文字種変更アイコンをタッチすると、アル ファベット大文字/小文字/記号を切り換え られます。

### ■ 動画を再生する

- タッチすると再生します。
- 再牛中に画像モニターをタッチすると一時 停止します。もう一度タッチすると再生を 再開します。
- 再生中につにタッチすると、再生を終了し

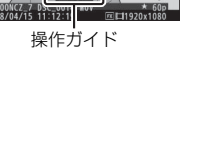

|      | - 140 | F3.0                      | AUTO                         | 100           | ( 1.0)k      |
|------|-------|---------------------------|------------------------------|---------------|--------------|
|      |       |                           |                              |               |              |
|      |       |                           |                              |               |              |
|      |       |                           |                              |               |              |
|      |       |                           |                              |               |              |
|      |       |                           |                              |               |              |
|      |       |                           |                              | ~             |              |
|      | Ľ     | PF-10                     | oavc                         | -1b           |              |
| E A  | NÖRM  | 95-p;<br>;                | 904'YC                       | -1)           | [11]         |
| E A  | NORM  | ₽5+q==;<br><b>\$</b><br>© | 17 <sup>10ff</sup>           | -)()<br>(4)(N | [+-]<br>AF-S |
| ES A | NORM  | ₩\$~\$~~.<br>\$<br>©      | 104<br>1017<br>1017<br>10138 | -))<br>(-)(N  | [++]<br>AF-S |

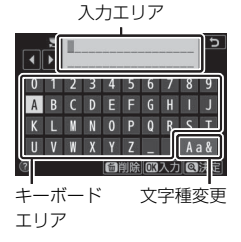

NORMES ۱Å i m

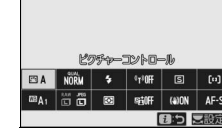

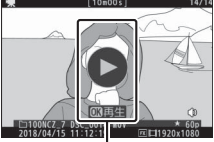

 上下にスライドすると、メニュー画面がス クロールします。

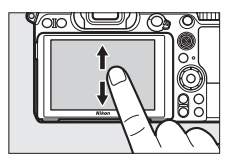

再生メニュー

9生フォルダー設定 9生画面設定 最影直後の画像確認 削除後の次再生画像

O

ħ

- ・
   画面左端のアイコンにタッチすると、選んだ アイコンのメニュー画面が表示されます。
- メニュー項目にタッチすると、設定項目の 内容を変更できます。アイコンやスライド バーにタッチして項目や数値を選びます。

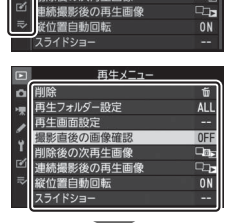

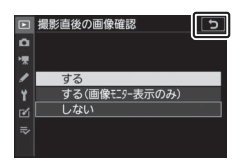

#### ▼ タッチパネルについてのご注意

- このカメラのタッチパネルは静電式です。爪でタッチしたり、手袋などをはめたままタッチしたりすると反応しないことがあります。
- 先のとがった硬い物で押さないでください。
- タッチパネルを必要以上に強く押したり、こすったりしないでください。
- 市販の保護フィルムを貼ると反応しないことがあります。
- タッチパネルに指が触れたまま、別の指でタッチすると、適切に動作しないことがあります。

#### ヒント:タッチ操作の有効/無効について

セットアップメニュー [**タッチ操作**]で、タッチ操作の有効/無効を切り換えられます。

## DISPボタン

DISPボタンを押すたびに、次のように画面の 表示が切り替わります。

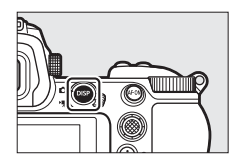

#### シンプル表示 ヒストグラム※1、2 情報表示あり P 1/125 F5.6 #4 TTL BL ISO 100 1 01 P 1/125 F5.6 4570100 A 173 フラッシュインフォ インフォ画面(四175) 水準器表示

## ■ 静止画モードの場合

画面\*3

- ※1 カスタムメニューd8 [Lvに撮影設定を反映] が [する] の場合に表示されます。
- ※2 多重露出撮影中で、「確認撮影」を「する」に設定している場合は表示されま せん。
- ※3 別売のスピードライト SB-5000、SB-500、SB-400、SB-300 をアクセサリー シューに取り付けた場合、またはワイヤレスリモートコントローラーWR-R10 を使用してスピードライトを電波制御している場合に表示されます。

#### ヒント:ファインダーの表示について ファインダー使用時も、DISPボタンを押すと表示される情報が切り替わります。 ただし、インフォ画面およびフラッシュインフォ画面は表示されません。

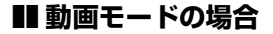

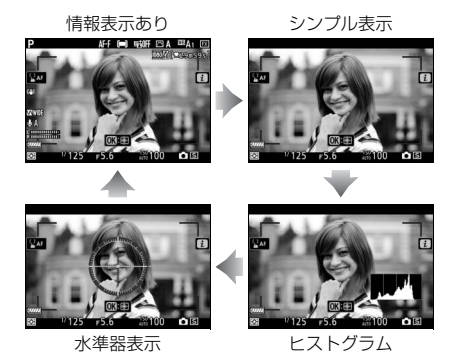

### サブセレクター

サブセレクターを上下左右に倒すと、フォー カスポイントを選べます。また、サブセレク ターの中央を押している間、AE ロックと フォーカスロックを同時に行います(<sup>(11)</sup>)。

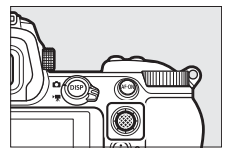

### <u>AF-ONボタン</u>

オートフォーカス時に**AF-ON**ボタンを押すと ピント合わせを行います。

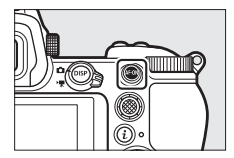

## メインコマンドダイヤル/サブコマンドダイヤル

コマンドダイヤルを回すと、シャッタース サブコマンドダイヤル ピードや絞り値、カメラのボタンに割り当て られた機能の設定を変更できます。

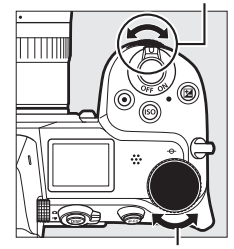

メインコマンドダイヤル

### <u>MENUボタン</u>

MENU ボタンを押すと、画像モニターにメ ニュー画面を表示します。

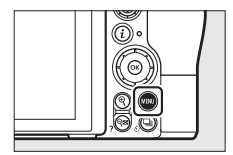

| セットアップメニュー           □         カードの初期化(フォーマット)           □         ゴード・セッティングの登録           □         ゴード・ビッチックの登録           □         コード・ビッチックの登録           □         コード・ビッチックの登録           □         コード・ビッチックの登録           □         コード・ビッチ・アックの登録           □         コード・ビッチックの見るさ           □         モニターの明るさ           マ         ファインダーの明るさ | <br>0<br>0<br>0<br> | 1<br>2<br>3<br>4<br>5<br>6<br>7<br>7<br>8<br>8<br>9 | ▶<br><b>○</b> 県 / ↑ ✓ マ つ ⑦<br>済<br>羽 | 再生メニュー |
|----------------------------------------------------------------------------------------------------|---------------------|-----------------------------------------------------|---------------------------------------|--------|
| ドナクトルーシウズナナナ                                                                                                    |                     | ·                                                   |                                       | 1      |

※ どちらかに設定できます。初期設定は [マイメニュー] です。

#### ■ メニュー項目の設定

メニューの操作には、マルチセレクターと®ボタンを使います。

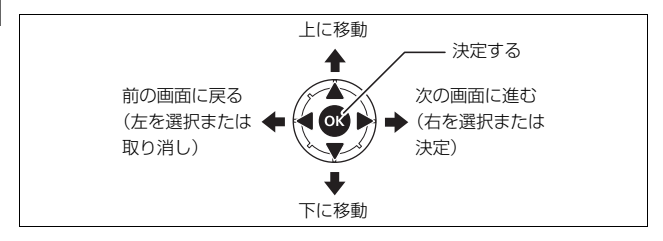

1 メニューのタブを選ぶ ③を押して、タブのアイコン を黄色く表示します。

### **2** メニューを切り換える

���を押して、メニューのタブを切り換えます。

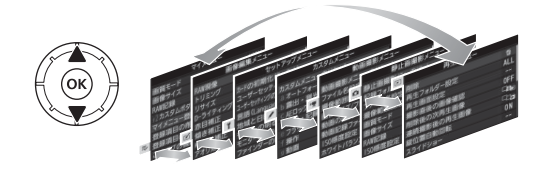

3 選んだメニューに入る

 ●を押して、選んだメニューに入ります。

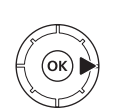

| Þ  | 再生メニュー     |     |
|----|------------|-----|
| ۵  | 削除         | ť   |
| ×  | 再生フォルダー設定  | ALL |
|    | 再生画面設定     |     |
|    | 撮影直後の画像確認  | 0FF |
| Τ. | 削除後の次再生画像  |     |
| Ľ  | 連続撮影後の再生画像 | D., |
| ⊪> | 縦位置自動回転    | ON  |
| ?  | スライドショー    |     |

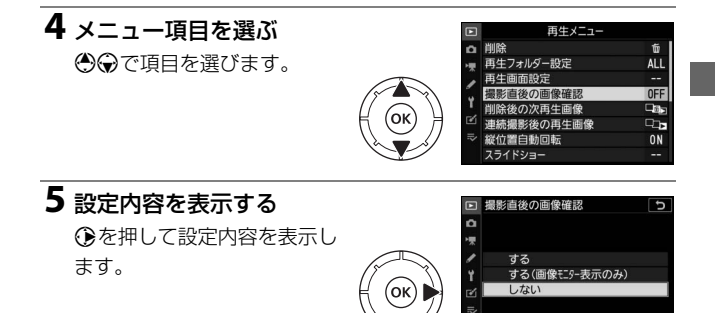

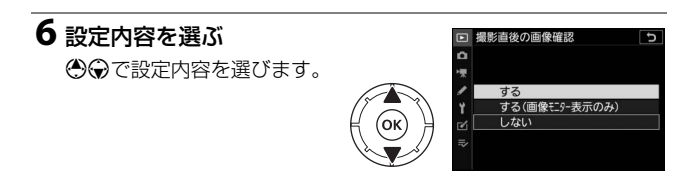

## 7 決定する

- ・ ・
   ・
   ・
   ・
   ・
   ・
   ・
   ・
   ・
   ・
   ・
   ・
   ・
   ・
   ・
   ・
   ・
   ・
   ・
   ・
   ・
   ・
   ・
   ・
   ・
   ・
   ・
   ・
   ・
   ・
   ・
   ・
   ・
   ・
   ・
   ・
   ・
   ・
   ・
   ・
   ・
   ・
   ・
   ・
   ・
   ・
   ・
   ・
   ・
   ・
   ・
   ・
   ・
   ・
   ・
   ・
   ・
   ・
   ・
   ・
   ・
   ・
   ・
   ・
   ・
   ・
   ・
   ・
   ・
   ・
   ・
   ・
   ・
   ・
   ・
   ・
   ・
   ・
   ・
   ・
   ・
   ・
   ・
   ・
   ・
   ・
   ・
   ・
   ・
   ・
   ・
   ・
   ・
   ・
   ・
   ・
   ・
   ・
   ・
   ・
   ・
   ・
   ・
   ・
   ・
   ・
   ・
   ・
   ・
   ・
   ・
   ・
   ・
   ・
   ・
   ・
   ・
   ・
   ・
   ・
   ・
   ・
   ・
   ・
   ・
   ・
   ・
   ・
   ・
   ・
   ・
   ・
   ・
   ・
   ・
   ・</<
- メニュー操作をキャンセル(中止)する には、MENUボタンを押してください。

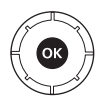

 メニュー画面から撮影に戻るには、シャッターボタンを半押しし てください。

#### ☑ メニューについて

撮影モードやカメラの状態によって、設定できないメニュー項目があります。こ の場合、その項目はグレーで表示されて選べません。

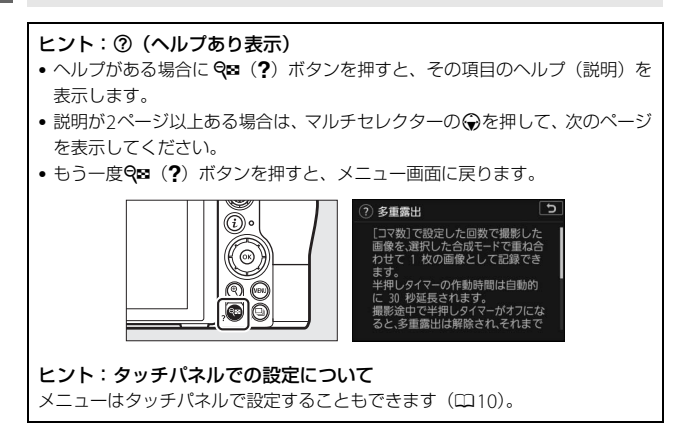
### <u> iボタン (iメニュー)</u>

**i**ボタンを押すか画像モニターの■をタッチすると、**i**メニューが表示 されます。使用頻度の高い項目の設定を素早く変更できます。

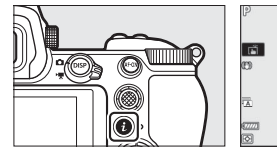

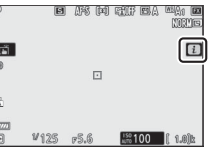

- 静止画モードの場合(ロ96)と動画モードの場合(ロ115)で表示される内容が異なります。
- 項目を選んで 
   ・ ボタンを押すかタッチする
   と、設定を変更できます。
- ・ 
   ・ 
   メニューの項目にカーソルを置いてコマン ドダイヤルを回しても設定を変更できます。 項目によってはメインコマンドダイヤルと サブコマンドダイヤルで設定する場合があ ります。

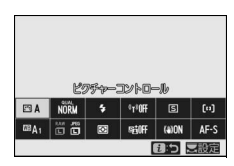

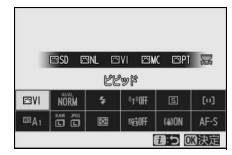

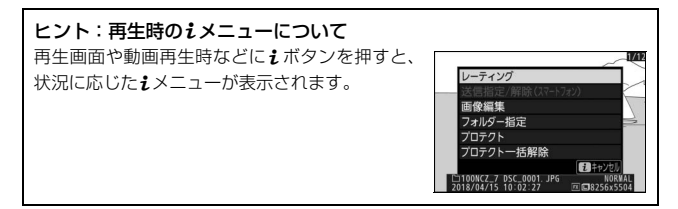

#### ■ iメニュー項目のカスタマイズ

撮影時の**i**メニューで表示される項目は、カスタムメニュー f1 [**1**]メ ニューのカスタマイズ] で変更できます。

1 カスタムメニュー f1 [団メニュー のカスタマイズ]を選んで®ボタン を押す

メニューの選び方は印17をご覧ください。

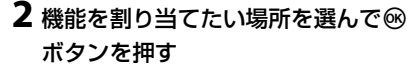

割り当てられる機能の一覧が表示されます。

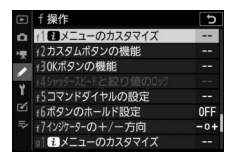

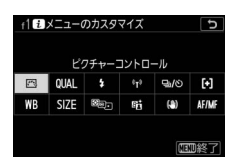

むメニューのカスタマイズ は振像範囲設定

イトバランフ

モード

**3**割り当てたい機能を選んで®ボタン を押す

- 新しい機能が割り当てられ、手順2の画面に戻ります。
- 他の場所にも機能を割り当てたい場合 は手順2、3を繰り返します。

#### 4 MENUボタンを押す

機能の割り当てが決定してメニュー画面に戻ります。

#### ヒント: iメニューに割り当てられる機能について 静止画モードの場合にもメニューに割り当てられる機能は次の通りです。

- 画像サイズ
- 露出補正
- ISO感度設定
- ホワイトバランス
- 色空間
- アクティブ D-ライティ HDR(ハイダイナミッ Bluetooth通信機能 ング

- フラッシュ調光補正
   シャッター方式
- フォーカスモード
- AFエリアモード
   2点拡大
- 手ブレ補正
- ・ピクチャーコントロール
   ・オートブラケティング
   ・干ニター/ファインダー
  - 多重露出
    - クレンジ)

- ・撮像範囲設定
   ・測光モード
   ・カスタムボタンの機i
   ・ フラッシュモード
   ・ 露出ディレーモード カスタムボタンの機能

  - Ivに撮影設定を反映
  - ピーキング表示
    - の明るさ
  - Wi-Fi诵信機能
- 長秒時ノイズ低減
   サイレント撮影

#### ヒント:動画モードの場合のiメニューについて

カスタムメニュー a1 [**13メニューのカスタマイズ**] で設定できます。割り当て られる機能は静止画モードの場合と異なります。

### <u>Fn1/Fn2ボタン</u>

撮影時にFn1ボタンまたはFn2ボタンを押す と、よく使う機能を素早く呼び出せます。

- Fn1 ボタンの初期設定はホワイトバランス (□63)、Fn2ボタンの初期設定はフォーカ スモード/AFエリアモード(□52)です。
- Fn1ボタンまたはFn2ボタンを押しながらコマンドダイヤルを回すと、割り当てた機能の設定を変更できます。項目によってはメ

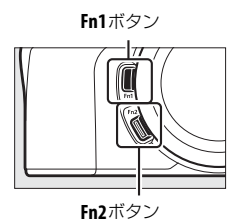

インコマンドダイヤルとサブコマンドダイヤルで設定する場合があります。

#### ■ Fn1/Fn2ボタン機能の割り当て変更

Fn1ボタンまたはFn2ボタンの機能の割り当ては、カスタムメニューf2 [カスタムボタンの機能]の[Fn1ボタン]または[Fn2ボタン]で変 更できます。

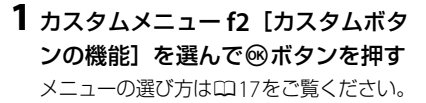

| ►   | f 操作              | 5   |
|-----|-------------------|-----|
| ۵   | f1 iメニューのカスタマイズ   |     |
| 1   | 12カスタムボタンの機能      |     |
| 1   | f30Kボタンの機能        |     |
|     |                   |     |
| 1   | +5コマンドダイヤルの設定     |     |
| 2   | f6ボタンのホールド設定      | 0FF |
| li? | f7インジケ-9-の+/一方向   | -0+ |
|     | ◎ 1 € メニューのカスタマイズ |     |

2 機能を割り当てたいボタンを選んで ®ボタンを押す

割り当てられる機能の一覧が表示されます。

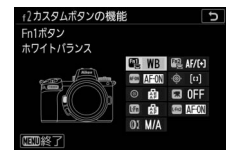

# **3**割り当てたい機能を選んで®ボタンを押す

- 新しい機能が割り当てられ、手順2の画面に戻ります。
- 他のボタンにも機能を割り当てたい場合は手順2、3を繰り返します。

#### 4 MENUボタンを押す

機能の割り当てが決定してメニュー画面に戻ります。

f2Fn1ボタン

再生

コマンドダイヤル併用時の動作

像範囲選択 <u>簡モード/画</u>像サイス

クチャーコントロール

J

| ヒント:Fn1/Fn2ボタンに割り当てられる機能について     |                              |                             |
|----------------------------------|------------------------------|-----------------------------|
| 静止画モードの場合にFn1/                   | 「Fn2ボタンに割り当てられ               | る機能は次の通りです。                 |
| • AF-ON                          | • 連動レリーズ切り換え                 | • フラッシュモード/                 |
| • AF-L                           | <ul> <li>プラスRAW記録</li> </ul> | 調光補正                        |
| • AE-L (ホールド)                    | • ターゲット追尾                    | • フォーカスモード/                 |
| ● AE-L(レリーズで                     | • 格子線表示                      | AFエリアモード                    |
| リセット)                            | • 拡大画面との切り換え                 | • オートブラケティング                |
| • AE-L                           | • マイメニュー                     | • 多重露出                      |
| • AE-L/AF-L                      | • マイメニューのトップ                 | •HDR(ハイダイナミッ                |
| • FV-L                           | 項目ヘジャンプ                      | クレンジ)                       |
| • 4 発光禁止/許可切換                    | • 再生                         | • 露出ディレーモード                 |
| • プレビュー                          | • プロテクト                      | • シャッタースピードと                |
| • マルチパターン測光簡易                    | • 撮像範囲選択                     | 絞り値のロック                     |
| 設定                               | • 画質モード/画像サイズ                | <ul> <li>ピーキング表示</li> </ul> |
| • 中央部重点測光簡易設定                    | • ホワイトバランス                   | • レーティング                    |
| • スポット測光簡易設定                     | • ピクチャーコントロール                | • 手動設定済みレンズの                |
| • ハイライト重点測光簡易                    | • アクティブ D-ライティ               | 選択                          |
| 設定                               | ング設定                         | • 設定しない                     |
| • BKT自動連写                        | • 測光モード                      |                             |
|                                  |                              |                             |
| ヒント:動画モードの場合のFn1/Fn2ボタンの割り当てについて |                              |                             |

カスタムメニューg2 [**カスタムボタンの機能**] で設定できます。割り当てられ る機能は静止画モードの場合と異なります。

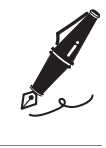

| <br> |  |
|------|--|
|      |  |
|      |  |
|      |  |
|      |  |
|      |  |
|      |  |
|      |  |
|      |  |
|      |  |
|      |  |
|      |  |
|      |  |
|      |  |
|      |  |
|      |  |
|      |  |
|      |  |
|      |  |
|      |  |

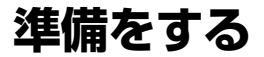

### ストラップを取り付ける

付属または別売ストラップの取り付け手順は次の通りです。

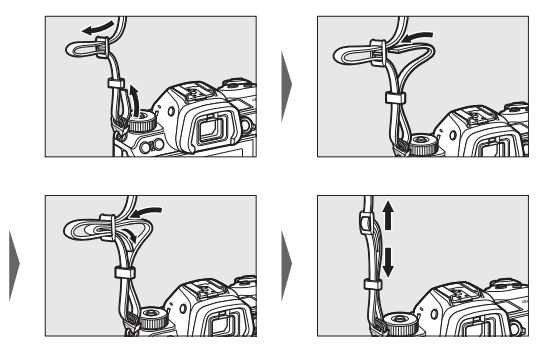

### バッテリーを充電する

付属のLi-ionリチャージャブルバッテリー EN-EL15bは、お使いになる 前にフル充電してください。

#### ▼ バッテリーとチャージャーの使用上のご注意

お使いになる前に、必ず「安全上のご注意」(ロix)、「カメラとバッテリーの使 用上のご注意」(ロ201)をお読みになり、記載事項をお守りください。

### チャージャーを使用して充電する

電源プラグ(直付け型)を取り付けた後(①)、電源プラグ回転ロックを矢印の方向にスライドさせながら(②)、電源プラグを90°回転させ、しっかりと固定させます(③)。

電源プラグ回転ロック

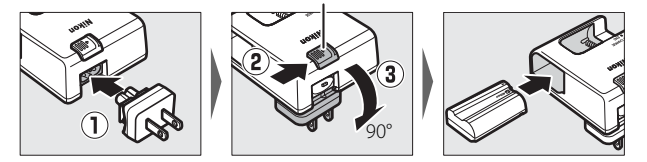

 フル充電するには約2時間35分かかります(残量のないバッテリーの 場合)。

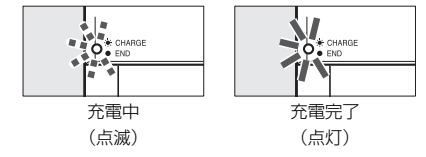

#### ▼ チャージャーの「CHARGE」ランプが速く(1秒間に8回)点滅する 場合の原因と対処方法

- バッテリーのセットミス:電源プラグをコンセントから抜いて、バッテリーを 取り外し、チャージャーにセットし直してください。
- 指定温度外での使用:チャージャーを指定温度範囲内(0℃~40℃)でお使い ください。

上記の処置をしても不具合が続く場合は、直ちに電源プラグをコンセントから 抜いて、充電を中止してください。販売店またはニコンサービス機関にチャー ジャーおよびバッテリーをお持ちください。

#### ▶ 付属の電源プラグ(直付け型)についてのご注意

付属の電源プラグは、バッテリーチャージャー MH-25a以外の機器に接続しな いでください。この電源プラグは、日本国内専用(AC100V対応)です。海外で お使いになる場合は、別売の専用コードが必要です。別売の電源コードについ ては、ニコンサービス機関にお問い合わせください。また、オンラインショッ プ(ニコンダイレクト)<u>https://shop.nikon-image.com/</u>でもお求めいただけ ます。

### 本体充電ACアダプターを使用して充電する

- 別売の本体充電ACアダプターEH-7Pを使用すると、カメラにLi-ionリ チャージャブルバッテリー EN-EL15c/EN-EL15bを入れた状態で充電 できます。
- EN-EL15aまたはEN-EL15を使用している場合は、本体充電ACアダプ ターでの充電はできません。バッテリーチャージャー MH-25aをご使 用ください。
- フル充電するには約2時間35分かかります(残量のないバッテリーの 場合)。

## 1 EN-EL15c/EN-EL15bをカメラに入れる(□31)

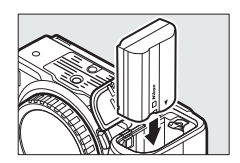

#### 2 本体充電ACアダプターをカメラに接続し、カメラの電源が OFFの状態で家庭用コンセントにつなぐ

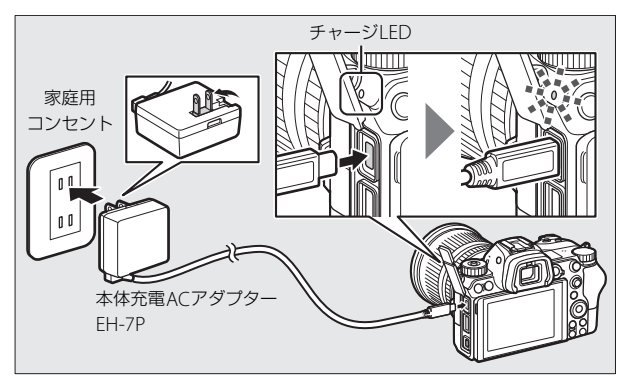

- プラグはまっすぐに抜き差ししてください。
- 充電中はチャージLEDがオレンジ色で点灯します。充電が終わる と、チャージLEDが消灯します。
- カメラの電源がONのときは充電しません。
- ケーブルを接続したままでも電源をONにして操作できますが、
   本体充電ACアダプターからカメラへの電源の供給はできません。

#### 3 充電が終わったら本体充電ACアダプターをコンセントから 外す

カメラからケーブルを外してください。

#### ☑本体充電ACアダプターを使用した充電時のご注意

本体充電ACアダブターでの充電に対応していないバッテリーを使用している場合や、カメラが高温になった場合など、バッテリーを充電できない場合はチャージLEDが30秒間素早く点滅してから消灯します。チャージLEDが消灯していても、充分に充電されているかどうかを確認してください。

### バッテリーとメモリーカードを入れる

- バッテリーやメモリーカードをカメラに入れたり、カメラから取り出したりするときは、必ずカメラの電源スイッチがOFFの位置にあることを確認してください。
- オレンジ色のバッテリーロックレバーをバッテリー側面で押しながら、バッテリーを奥まで入れると、バッテリーロックレバーがバッテリーに掛かって固定されます。

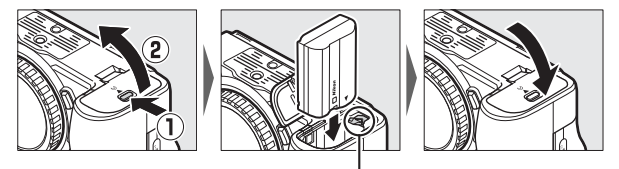

バッテリーロックレバー

メモリーカードは正しい向きでカチッと音がするまで、まっすぐ挿入してください。

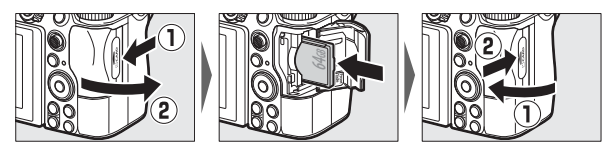

#### ▶ バッテリーを取り出すには

電源をOFFにしてからバッテリー室カバーを開け てください。バッテリーロックレバーを矢印の方 向に押すと、バッテリーが少し飛び出しますので、 引き抜いて取り出してください。

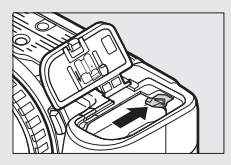

#### ▼ メモリーカードを取り出すには

メモリーカードアクセスランブの消灯を確認し、 電源をOFFにしてからメモリーカードカバーを開 けてください。メモリーカードを奥に押し込んで 放すと(①)、カードが押し出されるので、引き抜 いて取り出してください(②)。

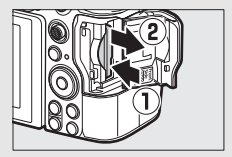

### <u>バッテリー残量について</u>

カメラの電源をONにすると、撮影画面または表示パネルでバッテリーの残量を確認できます。

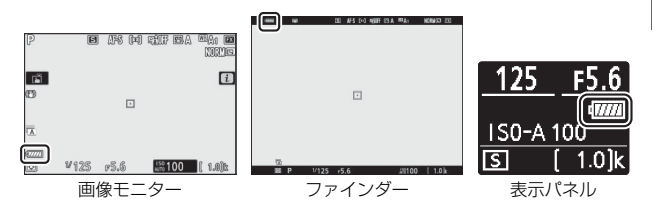

- [撮影できません。バッテリーを交換してください。] と警告メッセージが表示された場合は、バッテリーを交換するか、充電してください。

#### 記録可能コマ数について

- カメラの電源をONにすると、撮影画面または表示パネルでメモリーカードの記録可能コマ数(これから撮影できる枚数)を確認できます。
- •記録可能コマ数が1000コマ以上あるときは、1000を意味する「k」マー クが点灯します。たとえば「[1.4] k」と表示されている場合、1400 枚以上の撮影が可能です。

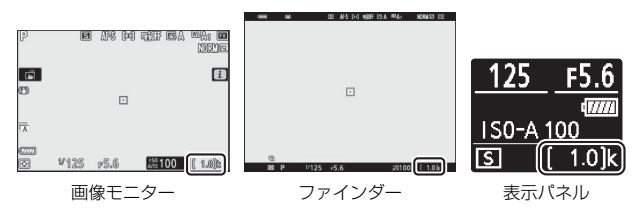

#### ▼ メモリーカード取り扱い上のご注意

- カメラの使用後はメモリーカードが熱くなっていることがあります。取り出しの際はご注意ください。
- メモリーカードの初期化中や画像の記録または削除中、パソコンとの通信時などには、次の操作をしないでください。記録されているデータの破損やカメラやメモリーカードの故障の原因となります。
   -メモリーカードの満脱をしないでください
  - カメラの電源をOFFにしないでください
  - バッテリーを取り出さないでください
  - ACアダプターを抜かないでください
- 端子部に手や金属を触れないでください。
- メモリーカードに無理な力を加えないでください。破損のおそれがあります。
- •曲げたり、落としたり、衝撃を与えたりしないでください。
- •熱、水分、直射日光を避けてください。
- パソコンで初期化しないでください。

#### ▼ メモリーカードが入っていないときの表示について

撮影画面または表示パネルの記録可能コマ数表示部に【-E-】マークが、撮影画 面にカードなし警告が表示されます。

## レンズを取り付ける

- このカメラにはZマウントのレンズが使用できます。この使用説明書では、主にNIKKOR Z 24–70mm f/4 Sのレンズを使用して説明しています。
- •ほこりなどがカメラ内部に入らないように注意してください。
- •レンズをカメラに取り付けるときは、必ずカメラの電源スイッチが OFFの位置にあることを確認してください。
- 撮影する前に、レンズキャップを取り外してください。

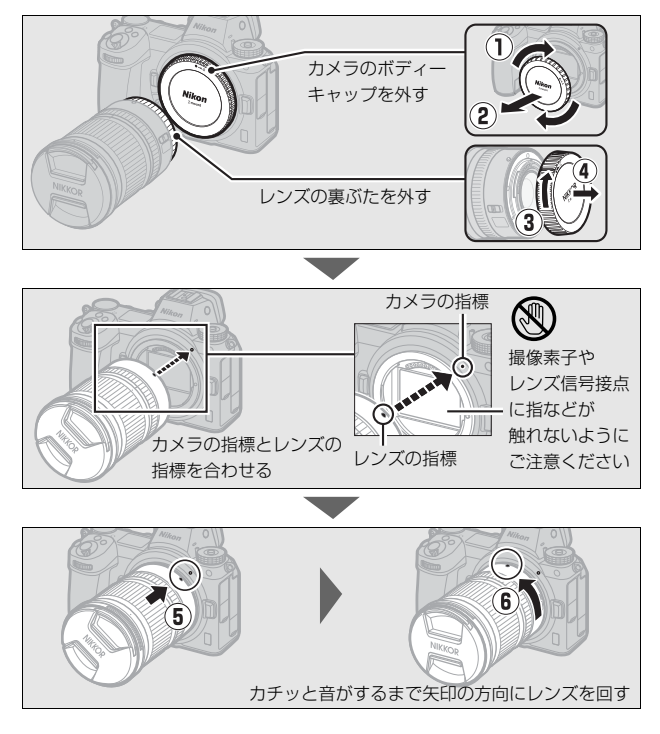

#### ▼ Fマウントレンズをご使用の場合

- Fマウントのレンズをご使用になる場合は、必ず付属または別売のマウントア ダプター FTZ(ロ227)を装着してから取り付けてください。
- Fマウントレンズをカメラに直接取り付けようとすると、撮像素子やレンズが 破損する恐れがありますので、絶対にしないでください。

#### ▶ レンズを取り外すには

- カメラの電源をOFFにしてから、カメラ前面の レンズ取り外しボタンを押しながら(①)、レン ズを矢印の方向にいっぱいまで回し(②)、引き 抜いてください。
- レンズを取り外した後は、カメラのボディー キャップとレンズの裏ぶたをそれぞれ取り付け てください。

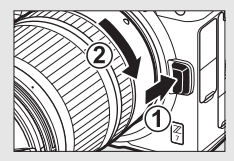

### 日付と時刻を設定する

1 カメラの電源をONにする

カメラの内蔵時計を合わせます。画像に正しい日時を記録するために、 お使いになる前に次の手順で場所と日時を設定してください。

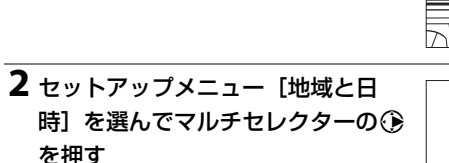

- 購入後、初めて電源をONにしてMENU ボタンを押したときは、セットアップ メニュー画面で[地域と日時]が選ば れています。
- メニューの操作方法については、「メニュー項目の設定」をご覧ください (四18)。

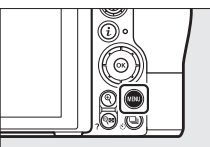

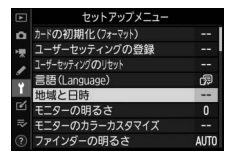

### 3 現在地を設定する

- [地域と日時] 画面で [現在地の設定]
   を選びます。
- ・
   [現在地の設定]
   画面で現在地のタイム
   ゾーンを選んで
   ・
   ボタンを押してくだ
   さい。

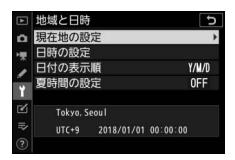

•世界地図の上に選択中のタイムゾーンに含まれる主な都市名や、 UTC(協定世界時)との時差が表示されます。

### 4 夏時間を設定する

- [地域と日時] 画面で [**夏時間の設定**] を選びます。
- ・現在地で夏時間(サマータイム)制を 実施しているときは、[する]に、実施 していないときは [しない]にして、
   ◎ボタンを押してください。

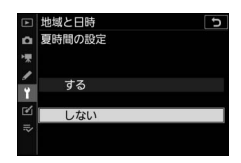

• [する] にすると、[しない] のときよりも時刻が1時間進みます。

### 5日付と時刻を合わせる

- [地域と日時] 画面で [**日時の設定**] を 選びます。
- ●[日時の設定]画面でマルチセレクター を操作して現在地の日時に合わせてか ら、∞ボタンを押してください。

### 6日付の表示順を選ぶ

- [地域と日時]画面で[日付の表示順]
   を選びます。
- 再生画面に表示する日付の年、月、日の表示順を選んで∞ボタンを押します。

#### 7 メニュー操作を終了する

 シャッターボタンを半押しする(軽く 押す)と、メニュー操作を終了して、 撮影できる状態になります。

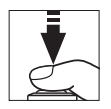

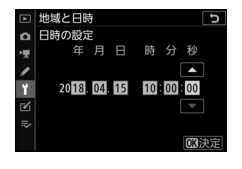

5

地域と日時

日付の表示順

#### ☑ ④マークについて

#### ヒント:スマートフォンと日時を同期する

SnapBridgeアプリを使用すると、カメラと接続したスマートフォンと日時を同 期することができます。詳しくはSnapBridgeアプリのヘルプをご覧ください。

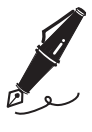

| <br> |
|------|
|      |
|      |
|      |
|      |
|      |
|      |
|      |
|      |
|      |
|      |
|      |
|      |
|      |
|      |
|      |
|      |
|      |
|      |
|      |
|      |
|      |
|      |
|      |
|      |
|      |
|      |
|      |
|      |
|      |
|      |
|      |
|      |
| <br> |
|      |
|      |
|      |
|      |
|      |
|      |
|      |
|      |
|      |
|      |
|      |
|      |
|      |
|      |
|      |
|      |

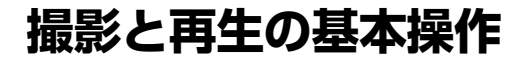

### 静止画を撮影する(パオート)

撮影モード**省**(オート)を使うと、カメラまかせの簡単な操作で静止画 撮影を楽しむことができます。

**1 カメラの電源をONにする** 画像モニターと表示パネルが点灯します。 Ⅲ

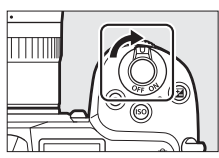

2 静止画/動画切り換え レバーを●に合わせて 静止画モードにする

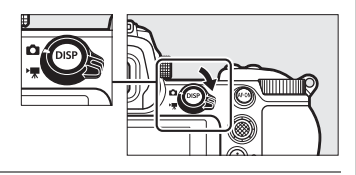

3 カメラ上面の撮影モード ダイヤルロックボタンを 押しながら、撮影モード ダイヤルを回して習に合 わせる

撮影モードダイヤル

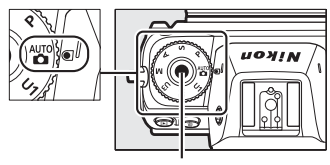

撮影モードダイヤルロックボタン

#### ▶ 沈胴式のレンズをお使いの場合

沈胴機構を採用しているレンズをご使用の場合、 撮影するにはレンズを繰り出す必要があります。 ズームリングを矢印の方向にカチッと音がするま で回すと、レンズが繰り出します。

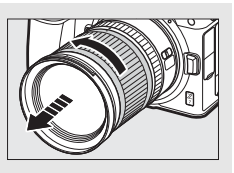

### 4 カメラを構える

脇を軽く締め、右手でカメラのグリップを包み込むようにしっかり と持ち、左手でレンズを支えます。

•ファインダーの撮影画面を見ながら撮影する場合:

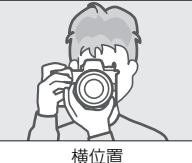

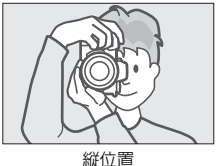

• 画像モニターの撮影画面を見ながら撮影する場合:

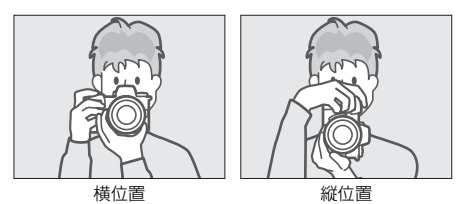

#### 5 構図を決める

サブセレクターまたはマルチセレクター でフォーカスポイントを動かして、ピン トを合わせたい被写体に重ねます。

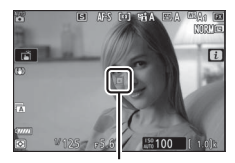

フォーカスポイント

### 6 シャッターボタンを軽く押して(半 押しして)、ピントを合わせる

- •フォーカスモードがAF-Sの場合、ピント が合うとフォーカスポイントが緑色で点 灯します。ピントが合わないと、フォー カスポイントは赤色で点滅します。
- 暗い場所などでは、AF補助光が光るこ とがあります。
- AF-ONボタンを押してもピント合わせが できます。

#### ▲ AF補助光について

AF補助光が照射される場合、手などでAF補助光を遮らないようにご注意く ださい。

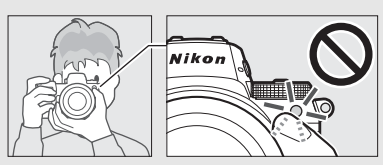

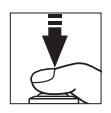

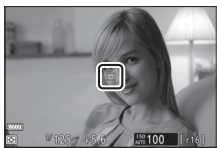

#### 7 シャッターボタンを半押ししたま ま、さらに深く押し込んで(全押し して)撮影する

- 画像モニターをタッチしても撮影できます。タッチした位置でピント合わせを行い、指を放すとシャッターがきれます。
- メモリーカードアクセスランプが点灯 している間は、画像を記録しています。
   メモリーカードやバッテリーを取り出 さないでください。

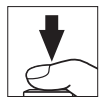

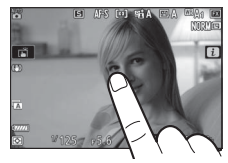

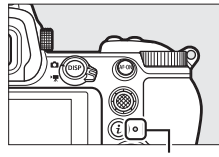

メモリーカード アクセスランプ

#### ▶ 半押しタイマーについて

このカメラには、バッテリーの消耗を抑えるため の「半押しタイマー」という機能があります。何 も操作が行われないまま約30秒経過すると半押 しタイマーがオフになり、画像モニター、ファイ ンダー、表示パネルの全ての表示が消灯します。 消灯する数秒前には画像モニターとファインダー の表示が暗くなります。シャッターボタンを半押

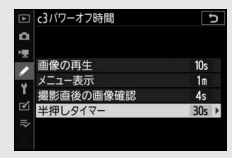

しすると、元の状態に戻ります。半押しタイマーの作動時間は、カスタムメニュー c3 [**パワーオフ時間**]の [半押しタイマー]で変更できます。

### **動画を撮影する( ざオート)**

撮影モード**省**(オート)を使うと、カメラまかせの簡単な操作で動画撮 影を楽しむことができます。

**1 カメラの電源をONにする** 画像モニターと表示パネルが点灯します。

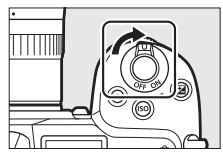

- 静止画/動画切り換え
   レバーを県に合わせて
   動画モードにする
   動画モード時は別売スピード
   ライトは発光しません。
- 3 カメラ上面の撮影モード ダイヤルロックボタンを 押しながら、撮影モード ダイヤルを回して留に合 わせる

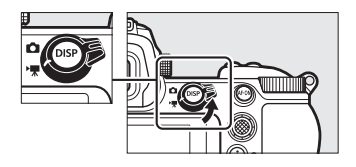

#### 4 動画撮影ボタンを押して、動画の撮 影を始める

- 動画撮影中は、録画中マークが撮影画 面に表示されます。メモリーカードに 撮影できる残り時間の目安も確認でき ます。
- 動画撮影中も、AF-ONボタンを押すと 被写体にピントを合わせられます。
- 内蔵マイクで音声を記録します。録画 中は、マイクを指でふさがないように してください。
- 動画撮影中に画像モニターをタッチすると、タッチした位置にフォーカスポイントが移動してピントを合わせることができます。

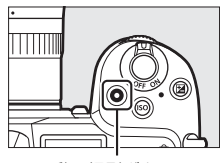

動画撮影ボタン

録画中マーク

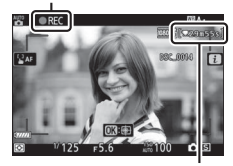

残り時間

### 5 もう一度動画撮影ボタンを押して、 動画の撮影を終了する

メモリーカードアクセスランプが点灯し ている間は、画像を記録しています。メ モリーカードやバッテリーを取り出さな いでください。

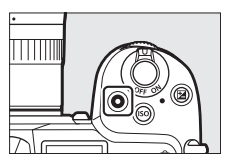

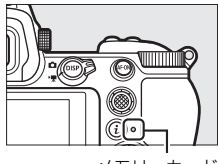

メモリーカード アクセスランプ

### 動画モード中の静止画撮影

- 動画モードでも、シャッターボタンを全押しすると静止画を撮影できます。静止画を撮影すると、撮影画面の▲アイコンが点滅します。
- 動画撮影中でも撮影できます。動画の撮影
   は途切れることなく継続します。

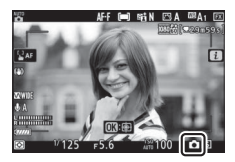

#### ▶ 動画撮影について

🚾 (動画撮影禁止) マークが表示されているときは、動画の撮影ができません。

#### ▶ 動画撮影時のご注意

- 次のような場合は、動画撮影は自動的に終了します。
  - 最長記録時間に達したとき
  - メモリーカードの残量がなくなったとき
  - 撮影モードを切り換えたとき
  - 静止画/動画切り換えレバーを切り換えたとき
  - レンズを取り外したとき
- 次のような場合は、動作音が録音されることがあります。
  - オートフォーカス作動中
  - 手ブレ補正機能作動中
  - パワー絞り作動中

#### ▶ 動画モード中の静止画撮影について

- •1回の動画撮影中に撮影できる静止画は、最大50コマです。
- ピントが合っていなくても撮影されます。
- 撮影される静止画の画像サイズは動画の画像サイズと同じです。
- レリーズモードが連続撮影になっている場合、連続撮影速度は設定している [画像サイズ/フレームレート] により異なります。
- 動画を撮影している間は、レリーズモードを連続撮影にしていても1コマ撮影になります。

#### 撮影と再生の基本操作 47

#### ▶ カメラで静止画および動画を撮影するときのご注意

- 撮影画面の表示に、次のような現象が発生する場合があります。これらの現象は撮影した静止画および動画にも記録されます。
  - 蛍光灯、水銀灯、ナトリウム灯などの照明下で、画面にちらつきや横縞が発 生する
  - 動きのある被写体が歪む
     ・電車や自動車など、高速で画面を横切る被写体が歪む
     カメラを左右に動かした場合、画面全体が歪む
  - ジャギー、偽色、モアレ、輝点が発生する
  - 周囲でスピードライトやフラッシュなどが発光されたり、イルミネーション などの点滅する光源がある場合、画面の一部が明るくなったり、明るい横帯 が発生する
  - 動画撮影時のパワー絞り作動中、画面にちらつきが発生する
- ・撮影画面を<sup>Q</sup>ボタンで拡大表示した場合、ノイズ(ざらつき、むら、すじ)、 色の変化が発生しやすくなります。
- 撮影時、太陽など強い光源にカメラを向けないでください。内部の部品が破損 するおそれがあります。

### 撮影した画像を確認する

#### 1 ▶ ボタンを押す

撮影した画像をカメラ背面の画像モニ ターまたはファインダーに表示します。

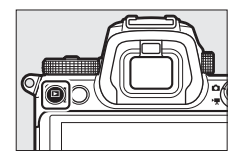

2 他の画像を確認するにはマルチセレ クターの ③ ③ を押す

- 画像モニターに表示した場合は画像モニターをタッチ操作で左右にフリックしても画像を切り換えられます。
- 撮影に戻るには、シャッターボタンを 半押ししてください。

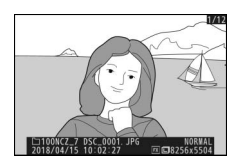

### <u>動画の再生</u>

動画には**県**マークが表示されています。 <sup></sup>
® ボタンを押すか、または画 面上の ● アイコンをタッチして動画を再生します(プログレスバーで 再生中の位置の目安を確認できます)。

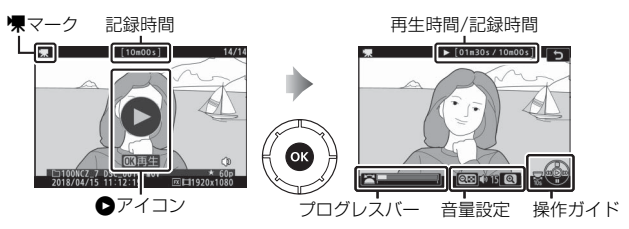

### ■動画再生中の操作方法

| 一時停止する                      | マルチセレクターの⇔を押すと一時停止します。                                                                                                    |
|-----------------------------|----------------------------------------------------------------------------------------------------|
| 再生を再開する                     | 一時停止中または早戻し/早送り中に®ボタンを押す<br>と動画再生を再開します。                                                                                                    |
| 早戻しする/早送りする                 | <ul> <li>動画の再生中に③を押すと早戻し、④を押すと早送りします。同じ方向のボタンを押すごとに、早戻し/<br/>早送りの速度が2倍、4倍、8倍、16倍に切り替わります。</li> <li>④を押し続けると、先頭フレームに移動し、④を押し続けると、最終フレームに移動します。</li> <li>先頭フレームには▶アイコンが、最終フレームには</li> <li>▶アイコンが、画面右上に表示されます。</li> </ul> |
| スロー再生する                     | 一時停止中に⇔を押すとスロー再生します。                                                                                                    |
| コマ戻しする/<br>コマ送りする           | <ul> <li>一時停止中に ●● を押すと、コマ戻し/コマ送りします。</li> <li>●● ● を押し続けると連続でコマ戻し/コマ送りします。</li> </ul>                                                                                                    |
| 10秒進める/10秒戻す                | メインコマンドダイヤルを回すと、10秒前または後に<br>移動します。                                                                                                    |
| 先頭フレームに移動する/<br>最終フレームに移動する | サブコマンドダイヤルを回すと、先頭フレームまたは<br>最終フレームに移動します。                                                                                                    |
| 音量を調節する                     | <b> </b>                                                                                                    |
| 動画を編集する                     | ー時停止中に <b> </b>                                                                                                    |
| 再生終了                        | ●または ■ボタンを押すと1コマ表示モードに戻ります。                                                                                                    |
| 撮影に戻る                       | シャッターボタンを半押しすると、すぐに撮影できます。                                                                                                    |

### 画像の削除

表示中の画像を削除します。削除した画像は元には戻せないのでご注意 ください。

### 1 削除したい画像を表示する ■ボタンを押して画像モニターに画像を 表示してから、マルチセレクターの③④ で削除したい画像を選びます。

### 2 画像を削除する

- ・ 面ボタンを押すと、削除確認画面が表示されます。もう一度面ボタンを押すと、表示中の画像を削除して、再生画面に戻ります。
- ・削除確認画面で
   ●ボタンを押すと、画像の削除をキャンセルします。

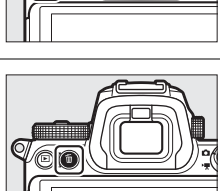

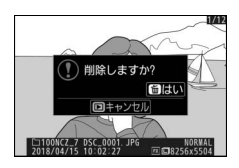

ヒント:再生メニュー[削除]
再生メニューの[削除]では、次の操作ができます。
複数の画像を選んで削除

- 同じ日付の画像をまとめて削除
- 再生フォルダー内の全画像を一括して削除

## カメラの基本機能と設定

### ピント合わせの設定

### <u>フォーカスモード</u>

ピントの合わせ方を選べます。

#### ■ フォーカスモードの設定方法

 
 ・
 i メニューまたは静止画撮影メニュー、動画 撮影メニューの
 [フォーカスモード]で変 更できます
 (□114、123)。

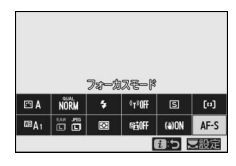

 初期設定では、Fn2 ボタンを押しながらメインコマンドダイヤルを回 すとフォーカスモードを設定できます(ロ24)。

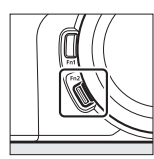

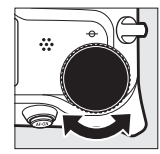

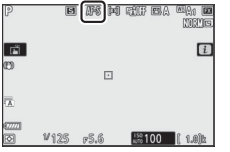

静止している被写体の撮影に適しています。シャッターボタンを半押しすると、ピントが合った時点でフォーカスポイントが赤色から緑色に変わって点灯し、フォーカスがロックされます。ピントが合っていないときはフォーカスポイントが赤に点滅してシャッターがきれません。
 初期設定はピントが合うとシャッターがきれるフォーカ

初期設定はピントが合うとシャッターがきれるフォーカス優先モードです。

| AF-C | コンティニュ<br>アスAF | <ul> <li>スポーツなど動きのある被写体の撮影に適しています。<br/>シャッターボタンの半押しを続けている間はフォーカス<br/>ロックはされず、被写体の動きに合わせてピントを追い<br/>続けます。</li> <li>初期設定ではピントの状態に関係なく、いつでもシャッ<br/>ターがきれるレリーズ優先モードです。</li> </ul> |
|------|----------------|----------------------------------------------------------------------------------------------------|
| AF-F | フルタイム<br>AF    | <ul> <li>カメラは常に被写体の動きや構図の変化に合わせてピントを合わせ続けます。</li> <li>シャッターボタンを半押しするとピント合わせを行って、ピントが合った時点でフォーカスポイントが赤色から緑色に変わって点灯し、フォーカスがロックされます。</li> <li>動画モードの場合のみ選べます。</li> </ul>         |
| MF   | マニュアル<br>フォーカス | ピントを自分で合わせたいときに選びます。ピントの状態<br>に関係なく、シャッターがきれます(ロ61)。                                                                                                    |

#### ▼ オートフォーカスについてのご注意

- 次の被写体はオートフォーカスでピントが合わない場合がありますので、ご注意ください。
  - 画面の長辺側と平行な線の被写体
  - 明暗差の少ない被写体
  - フォーカスポイント内の被写体の輝度が著しく異なる場合
  - イルミネーション、夜景などの点光源や、ネオンなど明るさが変化する被写体
  - 蛍光灯、水銀灯、ナトリウム灯などの照明下で、画面にちらつきや横縞が見 える場合
  - クロスフィルターなど、特殊なフィルターを使用した場合
  - フォーカスポイントに対して被写体が小さい場合
  - 連続した繰り返しパターンの被写体(ビルの窓やブラインドなど)
- •オートフォーカス作動中は、画面の明るさが変わることがあります。
- ピントが合わなくてもフォーカスポイントが緑色で点灯する場合があります。

#### ▼ 電源OFF時のご注意

ピント合わせを行った後に、カメラの電源をOFFにして再びONにするとピント 位置が変わることがあります。

#### ヒント:暗い場所でのピント合わせについて

フォーカスモードがAF-Sのときにカスタムメニューa11 [ローライトAF]を[する]に設定すると、暗い場所でもピントが合いやすくなります。

### <u>AFエリアモード</u>

オートフォーカス使用時に、フォーカスポイントをどのように選択する か設定できます。

- フォーカスポイントはサブセレクター(□91)またはマルチセレク ターを使用して移動できます。
- •初期設定は [シングルポイントAF] です。

#### ■ AFエリアモードの設定方法

 ・ iメニューまたは静止画撮影メニュー、動画 撮影メニューの[AFエリアモード]で変更 できます(□114、122)。

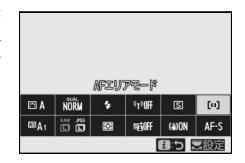

 初期設定では、Fn2 ボタンを押しながらサブコマンドダイヤルを回す とAFエリアモードを設定できます(ロ24)。

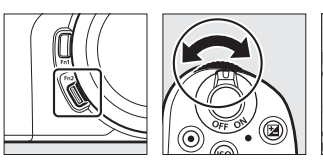

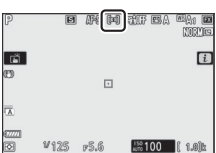

| [°]<br>PIN | ピン<br>ポイント<br>AF   | <ul> <li>シングルポイントAFよりも小さいフォーカスポイントを使って、より狭い範囲にピンポイントでピントを合わせることができます。</li> <li>シングルポイントAFよりもピント合わせに時間がかかることがあります。</li> <li>建築物などの静止している被写体の撮影や、スタジオでの商品撮影や接写に適しています。</li> <li>静止画モードで、フォーカスモードが [シングルAF]の場合のみ選べます。</li> </ul> |
|------------|--------------------|----------------------------------------------------------------------------------------------------|
| [1]        | シングル<br>ポイント<br>AF | <ul> <li>撮影者が選んだフォーカスポイントでピント合わせを行います。</li> <li>静止している被写体の撮影に適しています。</li> </ul>                                                                                                    |

54 カメラの基本機能と設定

| [0]             | ダイナ<br>ミック<br>AF     | <ul> <li>撮影者が選んだフォーカスポイントでピント合わせを行います。選んだフォーカスポイントから被写体が一時的に外れても、周辺のフォーカスポイントからのピント情報を利用してピントを合わせます。</li> <li>スポーツの撮影など、シングルポイントAFでは被写体をとらえにくい動きのある被写体の撮影に適しています。</li> <li>静止画モードで、フォーカスモードが[コンティニュアスAF]の場合のみ選べます。</li> </ul>                                                                                                    |
|-----------------|----------------------|----------------------------------------------------------------------------------------------------|
| € ]<br>Wide-S   | ワイド<br>エリア<br>AF (S) | <ul> <li>シングルポイントAFよりも広い範囲(エリア)で被写体をとらえてピント合わせを行います。</li> <li>スナップ撮影や、動きのある被写体、シングルポイントAFではとらえにくい被写体の撮影などに適しています。</li> <li>動画撮影で、動きのある被写体を撮影する場合やパン・チルト</li> </ul>                                                                                                    |
| [E 3]<br>WIDE-L | ワイド<br>エリア<br>AF (L) | <ul> <li>動画最影で、動とののる板子体と最影する場合にクレッカルドを行う場合にも、滑らかで安定したピント合わせが行えます。</li> <li>フォーカスポイント内に複数の被写体がある場合、手前の被写体を優先してピントを合わせます。</li> <li>[ワイドエリアAF (L)]は [ワイドエリアAF (S)] よりも広い範囲で被写体をとらえます。</li> </ul>                                                                                                    |
| (==)            | オート<br>エリア<br>AF     | <ul> <li>カメラが自動的に全てのフォーカスポイントから被写体を判別してAFエリアフレーム内でピントを合わせます。</li> <li>シャッターチャンスを優先した撮影、人物撮影、スナッブ撮影などに適しています。</li> <li>カメラが人物の顔を認識した場合、顔に黄色の枠(フォーカスポイント)が表示されます。瞳を認識できるときは、瞳に黄色のフォーカスポイントが表示されます(瞳AF/顔認識AF)。動きのあるポートレート撮影も構図や表情に集中して撮影できます(ロ57)。</li> <li>カスタムメニュー a4 [オートエリアAF時の顔と瞳認識]で<br/>「動物認識する]に設定すると、カメラが犬や猫の顔を認識した場合、顔に黄色のフォーカスポイントが表示されます。瞳を認識できるときは、瞳に黄色のフォーカスポイントが表示されます。瞳を認識できるときは、瞳に黄色のフォーカスポイントが表示されます。した場合、顔に黄色のフォーカスポイントが表示されます。</li> <li>(●ボタンを押すと、ターゲット追尾AFを使用できます(ロ59)。<br/>カスタムメニュー12またはg2 [カスタムボタンの機能]で、ターゲット追尾AFの開始をFn1ボタン、Fn2ボタン、レンズのFn1ボタン、Fn2ボタン、レンズのFnボタン、レンズのFn1ボタン、ビスのFn1ボタン、レンズのFn1ボタン、レンズのFn1ボタン、レンズのFn1ボタン、レンズのFn1ボタン、レンズのFn1ボタン、レンズのFn1ボタン、レンズのFn1ボタン、レンズのFn1ボタン、レンズのFn1ボタン、レンズのFn1ボタン、レンズのFn1ボタン、レンズのFn1ボタン、レンズのFn1ボタン、レンズのFn1ボタン、レンズのFn1ボタン、レンズのFn1ボタン、レンズのFn1ボタン、Fn1ボタン、Fn1ボタン、Fn1ボタン、レンズのFn1ボタン、レンズのFn1ボタン、Fn1ボタン、Fn1ボタン、Fn1ボタン、Fn1ボタン、Fn1ボタン、Fn1ボタン、Fn1ボタン、Fn1ボタン、Fn1ボタン、Fn1ボタン、Fn1ボタン、Fn1ボタン、Fn1ボタン、レンズのFn1ボタン、レンズのFn1ボタン、Fn1ボタン</li> </ul> |

#### ヒント:フォーカスポイントが⊡のように表示されている場合

[オートエリアAF] 設定時を除き、フォーカスポイント中央に点が表示されているときは、フォーカスポイントが画面の中央にあることを示しています。

#### ヒント:フォーカスポイントを素早く選ぶには

- カスタムメニュー a5 [AF 点数]を[スキップ]に設定すると、サブセレクターやマルチセレクターで選べるフォーカスポイントの数が約1/4になります。フォーカスポイントを素早く移動させることができます。AFエリアモードが[ピンポイントAF]または[ワイドエリアAF(L)]の場合は[スキップ]に設定しても選べるフォーカスポイントの数は変化しません。
- フォーカスポイントの移動を主にサブセレクターで行っている場合、カスタム メニュー f2 [カスタムボタンの機能]の [サブセレクター中央]で [フォー カスポイント中央リセット]に設定しておくと、フォーカスポイントを素早く 画面中央に戻すことができます。
## ■瞳AFと顔認識AF

カスタムメニュー a4 [オートエリアAF時の 顔と瞳認識] で、[オートエリアAF] 時に顔 と瞳の両方を認識するのか(瞳AF/顔認識 AF)、顔のみを認識するのか(顔認識AF)を 設定できます。

 [顔認識と瞳認識する] に設定していると、 カメラが人物の顔を認識した場合、顔に黄 色の枠(フォーカスポイント)が表示され ます。瞳を認識できるときは、左右どちら かの瞳に黄色のフォーカスポイントが表示 されます。

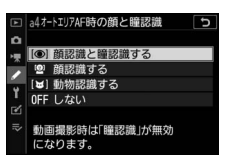

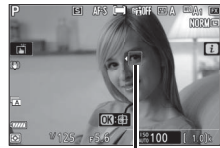

フォーカスポイント

- [顔認識する] に設定していると、人物の顔 を認識した場合、顔に黄色のフォーカスポイントが表示されます。
- フォーカスモードがAF-Cの場合、顔または瞳を認識している間、フォーカスポイントは黄色で点灯します。
- フォーカスモードがAF-Sの場合、ピントが合うとフォーカスポイント が緑色で点灯します。
- 複数の顔や瞳を認識した場合は、フォーカスポイントに ◆および ▶ が 表示されます。マルチセレクターの ④ を押してピントを合わせたい 顔や瞳を選ぶことができます。
- カメラが顔を認識した人物が一時的に横や後ろを向いたりしても、追 尾してフォーカスポイントが移動します。
- 再生画面で∞ボタンを押すと、ピントを合わせた顔や瞳を中心に画像が拡大されます。

#### ✓ 瞳AFと顔認識AFについてのご注意

- 動画モード時は瞳認識を行いません。
- 次のような場合は、瞳AFおよび顔認識AFが正常に行われないことがありますので、ご注意ください。
  - 顔が画面に対して大きい/小さい場合
  - 顔が明るすぎる/暗すぎる場合
  - メガネやサングラスをかけている場合
  - 髪の毛で目や顔が隠れている場合
  - 人物の動きが大きすぎる場合

## ■動物瞳AF/顔認識AF

カスタムメニューa4 [オートエリアAF時の 顔と瞳認識]で[動物認識する]に設定する と、カメラが犬や猫の顔と瞳を認識します(動 物瞳AF/顔認識AF)。

- カメラが犬や猫の顔を認識した場合、顔に 黄色の枠(フォーカスポイント)が表示さ れます。瞳を認識できるときは、左右どち らかの瞳に黄色のフォーカスポイントが表 示されます。
- フォーカスモードがAF-Cの場合、顔または瞳を認識している間、フォーカスポイントは 黄色で点灯します。

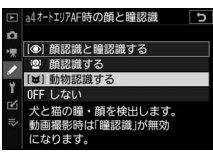

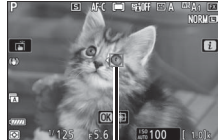

フォーカスポイント

- フォーカスモードがAF-Sの場合、ピントが合うとフォーカスポイントが緑 色で点灯します。
- 複数の顔や瞳を認識した場合は、フォーカスポイントに ◆および ▶ が 表示されます。マルチセレクターの ⑦ ⑦ を押してピントを合わせたい 顔や瞳を選ぶことができます。
- 再生画面で∞ボタンを押すと、ピントを合わせた顔や瞳を中心に画像が拡大されます。

#### ▶ 動物瞳AF/顔認識AFについてのご注意

- 動画モード時は瞳認識を行いません。
- 次のような場合は、動物瞳AF/顔認識AFが正常に行われないことがありますので、ご注意ください。
  - 顔が画面に対して大きい/小さい場合
  - 顔が明るすぎる/暗すぎる場合
  - 体毛などで目や顔が隠れている場合
  - 瞳と周辺部位の色が近い場合
  - 犬や猫の動きが大きすぎる場合
- [動物認識する] に設定しても、犬や猫の種類によっては顔や瞳を認識できな い場合があります。
- AF補助光が犬や猫の瞳に悪影響をおよぼす可能性があるため、カスタムメニュー a12 [内蔵AF補助光の照射設定] を [しない] に設定することをおすすめします。
- 58 カメラの基本機能と設定

## ■ ターゲット追尾AF

[オートエリアAF] に設定している場合、フォーカスポイントを指定した被写体に追尾させることができます。

● 「ボタンを押すと、フォーカスポイントの形が変わってターゲット選択画面になります。

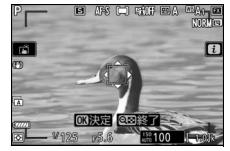

- 追尾させたい被写体にフォーカスポイントを合わせ、∞ボタンを押す かAF-ONボタンを押すと被写体の追尾を開始し、被写体の動きに合わ せてフォーカスポイントが移動します。もう一度∞ボタンを押すと追 尾を終了し、フォーカスポイントが画面中央に戻ります。ただし、静 止画モードでフォーカスモードをAF-Cに設定しているときに、シャッ ターボタンを半押し、またはAF-ONボタンを押して追尾を開始した場 合は、ボタンを押している間のみ追尾を行い、ボタンから指を放すと 追尾を終了してフォーカスポイントが追尾を開始する前の位置に戻 ります。
- Q■ (?) ボタンを押すと、ターゲット追尾AFを終了します。

#### ▼ ターゲット追尾AFについてのご注意

次のような場合は、追尾動作が正常に行われないことがありますので、ご注意 ください。

- 被写体の色、明るさが背景と似ている場合
- 被写体の大きさ、色、明るさが著しく変わる場合
- 被写体が大きすぎる/小さすぎる場合
- 被写体が明るすぎる/暗すぎる場合
- 被写体の動きが速すぎる場合
- 被写体が隠れたり、画面から外れた場合

## タッチシャッター

タッチした位置にフォーカスポイントを移動 してピント合わせを行います。指を放すと シャッターがきれます。

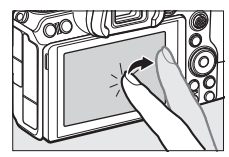

アイコンにタッチすると、画像モニターを タッチしたときの機能を切り換えられます。

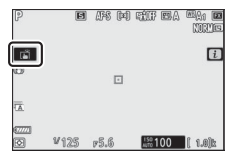

| H     | <ul> <li>タッチした位置にフォーカスポイントを移動してピント合わせを行い、<br/>指を放すとシャッターがきれます。カスタムメニュー a4 [オートエリ<br/>アAF時の顔と瞳認識]を[しない]以外に設定して人物または犬や猫<br/>の顔や瞳を認識している場合は、タッチした位置に近い顔または瞳*に<br/>ピント合わせを行います。</li> <li>静止画モードの場合のみ選べます。</li> </ul>                                                          |
|-------|----------------------------------------------------------------------------------------------------|
| ۲. AF | <ul> <li>タッチした位置にフォーカスポイントを移動して、ピント合わせのみを行います。指を放してもシャッターはきれません。</li> <li>AFエリアモードをオートエリアAFに設定している場合、タッチした位置にある被写体の追尾を開始します。追尾中に画像モニターをタッチすると、追尾する被写体を変更します。カスタムメニュー a4 [オートエリアAF時の顔と瞳認識]を[しない]以外に設定して人物または犬や猫の顔や瞳を認識している場合は、タッチした位置に近い顔または瞳*にピント合わせを行って追尾します。</li> </ul> |
| GFF   | タッチ操作は無効になります。                                                                                                    |

※ 瞳をタッチしても意図した側の瞳にピントが合わないことがあります。その場合はマルチセレクターで選んでください。

#### ▶ タッチ操作で撮影するときのご注意

- マニュアルフォーカス撮影時はタッチしてもピント合わせを行いません。
- ・
   ・
   に設定していても、シャッターボタンを押して撮影できます。
- タッチシャッターでは動画モード中に静止画の撮影はできません。
- レリーズモードを連続撮影に設定していても、1コマしか撮影されません。連 続撮影するには、シャッターボタンを押して撮影してください。
- セルフタイマー設定時は、画面の被写体をタッチするとピントが固定され、指 を放してから約10秒後にシャッターがきれます。また、セルフタイマーの撮 影コマ数を1コマ以外に設定した場合、連続で撮影します。
- 60 カメラの基本機能と設定

# <u>マニュアルフォーカスでのピントの合わせ方</u>

フォーカスモードをマニュアルフォーカスに設定すると、ピントを自分 で合わせられます。オートフォーカスの苦手な被写体を撮影する場合な どに使用します。

- ピントを合わせたい場所にフォーカスポイントを合わせ、レンズのフォーカスリングまたはコントロールリングを回します。
- ピントの状態を細部まで確認したい場合は、
   は、
   マボタンを押して被写体を拡大表示してください。
- 撮影画面のピント表示(●)でピントが合っているか確認できます。また、ピントが合うとフォーカスポイントが緑色で点灯します。

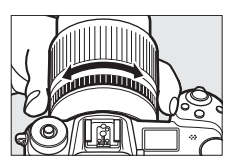

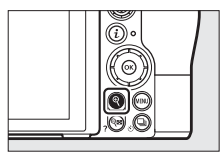

フォーカス距離指標

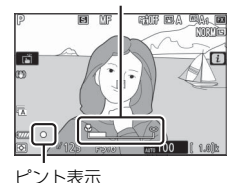

| ピント表示 |      | 意味                      |
|-------|------|-------------------------|
|       | (点灯) | 被写体にピントが合っています。         |
|       | (点灯) | 目的の被写体よりも手前にピントが合っています。 |
| •     | (点灯) | 目的の被写体よりも後方にピントが合っています。 |
| ►◀    | (点滅) | ピント合わせができません。           |

 オートフォーカスの苦手な被写体をマニュアルフォーカスでピント 合わせした場合、ピントが合っていなくてもピント表示(●)が点灯 することがあります。撮影画面を拡大表示して、被写体にピントが 合っていることを確認してください。また、ピント合わせがしづらい 場合は、三脚のご使用をおすすめします。

## ▼ マニュアルフォーカスの切り換えについて

フォーカスモードが切り換えられるレンズを装着している場合、レンズでオートフォーカスとマニュアルフォーカスを切り換えることができます。

#### ▶ 距離基準マークについて

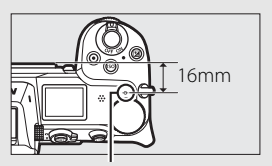

距離基準マーク-

#### ヒント:ピーキング表示(フォーカスピーキング)

- マニュアルフォーカス時にカスタムメニュー d10 [ビーキング表示]を [しない] 以外に設 定すると、ピントが合っている部分 (ビーキン グ) の輪郭に色を付けて表示できます。
- 被写体の輪郭を検出できない場合、ピントが 合っていてもピーキング表示ができないことが あります。撮影画面でピントが合っていること を確認してください。

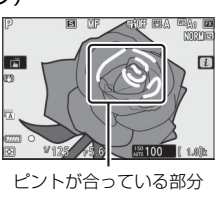

# ホワイトバランス

光源に合わせて、白いものを白く撮影するための機能です。初期設定の オート(四A1)でほとんどの光源に対応できますが、撮影した画像が 思い通りの色にならないときは、天候や光源に合わせてホワイトバラン スを変更してください。

# ホワイトバランスの設定方法

 ・ iメニューまたは静止画撮影メニュー、動画 撮影メニューの [ホワイトバランス] で設 定できます(□100、116)。

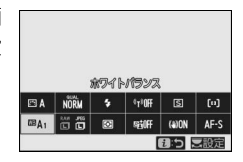

 初期設定では、Fn1 ボタンを押しながらメインコマンドダイヤルを回 すとホワイトバランスを設定できます(ロ24)。

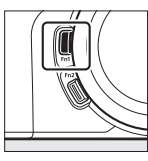

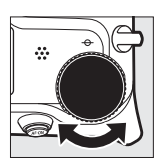

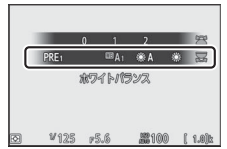

・ホワイトバランスが
 ・ホワイトバランスが
 「(オート)および
 ※(蛍光灯)のときに、
 Fn1
 ボタンを押しながらサブコマンドダイヤルを回すと、
 『
 へ(オート)
 および
 ※(蛍光灯)の
 和類を
 設定できます。

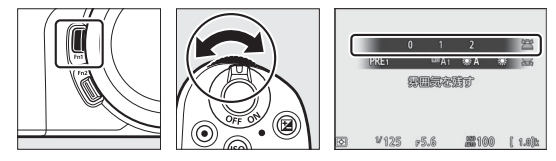

| 項目(設定される色温度*)                                                                                                    | 内容                                                                                                    |
|----------------------------------------------------------------------------------------------------|----------------------------------------------------------------------------------------------------|
| ™A オート                                                                                                    | カメラが自動的にホワイトバランスを調節し、<br>ほとんどの光源に対応できます。別売のスピー<br>ドライトの使用時は、フラッシュ発光時の条件<br>に応じて適したホワイトバランスに調整され<br>ます。 |
| <b>踏Ao 白を優先する</b><br>(約3500~8000K)                                                                                                    | 電球下の環境で撮影する場合、電球色を残さず<br>に白く補正します。                                                                     |
| <b>聞A1 雰囲気を残す</b><br>(約3500~8000K)                                                                                                    | 電球下の環境で撮影する場合、やや電球色を残<br>して暖かみのある画像に仕上げます。                                                             |
| <b>聞A2 電球色を残す</b><br>(約3500~8000K)                                                                                                    | 電球下の環境で撮影する場合、電球色を残して<br>暖かみのある画像に仕上げます。                                                               |
| ※A 自然光オート<br>(約4500~8000K)                                                                                                    | 自然光下での撮影に適したホワイトバランス<br>に調整され、自然光下では <b>四A</b> (オート)より<br>見た目に近い色味で撮影できます。                             |
| ☀ 晴天 (約5200K)                                                                                                    | 晴天の屋外での撮影に適しています。                                                                                      |
| ▲ 曇天 (約6000K)                                                                                                    | 曇り空の屋外での撮影に適しています。                                                                                     |
| <b>▲ 晴天日陰</b> (約8000K)                                                                                                    | 晴天の日陰での撮影に適しています。                                                                                      |
| 📥 電球 (約3000K)                                                                                                    | 白熱電球下での撮影に適しています。                                                                                      |
| <ul> <li>第 蛍光灯</li> <li>ナトリウム灯混合光<br/>(約2700K)</li> <li>電球色蛍光灯(約3000</li> <li>温白色蛍光灯(約3700</li> <li>白色蛍光灯(約3700</li> <li>昼白色蛍光灯(約5000</li> <li>昼た色蛍光灯(約5500</li> <li>高色温度の水銀灯<br/>(約7200K)</li> </ul> | NK)<br>NK)<br>K)<br>NK)<br>NK)                                                                         |
| ■与 フラッシュ(約5400K)                                                                                                    | スタジオ用大型ストロボなどを使って撮影す<br>る場合に適しています。                                                                    |

|                           | <ul> <li>         ・         ・         ・</li></ul>                                                                                                    |
|---------------------------|----------------------------------------------------------------------------------------------------|
| K 色温度設定<br>(約2500~10000K) | <ul> <li>・ Fn1 ボタンを押しながらサブコマンドダイヤ<br/>ルを回すと、色温度を設定できます。</li> </ul>                                                                                                    |
| PRE プリセットマニュアル            | <ul> <li>撮影者が被写体や光源を基準にホワイトバランスを合わせたり、メモリーカード内の画像と同じホワイトバランスで撮影したりできます。</li> <li>Fn1ボタンを押しながらサブコマンドダイヤルを回すと、プリセットマニュアルデータの保存場所を選べます。</li> <li>Fn1ボタンを長押しすると、プリセットマニュアル取得モードになります(□103)。</li> </ul> |

※ 微調整が0の場合の値です。

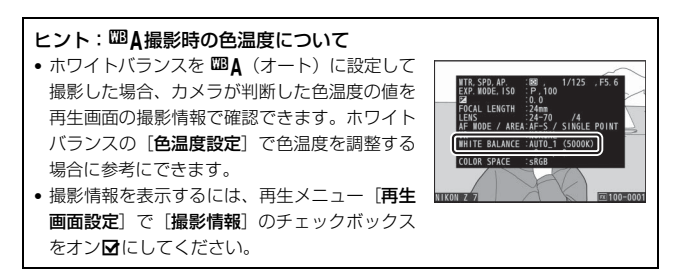

## ▶ 🛣 🛣 (自然光オート) について

人工光下で撮影するときに業▲(自然光オート)を選択していると、適正なホ ワイトバランスが得られないことがあります。四▲(オート)または光源に合わ せたホワイトバランスを選択してください。

#### ▶ ホワイトバランスの微調整について

設定したホワイトバランスは微調整が可能です(「**色温度設定**」以外)。微調整は **ま**メニューまたは静止画撮影メニュー、動画撮影メニューの[**ホワイトバラン ス**] で行えます(□101)。

#### ▼ スタジオ用大型ストロボを使用する場合

スタジオ用大型ストロボを使用する場合は、**四**A(オート)に設定していても適 正なホワイトバランスが得られないことがあります。その場合は、**四**4(フラッ シュ)モードにして微調整を行うか、プリセットマニュアルをお使いください。

#### ヒント: 色温度について

光の色には、赤みを帯びたものや青みを帯びたものがあり、人間の主観で光の色 を表すと、見る人によって微妙に異なります。そこで、光の色を絶対温度(K: ケルビン)という客観的な数字で表したのが色温度です。色温度が低くなるほど 赤みを帯びた光色になり、色温度が高くなるほど青みを帯びた光色になります。

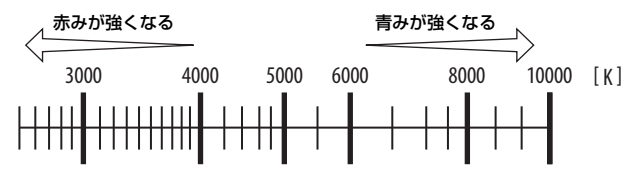

#### ヒント:色温度の設定について

ー般的に、画像に赤みを感じた場合(撮影した画像に青みを帯びさせたい場合) は低い数値を設定し、画像に青みを感じた場合(撮影した画像に赤みを帯びさ せたい場合)は高い数値を選びます。

# サイレント撮影

静止画撮影メニュー [サイレント撮影] を [す る]に設定すると、電子シャッターを使用し て、シャッター動作による振動とシャッター 音を出さずに撮影できます。

- サイレント撮影中は画面にアイコンが表示 されます。
- カスタムメニューd5 [シャッター方式] の 設定にかかわらず、電子シャッターを使用 します。

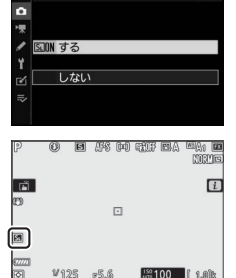

<sup>150</sup> 100 ( 1.8)k

₩125 ,5.6

5

▶ サイレント撮影

- レリーズモードが「高速連続撮影(拡張)] 以外の場合、シャッターがきれると、撮影画面が一瞬暗くなります。 撮影できているかどうかの目印になります。
- セットアップメニュー「電子音」の設定にかかわらず、ピントが合っ たときの電子音とセルフタイマー作動時の電子音は鳴りません。
- 次の機能など、サイレント撮影中は使用できなくなる機能があります。 - フラッシュ撮影
  - 長秒時ノイズ低減
  - フリッカー低減撮影

#### ▶ サイレント撮影について

- [サイレント撮影]を[する]に設定していても、完全に無音にはなりません。
   撮影時に絞りやオートフォーカスなどカメラの動作音がすることがあります。
- 撮影画面の表示に次のような現象が発生することがあり、これらの現象は静止 画にも記録されます。
  - 蛍光灯、水銀灯、ナトリウム灯などの照明下で、画面にちらつきや横縞が発 生する
  - 動きのある被写体が歪む
  - 被写体に動きがある場合、被写体が歪む
  - カメラ本体の動きによっては、画像が歪む
  - ジャギー、偽色、モアレ、輝点が発生する
  - 周囲でスピードライトやフラッシュなどが発光されたり、イルミネーション などの点滅する光源がある場合、画面の一部が明るくなったり、明るい横帯 が発生する
- レリーズモードが連続撮影の場合、「サイレント撮影」を「する」に設定する と連続撮影速度が変更されます(ロ87)。
- ・静止画撮影メニュー [手ブレ補正]を [しない] 以外に設定すると、MENUボタンや ■ボタンを押したときに動作音がします。
- サイレント撮影中はシャッター音を消して撮影できますが、被写体の肖像権や プライバシーなどに充分ご配慮の上、お客様の責任においてお使いください。

# 撮影した画像のレーティング設定

選んだ画像にレーティングを設定します。画像に設定したレーティングは、NX Studioにも反映されます。プロテクトした画像にはレーティングを設定できません。

1 ▶ボタンを押して再生画面を表示する

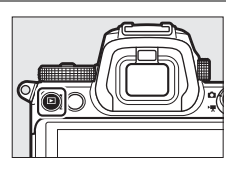

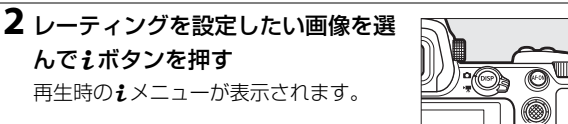

3 [レーティング] を選んで啄を押す

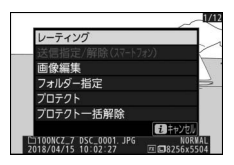

## 4 レーティングを設定する

- ・メインコマンドダイヤルを回して、
   ★★★★★~★、なし、6(削除候
   補)から選びます。
- ●ボタンを押して決定します。

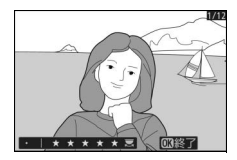

# 撮影した画像のプロテクト

大切な画像を誤って削除しないために、画像にプロテクト(保護)を設 定できます。ただし、メモリーカードを初期化すると、プロテクトを設 定した画像も削除されますのでご注意ください。

## 1 ▶ボタンを押して再生画面を表示する

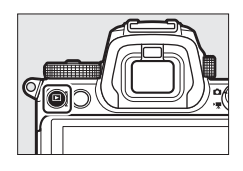

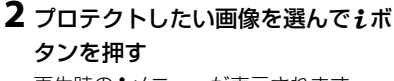

再生時のiメニューが表示されます。

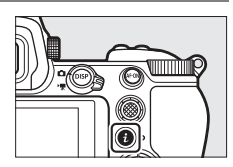

## **3** [プロテクト] を選んで®ボタンを 押す

- **M**アイコン が表示されます。
- プロテクトを解除するには、解除する 画像を選んで再度 [プロテクト]を選 びます。

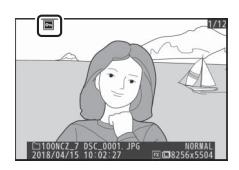

ヒント:ブロテクトの一括解除について *i*メニューで[ブロテクトー括解除]を選ぶと、再生メニュー[再生フォルダー 設定]で設定されているフォルダー内の全ての画像のプロテクトを一括で解除 できます。

70 カメラの基本機能と設定

ボタンなどを使った応用撮影

# 撮影モードダイヤル

撮影モードを変更すると、シャッタースピードと絞りのそれぞれを自分 で設定したり、カメラまかせにしたりすることができます。

## 撮影モードの設定方法

カメラト面の撮影モードダイヤ 撮影モードダイヤル ルロックボタンを押しながら、撮 影モードダイヤルを回すと撮影 モードを変更できます。

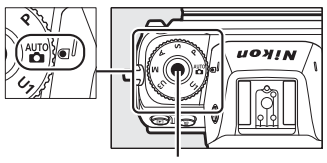

撮影モードダイヤルロックボタン

| AUTO           | オート                   | 露出や色味など、すべてカメラまかせの簡単な操作で撮<br>影を楽しめます(印41、45)。                        |
|----------------|-----------------------|----------------------------------------------------------------------|
| P              | プログラム<br>オート          | シャッターチャンスを逃したくないスナップ撮影などに<br>使います。シャッタースピードと絞り値の両方をカメラ<br>が自動制御します。  |
| S              | シャッター優先<br>オート        | 被写体の動きを強調して撮影したいときなどに使いま<br>す。シャッタースピードを自分で設定し、絞り値はカメ<br>ラが自動制御します。  |
| A              | 絞り優先オート               | 背景のぼかし方を調節して撮影したいときなどに使いま<br>す。絞り値を自分で設定し、シャッタースピードはカメ<br>ラが自動制御します。 |
| м              | マニュアル                 | シャッタースピードと絞り値の両方を自分で設定しま<br>す。長時間露出 (バルブ、タイム)撮影も、このモード<br>で行います。     |
| U1<br>U2<br>U3 | ユーザー<br>セッティング<br>モード | よく使う機能(ユーザーセッティング)を登録できます。<br>撮影モードダイヤルを切り換えるだけで、登録した内容<br>で撮影できます。  |

# <u>P(プログラムオート)</u>

- 被写体の明るさに応じて露出が適正になるように、カメラがシャッ タースピードと絞り値を自動的に決定します。
- メインコマンドダイヤルを回すと、適正露出のまま、シャッタース ピードと絞り値の組み合わせを変えられる「プログラムシフト」が行 えます。
  - プログラムシフト中は、プログラムシフト マーク(**米**)が表示されます。
  - プログラムシフトを解除するには、プログ ラムシフトマークが消えるまでメインコ マンドダイヤルを回してください。電源を OFFにしたときや、他の撮影モードに切り

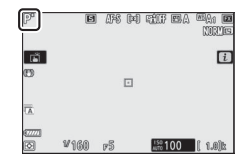

換えたときも、プログラムシフトは解除されます。

# <u>S(シャッター優先オート)</u>

- シャッタースピードを自分で決めると、露 出が適正になるようにカメラが自動的に絞 り値を決定します。動きの速い被写体の撮 影や、遅いシャッタースピードで被写体の 動きを強調する撮影に適しています。
- シャッタースピードはメインコマンドダイ ヤルを回して設定します。
- シャッタースピードは 1/8000 ~ 30 秒、 x200に設定できます。
- 設定したシャッタースピードはロックできます(ロ148)。

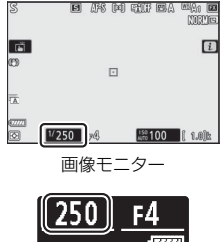

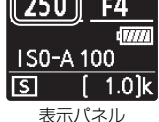

# <u>A(絞り優先オート)</u>

- 絞り値を自分で決めると、露出が適正になるようにカメラが自動的にシャッタースピードを決定します。
- 絞り値はサブコマンドダイヤルを回して設定します。
- 設定できる最小絞り値、開放絞り値はレンズの種類によって異なります。
- 設定した絞り値はロックできます(□148)。

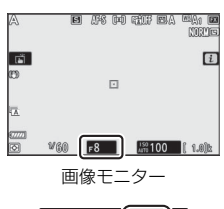

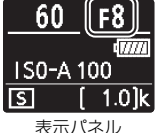

| ヒント:動画撮影時  | の絞り値やシャッタ-   | -スピードなどについて      |
|------------|--------------|------------------|
| 動画撮影時に絞り値、 | シャッタースピード、   | ISO感度を設定できるかどうかは |
| 撮影モードによって異 | <b>なります。</b> |                  |

| 絞り値           |                              | シャッタースピード                      | ISO感度*2        |
|---------------|------------------------------|--------------------------------|----------------|
| <b>P、S</b> *1 | —                            | —                              | <u> </u>       |
| Α             | 0                            | —                              | <u> </u>       |
| M O           |                              | 0                              | ○*4            |
| ※1 撮影モード      | が <b>S</b> の場合は、 <b>P</b> に設 | 定したときと同じ露出                     | 制御になります。       |
| ※2 動画撮影メ      | ニューの [ <b>電子手ブ</b>           | <b>レ補正</b> ] が [ <b>する</b> ] の | ときに ISO 感度が高   |
| 感度(Hi O       | .3~Hi 2)になった:                | 場合は、ISO 25600(Z                | 26はISO 51200)に |
| 制限されま         | d.                           |                                |                |

- ※3 動画撮影メニュー [ISO感度設定]の [制御上限感度] でISO感度の上限を 設定できます。
- ※4 動画撮影メニュー [ISO感度設定]の [Mモード時の感度自動制御] を [する] に設定した場合、[制御上限感度] でISO感度の上限を設定できます。

# <u>M(マニュアル)</u>

- シャッタースピードと絞り値の両方を自分で決定します。花火や星空などを長時間露出(バルブ撮影、タイム撮影、ロ79)で撮影する場合にも使用します。
- 露出インジケーターを確認しながら、コマンドダイヤルを回して シャッタースピードと絞り値を設定します。
- メインコマンドダイヤルを回すと、シャッタースピード表示が変化します。シャッタースピードは1/8000~30秒、Bulb(バルブ)、Time(タイム)、x200に設定できます。

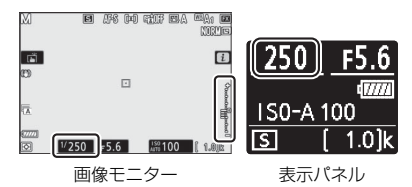

• サブコマンドダイヤルを回すと絞り値が変化します。

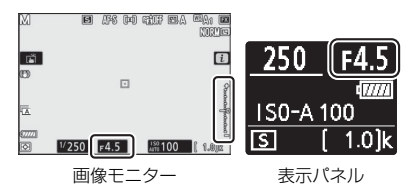

- 設定できる最小絞り値、開放絞り値はレンズの種類によって異なります。
- 設定したシャッタースピードと絞り値はロックできます(□148)。

### ▶ 露出インジケーターについて

自分で設定した露出値と、カメラが測光した露出値との差が、画像モニターと ファインダーに表示されます。この「露出インジケーター」の見方は次の通り です(表示内容はカスタムメニュー b1 [**露出設定ステッブ幅**]の設定によって 変化します)。

|        | [露出設定ステップ幅] が [1/3段] のとき |                             |                                 |  |
|--------|--------------------------|-----------------------------|---------------------------------|--|
|        | 適正露出の場合                  | <sup>1/</sup> 3段<br>アンダーの場合 | 3 <sup>1/</sup> 3段以上<br>オーバーの場合 |  |
| 画像モニター | +                        | +                           | A+<br>                          |  |
| ファインダー | +                        | +<br>il                     | <sup>0</sup>                    |  |

## ▶ 露出の制御ができないときの警告について

光量がカメラの測光範囲を超えて露出の制御ができない場合は、露出インジ ケーターが点滅して警告します。

ヒント:撮影モードM時の感度自動制御機能について

感度自動制御機能(□283)を使用すると、設定したシャッタースピードと絞り 値で適正露出になるようにISO感度が自動的に制御されます。

## <u>U1、U2、U3(ユーザーセッティングモード)</u>

よく使う機能(ユーザーセッティング)を、あらかじめ撮影モードダイ ヤル**U1~U3**に登録すると、撮影モードダイヤルを切り換えるだけで、登録したユーザーセッティングの内容で撮影できます。

## ■ ユーザーセッティングの登録

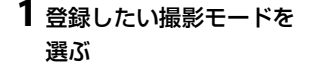

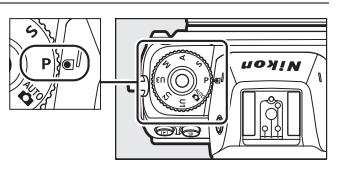

## 2 登録したい撮影機能を設定する

次の撮影機能を登録できます。

- •静止画撮影メニュー項目
- 動画撮影メニュー項目
- カスタムメニュー項目
- 撮影モード、シャッタースピード(撮影モードS、M)、絞り値 (撮影モードA、M)、プログラムシフト(撮影モードP)、露出補 正、調光補正など

## 3 セットアップメニュー [ユーザー セッティングの登録] を選ぶ セットアップメニュー [ユーザーセッ ティングの登録] を選んでマルチセレク ターの ③を押します。

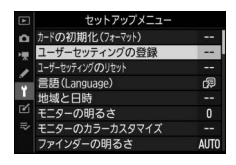

 4 設定を登録したいユーザーセッティングモードを選ぶ
 [U1に登録]、[U2に登録] または [U3に登録] のいずれかを選ん で、④を押します。

## 5 ユーザーセッティングを登録する

● ⑦で [はい] を選んで◎ボタンを押すと、選んだユーザーセッティングモードに現在の設定内容が登録されます。

6 登録したユーザーセッ ティングで撮影する 撮影モードダイヤルをU1~ U3に合わせると、登録した ユーザーセッティングの内容 で撮影できます。

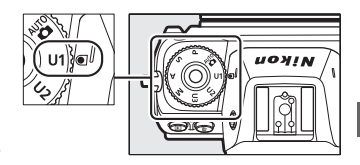

#### ✔ U1、U2、U3に登録できない撮影メニュー項目

レリーズモードの設定は登録できません。また、次のメニュー項目は登録できません。

- •静止画撮影メニュー
  - [記録フォルダー設定]
  - [撮像範囲設定]
  - [カスタムピクチャーコントロール]
  - [多重露出]
  - [インターバルタイマー撮影]
  - [タイムラプス動画]
  - [フォーカスシフト撮影]
- 動画撮影メニュー
  - [撮像範囲設定]
  - [カスタムピクチャーコントロール]

## ■ 登録したユーザーセッティングのリセット

1 セットアップメニュー [ユーザー セッティングのリセット]を選ぶ セットアップメニュー [ユーザーセッ ティングのリセット]を選んでマルチセ レクターの€を押します。

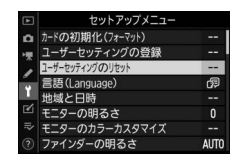

- 2 リセットしたいユーザーセッティングモードを選ぶ [U1をリセット]、[U2をリセット] または [U3をリセット]のい ずれかを選んで、 ③を押します。

# <u>長時間露出で撮影する(撮影モードMのみ)</u>

長時間露出撮影には、バルブ撮影とタイム撮影の2種類があります。花 火や夜景、星空の撮影や、自動車のライトの流れを表現したいときなど に使います。

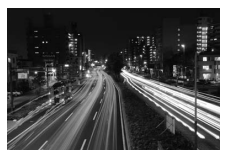

シャッタースピードをBulbに設定し、 絞り値をF25にして35秒間の長時間露出撮影した場合の画像

| バルブ撮影 | シャッターボタンを押し続けている間シャッターが開いたままに<br>なり、シャッターボタンを放すとシャッターが閉じます。 |
|-------|-------------------------------------------------------------|
| タイム撮影 | シャッターボタンを全押しするとシャッターが開いたままにな<br>り、もう一度押すとシャッターが閉じます。        |

## ■長時間撮影の手順

- 1 三脚などを使ってカメラを固定する
- 2 撮影モードダイヤルをM に合わせる

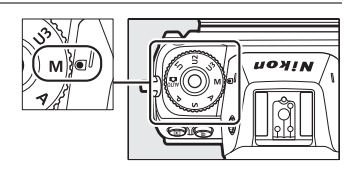

**3** メインコマンドダイヤルを回して、シャッタースピードを Bulb(バルブ)またはTime(タイム)にする

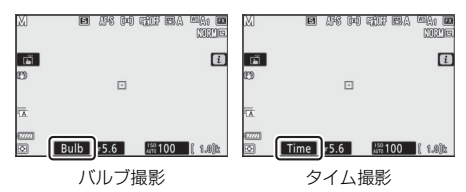

## 4 ピントを合わせて、長時間露出撮影を開始する

- バルブ撮影:シャッターボタンを全押しして、長時間露出撮影を 開始します。シャッターボタンは押し続けてください。
- タイム撮影:シャッターボタンを全押しすると、シャッターが開き、長時間露出撮影を開始します。

## 5 長時間露出撮影を終了する

- バルブ撮影:シャッターボタンを放すと、長時間露出撮影は終了します。
- タイム撮影:もう一度シャッターボタンを全押しします。

#### ▶ 長時間露出について

- 露光時間が長くなると、画像にノイズ (ざらつき、むら、輝点) が発生することがあります。
- 静止画撮影メニュー [長秒時ノイズ低減]を [する] に設定すると、画像に発生するむらや輝点が低減されます。
- 撮影中のバッテリー切れを防ぐため、電源としてフル充電したLi-ionリチャージャブルバッテリー、または別売のパワーコネクターとACアダプターをお使いいただくことをおすすめします。
- 手ブレを抑えるために三脚、別売のリモートコードやワイヤレスリモートコントローラーなどの使用をおすすめします。
- 80 ボタンなどを使った応用撮影

# ISOボタン

撮影時の周辺の明るさに応じて、光に対する感度(ISO感度)を変更で きます。一般的に、ISO感度を高くするほど、より高速のシャッタース ピードで撮影できます(同じ被写体を同じ絞り値で撮影する場合)。

## ISO感度の設定方法

• **ISO** ボタンを押しながらメインコマンドダ イヤルを回します。

 ISO感度はISO 64~25600(Z 6はISO 100~ 51200)の間で設定できます。また、ISO 64 (Z 6はISO 100)から約0.3段~約1段の範囲 での減感と、ISO 25600 (Z 6はISO 51200) から約0.3段~約2段の範囲での増感ができ ます。

- ●撮影モードが響の場合、ISO-A(AUTO)も 選べます。
- 設定した ISO 感度は撮影画面と表示パネル に表示されます。

メインコマンドダイヤル

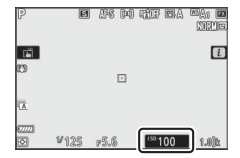

#### ISO感度を高く設定した場合

ISO感度を高くするほど暗い場所での撮影や動いている被写体の撮影などに効 果的です。ただし、撮影した画像に多少ノイズ(ざらつき、むら、すじ)が発 生する場合があります。

#### ✓ 増感域の高感度(Hi 0.3~Hi 2)に設定した場合

ISO感度を [Hi 0.3] に設定すると、Z 7はISO 25600、Z 6はISO 51200に対し て約0.3段分増感し(Z 7はISO 32000相当、Z 6はISO 64000相当)、[Hi 2] で は約2段分の増感になります(Z 7はISO 102400相当、Z 6はISO 204800相当)。 これらのISO感度に設定したときは、ノイズ(ざらつき、むら、すじ)が発生し やすくなります。

#### ▼ 減感域の低感度(Lo 0.3~Lo 1)に設定した場合

ISO感度を [Lo 0.3] に設定すると、Z 7はISO 64、Z 6はISO 100に対して約0.3 段分減感します(Z 7はISO 50相当、Z 6はISO 80相当)。[Lo 1] では約1段分 の減感になります(Z 7はISO 32相当、Z 6はISO 50相当)。明るい場所で絞りを 開きたい場合や、スローシャッターを使用したい場合などに使用してください。 これらのISO感度で撮影した画像は、ハイライト側に階調とびが発生することが あります。通常の撮影ではZ 7は [64]、Z 6は [100] 以上をお使いください。

## 感度自動制御機能

撮影モードP、S、A、Mで設定したISO感度で適正露出が得られない場合 に、カメラが自動的にISO感度を変更する機能です。撮影時にISO感度 が高くなりすぎないように、上限感度(Z7は100~Hi2、Z6は200~ Hi2)を設定することもできます。

• ISO ボタンを押しながらサブコマンドダイ ヤルを回すとISO AUTO(感度自動制御する) とISO(感度自動制御しない)に切り換えら れます。

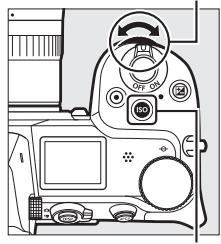

サブコマンドダイヤル

ISOボタン

 ・感度自動制御する場合、撮影画面にはISO AUTO、表示パネルにはISO-A が表示されます。感度が自動制御されると、制御されたISO感度が表示されます。

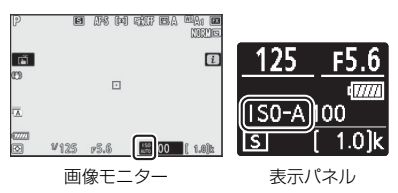

•制御上限感度は静止画撮影メニュー [ISO感度設定] で設定できます。

#### ▶ 感度自動制御についてのご注意

- [制御上限感度] で設定したISO感度よりも[ISO感度設定] で設定したISO感 度が高い場合、[ISO感度設定] で設定したISO感度を制御上限感度として撮 影します。
- フラッシュ撮影時のシャッタースピードはカスタムメニュー e1 [フラッシュ 撮影同調速度] とe2 [フラッシュ時シャッタースピード制限] で設定した範 囲内に制限されます。

# 84 ボタンなどを使った応用撮影

# 🗹 (露出補正) ボタン

カメラが制御する適正露出値を意図的にずらせます。画像全体を明るく したり、暗くしたいときなどに使います。

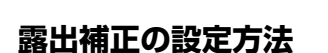

- 図ボタンを押しながらコマンドダイヤルを 回します。
- 露出補正は、1/3段ステップで±5段の範囲で 設定できます。動画の場合は±3段の範囲で 設定できます。
- 被写体を明るくしたいときは+側に、暗くしたいときは-側に補正してください。
- 撮影モードが 留の場合、露出補正はできません。
- 露出補正を設定すると、表示パネルに設定した補正量が表示されます。
- 露出補正を解除するには、補正量を0.0にしてください。カメラの電源をOFFにしても、補正量の設定は解除されません。

図ボタン

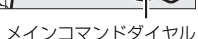

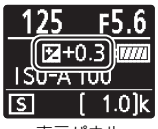

表示パネル

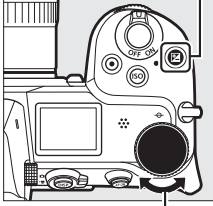

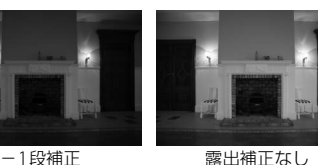

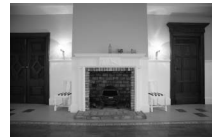

+1段補正

・静止画撮影時には
 アイコンとインジケーターが、動画撮影時には
 アイコンが撮影画面に表示されます。
 図ボタンを押すと補正量を数字で確認できます。

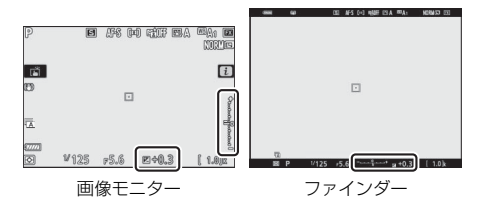

#### ▲ 撮影モードMでの露出補正について

- 撮影モードがMのときは、露出のインジケーター表示が変わるだけで、設定したシャッタースピードと絞り値は変わりません。
- 図ボタンを押すと補正量を数字とインジケーターで確認できます。
- 感度自動制御機能(四83)を使用している場合、補正量に応じて ISO 感度が 自動的に制御されます。

#### ▶ 別売スピードライト使用時の露出補正

別売スピードライト使用時に露出補正を行った場合は、背景露出とスピードラ イトの発光量の両方に補正が行われ、画像全体の明るさが変わります。背景の 明るさだけを補正することもできます(カスタムメニューe3 [フラッシュ使用 時の露出補正])。

# □」(ご)(レリーズモード、 セルフタイマー)ボタン

シャッターをきる(レリーズする)ときの動作を設定できます。

# レリーズモードの設定方法

• 및 (<sup>(</sup>) ボタンを押してからメインコマンドダイヤルを回してレリー ズモードを設定し、<sup>(</sup>) ボタンを押して決定します。

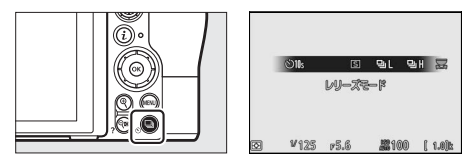

• 設定したレリーズモードは撮影画面と表示パネルに表示されます。

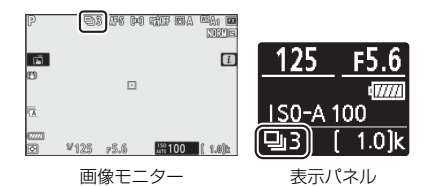

## ■ 静止画モードの場合

| S  | 1コマ撮影  | シャッターボタンを全押しするたびに1コマずつ撮影し<br>ます。                                                                                                    |
|----|--------|----------------------------------------------------------------------------------------------------|
| ₽L | 低速連続撮影 | <ul> <li>シャッターボタンを全押ししている間、設定した速度<br/>で連続撮影します。</li> <li>レリーズモード設定画面で低速連続撮影が選ばれてい<br/>る状態でサブコマンドダイヤルを回すと、連続撮影速<br/>度を設定できます。</li> <li>連続撮影速度は1コマ/秒~5コマ/秒の間で設定できます。</li> </ul> |
| ᄜᅢ | 高速連続撮影 | シャッターボタンを全押ししている間、最大約5.5コマ/<br>秒で連続撮影します。                                                                                                    |

| ₽₩ | 高速連続撮影<br>(拡張) | <ul> <li>シャッターボタンを全押ししている間、最大約9コマ/秒<br/>(26は約12コマ/秒)で連続撮影します。</li> <li>別売のスピードライトは発光しません。</li> <li>フリッカー低減撮影の効果は無効になります。</li> </ul> |
|----|----------------|----------------------------------------------------------------------------------------------------|
| હ  | セルフタイマー        | セルフタイマー撮影ができます(凹90)。                                                                                                    |

## ▶ 連続撮影時の撮影画面について

低速連続撮影および高速連続撮影の場合、連続撮影中でも被写体の動きがリア ルタイムに表示されます。

#### ▶ 連続撮影速度について

連続撮影時の最大撮影速度は、カメラの設定により異なります。

| レリーズ           | 両傍モード           | -ズ 両質モード 記録 |                                        | サイレント撮影      |             |
|----------------|-----------------|-------------|----------------------------------------|--------------|-------------|
| モード            |                 | モード         | しない                                    | する           |             |
| (広)吉)吉(古       | JPEG/TIFF       | —           |                                        | 設定したコマ/秒*1   |             |
| 1U述建筑<br>場影    | RAWを含む          | 12ビット       | 設定したコマ/秒                               |              |             |
| 14220          | 画質モード           | 14ビット       |                                        | 設定したコマ/秒*2   |             |
|                | JPEG/TIFF       | -           | 約月月コテノ利                                | Z 7:約4コマ/秒   |             |
| 高速連続           | RAWを含む<br>画質モード | 12ビット       | ************************************** | Z 6:約4.5コマ/秒 |             |
| 撮影             |                 | 南賀モード 14ビット | 14ビット                                  | Z 7:約5コマ/秒   | Z7:約3.5コマ/秒 |
|                |                 | 14091       | Z 6:約5.5コマ/秒                           | Z 6:約4コマ/秒   |             |
| <b>古</b> '市'市住 | JPEG/TIFF       | —           | Z 7:約9コマ/秒                             | Z 7:約8コマ/秒   |             |
| 向述理統<br>場影     | RAWを含む<br>画質モード | 12ビット       | Z6:約12コマ/秒                             | Z 6:約12コマ/秒  |             |
| (拡張)           |                 | 11ビット       | Z 7:約8コマ/秒                             | Z7:約6.5コマ/秒  |             |
|                |                 |             | Z 6:約9コマ/秒                             | Z 6:約8コマ/秒   |             |

- ※1 5コマ/秒に設定している場合は約4コマ/秒(Z6は約4.5コマ/秒)になり ます。
- ※2 Z 7で4コマ/秒以上に設定している場合は約3.5コマ/秒になります。Z 6で 5コマ/秒に設定している場合は約4コマ/秒になります。

## ▶ 連続撮影についてのご注意

- メモリーカードの性能や撮影条件によっては、数十秒から1分間程度メモリーカードアクセスランプが点灯します。メモリーカードアクセスランプの点灯中にカメラからメモリーカードを取り出さないでください。データが消失するだけでなく、カメラとメモリーカードに不具合が生じるおそれがあります。
- メモリーカードアクセスランプ点灯中に電源をOFFにすると、撮影された全ての画像がメモリーカードに記録されてから電源が切れます。
- 連続撮影時にバッテリーの残量がなくなった場合は、撮影は行わず、撮影済みの画像データがメモリーカードに記録されて終了します。

#### ▶ 高速連続撮影(拡張)撮影時のご注意

カメラの設定によっては、連続撮影中に露出が安定しないことがあります。露 出の変化が気になる場合は、AEロック(ロ92)を行って連写中の露出を固定し てください。

#### ▶ 連続撮影可能コマ数について

シャッターボタンを半押しすると、記録可能コマ数表示部に連続撮影可能コマ数が表示されます。

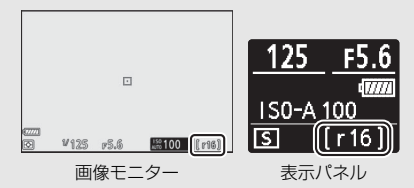

 表示される連続撮影可能コマ数は、おおよその目安です。カメラの設定や撮影 条件によって増減することがあります。

## ■ 動画モードの場合

動画モード中の静止画撮影(ロ47)のレリーズモードを設定できます。

| S | 1コマ撮影 | シャッターボタンを全押しするたびに1コマすつ撮影し<br>ます。1回の動画撮影中に撮影できる静止画は、最大50<br>コマです。                                                                                                    |
|---|-------|----------------------------------------------------------------------------------------------------|
| Ð | 連続撮影  | <ul> <li>シャッターボタンを全押ししている間、最大3秒間(Z6は<br/>最大2秒間)連続撮影します。</li> <li>連続撮影速度は動画撮影メニュー [画像サイズ/フレー<br/>ムレート] で設定しているフレームレートにより異な<br/>ります。</li> <li>動画を撮影している間は1コマ撮影になります。</li> </ul> |

# セルフタイマー撮影

シャッターボタンを全押しした後、設定した時間が過ぎると、自動的に シャッターがきれます。

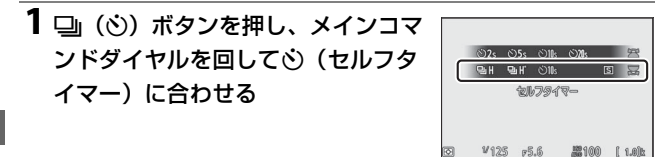

2 サブコマンドダイヤルを回して シャッターがきれるまでの時間を設 定する

∞ボタンを押して決定します。

3 構図を決め、ピントを合わせる フォーカスモードが [AF-S] でピントが 合っていないときなど、カメラのシャッ ターがきれない状態ではセルフタイマー は作動しません。

## 4 セルフタイマー撮影を開始する

ボタンなどを使った応用撮影

90

- セルフタイマー設定時は撮影画面に アイコンが表示されます。
- シャッターボタンを全押しすると、セ ルフタイマーランプが点滅します。撮 影2秒前になると点滅から点灯に変わり ます。

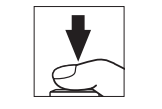

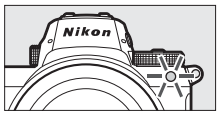

✓ セルフタイマーの撮影間隔と撮影コマ数について カスタムメニュー c2 [セルフタイマー] で撮影するコマ数、連続撮影するとき の撮影間隔を設定できます。

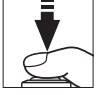

¥125 ⊭5.6 **2100 [1.0]**≿

10 99

102s (05s (011

# サブセレクター

サブセレクターを倒すと、フォーカスポイン トを選ぶことができます。また、サブセレク ターの中央を押すとAEロックとフォーカス ロックを同時に行います。

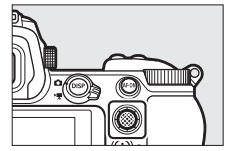

## <u>フォーカスポイントの移動</u>

AFエリアモード(□54)がオートエリアAF以 外の場合、撮影画面でサブセレクターを倒した 方向にフォーカスポイントを移動できます。

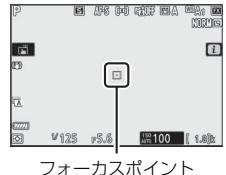

# <u>AEロック</u>

- 被写体の特定の部分を測光して露出を決め、そのまま構図を変えて撮影できます。
- AEロックする場合、測光モードは中央部重点測光またはスポット測光
   に設定することをおすすめします。

## <u>フォーカスロック</u>

- フォーカスモードが AF-C の場合にフォーカスを固定したいときに使用します。
- フォーカスロックする場合、AFエリアモードをオートエリア AF 以外 に設定してください。

## <u>AEロック/フォーカスロックの方法</u>

## 1 露出とピントを合わせたい被写体にフォーカスポイントを 重ね、シャッターボタンを半押しする

## 2 サブセレクターの中央を押す

- サブセレクターの中央を押している間 は、露出とピントが固定(ロック)さ れます。構図を変えても露出は変わり ません。
- 画像モニターなどにAE-Lマークが点灯 します。

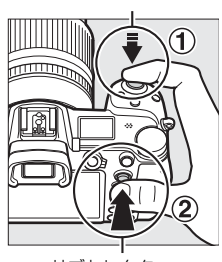

シャッターボタン

サブセレクター

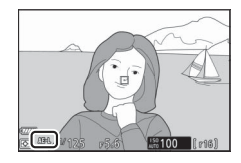

## 3 サブセレクターの中央を押したま

#### ま、構図を決めて撮影する

被写体との距離は変えないでください。 AEロック/フォーカスロック後に被写体 との距離が変化した場合は、いったん ロックを解除し、ピントを合わせ直して ください。

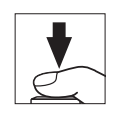

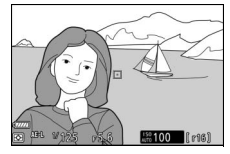
#### ▼ フォーカスモードがAF-Sの場合のフォーカスロックについて

シャッターボタンを半押ししている間は、ピントが固定されます。サブセレク ターの中央を押してピントを固定することもできます。

#### ▶ シャッターボタンの半押しで露出を固定するには

カスタムメニュー c1 [**シャッターボタンAEロック**]を [**する(半押し)**] に設 定すると、シャッターボタンの半押しで露出を固定できます。

#### ▶ ピントを固定したまま繰り返し撮影したいときは

- サブセレクターの中央を押してフォーカスロックを行った場合は、サブセレク ターの中央を押したままもう一度シャッターボタンを全押ししてください。
- シャッターボタンの半押しでフォーカスロックした場合は、シャッターをきった後にシャッターボタンを半押しの状態に戻し、そのままもう一度シャッターボタンを全押ししてください。

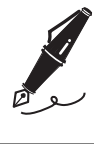

| <br> |
|------|
|      |
|      |
|      |
|      |
|      |
|      |
|      |
|      |
|      |
|      |
|      |
|      |
|      |
|      |
|      |
|      |
|      |
|      |
|      |
|      |
|      |
|      |
|      |
|      |
|      |
|      |
|      |
|      |
|      |
|      |
|      |
|      |
|      |
|      |
|      |
|      |
|      |
|      |
|      |
|      |
|      |
|      |
|      |
|      |
|      |

**iメニューを使う** 

# *i*メニューについて

使用頻度の高い機能の設定を素早く変更できます。 ます。 *i*ボタンを押すと、 *i*メニューが表示されます。

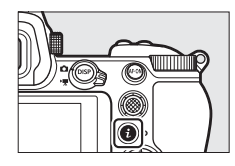

 ・設定したい項目をマルチセレクターで選んで◎ボタンを押すと、選択 項目が表示されます。選択項目を選んで◎ボタンを押すと、設定が変 更されて↓メニュー画面に戻ります。

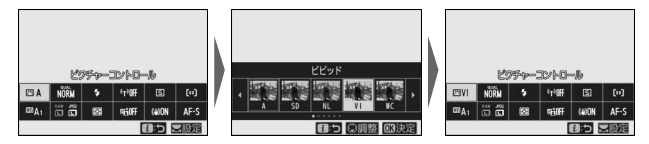

• 設定を変更せずに1つ前の画面に戻るには、*i*ボタンを押してください。

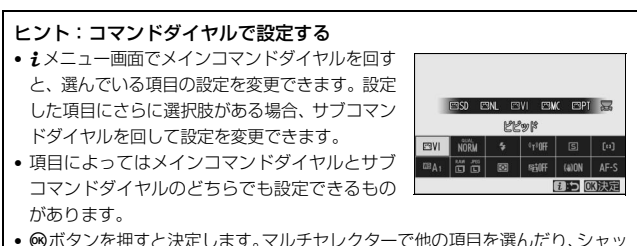

 
 ・ 図ボタンを押すと決定します。マルチセレクターで他の項目を選んだり、シャッ ターボタンを半押ししても設定が決定されます。

# 静止画モード

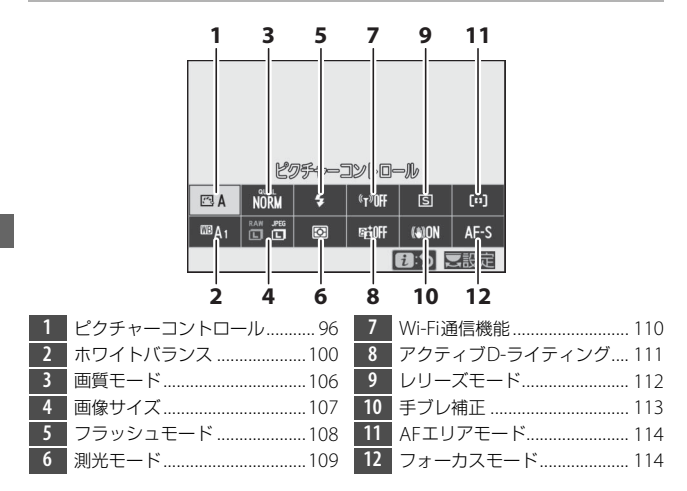

# <u>ピクチャーコントロール</u>

記録する画像の仕上がり(ピクチャーコントロール)を、撮影シーンや 好みに合わせて選べます。

| r⊡ A | オート    | <ul> <li>[スタンダード]をもとに、色合いや階調をカメラが<br/>自動的に調整します。</li> <li>人物を撮影するシーンでは、[スタンダード]に比べ<br/>て人物の肌を柔らかく表現した画像になります。</li> <li>屋外のシーンでは、[スタンダード]に比べて青空や<br/>草木などの色が鮮やかな画像になります。</li> </ul> |
|------|--------|----------------------------------------------------------------------------------------------------|
| ⊠SD  | スタンダード | 鮮やかでバランスの取れた標準的な画像になります。<br>ほとんどの撮影状況に適しています。                                                                                                    |
| ßNL  | ニュートラル | 素材性を重視した自然な画像になります。撮影した画<br>像を調整、加工する場合に適しています。                                                                                                    |

| Œ۷I               | ビビッド                                                           | メリハリのある生き生きとした色鮮やかな画像になり<br>ます。青、赤、緑など、原色を強調したいときに適し<br>ています。                                                                                                    |
|-------------------|----------------------------------------------------------------|----------------------------------------------------------------------------------------------------|
| ⊠MC               | モノクローム                                                         | 白黒やセピアなど、単色の濃淡で表現した画像になり<br>ます。                                                                                                    |
| ⊡PT               | ポートレート                                                         | 人物の肌が滑らかで自然な画像になります。                                                                                                    |
| ۳LS               | 風景                                                             | 自然の風景や街並みが色鮮やかな画像になります。                                                                                                    |
| ßFL               | フラット                                                           | シャドー部からハイライト部まで幅広く情報を保持し<br>た画像になります。撮影した画像を積極的に調整、加<br>工する場合に適しています。                                                                                                    |
| E201<br>~<br>₽220 | Creative<br>Picture<br>Control<br>(クリエイティブ<br>ピクチャー<br>コントロール) | <ul> <li>色合いや階調、彩度などを細やかに作りこんだ多彩<br/>な効果により、さまざまな雰囲気を表現して撮影で<br/>きます。</li> <li>[ドリーム]、[モーニング]、[ポップ]、[サンデー]、<br/>[ソンパー]、[ドラマ]、[サイレンス]、[ブリーチ]、<br/>[メランコリック]、[ピュア]、[デニム]、[トイ]、<br/>[セピア]、[ブルー]、[レッド]、[ピンク]、[チャ<br/>コール]、[グラファイト]、[バイナリー]、[カーボ<br/>ン]の20種類があります。</li> </ul> |

- ・ピクチャーコントロール選択画面で
   ・使わり、好みに合わせて調整できます。
   撮影
   画面を見ながら色味などを調整できます
   (□98)。
- 設定したピクチャーコントロールは、撮影 画面に表示されます。

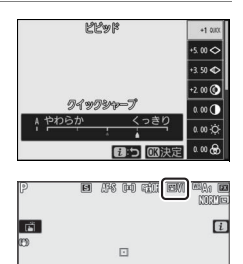

¥125 p5.6 #100 [ 1.8k

### ■ピクチャーコントロールの微調整

**i**メニューで [ビクチャーコントロール] を 選んで ◎ボタンを押すと、ピクチャーコント ロールの選択項目が表示されます。調整した いピクチャーコントロールを選んで ⑦を押す と撮影画面を見ながら調整できます。

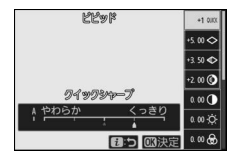

- ○ ○で調整する項目を選びます。 ● を押 すと1ステップ刻みで、サブコマンドダイヤルを回すと0.25ステップ 刻みで値を調整します。
- 調整できる項目は、選んだピクチャーコントロールによって異なります。
- ・ 面ボタンを押すと初期設定の内容に戻ります。
- ●ボタンを押すと調整値を決定して
   iメニュー画面に戻ります。
- ・ピクチャーコントロールを微調整すると、
   ピクチャーコントロールのアイコンにアス
   タリスク(★)が表示されます。

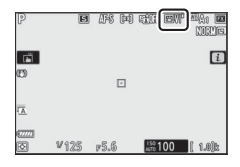

#### ☑ ピクチャーコントロール調整時の△マークについて

ピクチャーコントロール調整中に各項目に表示される▲マークは、前回調整した値を示しています。

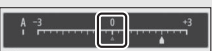

#### ☑ 調整項目の [A] (オート) について

- [A] (オート) がある項目では、[A] を選ぶと自動で調整されます。
- 同じような状況で撮影しても、被写体の位置や大きさ、露出によって、仕上が り具合は変化します。

**ヒント:[四Aオート] を選んでいる場合** オートの調整レベルを [A-2] ~ [A+2] から 選べます。

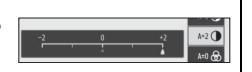

### ■ ピクチャーコントロールの調整項目

| 適用       | <b>用度</b>     | Creative Picture Controlの効果をどれだけ適用するかを調整します。                                                        |
|----------|---------------|----------------------------------------------------------------------------------------------------|
| クイ<br>シャ | イック<br>ァープ    | [クイックシャープ]を調整すると、画像のシャープさを調整する<br>[輪郭強調]、[ミドルレンジシャープ]、[明瞭度]の各項目をバラ<br>ンスよく調整します。各項目を個別に調整することも可能です。 |
| 輔        | 輪郭強調<br>ミドルレン | • [輪郭強調]: 画像の精緻な部分や、被写体の輪郭部分のシャー<br>プさを調整します。                                                       |
| 2        | ブシャープ         | • [ミドルレンジシャープ]: [輪郭強調] と [明瞭度] の中間の細<br>かさの模様や線に対してシャープさを調整します。                                     |
| 郥        | 月瞭度           | <ul> <li>[明瞭度]:画像の階調や明るさを維持しながら、画像全体や太めの線のシャープさを調整します。</li> </ul>                                   |
| 22       | ノトラスト         | 画像のコントラストを調整できます。                                                                                   |
| 明る       | るさ            | 白とびや黒つぶれを抑えながら画像の明るさを調整します。                                                                         |
| 色0<br>(彩 | D濃さ<br>度)     | 画像の彩度(色の鮮やかさ)を調整できます。                                                                               |
| 色合       | い(色相)         | 画像の色合いを調整できます。                                                                                      |
| フィ<br>効果 | ィルター<br>長     | 白黒写真用カラーフィルターを使って撮影したときのような効果<br>が得られます。                                                            |
| 調白       | È.            | 印画紙を調色したときのように、画像全体の色調を調整できます。<br>調色の項目([ <b>B&amp;W</b> ] 以外)を選んで⇔を押すと、さらに色の濃<br>淡を選べます。           |
| 色0       | D濃淡           | 適用するCreative Picture Controlの色の濃さを調整できます。                                                           |

#### ▶ [フィルター効果] について

[フィルター効果]には、次のような効果があります。

| Y(黄*)            | コントラストを強調する効果があり、風景撮影で空の明るさ                                                         |
|------------------|-------------------------------------------------------------------------------------|
| <b>0</b> (オレンジ※) | を抑えたい場合などに使います。 $[\mathbf{Y}] \rightarrow [\mathbf{O}] \rightarrow [\mathbf{R}]$ の順 |
| R (赤*)           | にコントラストが強くなります。                                                                     |
| <b>G</b> (编录》)   | 肌の色や唇などを落ち着いた感じに仕上げます。ポートレー                                                         |
| G (WR **)        | ト撮影などに使います。                                                                         |
| ※ 市販の白黒写真        | 夏田カラーフィルターの色です。                                                                     |

# <u>ホワイトバランス</u>

ホワイトバランスを変更できます。ホワイトバランスの詳しい説明については「カメラの基本機能と設定」の「ホワイトバランス」(凹63)も ご覧ください。

| 項目                       | 項目             |  |
|--------------------------|----------------|--|
| <b>WBA</b> オート           | <u> </u>       |  |
| <sup>123</sup> A0 白を優先する | ナトリウム灯混合光      |  |
| <sup>123</sup> A1 雰囲気を残す | 電球色蛍光灯         |  |
| <sup>四</sup> A2 電球色を残す   | 温白色蛍光灯         |  |
| 業▲ 自然光オート                | 白色蛍光灯          |  |
|                          | 昼白色蛍光灯         |  |
|                          | 昼光色蛍光灯         |  |
|                          | 高色温度の水銀灯       |  |
|                          | 🎟 🐓 フラッシュ      |  |
|                          | K 色温度設定        |  |
|                          | PBF プリセットマニュアル |  |

- [オート] または [蛍光灯] が選ばれている 状態で⊕を押すと、それぞれの種類が選べ ます。
- 設定したホワイトバランスは、撮影画面に 表示されます。

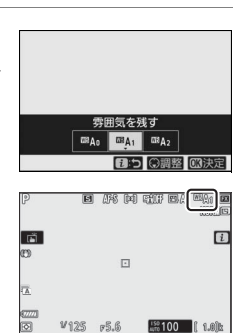

### ■ ホワイトバランスの微調整

**i**メニューで [**ホワイトバランス**] を選んで ◎ボタンを押すと、ホワイトバランスの選択 項目が表示されます。設定したいホワイトバ ランスを選び([**色温度設定**] 以外)、調整画 面が出るまで ◎を押すと、ホワイトバランス を調整できます。画像モニターを見ながら色 味を調整できます。。

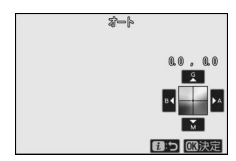

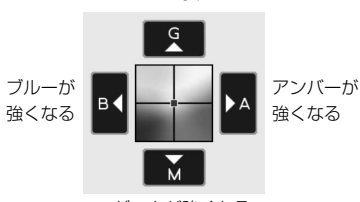

グリーンが強くなる

マゼンタが強くなる

- ・画面上の矢印をタッチするか、マルチセレクターを押すと値を変更で きます。
- ●ボタンを押すと調整値を決定して
   *i*メニュー画面に戻ります。
- ホワイトバランスを微調整すると、ホワイトバランスのアイコンにアスタリスク(\*)が表示されます。

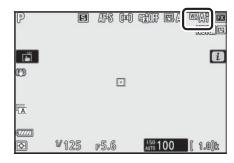

### ■ 色温度の設定

**i**メニューで[**ホワイトバランス**]を選んで<sup>®</sup>ボタンを押すと、ホワイトバランスの選択項目が表示されます。[**色温度設定**]を選んで<sup>®</sup>を押すと、色温度を設定できます。

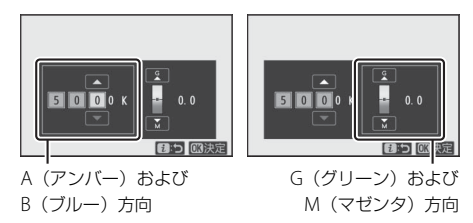

- ●●を押してA(アンバー)およびB(ブルー)方向の色温度の桁を 選びます。また、G(グリーン)およびM(マゼンタ)方向の色温度 にカーソルを移動できます。
- ●●●を押して数値を設定します。
- ●ボタンを押すと色温度を決定して
- G(グリーン)、M(マゼンタ)方向の色温度を0以外に設定すると、
   ホワイトバランスのアイコンにアスタリスク(★)が表示されます。

#### ▶ ●温度設定についてのご注意

- 光源が蛍光灯のときは、色温度設定を使わず、※(蛍光灯)に設定してください。
- ホワイトバランスの色温度を指定したときは、試し撮りをして、設定した色温度が撮影状況に適しているかどうかを確認することをおすすめします。

### ■ 基準となる白を取得して設定 (プリセットマニュアル)

カクテル照明や特殊照明下で撮影する場合、**四**A(オート)や余(電球)、色温度設定では望ましいホワイトバランスが得られないことがあ ります。その場合、撮影する照明下で白またはグレーの被写体を撮影し てプリセットマニュアルデータを取得し、それを基準にしてホワイトバ ランスを設定します。プリセットマニュアルデータは最大6つまでカメ ラに保存できます。

**1** *i*メニューの [ホワイトバランス] で [プリセットマニュアル] を選ん でマルチセレクターの⊕を押す

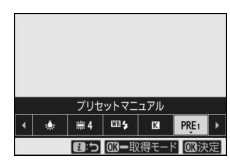

### 2 新規取得するプリセットマニュアル データの保存場所を選ぶ

- 保存場所は [d-1] ~ [d-6] から選べます。
- ●ボタンを押して決定すると、*i*メ ニュー画面に戻ります。

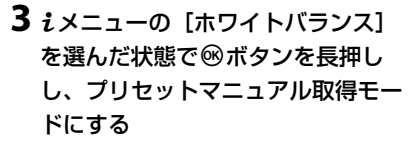

- プリセットマニュアル取得モードになると、撮影画面と表示パネルにPREが点減します。
- フォーカスポイントが□に変更されます。

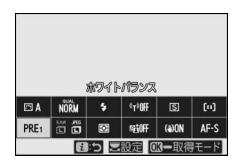

d-4 d-5

d-1 d-2 d-3

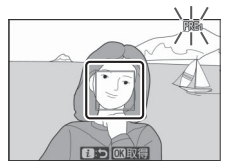

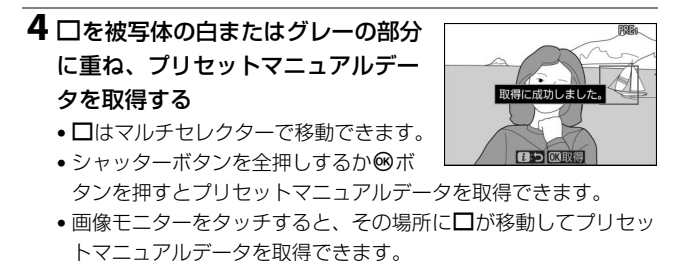

- ・別売のスピードライトを装着している場合は、□を移動できません。カメラを動かして画面の中央部分に被写体の白またはグレーの部分を重ねてください。
- データが取得できなかった場合は、撮影画面にメッセージが表示されてプリセットマニュアル取得モードの状態に戻ります。
   の位置を変えるなどして、再度プリセットマニュアルデータを取得してください。

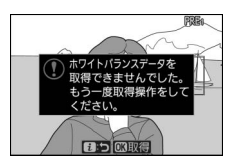

5 iボタンを押してプリセットマニュアル取得モードを終了 する

#### ▼ プリセットマニュアルについて

静止画撮影メニュー [ホワイトバランス]で [プリセットマニュアル]を選ぶ と、取得したプリセットマニュアルデータを管理できます。撮影済み画像のホ ワイトバランスのデータをプリセットマニュアルとして使用することや、コメ ントの記入およびプロテクト設定ができます。

#### ▶ ホワイトバランスのプロテクト設定について

プロテクト設定されたプリセットマニュアルデータが選ばれている場合、プリ セットマニュアルデータは新規取得できません(プリセットマニュアルのアイ コンの横に**〇ヵ**アイコンが表示されます)。

#### ▼ プリセットマニュアルデータについて

- ご購入時のプリセットマニュアルデータd-1~d-6は、晴天モードと同じ色温度5200Kに設定されています。
- 静止画撮影メニュー [ホワイトバランス]の[プ リセットマニュアル]を選ぶと、取得したプリ セットマニュアルデータが表示されます。マル チセレクターでプリセットマニュアルデータを 選んで®ボタンを押すと、選んだプリセットマ ニュアルを使って撮影できます。

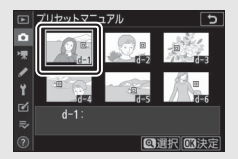

#### ☑ プリセットマニュアル取得モードの時間制限について

プリセットマニュアル取得モードの時間制限は、カスタムメニュー c3 [パワー オフ時間]の[半押しタイマー]で設定した時間になります。

#### ▶ プリセットマニュアルデータ取得時の制限について

次の場合は、プリセットマニュアルデータを取得できません:

- HDR (ハイダイナミックレンジ) 撮影時
- 多重露出撮影時

記録する画像の画質モードを選びます。

| RAW+FINE★                   |                                                                                           |
|-----------------------------|-------------------------------------------------------------------------------------------|
| RAW+FINE                    | <ul> <li>RAWとJPEGの2種類の画像を同時に記録します。</li> </ul>                                             |
| $RAW\text{+}NORMAL\bigstar$ | <ul> <li>カメラではJPEG画像のみを再生します。JPEG画像と同時 </li> <li>記録された DANM画像はパンコンズの JEFFできます。</li> </ul> |
| RAW+NORMAL                  | <ul> <li>BAW 画像と同時記録された IPFG 画像をカメラトで削除</li> </ul>                                        |
| RAW+BASIC★                  | すると、RAW画像も削除されます。                                                                         |
| RAW+BASIC                   |                                                                                           |
| RAW                         | RAW画像を記録します。                                                                              |
| FINE★                       | <ul> <li>JPEG画像を記録します。画質はFINE、NORMAL、BASIC</li> </ul>                                     |
| FINE                        | の順に高くなります。                                                                                |
| NORMAL★                     | • ★がある項目は画質優先となり、画質の劣化を抑えて圧縮                                                              |
| NORMAL                      | します。                                                                                      |
| BASIC★                      | <ul> <li>★がない項目はサイズ優先となり、ファイルサイズがほぼ</li> </ul>                                            |
| BASIC                       | 一定になるように圧縮します。                                                                            |
| TIFF (RGB)                  | 8ビット非圧縮のTIFF-RGB形式で記録します。                                                                 |
| 設定した画質モー                    |                                                                                           |

設定した回貨モートは、撮影画面に表示され P B B M M B B B A M B B B A M B B B A M B B B A M B B B A M B B B A M B B B A M B B A M B A M B B A M B B A M B B A M B B A M B B A M B A M B B A M B B A M B B A M B B A M B B A M B B A M B B A M B B A M B B A M B B A M B B A M B B A M B B A M B B A M B B A M B B A M B B A M B B A M B A M B A M B A M B A M B A M B B A M B A M B A M B A M B A M B A M B A M B A M B A M B A M B B A M B A M B A M B B A M B B A M B A M B A M

#### ヒント:RAW画像について

- ファイルの拡張子はNEFになります。
- RAW 画像から JPEG 画像などの汎用性の高い画像ファイルフォーマットに変換することをRAW現像と呼びます。RAW現像の際に、露出補正やホワイトバランス、ピクチャーコントロールなどの設定を調整できます。

¥125 #5.6 18100 [ 1.6]

- RAW現像では、RAW画像そのものは加工されないため、いろいろな設定で繰り返しRAW現像を行っても、RAW画像そのものの品質は維持されます。
- RAW現像は、カメラの画像編集メニュー [RAW現像] で行うか、パソコンで ニコンソフトウェアNX Studioを使用すると行えます。NX Studioはニコンダ ウンロードセンターから無料でダウンロードできます。
- 106 *i*メニューを使う

# <u>画像サイズ</u>

画像を記録するときの画像サイズを選びます。

|           | RAW L |                                                                    |
|-----------|-------|--------------------------------------------------------------------|
| RAW       | RAW M | RAW画像のリイスを設定できます。[ <b>画頁モート</b> ] CRAW<br>を会む画質モードを選んでいる場合のみ設定できます |
|           | RAW S |                                                                    |
| JPEG/TIFF | L     |                                                                    |
|           | М     | JPEG/TIFF画像のサイズを設定できます。                                            |
|           | S     |                                                                    |

設定した画像サイズは、撮影画面に表示され ます。

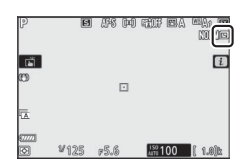

### ■ 画像サイズのピクセル数

画像のピクセル数は、静止画撮影メニュー [**撮像範囲設定**]の設定に よって異なります。

**Z 7** :

| 堤偽範囲         | 画像サイズ     |           |           |  |
|--------------|-----------|-----------|-----------|--|
| 加加水平已四       | L         | М         | S         |  |
| FX (36×24)   | 8256×5504 | 6192×4128 | 4128×2752 |  |
| DX (24×16)   | 5408×3600 | 4048×2696 | 2704×1800 |  |
| 5:4 (30×24)  | 6880×5504 | 5152×4120 | 3440×2752 |  |
| 1:1 (24×24)  | 5504×5504 | 4128×4128 | 2752×2752 |  |
| 16:9 (36×20) | 8256×4640 | 6192×3480 | 4128×2320 |  |

#### **Z 6** :

| 厚倚筋囲         | 画像サイズ     |           |           |  |
|--------------|-----------|-----------|-----------|--|
| 1取138単ビビゴ    | L         | М         | S         |  |
| FX (36×24)   | 6048×4024 | 4528×3016 | 3024×2016 |  |
| DX (24×16)   | 3936×2624 | 2944×1968 | 1968×1312 |  |
| 1:1 (24×24)  | 4016×4016 | 3008×3008 | 2000×2000 |  |
| 16:9 (36×20) | 6048×3400 | 4528×2544 | 3024×1696 |  |

### <u>フラッシュモード</u>

別売スピードライトをカメラに装着した場合のフラッシュモードを設 定できます。設定できる項目は、撮影モードによって異なります。

|                 | 項目            | 設定できる撮影モード |
|-----------------|---------------|------------|
| \$              | 通常発光          | ™o P、S、A、M |
| <b>\$</b> ©     | 赤目軽減発光        | ™o、P、S、A、M |
| <b>‡</b> ⊚ slow | 赤目軽減+スローシャッター | P. A       |
| SLOW            | 通常発光+スローシャッター | P. A       |
| 🗣 REAR          | 後幕発光          | P, S, A, M |
| ٢               | 発光禁止          | ™o P、S、A、M |

設定したフラッシュモードは、撮影画面に表 示されます。

| P  | 9 B  | afs (m) | ttf EA  | MA1 <b>M</b><br>NNG |
|----|------|---------|---------|---------------------|
| ഭ് |      |         |         | i                   |
| ~  |      |         |         |                     |
| Ā  |      |         |         |                     |
|    | ¥125 | F5.6    | 150 100 | ( 1.0)b\$           |

# <u>測光モード</u>

画面内のどの部分の明るさを、どのように測定するかを決めるための測 光モードを選びます。

| ٥  | マルチパターン測光 | 画面の広い領域を測光して、被写体の輝度(明るさ)<br>分布、色、距離や構図などさまざまな情報を瞬時に<br>分析するため、見た目に近い画像が得られます。                                                                                                    |
|----|-----------|----------------------------------------------------------------------------------------------------|
| ۲  | 中央部重点測光   | <ul> <li>画面の中央部分を重点的に測光します。画面中央にメインの被写体を大きく配置して撮影する場合などに適しています。</li> <li>露出倍数のかかるフィルターをお使いになるときは、中央部重点測光をおすすめします。</li> <li>測光範囲はカスタムメニューb3 [中央部重点測光</li> <li>範囲] で変更できます。</li> </ul>                       |
| Ū  | スポット測光    | <ul> <li>フォーカスポイントに重なる φ4 mm相当(全画面の約1.5%)の部分だけを測光します。逆光時や被写体の明暗差が激しいときなど、狭い範囲での露出を基準にして撮影したい場合に適しています。</li> <li>測光エリアは、フォーカスポイントに連動します。ただし、AFエリアモード(ロ54)がオートエリアAFのときは中央のフォーカスポイントに相当する部分を測光します。</li> </ul> |
| •* | ハイライト重点測光 | 画面のハイライト部分を重点的に測光します。舞台<br>撮影など、ハイライト部分の白とびを軽減して撮影<br>したい場合に適しています。                                                                                                    |

設定した測光モードは、撮影画面に表示されます。

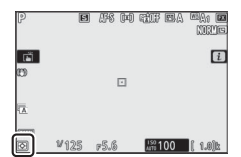

# Wi-Fi通信機能

Wi-Fi通信機能のオン/オフを切り替えられます。

- Wi-Fi通信機能をオンにすると、パソコンやSnapBridgeアプリをイン ストールしたスマートフォンと無線接続することができます。
- Wi-Fi通信機能がオンになっていると、Wi-Fi
   アイコンが撮影画面に表示されます。
   C
- Wi-Fi通信機能がオンの場合に
   よメニュー画面で[Wi-Fi通信機能]を 選び、
   ・ボタンを押すと[Wi-Fi接続を停止]が表示されます。
   ・ボタンを押すと、
   無線通信を終了します。

¥125 p5.6

ヒント:ネットワーク接続について

- カメラをパソコンやスマートフォンと無線で接続する方法については、「ネット ワークガイド」をご覧ください。ネットワークガイドは、ニコンダウンロード センターからダウンロードできます。
  - Z 7 : <u>https://downloadcenter.nikonimglib.com/ja/products/</u> 492/Z\_7.html

Z 6 : <u>https://downloadcenter.nikonimglib.com/ja/products/</u> 493/Z\_6.html

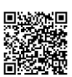

 SnapBridge アプリの詳しい使用方法などは SnapBridge アプリのヘルプをご 覧ください。

### <u>アクティブD-ライティング</u>

白とびや黒つぶれを軽減した、見た目のコントラストに近い画像を撮影 できます。暗い室内から外の風景を撮ったり、直射日光の強い海辺など 明暗差の激しい景色を撮影するのに効果的です。アクティブD-ライティ ングを設定したときは、測光モードをマルチパターン測光に設定して撮 影することをおすすめします。

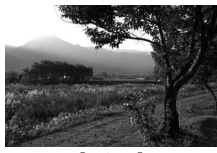

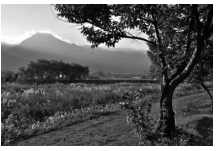

[しない]

[酤Aオート]

| riti A | オート  | 撮影シーンに応じて自動的にアクティブD-ライティングの効<br>果の度合いを設定します。 |
|--------|------|----------------------------------------------|
| ≊iH    | より強め |                                              |
| ≊ġ∦    | 強め   | 効果の度合いは、強い順に [より強め]、[強め]、[標準]、[弱             |
| et N   | 標準   | め]になります。                                     |
| se L   | 弱め   |                                              |
| EEGOFF | しない  | アクティブD-ライティングを設定しません。                        |
|        |      |                                              |

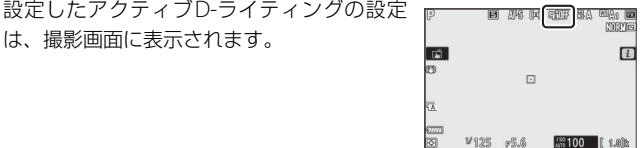

#### ▼ アクティブD-ライティングについてのご注意

- アクティブ D-ライティングを設定して撮影をするとき、撮影シーンによっては、ノイズ(ざらつき、むら、すじ)が強調される場合があります。
- 撮影モードがMのときは、[暗Aオート]に設定していても[暗N標準]相当の 度合いに固定されます。
- 被写体によっては画像に階調とびが発生する場合があります。
- ISO感度が高感度(Hi 0.3~Hi 2)および感度自動制御でISO感度が高感度に制 御された場合は機能しません。

#### iメニューを使う 111

# レリーズモード

シャッターをきる(レリーズする)ときの動作を設定できます。レリーズモードの詳細については「��(心)(レリーズモード、セルフタイマー)ボタン」(印86)も合わせてご覧ください。

|    | 項目     |    | 項目         |
|----|--------|----|------------|
| S  | 1コマ撮影  | ⊒H | 高速連続撮影(拡張) |
| 밀니 | 低速連続撮影 | હ  | セルフタイマー    |
| 밀비 | 高速連続撮影 |    |            |

- [低速連続撮影] が選ばれている状態で⇔を 押すと、連続撮影速度を設定できます。
- [セルフタイマー]が選ばれている状態で
   を押すと、シャッターボタンを全押しして からシャッターがきれるまでの時間と、撮 影するコマ数を設定できます。
- 設定したレリーズモードは、撮影画面、表示パネルに表示されます。

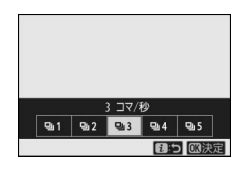

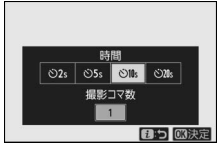

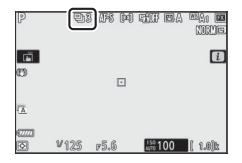

# <u>手ブレ補正</u>

手ブレ補正を行うかどうかを設定できます。表示される項目は、カメラ に装着しているレンズによって異なります。

| ((#)) <b>ON</b> | する   | 手ブレ補正効果が高く、静止している被写体を撮影する場合            |
|-----------------|------|----------------------------------------|
|                 | ノーマル | に適しています。                               |
| ((W))SPT        | スポーツ | スポーツなどの動きの変化が激しい被写体を撮影する場合<br>に適しています。 |
| (())))))))))    | しない  | 手ブレ補正を行いません。                           |

[しない] 以外に設定すると、アイコンが撮影画面に表示されます。

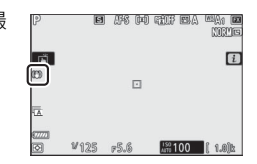

#### ▶ 手ブレ補正使用時のご注意

- 装着しているレンズによっては設定を変更できない場合があります。
- 撮影画面の表示が安定してから撮影することをおすすめします。
- 装着しているレンズによっては、手ブレ補正の原理上、シャッターレリーズ後に撮影画面の表示がわずかに動くことがありますが、異常ではありません。
- 流し撮りする場合は [スポーツ] または [する] に設定することをおすすめします。[ノーマル]、[スポーツ] または [する] に設定して流し撮りなどでカメラの向きを大きく変えた場合、流した方向の手ブレ補正は機能しません。例えば、横方向に流し撮りすると、縦方向の手ブレだけが補正されます。
- 三脚を使用するときは、誤作動を防ぐため [しない] を選んでください。ただし、手ブレ補正機能を備えたレンズでは設定が異なる場合がありますので、レンズの使用説明書をご覧の上お使いください。なお、三脚を使っても雲台を固定しないときや、一脚を使用するときには、[ノーマル]、[スポーツ] または[する] に設定することをおすすめします。

### AFエリアモード

フォーカスポイントをどのように選択するか設定できます。各項目の詳 しい説明については「カメラの基本機能と設定」にある「ピント合わせ の設定」の「AFエリアモード」(ロ54)も合わせてご覧ください。

| 項目             | 項目                 |
|----------------|--------------------|
| 「別】 ピンポイントAF   | ₩ipe™s ワイドエリアAF(S) |
| 【□】 シングルポイントAF | ₩opest ワイドエリアAF(L) |
| [ウ] ダイナミックAF   | I■】オートエリアAF        |
|                |                    |

設定したAFエリアモードは、撮影画面に表示 されます。

| P            | E    | ar (pe | ) the ma |         |
|--------------|------|--------|----------|---------|
| تة<br>ق      |      |        |          | i       |
| A.           |      |        |          |         |
| (777)<br>(\$ | ¥125 | r5.6   | 150 100  | ( 1.0)k |

### <u>フォーカスモード</u>

ピントの合わせ方を選べます。各項目の詳しい説明については「カメラの基本機能と設定」にある「ピント合わせの設定」の「フォーカスモード」(ロ52)も合わせてご覧ください。

項目

- AF-S シングルAF
- AF-C コンティニュアスAF
- MF マニュアルフォーカス

設定したフォーカスモードは、撮影画面に表 示されます。

| P          | B    | <b>I</b> III III III III III III III III III | tif EA  | EQ: E   |
|------------|------|----------------------------------------------|---------|---------|
| تة<br>m    |      |                                              |         | i       |
| ~          |      |                                              |         |         |
| Ā          |      |                                              |         |         |
| 67771<br>© | V125 | r5.6                                         | 410 100 | ( 1.0)b |

# 動画モード

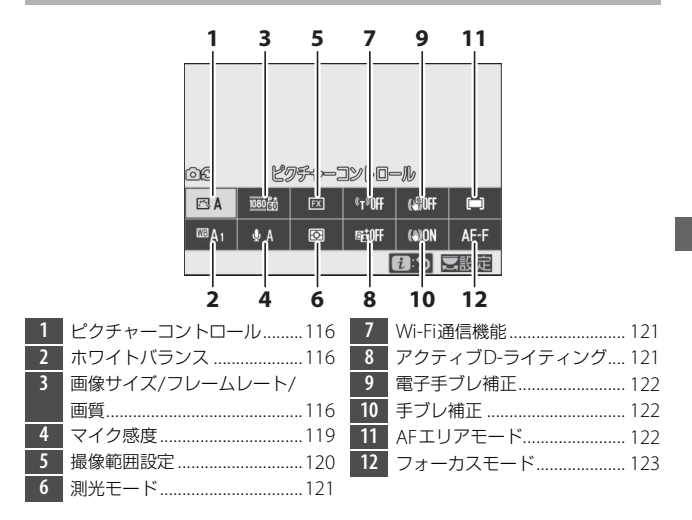

ヒント: [静止画の設定と同じ] 動画撮影メニュー [ピクチャーコントロール]、 [ホワイトバランス]、[アクティブD-ライティン グ] または [手ブレ補正] で [静止画の設定と同 じ] を選んでいる場合、iメニューの左上に〇〇 アイコンが表示されます。iメニューから設定す る場合、静止画モードのときにピクチャーコント ロールやホワイトバランスを変更すると動画 モードでも、動画モードで設定を変更すると静止 画モードでも同じ設定になります。

# <u>ピクチャーコントロール</u>

ピクチャーコントロールを選べます。ピクチャーコントロールの詳しい 内容や設定方法などは「静止画モード」(ロ96)も合わせてご覧ください。

### <u>ホワイトバランス</u>

ホワイトバランスを選べます。ホワイトバランスの詳しい内容や設定方 法などは「静止画モード」(ロ100)も合わせてご覧ください。

### 画像サイズ/フレームレート/画質

動画を記録するときの画像サイズ (ピクセル) とフレームレート、動画 の画質を設定します。

### ■動画の画質

[高画質] と [標準] があります。[高画質] を選ぶと [画像サイズ/フ レームレート] のアイコンに★が表示されます。選んだ画像サイズ/フ レームレートによっては [高画質] に固定される場合があります。

### ■ 画像サイズ/フレームレート

[画像サイズ/フレームレート]の設定と、それぞれの最大ビットレート および最長記録時間は次の通りです。ビットレートは画質の設定により 異なります。

| 1百日※1             |                        | 最大ビットレート |          | 最長記録       |
|-------------------|------------------------|----------|----------|------------|
|                   | 視口~・                   | 高画質      | 標準       | 時間         |
| 2160              | 3840×2160 (4K UHD) 30p |          |          |            |
| 2160              | 3840×2160 (4K UHD) 25p |          |          |            |
| 2160              | 3840×2160 (4K UHD) 24p | 144Mbps  | *2       |            |
| 1080 P*           | 1920×1080 120p*3       |          |          |            |
| 1080 P*           | 1920×1080 100p*3       |          |          | 204250刊※4  |
| 1080 P* / 1080 P  | 1920×1080 60p          | EGMbpc   | 20146-06 | 29773949** |
| 1080 pt / 1080 p  | 1920×1080 50p          | Solviops | Zowiphs  |            |
| 1080 P* / 1080 P  | 1920×1080 30p          |          |          |            |
| 1080 P# / 1080 P  | 1920×1080 25p          | 28Mbps   | 14Mbps   |            |
| 1080 pt / 1080 pt | 1920×1080 24p          |          |          |            |
| 1080 ¥4           | 1920×1080 30p 4倍スロー*3  | 26Mbpc   |          |            |
| 1080              | 1920×1080 25p 4倍スロー*3  | Solviops | *2       | 3分         |
| 1080 25           | 1920×1080 24p 5倍スロー*3  | 29Mbps   |          |            |

※1 120p:119.88コマ/秒 (fps)、100p:100コマ/秒、60p:59.94コマ/秒、 50p:50コマ/秒、30p:29.97コマ/秒、25p:25コマ/秒、24p:23.976コマ/秒

- ※2 画質は [高画質] に固定されます。
- ※3 撮像範囲は [DX] (Z6は [FX]) に固定されます。また、AFエリアモードが オートエリアAFの場合に顔認識を行いません。
- ※4 動画は最大 8 個のファイルに分割されて記録されることがあります。その場合、各ファイルのファイルサイズは最大で4GBです。1回の撮影で作成されるファイルの数と1ファイルあたりの記録時間は [画像サイズ/フレームレート] および [動画の画質]の設定によって異なります。ただしこのカメラで初期化した32GBを超えるカードを使用した場合は、1回の動画撮影でファイルサイズが4GBを超えた場合でもファイルは分割されず1つのファイルに記録されます。

設定した [**画像サイズ/フレームレート/画質**] は、撮影画面に表示されます。

| P<br>Saf | AF-F (IIII)  |         | 229008903<br>[2 |
|----------|--------------|---------|-----------------|
|          | <u>03</u> :# | ******* |                 |

### ■ スローモーション動画について

[画像サイズ/フレームレート]で[1920×1080 30p 4倍スロー]、 [1920×1080 25p 4倍スロー]、または[1920×1080 24p 5倍ス ロー]を選ぶとスローモーション動画を撮影できます。音声は記録されません。

例えば [1920×1080 30p 4倍スロー]の場合、120pのフレームレートで読み出した画像を30pの動画として記録します。約10秒間撮影した動画は、約40秒かけて再生されます。スポーツでのボールのインパクトの瞬間など、一瞬の出来事をゆっくりと見ることができます。

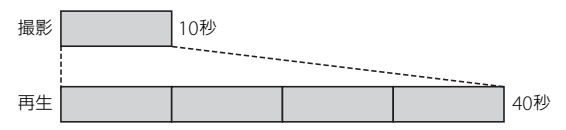

 ・画像を読み出すときのフレームレートと、動画を記録および再生する ときのフレームレートは次の通りです。

| 画像サイズ/フレームレート       | 画像を読み出すときの<br>フレームレート* | 動画を記録・再生する<br>ときのフレームレート** |
|---------------------|------------------------|----------------------------|
| 1920×1080 30p 4倍スロー | 120p                   | 30p                        |
| 1920×1080 25p 4倍スロー | 100p                   | 25p                        |
| 1920×1080 24p 5倍スロー | 120p                   | 24p                        |

※ 120p:119.88コマ/秒 (fps)、100p:100コマ/秒、30p:29.97コマ/秒、 25p:25コマ/秒、24p:23.976コマ/秒

#### ▼ スローモーション動画撮影時のご注意

次の機能など、スローモーション動画撮影中は使用できなくなる機能があります。

- フリッカー低減
- 電子手ブレ補正
- タイムコード出力
- 118 *i*メニューを使う

## <u>マイク感度</u>

内蔵マイクまたは外部マイクの感度の程度を設定します。

| ₽A                      | カメラが自動的にマイク感度を調整します。                                           |  |  |
|-------------------------|----------------------------------------------------------------|--|--|
| 録音しない                   | 音声は記録しません。                                                     |  |  |
| <b>⊎</b> 1~ <b>⊍</b> 20 | マイク感度を手動調整します。[1]~ [20]の調整ができます。<br>数字が大きいほど感度が高く、小さいほど低くなります。 |  |  |

- ●A以外に設定した場合、撮影画面にマイク 感度が表示されます。
- P AFF M BYAFF CA MAN CO STATE OF A CO STATE OF A

OK:

 
 ・音声レベルインジケーターの色が赤で表示 される場合、音量が大きすぎることを示し ています。マイク感度を調節してください。

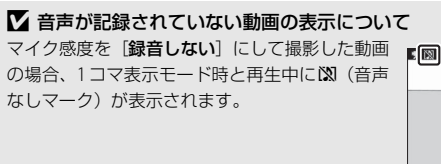

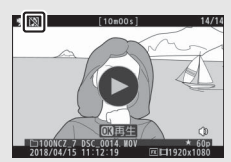

### 撮像範囲設定

動画を記録するときの撮像範囲を設定します。撮像範囲には[FX]と [DX] があります。[FX] に設定した場合はFXベースの(動画)フォー マットに、[DX] に設定した場合はDXベースの(動画)フォーマット になります。動画モード時の撮像範囲は次の図のようになります。

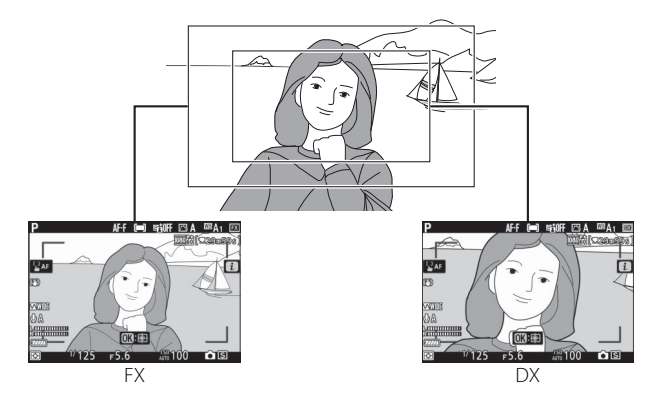

• 撮像範囲のサイズは、FXベースの(動画)フォーマットとDXベース の(動画)フォーマットでは異なります。それぞれの撮像範囲のサイ ズは次の通りです。

| フォーマット      | 画像サイズ     | サイズ                                    |
|-------------|-----------|----------------------------------------|
| EVベーフの (動画) | 3840×2160 | 約35.9×20.2 mm                          |
| フォーマット      | 1920×1080 | Z 7:約35.8×20.1 mm<br>Z 6:約35.9×20.1 mm |
| DXベースの(動画)  | 3840×2160 | Z 7:約23.5×13.2 mm<br>Z 6:約23.4×13.2 mm |
| フォーマット      | 1920×1080 | Z 7:約23.5×13.2 mm<br>Z 6:約23.4×13.1 mm |

• 設定した撮像範囲は、撮影画面に表示されます。

| Р                                         | AF-F (=) | Stioff 🖂 A     | A EX        |
|-------------------------------------------|----------|----------------|-------------|
|                                           |          | 1000           | COMPRESS OF |
| SAF                                       |          |                | i           |
| Ø                                         |          |                |             |
| MODE<br>⊕A                                |          |                |             |
| Sundanninini<br>Sundanninini              | 00:00    |                | 1           |
| ™<br>IIIIIIIIIIIIIIIIIIIIIIIIIIIIIIIIIIII | F 5.6    | 150<br>Att 100 | •B          |

### 測光モード

測光モードを選べます。測光モードの詳しい内容や設定方法などは「静 止画モード」(□109)も合わせてご覧ください。

#### ▶ 測光モードのご注意

動画モードの場合、[スポット測光]は選べません。

### Wi-Fi通信機能

Wi-Fi通信機能のオン/オフを切り替えられます。Wi-Fi通信機能の詳し い内容や設定方法などは「静止画モード」(□110)も合わせてご覧く ださい。

## <u>アクティブD-ライティング</u>

動画のアクティブD-ライティングの設定を選べます。アクティブD-ラ イティングの詳しい内容や設定方法などは「静止画モード」(□111) も合わせてご覧ください。

#### ▶ [静止画の設定と同じ]

静止画撮影メニューのアクティブD-ライティングが【オート】のときに、動画 撮影メニューで【静止画の設定と同じ】を選んだ場合は、[標準] と同じ設定に なります。

# 電子手ブレ補正

動画撮影時に電子手ブレ補正を行うかどうかを設定できます。

|     | • 動画撮影時に電子手ブレ補正を行います。                      |
|-----|--------------------------------------------|
|     | • 動画の画像サイズを1920×1080 120p、1920×1080 100pまた |
|     | は1920×1080スローに設定している場合、電子手ブレ補正は機           |
| する  | 能しません。                                     |
|     | • [する]に設定すると、画角が小さくなり表示が少し拡大されます。          |
|     | • 動画のISO感度の上限はZ7では25600、Z6では51200に制限され     |
|     | ます。                                        |
| しない | 電子手ブレ補正を行いません。                             |
|     |                                            |

[**する**] に設定すると、撮影画面にアイコン が表示されます。

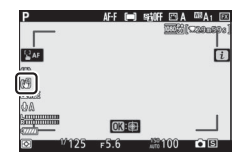

## <u>手ブレ補正</u>

動画撮影時に手ブレ補正を行うかどうかを設定できます。手ブレ補正の 詳しい内容や設定方法などは「静止画モード」(ロ113)も合わせてご 覧ください。

### AFエリアモード

フォーカスポイントをどのように選択するか設定できます。AFエリア モードの詳しい説明については「カメラの基本機能と設定」にある「ピ ント合わせの設定」の「AFエリアモード」(ロ54)も合わせてご覧く ださい。

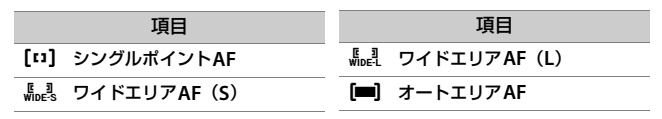

### <u>フォーカスモード</u>

ピントの合わせ方を選べます。フォーカスモードの詳しい説明については「カメラの基本機能と設定」にある「ピント合わせの設定」の「フォーカスモード」(ロ52)も合わせてご覧ください。

| 項目              | 項目            |
|-----------------|---------------|
| AF-S シングルAF     | AF-F フルタイムAF  |
| AF-C コンティニュアスAF | MF マニュアルフォーカス |

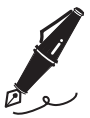

| <br> |
|------|
|      |
|      |
|      |
|      |
|      |
|      |
|      |
|      |
|      |
|      |
|      |
|      |
|      |
|      |
|      |
|      |
|      |
|      |
|      |
|      |
|      |
|      |
|      |
|      |
|      |
|      |
|      |
|      |
|      |
|      |
|      |
|      |
|      |

# メニュー一覧

ここでは各メニュー項目の一覧が記載されています。

ヒント:メニューの詳細について

各メニュー項目についての詳しい方法は活用ガイドまたはオンラインマニュアル をご覧ください。

活用ガイド:

Z7: <u>https://downloadcenter.nikonimglib.com/ja/products/</u> 492/Z\_7.html

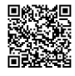

Z 6 : <u>https://downloadcenter.nikonimglib.com/ja/products/</u> 493/Z\_6.html

オンラインマニュアル

https://onlinemanual.nikonimglib.com/z7\_z6/ja/

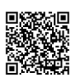

# ▶ 再生メニュー

| 削除                                           |                                                           |
|----------------------------------------------|-----------------------------------------------------------|
| 選択画像削除                                       | 複数の画像を一括して削除するときに使います。                                    |
| 日付選択                                         |                                                           |
| 全画像削除                                        |                                                           |
|                                              |                                                           |
| 再生フォルダー設定                                    | 初期設定:[ <b>全てのフォルダー</b> ]                                  |
| <b>再生フォルダー設定</b><br>(フォルダーグループ名)             | 初期設定: [全てのフォルダー]<br>ここで選んだフォルダーに保存されている画像                 |
| <b>再生フォルダー設定</b><br>(フォルダーグループ名)<br>全てのフォルダー | 初期設定:[全てのフォルダー]<br>ここで選んだフォルダーに保存されている画像<br>が、再生時に表示されます。 |

| 再生画面設定         |                         |
|----------------|-------------------------|
| 情報追加           | 1コマ表示モードで表示する画像情報を追加で   |
| フォーカスポイント      | きます。                    |
| 再生画面の追加        |                         |
| 露出情報           |                         |
| ハイライト          |                         |
| RGBヒストグラム      |                         |
| 撮影情報           |                         |
| 統合表示           |                         |
| 画像のみ           |                         |
| 撮影直後の画像確認      | 初期設定:[しない]              |
| する             | 撮影直後に画像を自動的に表示するかどうかを   |
| する(画像モニター表示のみ) | 設定します。                  |
| しない            |                         |
| 削除後の次再生画像      | 初期設定:[ <b>後ろのコマ</b> ]   |
| 後ろのコマ          | 画像を削除した後に表示する画像を設定できます。 |
| 前のコマ           |                         |
| 直前コマ送り方向に従う    |                         |
| 連続撮影後の再生画像     | 初期設定:[ <b>最後の画像</b> ]   |
| 先頭の画像          | 最後に撮影した画像が連続撮影の場合、画像を再  |
| 最後の画像          | 生したときに連続撮影した最初のコマまたは最   |
|                | 後のコマのどちらを表示するかを設定できます。  |
| 縦位置自動回転        | 初期設定:[する]               |
| する             | 縦位置で撮影した画像を、自動的に回転して表   |
| しない            | 示します。                   |
| スライドショー        |                         |
| 開始             | 画像や動画を連続再生します。          |
| 再生画像の種類        |                         |
| インターバル設定       |                         |
| レーティング         |                         |
|                | 選んだ画像にレーティングを設定できます。    |

# ● 静止画撮影メニュー

| 静止凹掫影メニューのリ                                                                                                    | 291                                                                             |
|----------------------------------------------------------------------------------------------------|---------------------------------------------------------------------------------|
| する                                                                                                    | 静止画撮影メニューをリセットして初期設定に                                                           |
| しない                                                                                                    | 戻します。                                                                           |
| 記録フォルダー設定                                                                                                    |                                                                                 |
| フォルダーグループ名変更                                                                                                    | 画像を保存するフォルダーを設定します。フォル                                                          |
| フォルダー番号指定                                                                                                    | ダーを新しく作成することもできます。                                                              |
| 既存フォルダーから選択                                                                                                    |                                                                                 |
| ファイル名設定                                                                                                    |                                                                                 |
| ファイル名設定                                                                                                    | このカメラで撮影した画像のファイル名                                                              |
|                                                                                                    | DSC_nnnn.xxxまたは_DSCnnnn.xxxの[DSC]                                               |
|                                                                                                    | の3文字を任意に変更できます。                                                                 |
| 撮像範囲設定                                                                                                    | 初期設定:[FX (36×24)]                                                               |
| FX (36×24)                                                                                                    | 撮像範囲を設定できます。[ <b>5:4(30×24)</b> ] は                                             |
| DX (24×16)                                                                                                    | Z 7のみ選べます。                                                                      |
| 5:4 (30×24)                                                                                                    |                                                                                 |
| 1:1 (24×24)                                                                                                    |                                                                                 |
| 16:9 (36×20)                                                                                                    |                                                                                 |
|                                                                                                    |                                                                                 |
| 画質モード                                                                                                    | 初期設定:[ <b>NORMAL</b> ]                                                          |
| <mark>画質モード</mark><br>RAW+FINE★                                                                                                    | 初期設定:[NORMAL]<br>画像を記録するときの画質モードを設定できま                                          |
| 画質モード<br>RAW+FINE★<br>RAW+FINE                                                                                                    | 初期設定:[NORMAL]<br>画像を記録するときの画質モードを設定できま<br>す。★がない項目はサイズ優先、★がある項目                 |
| 画質モード<br>RAW+FINE★<br>RAW+FINE<br>RAW+NORMAL★                                                                                                    | 初期設定: [NORMAL]<br>画像を記録するときの画質モードを設定できま<br>す。★がない項目はサイズ優先、★がある項目<br>は画質優先となります。 |
| 画質モード<br>RAW+FINE★<br>RAW+FINE<br>RAW+NORMAL★<br>RAW+NORMAL                                                                                            | 初期設定: [NORMAL]<br>画像を記録するときの画質モードを設定できま<br>す。★がない項目はサイズ優先、★がある項目<br>は画質優先となります。 |
| 画質モード<br>RAW+FINE★<br>RAW+FINE<br>RAW+NORMAL★<br>RAW+NORMAL<br>RAW+BASIC★                                                                              | 初期設定: [NORMAL]<br>画像を記録するときの画質モードを設定できま<br>す。★がない項目はサイズ優先、★がある項目<br>は画質優先となります。 |
| 画質モード<br>RAW+FINE★<br>RAW+FINE<br>RAW+NORMAL★<br>RAW+NORMAL<br>RAW+BASIC★<br>RAW+BASIC                                                                 | 初期設定:[NORMAL]<br>画像を記録するときの画質モードを設定できま<br>す。★がない項目はサイズ優先、★がある項目<br>は画質優先となります。  |
| 画質モード<br>RAW+FINE★<br>RAW+FINE<br>RAW+NORMAL★<br>RAW+NORMAL<br>RAW+BASIC★<br>RAW+BASIC<br>RAW                                                          | 初期設定:[NORMAL]<br>画像を記録するときの画質モードを設定できま<br>す。★がない項目はサイズ優先、★がある項目<br>は画質優先となります。  |
| 画質モード<br>RAW+FINE★<br>RAW+FINE<br>RAW+NORMAL★<br>RAW+NORMAL<br>RAW+BASIC★<br>RAW+BASIC<br>RAW<br>FINE★                                                 | 初期設定:[NORMAL]<br>画像を記録するときの画質モードを設定できま<br>す。★がない項目はサイズ優先、★がある項目<br>は画質優先となります。  |
| 画質モード<br>RAW+FINE★<br>RAW+FINE<br>RAW+NORMAL★<br>RAW+NORMAL<br>RAW+BASIC★<br>RAW+BASIC<br>RAW<br>FINE★<br>FINE                                         | 初期設定:[NORMAL]<br>画像を記録するときの画質モードを設定できま<br>す。★がない項目はサイズ優先、★がある項目<br>は画質優先となります。  |
| 画質モード<br>RAW+FINE★<br>RAW+FINE<br>RAW+NORMAL★<br>RAW+NORMAL<br>RAW+BASIC★<br>RAW+BASIC★<br>RAW<br>FINE★<br>FINE<br>NORMAL★                             | 初期設定:[NORMAL]<br>画像を記録するときの画質モードを設定できま<br>す。★がない項目はサイズ優先、★がある項目<br>は画質優先となります。  |
| 画質モード<br>RAW+FINE★<br>RAW+FINE<br>RAW+NORMAL★<br>RAW+NORMAL★<br>RAW+BASIC★<br>RAW+BASIC★<br>RAW<br>FINE★<br>FINE<br>NORMAL★<br>NORMAL★                 | 初期設定:[NORMAL]<br>画像を記録するときの画質モードを設定できま<br>す。★がない項目はサイズ優先、★がある項目<br>は画質優先となります。  |
| 画質モード<br>RAW+FINE★<br>RAW+FINE<br>RAW+NORMAL★<br>RAW+NORMAL★<br>RAW+BASIC★<br>RAW+BASIC★<br>RAW<br>FINE★<br>FINE<br>NORMAL★<br>NORMAL★<br>BASIC★       | 初期設定:[NORMAL]<br>画像を記録するときの画質モードを設定できま<br>す。★がない項目はサイズ優先、★がある項目<br>は画質優先となります。  |
| 画質モード<br>RAW+FINE★<br>RAW+FINE<br>RAW+NORMAL★<br>RAW+NORMAL<br>RAW+BASIC★<br>RAW+BASIC<br>RAW<br>FINE★<br>FINE<br>NORMAL★<br>NORMAL<br>BASIC★<br>BASIC | 初期設定:[NORMAL]<br>画像を記録するときの画質モードを設定できま<br>す。★がない項目はサイズ優先、★がある項目<br>は画質優先となります。  |

| 画像サイズ                                                                                    |                                    |
|------------------------------------------------------------------------------------------|------------------------------------|
| JPEG/TIFF                                                                                | 画像を記録するときの画像サイズ(大きさ)を              |
| RAW                                                                                      | ファイル形式ごとに設定できます。                   |
| RAW記録                                                                                    |                                    |
| 圧縮方式                                                                                     | RAW 画像を記録するときの圧縮方式や記録              |
| 記録ビットモード                                                                                 | ビット数を設定します。                        |
| ISO感度設定                                                                                  |                                    |
| ISO感度                                                                                    | 静止画撮影時のISO感度に関する設定ができます。           |
| 感度自動制御                                                                                   |                                    |
| ホワイトバランス                                                                                 | 初期設定:「オート」                         |
|                                                                                          |                                    |
| オート                                                                                      | 光源の種類に合わせてホワイトバランスを設定              |
| オート       自然光オート                                                                         | 光源の種類に合わせてホワイトバランスを設定<br>します。      |
| オート<br>自然光オート<br>晴天                                                                      | 光源の種類に合わせてホワイトバランスを設定<br>します。      |
| オート       自然光オート       晴天       曇天                                                       | 光源の種類に合わせてホワイトバランスを設定<br>します。      |
| オート       自然光オート       晴天       曇天       晴天日陰                                            | 光源の種類に合わせてホワイトバランスを設定<br>します。      |
| オート<br>自然光オート<br>晴天<br>曇天<br>晴天日陰<br>電球                                                  | 光源の種類に合わせてホワイトバランスを設定<br>します。<br>- |
| オート       自然光オート       晴天       曇天       晴天日陰       電球       蛍光灯                         | 光源の種類に合わせてホワイトバランスを設定<br>します。<br>- |
| オート       自然光オート       晴天       曇天       晴天日陰       電球       蛍光灯       フラッシュ             | 光源の種類に合わせてホワイトバランスを設定<br>します。<br>- |
| オート       自然光オート       晴天       曇天       晴天日陰       電球       蛍光灯       フラッシュ       色温度設定 | 光源の種類に合わせてホワイトバランスを設定<br>します。      |
| ピクチャーコントロール |              | 初期設定:[オート]         |
|-------------|--------------|--------------------|
| オート         | 記録する画像の仕上がり  | (ピクチャーコント          |
| スタンダード      | ロール)を、撮影シーンや | <b>・</b> 好みに合わせて選べ |
| ニュートラル      | ます。          |                    |
| ビビッド        |              |                    |
| モノクローム      |              |                    |
| ポートレート      |              |                    |
| 風景          |              |                    |
| フラット        |              |                    |
| ドリーム        |              |                    |
| モーニング       |              |                    |
| ポップ         |              |                    |
| サンデー        |              |                    |
| ソンバー        |              |                    |
| ドラマ         |              |                    |
| サイレンス       |              |                    |
| ブリーチ        |              |                    |
| メランコリック     |              |                    |
| ピュア         |              |                    |
| デニム         |              |                    |
| トイ          |              |                    |
| セピア         |              |                    |
| ブルー         |              |                    |
| レッド         |              |                    |
| ピンク         |              |                    |
| チャコール       |              |                    |
| グラファイト      |              |                    |
| バイナリー       |              |                    |
| カーボン        |              |                    |

| カスタムピクチャーコン | トロール                   |
|-------------|------------------------|
| 編集と登録       | 「ピクチャーコントロール」を好みに合わせて調 |
| 登録名変更       | 整して、「カスタムピクチャーコントロール」と |
| 削除          | して登録できます。              |
| メモリーカードを使用  | -                      |
| 色空間         | 初期設定:[sRGB]            |
| sRGB        | 記録する静止画の色空間を指定できます。    |
| Adobe RGB   | -                      |

▶ 文字を入力するには

 入力エリアに新しい文字を入力する場合は、キーボードエリアで文字をタッチ してください。マルチセレクターを操作して入力するキーボードエリアの文字 上にカーソルを移動させ、®ボタンを押しても入力できます。

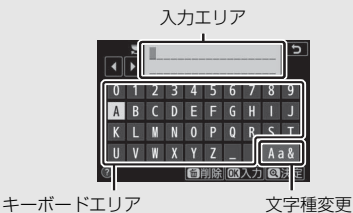

- 入力エリアのカーソルを左右に移動する場合は、入力エリアをタッチするかメインコマンドダイヤルを回します。
- 文字種変更アイコンをタッチすると、アルファベット大文字/小文字/記号を切 り換えられます。
- 入力エリアからあふれた文字は削除されます。
- 内容を確定し、文字入力を終了する場合は、
   ペボタンを押します。
- 文字を1文字削除する場合は、削除する文字の上にカーソルを移動させ、面ボ タンを押します。
- 文字の入力をキャンセルするには、MENUボタンを押します。

| アクティブD-ライティン | ッグ                                                                          | 初期設定:[しない]                 |
|--------------|-----------------------------------------------------------------------------|----------------------------|
| オート          | 白とびや黒つぶれを軽減し                                                                | 」た、見た目のコント                 |
| より強め         | ラストに近い画像を撮影て                                                                |                            |
| 強め           |                                                                             |                            |
| 標準           |                                                                             |                            |
| 弱め           |                                                                             |                            |
| しない          |                                                                             |                            |
| 長秒時ノイズ低減     |                                                                             | 初期設定:[しない]                 |
| する           | シャッタースピードが遅し                                                                | いときに発生するノイ                 |
| しない          | ズ(むら、輝点)を低減て                                                                | ごきます。                      |
| 高感度ノイズ低減     |                                                                             | 初期設定:[ <b>標準</b> ]         |
| 強め           | ISO感度が高くなるほど発                                                               | 生しやすいノイズ(ざ                 |
| 標準           | らつき)を低減します。                                                                 |                            |
| 弱め           |                                                                             |                            |
| しない          |                                                                             |                            |
| ヴィネットコントロール  |                                                                             | 初期設定:[ <b>標準</b> ]         |
| 強め           | レンズの特性による周辺が                                                                | 全量の低下をレンズに                 |
| 標準           | 応じて軽減します。特に開                                                                | 間放絞り側で撮影した                 |
| 弱め           | 場合に効果的です。                                                                   |                            |
| しない          |                                                                             |                            |
| 回折補正         |                                                                             | 初期設定:[する]                  |
| する           | レンズの絞りを絞り込んた                                                                | ごときに画像の解像感                 |
| しない          | が低下する、回折現象を補                                                                | 〕正します。                     |
| 自動ゆがみ補正      |                                                                             | 初期設定:[する]                  |
| する           | • 広角レンズ使用時のたる                                                               | 5型のゆがみや、望遠                 |
|              | レンズ使用時の糸巻き型                                                                 | 心ゆがみを補正して                  |
|              | 撮影します。                                                                      |                            |
| しない          | <ul> <li>         ・ 装着しているレンスによ         ・ に         ・ に         ・</li></ul> | こっては設定か「する」                |
|              | に固定され、メニューは                                                                 | ジレーで表示されて                  |
| フリッカー任演提影    | 広 な ビ/い。                                                                    | 勿期现空:[  #1)]               |
|              | 出来になるとなった。                                                                  | がが設定・していて                  |
| ୨ ଚ          | 虫元汎や水転灯はとの光測<br>や構築(フリッカー理会)                                                | R F C 生しるららつさ<br>の影響が小ないタイ |
| しない          | こ1頁  何(ノリシカ 「玩家)<br>  ミングで撮影できます                                            | ション音ルショムレンタイ               |
|              |                                                                             |                            |

| 測光モード         | 初期設定:[マルチパターン測光]            |
|---------------|-----------------------------|
| マルチパターン測光     | 適正な露出を得るためにカメラが被写体の明る       |
| 中央部重点測光       | さを測る方法(測光モード)を設定できます。       |
| スポット測光        |                             |
| ハイライト重点測光     |                             |
| フラッシュ発光       |                             |
| 発光モード         | • 別売のスピードライトを使用する場合の、発      |
| ワイヤレス設定       | 光モードとワイヤレス増灯撮影時の設定を行        |
| 増灯発光モード       |                             |
| 電波リモートフラッシュ情報 | • 装着している人ヒートフィトやアクセサリー      |
|               | にようし、設定できる項目は乗なります。         |
| ノフッシュモート      | 初期設定:「通常発光」                 |
| 通常発光          | フラッシュモードを設定できます。            |
| 赤目軽減発光        | -                           |
| 赤目軽減+スローシャッター | -                           |
| 通常発光+スローシャッター | -                           |
| 後幕発光          | -                           |
|               |                             |
| フラッシュ調光補止     | 初期設定:[0.0]                  |
| -3.0~+1.0     | 調光補正量を設定できます。               |
| フォーカスモード      | 初期設定:[ <b>シングルAF</b> ]      |
| シングルAF        | フォーカスモードを設定できます。            |
| コンティニュアスAF    |                             |
| マニュアルフォーカス    |                             |
| AFエリアモード      | 初期設定: [ <b>シングルポイントAF</b> ] |
| ピンポイントAF      | AFエリアモードを設定できます。            |
| シングルポイントAF    |                             |
| ダイナミックAF      |                             |
| ワイドエリアAF (S)  |                             |
| ワイドエリアAF (L)  |                             |
| オートエリアAF      |                             |

| 手ブレ補正           |                         |
|-----------------|-------------------------|
| する              | • 手ブレ補正を行うかどうかを設定できます。  |
| ノーマル            | • 装着しているレンズによって、設定できる項  |
| スポーツ            | 目は異なります。                |
| しない             |                         |
| オートブラケティング      |                         |
| オートブラケティングのセット  | オートブラケティングを設定できます。      |
| コマ数             |                         |
| 補正ステップ          |                         |
| 効果の度合い          |                         |
| 多重露出            |                         |
| 多重露出モード         | 2~10コマのRAWデータを重ねて写し込み、1 |
| コマ数             | つの画像として記録します。           |
| 合成モード           |                         |
| 全画像の保存          |                         |
| 確認撮影            |                         |
| 1コマ目の画像(RAW)の指定 |                         |
| HDR(ハイダイナミック    | <b>リレンジ</b> )           |
| HDRモード          | 輝度範囲の広いシーンでも白とびや黒つぶれの   |
| 露出差             | 少ない画像を記録します。            |
| スムージング          |                         |
| 合成前の画像を保存 (RAW) |                         |
| インターバルタイマー撮     | 影                       |
| 撮影開始            | 設定した撮影間隔(インターバル)と撮影回数   |
| 開始日時の設定         | で自動的に撮影するインターバルタイマー撮影   |
| 撮影間隔            | を行えます。                  |
| 撮影回数×1回のコマ数     |                         |
| 露出平滑化           |                         |
| サイレント撮影         |                         |
| 撮影間隔優先          |                         |
| 撮影開始時の記録フォルダー   |                         |

| タイムラプス動画      |                        |
|---------------|------------------------|
| 撮影開始          | 設定した撮影間隔で自動的に撮影を行い、撮影し |
| 撮影間隔          | た静止画をつないで動画として記録できます。  |
| 撮影時間          |                        |
| 露出平滑化         |                        |
| サイレント撮影       |                        |
| 撮像範囲設定        |                        |
| 画像サイズ/フレームレート |                        |
| 撮影間隔優先        |                        |
| フォーカスシフト撮影    |                        |
| 撮影開始          | ピント位置を変えながら自動的に連続撮影を行  |
| 撮影回数          | うフォーカスシフト撮影を行えます。      |
| フォーカスステップ幅    |                        |
| 待機時間          |                        |
| 露出固定          |                        |
| ピーキングスタック画像   |                        |
| サイレント撮影       |                        |
| 撮影開始時の記録フォルダー | -                      |
| サイレント撮影       | 初期設定:[しない]             |
| する            | シャッター音を出さずに撮影できます。     |
| しない           |                        |
|               |                        |

# 🦷 動画撮影メニュー

| 動画撮影メニューのリ1         | セット                         |
|---------------------|-----------------------------|
| する                  | 動画撮影メニューをリセットして初期設定に戻       |
| しない                 | します。                        |
| ファイル名設定             |                             |
|                     | このカメラで撮影した動画のファイル名          |
|                     | DSC_nnnn.xxxの「DSC」の3文字を任意に変 |
|                     | 更できます。                      |
| 撮像範囲設定              | 初期設定:[ <b>FX</b> ]          |
| FX                  | 動画の撮像範囲を設定できます。             |
| DX                  |                             |
| 画像サイズ/フレームレ         | ート 初期設定:[1920×1080 60p]     |
| 3840×2160 30p       | 動画の画像サイズ(ピクセル)とフレームレー       |
| 3840×2160 25p       | トを設定します。                    |
| 3840×2160 24p       |                             |
| 1920×1080 120p      |                             |
| 1920×1080 100p      |                             |
| 1920×1080 60p       |                             |
| 1920×1080 50p       |                             |
| 1920×1080 30p       |                             |
| 1920×1080 25p       |                             |
| 1920×1080 24p       |                             |
| 1920×1080 30p 4倍スロー |                             |
| 1920×1080 25p 4倍スロー |                             |
| 1920×1080 24p 5倍スロー |                             |
| 動画の画質               | 初期設定:「高画質」                  |
| 高画質                 | 動画の画質を選べます。                 |
| 標準                  |                             |
| 動画記録ファイル形式          | 初期設定:[ <b>MOV</b> ]         |
| MOV                 | 動画のファイル形式を選べます。             |
| MP4                 |                             |

| ISO感度設定      |                                  |
|--------------|----------------------------------|
| 制御上限感度       | 動画モード時のISO感度に関する設定ができます。         |
| Mモード時の感度自動制御 |                                  |
| Mモード時のISO感度  |                                  |
| ホワイトバランス     | 初期設定:[ <b>静止画の設定と同じ</b> ]        |
| 静止画の設定と同じ    | 動画モード時のホワイトバランスを設定できま            |
| オート          | す。[ <b>静止画の設定と同じ</b> ]を選ぶと、静止画撮  |
| 自然光オート       | 影メニューの [ <b>ホワイトバランス</b> ] と同じ設定 |
| 晴天           | になります。                           |
| 曇天           | -                                |
| 晴天日陰         | -                                |
| 電球           | -                                |
| 蛍光灯          | -                                |
| 色温度設定        |                                  |
| プリセットマニュアル   |                                  |

| ピクチャーコントロール | 初期設定: [ <b>静止画の設定と同じ</b> ]      |
|-------------|---------------------------------|
| 静止画の設定と同じ   | 動画モード時のピクチャーコントロールを設定           |
| オート         | できます。[ <b>静止画の設定と同じ</b> ]を選ぶと、静 |
| スタンダード      | 止画撮影メニューの [ピクチャーコントロール]         |
| ニュートラル      | と同じ設定になります。                     |
| ビビッド        |                                 |
| モノクローム      |                                 |
| ポートレート      |                                 |
| 風景          |                                 |
| フラット        |                                 |
| ドリーム        |                                 |
| モーニング       |                                 |
| ポップ         |                                 |
| サンデー        |                                 |
| ソンバー        |                                 |
| ドラマ         |                                 |
| サイレンス       |                                 |
| ブリーチ        |                                 |
| メランコリック     |                                 |
| ピュア         |                                 |
| デニム         |                                 |
| <u>-</u>    |                                 |
| セピア         |                                 |
| ブルー         |                                 |
| レッド         |                                 |
| ピンク         |                                 |
| チャコール       |                                 |
| グラファイト      |                                 |
| バイナリー       |                                 |
| カーボン        |                                 |
| カスタムピクチャーコン | トロール                            |
| 編集と登録       | 「ピクチャーコントロール」を好みに合わせて調          |
| 登録名変更       | 整して、「カスタムピクチャーコントロール」と          |
| 削除          | して登録できます。                       |
| メモリーカードを使用  |                                 |
|             |                                 |

| アクティブD-ライティン | <b>ソグ</b> 初期設定: [しない]             |
|--------------|-----------------------------------|
| 静止画の設定と同じ    | 白とびや黒つぶれを軽減した、見た目のコントラ            |
| より強め         | ストに近い動画を記録できます。[ <b>静止画の設定</b>    |
| 強め           | と同じ]を選ぶと、静止画撮影メニューの [アク           |
| 標準           | <b>ティブD-ライティング</b> ]と同じ設定になります。   |
| 弱め           |                                   |
| しない          |                                   |
| 高感度ノイズ低減     | 初期設定:[ <b>標準</b> ]                |
| 強め           | ISO感度が高くなるほど発生しやすいノイズ(ざ           |
| 標準           | らつき)を低減します。                       |
| 弱め           |                                   |
| しない          |                                   |
| ヴィネットコントロール  | 初期設定:[標準]                         |
| 静止画の設定と同じ    | 動画モード時のヴィネットコントロールを設定             |
| 強め           | できます。[静止画の設定と同じ]を選ぶと、静            |
| 標準           | 」止画撮影メニューの[ <b>ヴィネットコントロール</b> ]  |
| 弱め           | と同じ設定になります。                       |
| しない          |                                   |
| 回折補正         | 初期設定:[する]                         |
| する           | レンズの絞りを絞り込んだときに画像の解像感             |
| しない          | が低下する、回折現象を補正します。                 |
| 自動ゆがみ補正      | 初期設定:[する]                         |
| する           | • 広角レンズ使用時のたる型のゆがみや、望遠            |
|              | レンズ使用時の糸巻き型のゆがみを補正して              |
|              | 撮影します。                            |
| しない          | • 装着しているレンズによっては設定が [ <b>する</b> ] |
|              | に固定され、メニューはグレーで表示されて              |
|              | 選べません。                            |
| フリッカー低減      | 初期設定:[オート]                        |
| オート          | 動画撮影中に、蛍光灯や水銀灯などの光源下で             |
| 50 Hz        | 画面に生じるちらつきや横縞 (フリッカー現象)           |
| 60 H-7       | を低减じきます。                          |

| 測光モード        | 初期設定: [マルチパターン測光]                 |
|--------------|-----------------------------------|
| マルチパターン測光    | 適正な露出を得るためにカメラが被写体の明る             |
| 中央部重点測光      | さを測る方法(測光モード)を設定できます。             |
| ハイライト重点測光    |                                   |
| フォーカスモード     | 初期設定:[ <b>フルタイムAF</b> ]           |
| シングルAF       | フォーカスモードを設定できます。                  |
| コンティニュアスAF   |                                   |
| フルタイムAF      |                                   |
| マニュアルフォーカス   |                                   |
| AFエリアモード     | 初期設定: [ <b>オートエリアAF</b> ]         |
| シングルポイントAF   | AFエリアモードを設定できます。                  |
| ワイドエリアAF (S) | -                                 |
| ワイドエリアAF (L) | -                                 |
| オートエリアAF     |                                   |
| 手ブレ補正        | 初期設定: [ <b>静止画の設定と同じ</b> ]        |
| 静止画の設定と同じ    | • 手ブレ補正を行うかどうかを設定できます。            |
| する           | • 装着しているレンズによって、設定できる項            |
| ノーマル         |                                   |
| スポーツ         |                                   |
|              | メニューの「チノレ佣止」と同し設正になり              |
| ティージンは正      |                                   |
|              |                                   |
|              | 期回掫影時に電ナチノレ補止を行うかとうかを<br>  記字できます |
|              |                                   |
| マイク感度        | 初期設定:「オート」                        |
|              | 内蔵マイクまたは外部マイクの感度の程度を設             |
| マニュアル        | 定します。                             |
|              |                                   |
| アッテネーター      | 初期設定:[ <b>無効</b> ]                |
| 有効           | 大音量の環境下で動画撮影をするときに、マイ             |
| 無効           | ク感度を減衰させて音割れを抑えます。                |
| 録音帯域         | 初期設定:[ <b>広帯域</b> ]               |
| 広帯域          | 内蔵マイクまたは外部マイクの周波数特性を設             |
| 音声带域         | 定します。                             |

| 風切り音低減    | 初期設定:[しない]              |
|-----------|-------------------------|
| する        | 内蔵マイクに吹き付ける風の音を抑えるロー    |
| しない       | ─ カットフィルター機能を有効にするかどうかを |
|           | 設定できます。                 |
| ヘッドホン音量   | 初期設定:[15]               |
| 0~30      | 市販のヘッドホン使用時の音量を設定できます。  |
| タイムコード    |                         |
| タイムコード記録  | 動画にタイムコードを記録できます。また、タ   |
| カウントアップ方式 | イムコードについての設定も行えます。      |
| タイムコードの起点 |                         |
| ドロップフレーム  |                         |

# 🖋 カスタムメニュー

| カスタムメニューのリセット            |                                   |  |
|--------------------------|-----------------------------------|--|
| する                       | カスタムメニューをリセットして初期設定に戻             |  |
| しない                      | します。                              |  |
| L                        |                                   |  |
| a <u>オートノ</u> オーガス       |                                   |  |
| a1 AF-Cモード時の優先           | 初期設定:[ <b>レリーズ</b> ]              |  |
| レリーズ                     | フォーカスモードがAF-Cのときにシャッターボ           |  |
| フォーカス                    | タンを全押しした場合の動作を設定できます。             |  |
| a2 AF-Sモード時の優先           | 初期設定:[ <b>フォーカス</b> ]             |  |
| レリーズ                     | フォーカスモードがAF-Sのときにシャッターボ           |  |
| フォーカス                    | タンを全押しした場合の動作を設定できます。             |  |
| a3 AFロックオン               | 初期設定:[3]                          |  |
| 横切りへの反応                  | フォーカスモードがAF-Cのときに被写体との            |  |
|                          | 距離が瞬時に大きく変わった場合のピント合わ             |  |
|                          | せの動作について設定できます。                   |  |
| a4 オートエリアAF時の顔           | <b>貝と瞳認識</b> 初期設定:[顔認識と瞳認識する]     |  |
| 顔認識と瞳認識する                | AFエリアモードがオートエリアAFの場合、カメ           |  |
| 顔認識する                    | ラが人物または犬や猫の顔や瞳を認識してピン             |  |
| 動物認識する                   | トを合わせるかどうかを選べます。                  |  |
| しない                      | -                                 |  |
| a5 AF点数                  | 初期設定:[ <b>全点</b> ]                |  |
| 全点                       | AFエリアモードがオートエリアAF以外の場合、手          |  |
| スキップ                     | 動で選べるフォーカスポイントを制限できます。            |  |
| a6 縦/横位置フォーカス            | <b>ポイント切換</b> 初期設定:[ <b>しない</b> ] |  |
| する                       | カメラを正位置(横位置)にしたときと縦位置             |  |
| しない                      | にしたときで個別にフォーカスポイントを設定             |  |
|                          | できます。                             |  |
| a7 半押しAFレンズ駆動 初期設定: [する] |                                   |  |
| する                       | シャッターボタンを半押ししたときの、ピント             |  |
|                          | 合わせ動作を設定できます。 [しない] を選んだ          |  |
| しない                      | 場合は、シャッターボタンを半押ししてもピン             |  |
|                          | トを合わせません。                         |  |

| a8 AFエリアモードの限定                                                                                            |                                                                                                    |  |
|----------------------------------------------------------------------------------------------------|----------------------------------------------------------------------------------------------------|--|
| ピンポイントAF                                                                                                  | <b>i</b> メニューやカスタムボタンに [AFエリアモー                                                                                                    |  |
| シングルポイントAF                                                                                                | <b>ド</b> ]を割り当てた場合に、サブコマンドダイヤ                                                                                                    |  |
| ダイナミックAF                                                                                                  | ルを回して選べるAFエリアモードを設定でき                                                                                                    |  |
| ワイドエリアAF (S)                                                                                              | ます。                                                                                                    |  |
| ワイドエリアAF (L)                                                                                              |                                                                                                    |  |
| オートエリアAF                                                                                                  |                                                                                                    |  |
| a9フォーカスポイント循                                                                                              | <b>5環選択</b> 初期設定:[しない]                                                                                                    |  |
| する                                                                                                    | フォーカスポイントをマルチセレクターで選ぶ                                                                                                    |  |
|                                                                                                    | ときに、上下左右端で循環するように設定でき                                                                                                    |  |
|                                                                                                    | ます。                                                                                                    |  |
| a10 フォーカスポイント                                                                                             | ·表示の設定                                                                                                    |  |
| マニュアルフォーカス時の表示                                                                                            | フォーカスポイントの表示に関する設定ができ                                                                                                    |  |
| ダイナミックAF時の                                                                                                | ます。                                                                                                    |  |
| アシスト表示                                                                                                    |                                                                                                    |  |
|                                                                                                    |                                                                                                    |  |
| a11 ローライトAF                                                                                               | 初期設定:[しない]                                                                                                    |  |
| <b>a11 ローライトAF</b><br>する                                                                                  | 初期設定:[ <b>しない</b> ]<br>• フォーカスモードが <b>AF-S</b> のときに <b>[する</b> ] に                                                                                                    |  |
| <b>a11 ローライトAF</b><br>する                                                                                  | 初期設定: [しない]<br>・フォーカスモードがAF-Sのときに [する] に<br>設定すると、暗い場所でもピントが合いやす                                                                                                    |  |
| <b>a11 ローライトAF</b><br>する<br>しない                                                                           | 初期設定:[しない]<br>・フォーカスモードがAF-Sのときに[する]に<br>設定すると、暗い場所でもピントが合いやす<br>くなります。                                                                                                    |  |
| <b>a11 ローライトAF</b><br>する<br>しない                                                                           | 初期設定:[しない]<br>・フォーカスモードがAF-Sのときに [する] に<br>設定すると、暗い場所でもピントが合いやす<br>くなります。<br>・[する] に設定している場合、ピント合わせの<br>またにには思いたけるストレーナ                                                                                                    |  |
| <b>a11 ローライトAF</b><br>する<br>しない                                                                           | 初期設定:[しない]<br>・フォーカスモードがAF-Sのときに [する] に<br>設定すると、暗い場所でもピントが合いやす<br>くなります。<br>・[する] に設定している場合、ピント合わせの<br>動作に時間がかかることがあります。                                                                                                    |  |
| a11 ローライトAF<br>する<br>しない<br>a12 内蔵AF補助光の照見                                                                | <ul> <li>初期設定:[しない]</li> <li>フォーカスモードがAF-Sのときに [する] に<br/>設定すると、暗い場所でもピントが合いやす<br/>くなります。</li> <li>[する] に設定している場合、ピント合わせの<br/>動作に時間がかかることがあります。</li> <li>対設定</li> <li>初期設定:[する]</li> </ul>                                                                                                    |  |
| a11 ローライトAF<br>する<br>しない<br>a12 内蔵AF補助光の照射<br>する                                                          | 初期設定: [しない]<br>・フォーカスモードがAF-Sのときに [する] に<br>設定すると、暗い場所でもピントが合いやす<br>くなります。<br>・ [する] に設定している場合、ピント合わせの<br>動作に時間がかかることがあります。<br>材設定 初期設定: [する]<br>被写体が暗い場合、ピント合わせのためにAF補                                                                                                    |  |
| a11 ローライトAF<br>する<br>しない<br>a12 内蔵AF補助光の照射<br>する                                                          | 初期設定: [しない]<br>・フォーカスモードがAF-Sのときに [する] に<br>設定すると、暗い場所でもピントが合いやす<br>くなります。<br>・ [する] に設定している場合、ピント合わせの<br>動作に時間がかかることがあります。<br>材設定 初期設定: [する]<br>被写体が暗い場合、ピント合わせのためにAF補<br>助光を自動的に照射するかどうかを設定しま                                                                                                    |  |
| <b>a11 ローライトAF</b><br>する<br>しない<br><b>a12 内蔵AF補助光の照</b><br>する<br>しない                                      | 初期設定:[しない]         ・フォーカスモードがAF-Sのときに[する]に         設定すると、暗い場所でもピントが合いやすくなります。         ・[する]に設定している場合、ピント合わせの動作に時間がかかることがあります。         材設定       初期設定:[する]         被写体が暗い場合、ピント合わせのためにAF補助光を自動的に照射するかどうかを設定します。         す。[しない]を選ぶと、暗い場所でもAF補助                                                                                                    |  |
| a11 ローライトAF<br>する<br>しない<br>a12 内蔵AF補助光の照射<br>する<br>しない                                                   | 初期設定: [しない]<br>・フォーカスモードがAF-Sのときに [する] に<br>設定すると、暗い場所でもビントが合いやす<br>くなります。<br>・[する] に設定している場合、ピント合わせの<br>動作に時間がかかることがあります。<br>対設定 初期設定: [する]<br>被写体が暗い場合、ピント合わせのためにAF補<br>助光を自動的に照射するかどうかを設定しま<br>す。[しない] を選ぶと、暗い場所でもAF補助<br>光を自動的に照射しません。                                                                                                    |  |
| a11 ローライトAF<br>する<br>しない<br>a12 内蔵AF補助光の照射<br>する<br>しない<br>a13 AF設定時のフォーオ                                 | <ul> <li>初期設定:[しない]</li> <li>フォーカスモードがAF-Sのときに[する]に<br/>設定すると、暗い場所でもピントが合いやす<br/>くなります。</li> <li>[する]に設定している場合、ピント合わせの<br/>動作に時間がかかることがあります。</li> <li>対設定 初期設定:[する]</li> <li>被写体が暗い場合、ピント合わせのためにAF補<br/>助光を自動的に照射するかどうかを設定しま<br/>す。[しない]を選ぶと、暗い場所でもAF補助<br/>光を自動的に照射しません。</li> <li>カスリング操作 初期設定:[有効]</li> </ul>                                  |  |
| a11 ローライトAF<br>する<br>しない<br>a12 内蔵AF補助光の照<br>する<br>しない<br>a13 AF設定時のフォーク<br><sub>有効</sub>                 | 初期設定: [しない]<br>・フォーカスモードがAF-Sのときに [する] に<br>設定すると、暗い場所でもピントが合いやす<br>くなります。<br>・[する] に設定している場合、ピント合わせの<br>動作に時間がかかることがあります。<br>材設定 初期設定: [する]<br>被写体が暗い場合、ピント合わせのためにAF補<br>助光を自動的に照射するかどうかを設定しま<br>す。[しない] を選ぶと、暗い場所でもAF補助<br>光を自動的に照射しません。<br>つスリング操作 初期設定: [有効]<br>このメニューに対応したレンズを装着したときの                                                       |  |
| a11 ローライトAF<br>する<br>しない<br>a12 内蔵AF補助光の照<br>する<br>しない<br>a13 AF設定時のフォーカ<br>有効                            | 初期設定: [しない]<br>・フォーカスモードがAF-Sのときに [する] に<br>設定すると、暗い場所でもピントが合いやす<br>くなります。<br>・[する] に設定している場合、ピント合わせの<br>動作に時間がかかることがあります。<br>村設定 初期設定: [する]<br>被写体が暗い場合、ピント合わせのためにAF補<br>助光を自動的に照射するかどうかを設定しま<br>す。[しない] を選ぶと、暗い場所でもAF補助<br>光を自動的に照射しません。<br>つスリング操作 初期設定: [有効]<br>このメニューに対応したレンズを装着したときの<br>み表示されます。[無効] にすると、オートフォー<br>カス時じいこでのフォーカフルになたに、    |  |
| <b>a11 ローライトAF</b><br>する<br>しない<br><b>a12 内蔵AF補助光の照</b><br>する<br>しない<br><b>a13 AF設定時のフォー</b> プ<br>有効      | 初期設定: [しない]<br>・フォーカスモードがAF-Sのときに [する] に<br>設定すると、暗い場所でもピントが合いやす<br>くなります。<br>・[する] に設定している場合、ピント合わせの<br>動作に時間がかかることがあります。<br>村設定 初期設定: [する]<br>被写体が暗い場合、ピント合わせのためにAF補<br>助光を自動的に照射するかどうかを設定しま<br>す。[しない] を選ぶと、暗い場所でもAF補助<br>光を自動的に照射しません。<br>うてリング操作 初期設定: [有効]<br>このメニューに対応したレンズを装着したときの                                                       |  |
| <b>a11 ローライトAF</b><br>する<br>しない<br><b>a12 内蔵AF補助光の照</b><br>する<br>しない<br><b>a13 AF設定時のフォーオ</b><br>有効<br>無効 | 初期設定: [しない]<br>・フォーカスモードがAF-Sのときに [する] に<br>設定すると、暗い場所でもピントが合いやす<br>くなります。<br>・[する] に設定している場合、ピント合わせの<br>動作に時間がかかることがあります。<br>対設定 初期設定: [する]<br>被写体が暗い場合、ピント合わせのためにAF補<br>助光を自動的に照射するかどうかを設定しま<br>す。[しない] を選ぶと、暗い場所でもAF補助<br>光を自動的に照射しません。<br>つスリング操作 初期設定: [有効]<br>このメニューに対応したレンズを装着したときの<br>み表示されます。[無効] にすると、オートフォー<br>カス時にレンズのフォーカスリングを回してもマ |  |

| b 露出・測光       |                              |  |
|---------------|------------------------------|--|
| b1 露出設定ステップ幅  | 初期設定: <b>[1/3段</b> ]         |  |
| 1/3段          | シャッタースピード、絞り値、ISO感度、オート      |  |
| 1/2段          | ブラケティング補正値、露出補正値、および調        |  |
| 1/ Z+X        | 光補正値のステップ幅を設定できます。           |  |
| b2 露出補正簡易設定   | 初期設定:[しない]                   |  |
| する(自動リセット)    | ■ボタンを使用せずに、コマンドダイヤルの操        |  |
| する            | 作だけで露出補正値を設定できます。            |  |
| しない           |                              |  |
| b3 中央部重点測光範囲  | 初期設定:[ <b><i>φ</i>12mm</b> ] |  |
| ¢12mm         | 測光モードが中央部重点測光の場合の重点測光        |  |
| 画面全体の平均       | 範囲を変更できます。                   |  |
| b4 基準露出レベルの調節 | ĥ                            |  |
| マルチパターン測光     | 測光モードごとに適正露出の基準を撮影者の好        |  |
| 中央部重点測光       | みに合わせ、明るめ(+側)または暗め(-側)       |  |
| スポット測光        | に調節できます。                     |  |
| ハイライト重点測光     | -                            |  |
| c AEロック・タイマー  |                              |  |
| c1 シャッターボタンAE | <b>ロック</b> 初期設定:[しない]        |  |
| する(半押し)       | シャッターボタンを押してAEロックを行うか        |  |
| する(連続撮影時)     | どうかを設定できます。                  |  |
| しない           |                              |  |
| c2 セルフタイマー    |                              |  |
| 時間            | セルフタイマー撮影時にシャッターボタンを全        |  |
| 撮影コマ数         | 押ししてからシャッターがきれるまでの時間         |  |
|               | と、撮影するコマ数、連続撮影するときの撮影        |  |
| /王心J取泉/印附     | 間隔を設定できます。                   |  |
| c3 パワーオフ時間    |                              |  |

| 画像の再生     | 画像モニターやファインダー、表示パネルが自 |
|-----------|-----------------------|
| メニュー表示    | 動的に消灯するまでの時間を変更できます。  |
| 撮影直後の画像確認 |                       |
| 半押しタイマー   |                       |

| d 撮影・記録・表示    |                                          |
|---------------|------------------------------------------|
| d1 低速連続撮影速度   | 初期設定:[3コマ/秒]                             |
| 5コマ/秒~1コマ/秒   | レリーズモードが低速連続撮影時の連続撮影速                    |
|               | 度を設定できます。                                |
| d2 連続撮影コマ数    | 初期設定:[200]                               |
| 1~200         | 連続撮影を最大何コマまで継続できるかを設定                    |
|               | できます。                                    |
| d3 連動レリーズモード語 | <b>役定</b> 初期設定:[ <b>連動する</b> ]           |
| 連動する          | マスターカメラのレリーズに連動してリモートカ                   |
| 連動しない         | メラをレリーズさせるかどうかを設定できます。                   |
| d4 露出ディレーモード  | 初期設定: [しない]                              |
| 3秒~0.2秒、しない   | シャッターボタンを押してから約0.2~3秒後に                  |
|               | シャッターがきれるように変更できます。カメ                    |
|               | ラブレを最小限に抑えられます。                          |
| d5 シャッター方式    | 初期設定:[オート]                               |
| オート           | 静止画を撮影するシャッター方式を設定できます。                  |
| メカニカルシャッター    |                                          |
| 電子先幕シャッター     |                                          |
| d6 撮像範囲設定の限定  |                                          |
| FX (36×24)    | <b>i</b> メニューやカスタムボタンに [ <b>撮像範囲設定</b> ] |
| DX (24×16)    | を割り当てた場合に、コマンドダイヤルを回し                    |
| 5:4 (30×24)   | て選べる撮像範囲を設定できます。[5:4]                    |
| 1:1 (24×24)   | (30×24)」は2 / のみ進へます。                     |
| 16:9 (36×20)  |                                          |
| d7 連番モード      | 初期設定:[する]                                |
| する            | ファイル名に使われるファイル番号の連番につ                    |
| しない           | いて設定できます。                                |
| リセット          |                                          |
| d8 Lvに撮影設定を反映 | 初期設定:[する]                                |
| する            | 撮影の設定(色味や明るさ)を、ファインダー                    |
| しない           | や画像モニターの撮影画面(ライブビュー)に                    |
|               | 反映させるかどうかを設定できます。                        |

| d9 格子線表示      | 初期設定:[しない]                |
|---------------|---------------------------|
| する            | 格子線を表示するかどうかを設定できます。      |
| しない           |                           |
| d10 ピーキング表示   |                           |
| ピーキングの検出      | マニュアルフォーカス時にピントが合った部分     |
| ピーキング表示色      | を強調するピーキング表示についての設定ができます。 |
| d11 連続撮影中の表示  | 初期設定:[する]                 |
| する            | [しない] に設定すると、連続撮影中は撮影画面   |
| しない           | に何も表示されなくなります。            |
|               |                           |
| e フラッシュ・BKT撮影 | ;                         |

| el ノフッシュ撮影同調返        | と反          | 初期設定:[1/200秒] |
|----------------------|-------------|---------------|
| 1/200秒(オートFP)~1/60秒  | フラッシュ撮影時の同調 | する最高速度を設定し    |
|                      | ます。         |               |
| e2 フラッシュ時シャッタースピード制限 |             | 初期設定: [1/60秒] |

| 1/60秒~30秒 | フラッシュ撮影時の撮影 | モードがPまたはAの場  |
|-----------|-------------|--------------|
|           | 合に、シャッタースピー | - ドの低速側の制限を設 |
|           | 定できます。      |              |
|           |             |              |

| e3 ノフッシュ使用時の調 | 昏出佣止       | 初期設定: | [全体を補正] |
|---------------|------------|-------|---------|
| 全体を補正         | フラッシュ撮影時に露 | 出補正を設 | 定した場合の  |
| 背景のみ補正        | フラッシュの調光を設 | 定できます | 0       |

#### ▶ シャッタースピードの同調速度を固定するには

撮影モードがSまたはMのときに、シャッタースピードの同調速度をカスタムメ ニューe1 [フラッシュ撮影同調速度] で設定した値に固定するには、最も低速 側 (30秒またはTime) の次の位置を選んでください。撮影画面と表示パネルに X (フラッシュシンクロマーク) と設定した同調速度が表示されます。

#### ✓ FP発光について

- フラッシュ撮影時のシャッタースピードをカメラの最高速度まで設定できます。[1/200秒(オートFP)]に設定すると、シャッタースピードがフラッシュ 撮影同調速度よりも高速側になった場合、自動的にFP発光に切り替わります。
   日中でも、レンズの絞りを開いて背景をぼかした撮影ができます。
- [1/200秒 (オートFP)] に設定すると、フラッシュインフォ画面に「FP」が 表示されます。

| e4 \$ 使用時の感度自動制                       | 御 初期設定:[被写体と背景]         |
|---------------------------------------|-------------------------|
| 被写体と背景                                | フラッシュ撮影時に感度自動制御を行う場合    |
| 被写体のみ                                 | の、露出を合わせる対象を設定できます。     |
| e5 モデリング発光                            | 初期設定:[する]               |
| する                                    | 別売のニコンクリエイティブライティングシス   |
|                                       | テム対応スピードライト使用時に、ライティン   |
| しない                                   | グの効果を確認するためのモデリング発光を行   |
|                                       | うかどうかを設定できます。           |
| e6 BKT変化要素(Mモ-                        | -ド)                     |
|                                       | 初期設定:[フラッシュ・シャッタースピード]  |
| フラッシュ・シャッタースピード                       | 撮影モードMでオートブラケティングを行うと   |
| フラッシュ・シャッター                           | きに変化する内容を設定できます。        |
| スピード・絞り値                              |                         |
| フラッシュ・絞り値                             |                         |
| フラッシュ                                 |                         |
| e7 BKTの順序                             | 初期設定:[[0] → [−] → [+]]  |
| $[0] \rightarrow [-] \rightarrow [+]$ | オートブラケティングの補正順序を変更できます。 |
| $[-] \rightarrow [0] \rightarrow [+]$ |                         |

| f 操作              |                                        |
|-------------------|----------------------------------------|
| f1 🖸 メニューのカスタマ    | マイズ                                    |
| 撮像範囲設定            | 静止画モードで <b>ぇ</b> ボタンを押して表示される <b>ょ</b> |
| 画質モード             | メニューの項目を設定できます。                        |
| 画像サイズ             |                                        |
| 露出補正              | -                                      |
| ISO感度設定           | -                                      |
| ホワイトバランス          |                                        |
| ピクチャーコントロール       |                                        |
| 色空間               |                                        |
| アクティブD-ライティング     |                                        |
| 長秒時ノイズ低減          | -                                      |
| 高感度ノイズ低減          | -                                      |
| 測光モード             |                                        |
| フラッシュモード          |                                        |
| フラッシュ調光補正         |                                        |
| フォーカスモード          |                                        |
| AFエリアモード          |                                        |
| 手ブレ補正             |                                        |
| オートブラケティング        |                                        |
| 多重露出              |                                        |
| HDR (ハイダイナミックレンジ) |                                        |
| サイレント撮影           |                                        |
| レリーズモード           |                                        |
| カスタムボタンの機能        |                                        |
| 露出ディレーモード         |                                        |
| シャッター方式           |                                        |
| Lvに撮影設定を反映        |                                        |
| 2点拡大              |                                        |
| ピーキング表示           |                                        |
| モニター / ファインダーの明るさ |                                        |
| Bluetooth通信機能     |                                        |

Wi-Fi通信機能

| f2 カスタムボタンの機能                                     |                                  |  |
|---------------------------------------------------|----------------------------------|--|
| Fn1ボタン                                            | 静止画モードでカメラのボタンやサブセレク             |  |
| Fn2ボタン                                            | ター、レンズのコントロールリングなどを操作            |  |
| AF-ONボタン                                          | したときの機能を設定できます。                  |  |
| サブセレクター                                           | -                                |  |
| サブセレクター中央                                         | -                                |  |
| 動画撮影ボタン                                           |                                  |  |
| レンズのFnボタン                                         |                                  |  |
| レンズのFn2ボタン                                        |                                  |  |
| レンズのコントロールリング                                     |                                  |  |
| f3 OKボタンの機能                                       |                                  |  |
| 撮影モード                                             | 静止画モードの撮影時または再生時に∞ボタン            |  |
| 再生モード                                             | を押したときの機能を設定できます。                |  |
| f4 シャッタースピードと                                     | :絞り値のロック                         |  |
| シャッタースピードのロック                                     | 撮影モードSまたはMではシャッタースピード            |  |
| 絞り値のロック                                           | を、撮影モードAまたはMでは絞り値を現在の設           |  |
|                                                   | 定でロックします。                        |  |
| f5 コマンドダイヤルの設                                     | 定                                |  |
| 回転方向の変更                                           | メインコマンドダイヤルとサブコマンドダイヤ            |  |
| メインとサブの入れ換え                                       | ルの機能を変更できます。                     |  |
| 再生/メニュー画面で使用                                      |                                  |  |
| サブコマンドダイヤルで画像送り                                   |                                  |  |
| f6 ボタンのホールド設定                                     | 初期設定:[しない]                       |  |
| する                                                | [ <b>する</b> ] に設定して対象のボタンを1回押すと、 |  |
|                                                   | ボタンを放しても設定できる状態が維持され、            |  |
|                                                   | コマンドダイヤル単独で設定できます。もう一            |  |
| しない                                               | 度ボタンを押すか、シャッターボタンを半押し            |  |
|                                                   | するか、半押しダイマーかオブになると解除さ            |  |
| 57 / \\\`F                                        |                                  |  |
| 1/1/20/-9-0+/                                     |                                  |  |
| +•hinin¦inini∎—                                   | 蕗出、蕗出補止、オートノフケティンクのイン            |  |
| <b>-</b> <u>!</u> · · · <u>?</u> · · · <u>!</u> + | シケーターの+と一方回を入れ換えることかで<br>まます     |  |
| <                                                 | C0 30                            |  |

#### g 動画 **撮像範囲設定** 動画モードで*i*ボタンを押して表示される*i*メ 画像サイズ/フレームレート/画質 ニューの項目を設定できます。 露出補正 ISO感度設定 ホワイトバランス ピクチャーコントロール アクティブD-ライティング 測光モード フォーカスモード AFエリアモード 手ブレ補正 電子手ブレ補正 マイク感度 アッテネーター 録音帯域 風切り音低減 ヘッドホン音量 ピーキング表示 ハイライト表示 モニター /ファインダーの明るさ Bluetooth通信機能 Wi-Fi 通信機能 q2 カスタムボタンの機能 Fn1ボタン 動画モードでカメラのボタンやサブセレク ター、レンズのコントロールリングなどを操 Fn2ボタン 作したときの機能を設定できます。 AF-ONボタン • [シャッターボタン] の設定を [動画撮影] に サブセレクター中央

シャッターボタン

レンズのコントロールリング

 レヤッターホダノ」の設定を「町町撮影」にすると、動画撮影以外のシャッターボタンを 使う操作は行えません。

| g3 OKボタンの機能     | 初期設定:[フォーカスポイント中央リセット]  |
|-----------------|-------------------------|
| フォーカスポイント中央リセット | 動画モード時に∞ボタンを押したときの機能を   |
| 拡大画面との切り換え      | 設定できます。                 |
| 動画撮影            |                         |
| 設定しない           |                         |
| g4 AF速度         |                         |
| $-5 \sim +5$    | 動画モードのピント合わせの速度を設定できます。 |
| 作動条件            |                         |
| g5 AF追従感度       | 初期設定:[4]                |
| 1~7             | 動画モード時の被写体にピントを合わせる感度   |
|                 | を設定できます。                |
| g6 ハイライト表示      |                         |
| 表示パターン          | 動画モード時に、ハイライト部分(非常に明る   |
| ハイライト表示のしきい値    | い部分)を斜線で表示できます。         |
|                 |                         |

# **イ**セットアップメニュー

| カードの初期化(フォーマット) |                                |
|-----------------|--------------------------------|
|                 | [はい]を選ぶと、メモリーカードを初期化           |
|                 | (フォーマット)します。 <b>初期化すると、カード</b> |
|                 | 内のデータは全て削除されます。カード内に必          |
|                 | 要なデータが残っている場合は、初期化の前に          |
|                 | パソコンなどに保存してください。               |
| ユーザーセッティングの     | 登録                             |
| U1に登録           | 撮影モードダイヤルU1、U2、U3 にユーザーセッ      |
| U2に登録           | ティングを登録します。                    |
| U3に登録           |                                |

## ユーザーセッティングのリセット

| 登録したユーサーセッティンクをリセットします。 |
|-------------------------|
|                         |
|                         |
|                         |

| 言語(Language) |                        |
|--------------|------------------------|
|              | メニュー画面やメッセージの表示言語を設定で  |
|              | きます。お買い上げの国や地域によって、表示  |
|              | される言語は異なります。           |
| 地域と日時        |                        |
| 現在地の設定       | 日付や時刻を設定できます。          |
| 日時の設定        |                        |
| 日付の表示順       |                        |
| 夏時間の設定       |                        |
| モニターの明るさ     | 初期設定:[0]               |
| -5~+5        | 画像モニターの明るさを調整できます。     |
| モニターのカラーカスタ  | マイズ                    |
|              | 画像モニターの色調を好みに合わせて変更でき  |
|              | ます。                    |
| ファインダーの明るさ   | 初期設定:[オート]             |
| オート          | ファインダーの明るさを調整できます。     |
| マニュアル        |                        |
| ファインダーのカラーカ  | スタマイズ                  |
|              | ファインダーの色調を好みに合わせて変更でき  |
|              | ます。                    |
| 表示パネルの明るさ    | 初期設定:[オート]             |
| オート          | 表示パネルの明るさを調整できます。      |
| マニュアル        |                        |
| 表示しない        |                        |
| モニターモードの限定   |                        |
| 自動表示切り換え     | モニターモード切り換えボタンを押して切り換  |
| ファインダーのみ     | えられるモニターモードを設定できます。    |
| モニターのみ       |                        |
| ファインダー優先     |                        |
| インフォ画面の表示設定  | 初期設定:[ <b>黒文字</b> ]    |
| 黒文字          | 明るい場所や暗い場所で画像モニターが見づら  |
| 白文字          | いときにインフォ画面の見え方を設定できます。 |

| AF微調節           |                                     |
|-----------------|-------------------------------------|
| AF微調節(する/しない)   | 装着したレンズのピント位置を、好みなどに合               |
| 個別レンズの登録        | わせて微調節できます。必要な場合のみ調節を               |
| その他レンズの登録       | 行ってください。                            |
| 個別レンズ登録リスト      |                                     |
| レンズ情報手動設定       |                                     |
| レンズNo.          | 別売のマウントアダプターを使用して装着する               |
| 焦点距離(mm)        | 非CPUレンズの情報を登録します。                   |
| 開放絞り値           |                                     |
| イメージセンサークリー     | ニング                                 |
| 実行              | 撮像素子の前面に付いたゴミをふるい落とします。             |
| 電源スイッチに連動       |                                     |
| イメージダストオフデー     | 夕取得                                 |
| 開始              | NX Studioの「イメージダストオフ機能」を使           |
| イメージセンサークリーニング後 | うためのデータを取得します。                      |
| 開始              |                                     |
| 画像コメント          |                                     |
| コメント添付          | あらかじめコメントを登録しておき、撮影する               |
|                 | 画像に添付できます。添付されたコメントは、               |
| コメント入力          | NX Studioの [ <b>情報</b> ] タブで確認できます。 |
| 著作権情報           |                                     |
| 著作権情報添付         | 撮影した画像に著作権情報を添付することがで               |
|                 | きます。添付された著作権情報は、NX Studio           |
| 著作権者名入力         | の[ <b>情報</b> ]タブで確認できます。            |
| 電子音             | 1                                   |
| 電子音設定           | 電子音の音の高さや音量を設定できます。                 |
| 音量              |                                     |
| 音の高さ            |                                     |
| タッチ操作           |                                     |
| タッチ操作の設定        | 画像モニターのタッチ操作の機能を設定できます。             |
| 1コマ送り時のフリック操作   |                                     |

| HDMI                                                                                                    |                                                                                                    |
|----------------------------------------------------------------------------------------------------|----------------------------------------------------------------------------------------------------|
| 出力解像度                                                                                                    | HDMI 対応機器との接続時の設定を変更できます。                                                                                                    |
| 詳細設定                                                                                                    |                                                                                                    |
| 出力レンジ                                                                                                    |                                                                                                    |
| 外部記録制御                                                                                                    |                                                                                                    |
| 出力ビット数                                                                                                    |                                                                                                    |
| N-Log設定                                                                                                    |                                                                                                    |
| ビューアシスト                                                                                                    |                                                                                                    |
| 位置情報                                                                                                    |                                                                                                    |
| 半押しタイマー                                                                                                    | 位置情報に関する設定を変更できます。                                                                                                    |
| 情報表示                                                                                                    |                                                                                                    |
| 衛星による日時合わせ                                                                                                    |                                                                                                    |
| リモコン(WR)設定                                                                                                    |                                                                                                    |
| LEDランプの点灯                                                                                                    | 別売ワイヤレスリモートコントローラーのLED                                                                                                    |
| リンクモード                                                                                                    | ランプの点灯とリンクモードを設定できます。                                                                                                    |
| リモコン(WR)のFn7                                                                                                    | ドタンの機能 初期設定: [設定しない]                                                                                                    |
|                                                                                                    |                                                                                                    |
| AI-ON                                                                                                    | 別元のワイヤレスリモートコノトローフーのFN                                                                                                    |
| AF-L                                                                                                    | 」                                                                                                    |
| AF-L<br>AE-L (レリーズでリセット)                                                                                                    |                                                                                                    |
| AF-L<br>AE-L (レリーズでリセット)<br>AE-L                                                                                                    |                                                                                                    |
| AF-L<br>AE-L (レリーズでリセット)<br>AE-L<br>AE-L/AF-L                                                                                             |                                                                                                    |
| AF-L<br>AE-L (レリーズでリセット)<br>AE-L<br>AE-L/AF-L<br>FV-L                                                                                     |                                                                                                    |
| AF-L<br>AF-L<br>AE-L (レリーズでリセット)<br>AE-L<br>AE-L/AF-L<br>FV-L<br>\$発光禁止/許可切換                                                              |                                                                                                    |
| AF-U<br>AF-L<br>AE-L (レリーズでリセット)<br>AE-L<br>AE-L/AF-L<br>FV-L<br><b>\$発光禁止/許可切換</b><br>プレビュー                                              |                                                                                                    |
| AF-U<br>AF-L<br>AE-L (レリーズでリセット)<br>AE-L<br>AE-L/AF-L<br>FV-L<br><b>\$</b> 発光禁止/許可切換<br>プレビュー<br>プラスRAW記録                                 |                                                                                                    |
| AF-UN<br>AF-L<br>AE-L (レリーズでリセット)<br>AE-L<br>AE-L/AF-L<br>FV-L<br><b>\$</b> 発光禁止/許可切換<br>プレビュー<br>プラスRAW記録<br>設定しない                       |                                                                                                    |
| AF-UN<br>AF-L<br>AE-L (レリーズでリセット)<br>AE-L<br>AE-L/AF-L<br>FV-L<br><b>\$</b> 発光禁止/許可切換<br>プレビュー<br>プラスRAW記録<br>設定しない<br><b>機内モード</b>       | がたいりイヤレスリモートコントローラーのH<br>ボタンを押したときの機能を設定できます。                                                                                                    |
| AF-UN<br>AF-L<br>AE-L (レリーズでリセット)<br>AE-L<br>AE-L/AF-L<br>FV-L<br><b>\$</b> 発光禁止/許可切換<br>プレビュー<br>プラスRAW記録<br>設定しない<br><b>機内モード</b><br>有効 | <ul> <li>別元のワイヤレスリモートコントローラーのFM</li> <li>ボタンを押したときの機能を設定できます。</li> <li>初期設定: [無効]</li> <li>• [機 内モード]を [有効] に設定すると<br/>BluetoothおよびWi-Fiを使った無線通信を<br/>OFFにできます。</li> </ul> |

| スマートフォンと接続       |                           |
|------------------|---------------------------|
| ペアリング(Bluetooth) | カメラとスマートフォンを接続したり、接続後     |
| 送信指定(Bluetooth)  | の設定を行ったりできます。スマートフォンと     |
| Wi-Fi接続          | の接続方法は、SnapBridgeアプリのヘルプや |
| 電源OFF中の通信        | 「ネットワークガイド」をご覧ください。       |
| PCと接続            |                           |
| Wi-Fi通信機能        | カメラに内蔵されたWi-Fi機能を使用してパソ   |
| 動作モードの選択         | コンと接続するときの設定ができます。詳しく     |
| 接続設定             | は「ネットワークガイド」をご覧ください。      |
| オプション            | -                         |
| MACアドレス          | -                         |
| ワイヤレストランスミッ      | ター(WT-7)                  |
| ワイヤレストランスミッター    | 別売のWT-7を装着して有線LANまたは無線    |
| ハードウェアの選択        | LANでパソコンやFTPサーバーと通信する場合   |
| 接続設定             | の設定を行います。このメニュー項目は、WT-7   |
| オプション            | を装着したときのみ設定できます。          |
| 認証マークの表示         |                           |
|                  | このカメラが取得している認証マークの一部を     |
|                  | 表示します。                    |
| 電池チェック           |                           |

#### ヒント:ネットワーク接続について

カメラをパソコンやスマートフォンと無線で接続する方法については、「ネット ワークガイド」をご覧ください。ネットワークガイドは、ニコンダウンロード センターからダウンロードできます。

カメラに装着中のバッテリーの情報を表示します。

Z 7 : https://downloadcenter.nikonimglib.com/ja/products/ 492/Z\_7.html

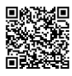

Z 6 : <u>https://downloadcenter.nikonimglib.com/ja/products/</u> 493/Z\_6.html

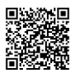

| カードなし時レリーズ    | 初期設定:[ <b>レリーズ許可</b> ]          |
|---------------|---------------------------------|
| レリーズ禁止        | カメラにメモリーカードを入れていないときの           |
| レリーズ許可        | レリーズ操作を設定できます。                  |
| カメラ設定の保存と読み込み |                                 |
| 保存            | カメラの各機能の設定データをメモリーカード           |
|               | に保存できます。また、メモリーカードに保存           |
| きょう ユ         | されている設定データをカメラで読み込むこと           |
| 10071207      | もできます。複数の同一機種を同じ設定で使う           |
|               | 場合などに便利です。                      |
| カメラの初期化       |                                 |
| 初期化する         | セットアップメニュー [言語 (Language)] と    |
| 初期化したい        | [ <b>地域と日時</b> ]を除く、すべての設定をリセット |
|               | して初期設定に戻します。                    |
| ファームウェアバージョン  |                                 |
|               | カメラを制御する「ファームウェア」のバージョ          |
|               | ンを表示します。                        |
|               |                                 |

## ▶ カメラの初期化

- 著作権情報などの撮影者が入力したデータも初期化されます。初期化した設定 は元には戻せないのでご注意ください。
- あらかじめセットアップメニュー [カメラ設定の保存と読み込み] で設定デー タを保存しておくことをおすすめします。

# 🗹 画像編集メニュー

| RAW現像         |                                                           |
|---------------|-----------------------------------------------------------|
| 画像選択          | RAWを含む画質モードで記録したRAW画像を、                                   |
| 日付選択          | カメラでRAW現像してJPEG画像を作成します。                                  |
| 全画像選択         |                                                           |
| トリミング         |                                                           |
|               | 画像の一部を切り抜きます。                                             |
| リサイズ          |                                                           |
| 画像選択          | サイズの小さい画像を作成します。                                          |
| 画像サイズの設定      |                                                           |
| D-ライティング      |                                                           |
|               | 画像の暗い部分を明るく補正できます。                                        |
| 赤目補正          |                                                           |
|               | フラッシュ撮影時の「赤目現象」によって人物                                     |
|               | の瞳の部分が赤くなってしまった画像を補正で                                     |
|               | きます。                                                      |
| 傾き補正          |                                                           |
|               | 画像の傾きを±5°の範囲(約0.25°ステップ)で                                 |
|               | 補正できます。                                                   |
| ゆがみ補正         |                                                           |
| オート           | • 広角レンズ使用時のたる型のゆがみや、望遠                                    |
|               | レンズ使用時の糸巻き型のゆがみを補正でき                                      |
| マニュアル         |                                                           |
|               | ● [ <b>オート</b> ] を選いと画像のゆかみを目動的に判<br>回して対応します             |
| フナリか用         | 別して補正しより。                                                 |
| アオリ刈未         |                                                           |
|               | 局層ビルを見上けて撮影したときなどに生じ<br>ス、きに感に L る が 定 たの か が ひ た が エレ ます |
| 雨海合武          | ◇、速江窓による板→淬り炉かみを補止します。                                    |
| <b>凹隊</b> 百00 |                                                           |
|               | RAW画像2コマを重ね合わせて1コマの画像に                                    |
|               |                                                           |
|               | を押して、タブのⅠ アイコンを選んたときのみ<br>  表示されます                        |
|               | 1111090                                                   |

| 動画編集(始点/終点設定 | E)                                                                                                    |
|--------------|----------------------------------------------------------------------------------------------------|
|              | 撮影した動画の前半、後半、または前後両端を<br>切り取って、選択した範囲だけを残すことがで<br>きます。                                                                               |
| 編集前後の画像表示    | I                                                                                                    |
|              | 画像編集を行った画像を、編集元の画像と並べ<br>て表示して、画像編集の効果を確認できます。こ<br>のメニュー項目は、編集元または編集後の画像<br>を1コマ表示している場合に、 <b>i</b> メニューで画像<br>編集メニューを選んだときのみ表示されます。 |

# ⇒マイメニュー / つ 最近設定した項目

### マイメニュー登録

| 再生メニュー     | 再生、静止画撮影、動画撮影、カスタム、セッ  |
|------------|------------------------|
| 静止画撮影メニュー  | トアップ、画像編集の各メニューから、よく使  |
| 動画撮影メニュー   | う項目だけを選んで、20項目までマイメニュー |
| カスタムメニュー   | に登録できます。               |
| セットアップメニュー |                        |
| 画像編集メニュー   |                        |

#### 登録項目の削除

マイメニューの登録項目を削除します。

# 登録項目の順序変更

マイメニューの登録項目の順序を変更します。

| このタブの機能変更 | 初期設定:[ <b>マイメニュー</b> ]           |
|-----------|----------------------------------|
| マイメニュー    | 「マイメニュー」を「最近設定した項目」に変更           |
|           | します。[ <b>最近設定した項目</b> ] に設定すると、最 |
| 最近設定した項目  | 後に設定したメニュー項目から順番に最新の20           |
|           | 項目が自動的に表示されます。                   |

# 困ったときは

カメラの動作がおかしいときは、次の手順を行うことで問題が解決する 場合があります。ご購入店やニコンサービス機関にお問い合わせになる 前にお試しください。

| step <b>1</b> | 160~172ページの項目を確認して、カメラを点検する。             |
|---------------|------------------------------------------|
|               | 次のページで対処方法が確認できます。<br>• 故障かな?と思ったら(□160) |
|               | <ul> <li>警告メッセージ(凹167)</li> </ul>        |
|               |                                          |

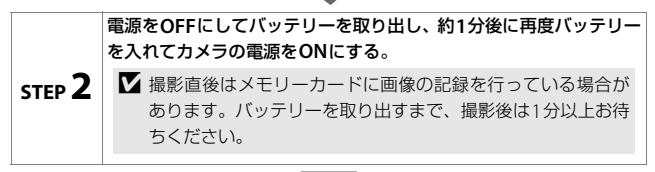

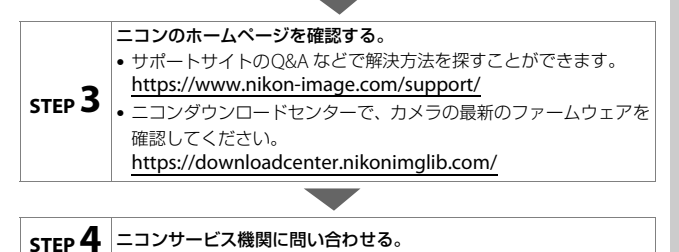

#### ▶ カメラの初期化について

- 機能の組み合わせによって、使用したい機能(メニュー項目)が設定できない 場合があります。使用したいメニュー項目がグレーアウトしているときなどに セットアップメニュー[カメラの初期化](ロ155)を実行すると、メニュー が選べるようになることがあります。
- カメラを初期化すると、無線接続設定や著作権情報などの撮影者が入力した データも初期化されます。初期化した設定は元に戻せないのでご注意ください。

# 故障かな?と思ったら

次のような症状が発生した場合の対処法については、こちらをご覧くだ さい。

# 電源・表示関連

● 電源ONの状態で、カメラの操作ができない

- 画像の記録などの処理が終わるまでお待ちください。
- 操作できない状態が続くときは、電源をOFFにする操作をしてください。
- 電源がOFFにならない場合は、バッテリーを入れ直してください。
- ACアダプター使用時は付け直してください。
  - 記録中であったデータは保存されません。
  - 保存済みのデータはバッテリーやAC アダプターの取り外しでは失われません。
- ファインダーまたは画像モニターが表示されない
  - モニターモードを変更していませんか? モニターモード切り換えボタン を押して、適切な表示設定に切り換えてください。
  - セットアップメニュー [モニターモードの限定] で表示設定を限定していませんか?
     適切な表示設定に変更してください。
  - アイセンサーにゴミやほこりなどが付着していると、アイセンサーが正しく 反応しない場合があります。ブロアーで軽く吹き払ってください。

● ファインダー内がはっきり見えない

- •ファインダー内の見え方は、視度調節ノブを回して調節できます。
- 視度調節しても被写体がはっきり見えない場合は、フォーカスモードを AF-S、AFエリアモードをシングルポイントAFに設定します。次に、中央の フォーカスポイントを選んで、コントラストの高い被写体にオートフォーカ スでピントを合わせます。その状態で被写体が最もはっきり見えるように調 節してください。
- ファインダー内や表示パネル、画像モニターの表示が、すぐに消えてしまう カスタムメニュー c3 [パワーオフ時間] で、表示が消えるまでの時間を設定 できます。
- ●表示パネルの表示が薄い、表示が遅い 低温や高温のときは表示の濃度が変わったり、応答速度が遅くなることがあります。

# 撮影関連

電源をONにしてから、撮影できる状態になるまでに時間がかかる メモリーカード内にフォルダーや画像が大量にあるときは、ファイル検索のため時間がかかる場合があります。

#### ● シャッターがきれない

- 残量のあるメモリーカードが入っていますか?
- 撮影モードMでシャッタースピードをBulb (バルブ)またはTime (タイム) に設定し、そのまま撮影モードをSに変更した場合は、シャッタースピード を再設定してから撮影してください。
- セットアップメニュー [カードなし時レリーズ] が [レリーズ禁止] になっていませんか?
- シャッターがきれるのが遅い

カスタムメニュー d4 [露出ディレーモード] を [しない] にしてください。

#### ● 連続撮影できない

HDR撮影時は、連続撮影できません。

#### ● ピントが合わない

- マニュアルフォーカスになっていませんか?オートフォーカスで撮影するには、フォーカスモードをAF-S、AF-CまたはAF-Fに設定してください。
- 次のような被写体では、オートフォーカスではピントが合わせづらい場合が あります。マニュアルフォーカス、フォーカスロックを利用して撮影してく ださい。明暗差がはっきりしない/遠くのものと近くのものが混在する/連続 した繰り返しパターン/輝度差が著しく異なる/背景に対して主要被写体が 小さい/絵柄が細かい

#### ● 電子音が鳴らない

- 静止画撮影メニュー [サイレント撮影] が [する] になっていませんか?
- •フォーカスモードがAF-Cの場合、ピントが合ったときの電子音は鳴りません。
- セットアップメニュー [電子音]の [電子音設定]を [無効] 以外に設定すると電子音が鳴ります。
- 動画モード時は電子音は鳴りません。

#### ● 設定できるシャッタースピードの範囲が狭い

フラッシュ撮影時は、シャッタースピードが制限されます。フラッシュ撮影時 の同調シャッタースピードは、カスタムメニュー e1 [フラッシュ撮影同調速 度] で、1/200~1/60秒の範囲で設定できます。[1/200秒 (オートFP)] に 設定して、別売のオートFPハイスピードシンクロ対応スピードライトを使用 すると、全シャッタースピードに同調可能なオートFPハイスピードシンクロ が可能です。 シャッターボタンを半押ししても、フォーカスロックされない
 フォーカスモードがAF-Cに設定されている場合、サブセレクターの中央を押してフォーカスをロックしてください。

- ●フォーカスポイントを選べない AFエリアモードがオートエリアAFのときは、選べません。
- **画像の記録に時間がかかる** 静止画撮影メニュー [長秒時ノイズ低減] が [する] になっていませんか?
- 撮影画面に表示された明るさと、撮影した画像の明るさ(露出)が違う
  - カスタムメニュー d8 [Lvに撮影設定を反映]を [しない] に設定すると、露 出補正などを行っても画像モニターの表示には反映されません。
  - セットアップメニュー [モニターの明るさ] または [ファインダーの明るさ]
     で撮影画面の明るさを調整しても、撮影した画像には反映されません。
- 動画モード時に画面にちらつきや横縞が生じる 動画撮影メニュー [フリッカー低減]の設定を、カメラをお使いになる地域の 電源周波数に合わせてください。
- 横帯状の明るい部分が生じる 撮影している周囲でスピードライトやフラッシュなどが発光されたり、イルミ ネーションなどの点滅する光源がある場合には、画面の一部が明るくなった り、明るい横帯が発生することがあります。

#### ● 画像にゴミが写り込む

- レンズの前面または背面(マウント側)が汚れていませんか?
- 撮像素子の前面にゴミが付着していませんか? イメージセンサークリー
   ニングを行ってください。

#### ● ボケ像が欠けて写る

高速のシャッタースピードや大口径レンズを使用した撮影では、ボケ像が欠け て写ることがあります。ボケ像の欠けが気になるときは、シャッタースピード を遅くしたり、絞り値を大きくすると目立たなくなります。

#### ● 撮影が開始されなかったり、自動的に終了する

- 次のような場合は、高温によるカメラへの損傷を抑えるために、自動的に終 了することがあります。
  - 撮影時の気温が高い場合
  - 動画撮影を長時間行った場合
  - 連続撮影を行った直後など
- カメラが熱くなって撮影できない場合は、カメラ内部の温度が下がるまで電源をOFFにしてください。このとき、カメラボディー表面が熱くなることがありますが故障ではありません。

#### 162 困ったときは

#### ● 撮影画面にノイズ(ざらつき、むら、すじ、輝点)が発生する

- ISO感度やシャッタースピード、アクティブD-ライティングなどのカメラの 設定を変更してください。
- 長時間露出撮影や、カメラが高温になるような環境で撮影をする場合、ISO 感度を高く設定しているとノイズが強調されることがあります。
- 長時間カメラを使用すると、カメラ内部の温度が上昇することがあるため、 ざらつき、むら、輝点が発生する場合があります。撮影時以外は、電源を OFFにしてください。
- 撮影時、 ペボタンで表示を拡大すると、ざらつき、むら、すじや色の変化が 発生しやすくなります。
- 撮影した画像に発生するノイズは、撮影画面で表示されたノイズと見え方が 異なることがあります。
- ホワイトバランスのプリセットマニュアルのデータが取得できない 被写体が明るすぎるか、暗すぎます。
- ホワイトバランスのプリセットマニュアルのデータとして設定できない画像 がある

この機種以外のカメラで撮影した画像は、プリセットマニュアルデータとして 設定することはできません。

#### ● ホワイトバランス(WB) ブラケティング撮影ができない

- RAWまたはRAWを含む画質モードの場合、ホワイトバランスブラケティン グ撮影はできません。
- ホワイトバランスブラケティングと多重露出またはHDR(ハイダイナミック レンジ)による撮影を同時に行うことはできません。

# ● [ピクチャーコントロール]の効果が安定しない [ピクチャーコントロール]、[カスタムピクチャーコントロール]が[オート] に設定されているか、それぞれの調整画面で[クイックシャープ]、[コントラスト]、[色の濃さ(彩度)]のいずれかが[A](オート)に設定されています。 ピクチャーコントロールの効果を一定にするには、これらの項目を[A](オート)以外に設定してください。

#### ● 測光モードが変更できない

AEロック中は、測光モードを変更できません。

#### ● 露出補正ができない

撮影モードがMの場合、露出補正を行っても、露出インジケーターの表示が変わるだけで、シャッタースピードと絞り値は変化しません。

#### ● 長時間露出撮影時に色むらが発生する

シャッタースピードをBulb (バルブ) またはTime (タイム) にした場合など、 長時間露出で撮影すると、画像に色むらが発生することがあります。この現象 は、静止画撮影メニュー [長秒時ノイズ低減] を [する] に設定することで低 減できます。

#### ● AF補助光ランプが光らない

- カスタムメニュー a12 [内蔵 AF 補助光の照射設定] が [しない] になって いませんか?
- 動画モード時はAF補助光は照射しません。
- •フォーカスモードがAF-CおよびMFの場合、AF補助光は照射しません。
- 動画に音声が録音されない 動画撮影メニュー [マイク感度] が [録音しない] になっていませんか?

## 再生関連

- RAW画像が表示されない
   [画質モード]を [RAW+FINE★]、[RAW+FINE]、[RAW+NORMAL ★]、[RAW+NORMAL]、[RAW+BASIC★]、[RAW+BASIC] にして撮 影した画像は、JPEG画像しか再生されません。
- ●他のカメラで撮影した画像が表示されない この機種以外のカメラで撮影した画像は、正常に表示されないことがあります。
- 全ての画像が表示されない 再生メニュー「再生フォルダー設定]を「全てのフォルダー]にしてください。

#### ● 画像の縦位置・横位置が正しく表示されない

- 再生メニュー [縦位置自動回転] が [しない] になっていませんか?
- 撮影直後の画像確認では自動回転はしません。
- カメラを上向き・下向きにして撮影すると、縦横位置情報が正しく得られない場合があります。

#### ● 画像が削除できない

画像にプロテクトが設定されていませんか?

#### ● 画像が編集できない

このカメラでは編集できない画像です。

● 画像を記録したのに【撮影画像がありません】と表示される 再生メニュー [再生フォルダー設定] を [全てのフォルダー] にしてください。

● ダイレクトプリントができない RAW画像やTIFF画像はダイレクトプリントできません。

164 困ったときは
#### ● RAW画像をプリントできない

- 画像編集メニューの[RAW現像]などでRAW画像からJPEG画像を作成して からプリントしてください。
- RAW画像はパソコンに転送してから、NX Studioなどのソフトウェアを使っ てプリントしてください。

#### ● 画像がHDMI対応機器で再生できない HDMIケーブルが正しく接続されているか確認してください。

#### ● 画像がHDMI対応機器で正しく表示されない

- HDMIケーブルが正しく接続されているか確認してください。
- セットアップメニュー [HDMI] にある [詳細設定] の [外部記録制御] が [する] になっていませんか?
- セットアップメニュー [カメラの初期化] を実行すると正しく表示されることがあります。

#### ● NX Studioでイメージダストオフ機能が動作しない

次の場合は、イメージセンサークリーニングにより、撮像素子前面のゴミの位置 が変わってしまうため、イメージダストオフ機能を使用できません。

- イメージセンサークリーニングを実行する前に撮影した画像に対して、クリーニング後に取得したイメージダストオフデータを使ってゴミの写り込みを取り除こうとしたとき
- イメージセンサークリーニングを実行する前に取得したイメージダストオ フデータを使って、クリーニング後に撮影した画像に対してゴミの写り込み を取り除こうとしたとき
- [ピクチャーコントロール]、[アクティブD-ライティング]、[ヴィネットコ ントロール] などの効果がパソコンで確認できない

RAW画像で記録した場合、当社製ソフトウェア以外では機能しません。RAW 画像の現像はNX Studioをお使いください。

### ● 画像をパソコンに転送できない お使いのパソコンのOSによっては、カメラをパソコンに接続して画像を転送 できないことがあります。カードリーダーなどの機器を使って、メモリーカー ドの画像をパソコンに保存してください。

# <u>Wi-Fi(無線LAN)およびBluetooth関連</u>

● スマートフォンにカメラのSSID(ネットワーク名)が表示されない

- セットアップメニューの [機内モード] が [無効] になっていること、および [スマートフォンと接続]にある [ペアリング(Bluetooth)]の [Bluetooth 通信機能] が [有効] になっていることを確認してください。
- スマートフォンの無線機能をOFFにしてからONにし直してください。

ブリンターなどの無線通信機器と接続できない
 このカメラは、スマートフォンやパソコン以外の機器とは無線接続できません。

## <u>その他</u>

#### ● 撮影日時が正しく表示されない

カメラの内蔵時計は合っていますか? カメラの内蔵時計は腕時計などの一 般的な時計ほど精度は高くないため、定期的に日時設定を行うことをおすすめ します。

### ● 表示されているメニュー項目が選べない

一部のメニュー項目は、カメラの設定状況によって選べない場合があります。

# 警告メッセージ

表示パネル、撮影画面に表示される警告メッセージの意味は次の通りです。

| こんなとき      | <b>唐田</b>             | 动机方注                                                                                                    |  |  |  |  |
|------------|-----------------------|----------------------------------------------------------------------------------------------------|--|--|--|--|
| 撮影画面 表示パネル | 际四                    | NJ KU J J K                                                                                                    |  |  |  |  |
|            | バッテリー残量は残り<br>わずかです。  | バッテリー交換の準備をしてく<br>ださい。                                                                                                    |  |  |  |  |
| F          | レンズが正しく装着さ<br>れていません。 | <ul> <li>レンズを正しく装着してください。</li> <li>沈胴式のレンズをご使用の場合、レンズを繰り出してください。</li> <li>マウントアダプターを使用して非CPUレンズを装着すると表示されますが、異常ではありません。</li> </ul> |  |  |  |  |

| こんな                              | よとき                              | 百田                                                                      | 动机支注                                                                                                    |  |  |  |
|----------------------------------|----------------------------------|-------------------------------------------------------------------------|----------------------------------------------------------------------------------------------------|--|--|--|
| 撮影画面                             | 表示パネル                            | 原四                                                                      | XJVE/JZ                                                                                                    |  |  |  |
| Bu<br>(点                         | llb<br>滅)                        | 撮影モードが <b>S</b> のとき<br>にシャッタースピード<br>が <b>Bub</b> (バルブ) に<br>セットされています。 | <ul> <li>シャッタースピードを変えて<br/>ください。</li> <li>撮影モードMで撮影してくだ<br/>さい。</li> </ul>                                                                                                    |  |  |  |
| Tin<br>(点<br>Bu                  | ne<br>滅)<br>Isy                  | 撮影モードがSのとき<br>にシャッタースピード<br>がTime (タイム) に<br>セットされています。<br>カメラが処理を行って   | <ul> <li>シャッタースピードを変えて<br/>ください。</li> <li>撮影モードMで撮影してくだ<br/>さい。</li> <li>カメラが処理を終えるまでお待</li> </ul>                                                                                                    |  |  |  |
| (点                               | ;滅)                              | います。                                                                    | ちください。                                                                                                    |  |  |  |
| <b>4</b><br>(点滅)                 |                                  | スピードライトがフル<br>発光しました。                                                   | 撮影に必要な光量が不足してい<br>る可能性があります。撮影距<br>離、絞り値、調光範囲、ISO 感<br>度などをご確認ください。                                                                                                    |  |  |  |
| (シャッタ・<br>表示、絞り<br>ずれかと、<br>ケーター | ースピード<br>値表示のい<br>露出インジ<br>-が点滅) | 被写体が明るすぎてカ<br>メラの制御範囲を超え<br>ています。                                       | <ul> <li>ISO感度を低くしてください。</li> <li>撮影モードがPのときは市販のNDフィルター(光量調節用)を使用してください(S、Aのときに下記の操作を行っても警告表示が消えない場合も同様に対応してください)。</li> <li>撮影モードがSのときはシャッタースピードをより高速側にセットしてください。</li> <li>撮影モードがAのときは絞りを絞り込んでください(より大きい数値)。</li> </ul> |  |  |  |

| こんなとき                           |                                  | 百田                                                                                     | 动机方法                                                                                                    |  |  |  |
|---------------------------------|----------------------------------|----------------------------------------------------------------------------------------|----------------------------------------------------------------------------------------------------|--|--|--|
| 撮影画面                            | 表示パネル                            | 际四                                                                                     | XJVE/J/Z                                                                                                    |  |  |  |
| (シャッタ<br>表示、絞り<br>ずれかと、<br>ケーター | ースピード<br>値表示のい<br>露出インジ<br>-が点滅) | 被写体が暗すぎて、<br>カメラの制御範囲を超<br>えています。                                                      | <ul> <li>ISO感度を高くしてください。</li> <li>撮影モードがPのときは別売<br/>スピードライトを使用してく<br/>ださい(\$、Aのときに下記の<br/>操作を行っても警告表示が消<br/>えない場合も同様に対応して<br/>ください)。</li> <li>撮影モードがSのときは<br/>シャッタースピードをより低<br/>速側にセットしてください。</li> <li>撮影モードがAのときは絞り<br/>を開いてください(より小さい数値)。</li> </ul> |  |  |  |
| Fi<br>(点                        | ull<br>(滅)                       | <ul> <li>画像を記録する空き<br/>容量がありません。</li> <li>カメラが扱えるファ<br/>イル数をオーバーし<br/>ています。</li> </ul> | <ul> <li>メモリーカードに記録されて<br/>いる画像を削除して、カード<br/>に画像ファイルが保存可能な<br/>状態にしてください。必要な<br/>画像はパソコンなどに転送し<br/>てバックアップしてください。</li> <li>新しいメモリーカードに交換<br/>してください。</li> </ul>                                                                                        |  |  |  |
| E<br>(点                         | rr<br>〔滅〕                        | 撮影中に何らかの異常<br>を検出しました。                                                                 | もう一度シャッターボタンを押<br>してください。警告表示が解除<br>されない場合や、頻繁に警告が<br>表示される場合は、ニコンサー<br>ビス機関にご相談ください。                                                                                                    |  |  |  |

| こんなとき                                                           | ł                                     |                                            |                                                                                                    |  |  |  |
|-----------------------------------------------------------------|---------------------------------------|--------------------------------------------|----------------------------------------------------------------------------------------------------|--|--|--|
| 画像モニター                                                          | 表示<br>パネル                             | 原因                                         | 対処方法                                                                                                    |  |  |  |
| 撮影できません。<br>バッテリーを交換<br>してください。                                 | _                                     | バッテリーが消耗<br>しています。                         | <ul> <li>バッテリーを交換してください。</li> <li>バッテリーを充電してください。</li> </ul>                                                                          |  |  |  |
| お使いのバッテ<br>リーと正しく通信<br>ができないためカ<br>メラの動作を停止<br>します。<br>安全にお使いいた | _                                     | バッテリーとの<br>情報通信ができま<br>せん。                 | <ul> <li>このバッテリーは使用できません。ニコンサービス機関にご相談ください。</li> <li>極端に消耗したバッテリーを使用している場合は、充電してください。</li> </ul>                                      |  |  |  |
| だくために専用<br>バッテリーと交換<br>してください。                                  |                                       | カメラと通信でき<br>ないバッテリーを<br>使用しています。           | カメラと通信できないバッテ<br>リーを使用している場合は、ニ<br>コン純正品のバッテリーと交換<br>してください。                                                                          |  |  |  |
| メモリーカードが<br>入っていません。                                            | [-E-]                                 | メモリーカードが<br>入っていないか、<br>正しくセットされ<br>ていません。 | メモリーカードを正しくセット<br>してください。                                                                                                    |  |  |  |
| メモリーカードに<br>アクセス                                                | Card.                                 | メモリーカード<br>へのアクセス異常<br>です。                 | <ul> <li>このカメラ用のメモリーカードであるかどうかを確認してください。</li> <li>繰り返し抜き差ししてもエラーが解消しない場合は、メモリーカードが壊れている可能性があります。ニコンサービス機関までご連絡願います。</li> </ul>        |  |  |  |
| ごさません。<br>カードを交換して<br>ください。                                     | ません。 <b>Err</b><br>を交換して (点滅)<br>ごさい。 | 新規フォルダーが<br>作成できません。                       | <ul> <li>メモリーカードに記録されている画像を削除して、メモリーカードに画像ファイルが保存可能な状態にしてください。必要な画像はパソコンなどに転送してバックアップしてください。</li> <li>新しいメモリーカードに交換してください。</li> </ul> |  |  |  |

| こんなとき                                                          | ŧ                  |                                                                                                    |                                                                                      |  |  |  |
|----------------------------------------------------------------|--------------------|----------------------------------------------------------------------------------------------------|--------------------------------------------------------------------------------------|--|--|--|
| 画像モニター                                                         | 表示<br>パネル          | 原因                                                                                                    | 対処方法                                                                                 |  |  |  |
| このメモリーカー<br>ドは初期化<br>(フォーマット)<br>されていません。<br>フォーマットして<br>ください。 | <b>For</b><br>(点滅) | メモリーカードが<br>正しく初期化され<br>ていません。                                                                                                    | <ul> <li>メモリーカードを初期化して<br/>ください。</li> <li>正しく初期化されたメモリー<br/>カードに交換してください。</li> </ul> |  |  |  |
| カメラが高温に<br>なっています。温<br>度がさがるまで使                                |                    | カメラ内部の<br>温度が高くなって<br>います。                                                                                                    | カメラ内部の温度が下がるまで、<br>撮影を一時休止してください。                                                    |  |  |  |
| 用できません。し<br>ばらくおまちくだ<br>さい。電源をOFF<br>にします。                     | _                  | バッテリーの<br>温度が高くなって<br>います。                                                                                                    | バッテリーをカメラから取り出<br>して、バッテリーの温度が下が<br>るまでお待ちください。                                      |  |  |  |
|                                                                |                    | 撮影画像がありま<br>せん。                                                                                                    | 画像が記録されているメモリー<br>カードを入れてください。                                                       |  |  |  |
| 撮影画像が<br>ありません。                                                | —                  | 再生するフォル<br>ダーの指定に問題<br>があります。                                                                                                    | 再生メニューの [ <b>再生フォル</b><br>ダー設定] で、表示可能な画像<br>があるフォルダーを選んでくだ<br>さい。                   |  |  |  |
| このファイルは<br>表示できません。                                            |                    | <ul> <li>アプリケーショ<br/>ンソフトで編集<br/>された画像や<br/>DCF規格外の<br/>画像ファイルの<br/>ため再生できま<br/>せん。</li> <li>画像ファイルに<br/>異常があるため<br/>再生できません。</li> </ul> | アプリケーションソフトで編集<br>された画像を上書き保存しない<br>でください。                                           |  |  |  |

| こんなとき                       | ふとき しんしん  |                                |                                                                                                    |  |  |
|-----------------------------|-----------|--------------------------------|----------------------------------------------------------------------------------------------------|--|--|
| 画像モニター                      | 表示<br>パネル | 原因                             | 対処方法                                                                                                    |  |  |
| このファイルは                     |           | 編集できない画像                       | このカメラで撮影または編集し                                                                                                    |  |  |
| 選択できません。                    |           | です。                            | た画像しか画像編集できません。                                                                                                    |  |  |
| この動画は<br>編集できません。           |           | 編集できない画像<br>です。                | <ul> <li>このカメラで撮影した動画<br/>しか編集できません。</li> <li>2 秒未満の動画は編集できま<br/>せん。</li> </ul>                                         |  |  |
| プリンターの<br>状態を確認して<br>ください。* |           | プリンターに異常<br>があります。             | 用紙切れなどエラーの原因を取<br>り除いた後、[ <b>継続</b> ] を選んで ∞<br>ボタンを押すと、プリントが再<br>開されます(エラー内容によっ<br>ては、[ <b>継続</b> ] を選べない場合が<br>あります)。 |  |  |
| 用紙を確認して<br>ください。※           |           | 指定したサイズの<br>用紙がセットされ<br>ていません。 | 指定したサイズの用紙をセット<br>した後、「継続」を選んで ∞ ボ<br>タンを押して、プリントを再開<br>してください。                                                         |  |  |
| 紙詰まりです。※                    |           | 用紙が詰まりま<br>した。                 | 詰まった用紙を取り除いた後、<br>[ <b>継続</b> ] を選んで ❷ ボタンを押<br>して、プリントを再開してくだ<br>さい。                                                   |  |  |
| 用紙が<br>ありません。※              |           | 用紙がセットされ<br>ていません。             | 指定したサイズの用紙をセット<br>した後、「継続」を選んで ∞ ボ<br>タンを押して、プリントを再開<br>してください。                                                         |  |  |
| インクを確認して<br>ください。*          |           | インクに異常が<br>あります。               | インクを確認した後、[ <b>継続</b> ] を<br>選んで <sup>●</sup> ボタンを押して、プリ<br>ントを再開してください。                                                |  |  |
| インクが<br>ありません。※             | _         | インクがなくなり<br>ました。               | インクを交換した後、[ <b>継続</b> ]<br>を選んで ❷ ボタンを押して、<br>プリントを再開してください。                                                            |  |  |

※プリンターの使用説明書も併せてご覧ください。

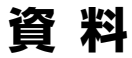

このカメラで使えるアクセサリーやカメラの主な仕様など、カメラを使うときに役立つ情報を記載しています。

## 全画面表示

説明のため、全ての表示を点灯させています。

## 画像モニター

## ■ 静止画モードの場合

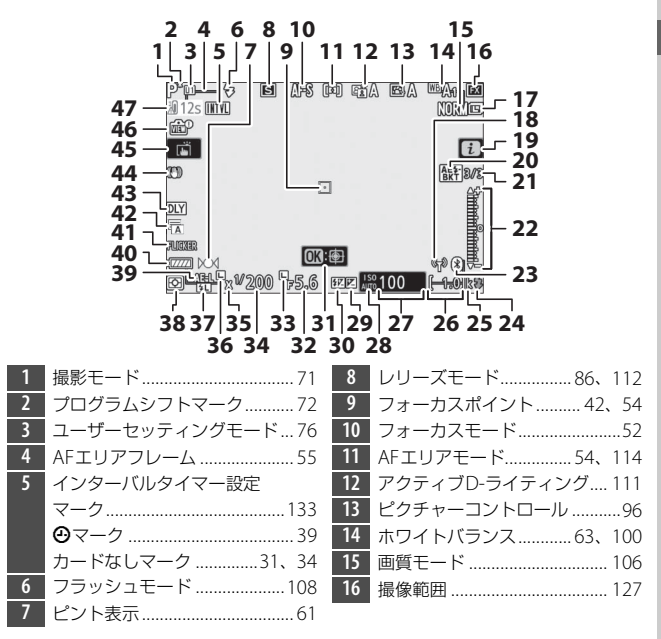

| 17 | 画像サイズ107           | 27 | ISO感度81          |
|----|--------------------|----|------------------|
| 18 | Wi-Fi通信マーク110      | 28 | ISO感度マーク81       |
| 19 | <b>i</b> メニュー95    |    | ISO-AUTOマーク83    |
| 20 | オートブラケティングマーク… 133 | 29 | 露出補正マーク84        |
|    | WBブラケティングマーク133    | 30 | 調光補正マーク132       |
|    | ADLブラケティングマーク133   | 31 | ターゲット追尾AF59      |
|    | HDRマーク133          | 32 | 絞り値73、74         |
|    | 多重露出マーク133         | 33 | 絞り値ロックマーク148     |
| 21 | オートブラケティング         | 34 | シャッタースピード        |
|    | 撮影コマ数表示133         | 35 | フラッシュシンクロマーク 145 |
|    | WBブラケティング          | 36 | シャッタースピードロック     |
|    | 撮影コマ数表示133         |    | マーク148           |
|    | ADLブラケティング         | 37 | FVロックマーク185      |
|    | 撮影コマ数表示133         | 38 | 測光モード109         |
|    | HDR露出差133          | 39 | AE-Lマーク91        |
|    | 多重露出撮影コマ数133       | 40 | バッテリー残量表示        |
| 22 | インジケーター            | 41 | FLICKERアイコン 131  |
|    | 露出75               | 42 | シャッター方式144       |
|    | 露出補正84             |    | サイレント撮影67        |
|    | オートブラケティング133      | 43 | 露出ディレーモード144     |
| 23 | Bluetooth通信マーク154  | 44 | 手ブレ補正113         |
|    | 機内モード153           | 45 | タッチ撮影機能10、60     |
| 24 | レディーライト186         | 46 | Lvに撮影設定を反映144    |
| 25 | 1000コマ以上補助表示       | 47 | 温度上昇警告           |
| 26 | 記録可能コマ数 33 235     |    |                  |

### ▶ 温度上昇警告について

- カメラ内部の温度が上昇すると、温度上昇警告が表示され、カウントダウンが 表示されます。カウントダウンが0になると、撮影画面の表示が消灯します。
- 消灯する30秒前から赤字で表示されます。撮影条件によっては、電源をONにした後すぐにカウントダウンが始まることがあります。

### インフォ画面

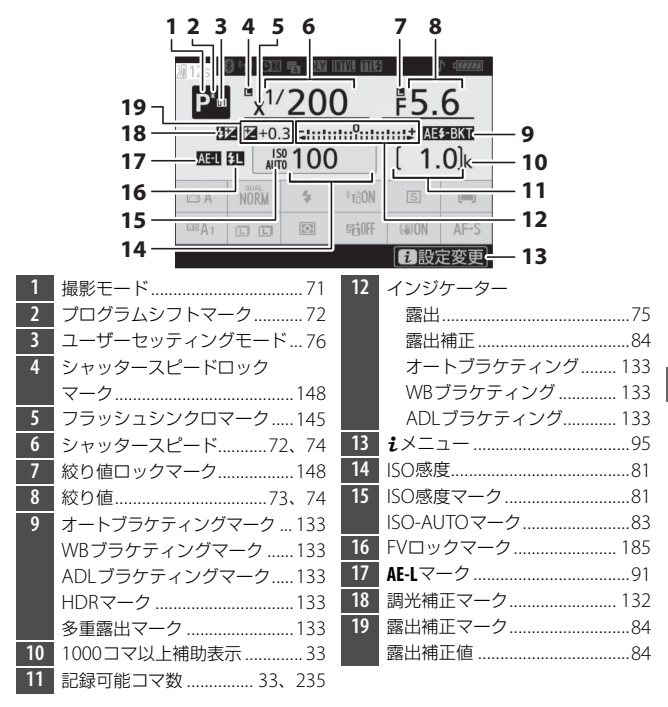

|    | 20 2              | 1 22 23 | 24 25 2      | 26 2         | 7 28  |      |        |
|----|-------------------|---------|--------------|--------------|-------|------|--------|
|    |                   | 그그니_    | ⋰⋰           |              |       |      |        |
|    | <b>41</b> — 🛙 12s |         |              | 1.           |       |      |        |
|    | P <sup>*</sup> m  | "x1/2   | 00           | ₽ <b>5</b> . | 6     |      |        |
|    | 42                |         |              | unit AB      | ≨-BKT |      |        |
|    | 40                |         | 00           | 1            | ()  k | - 29 |        |
|    | 39                | QUAL    |              | <u>т</u> Г   |       | - 30 |        |
|    | 38 <u>3</u> A     | NORM 5  | ®rằON        | S            |       | - 31 |        |
|    | 37 - BA1          |         | 950FF        | (a)ON        | AF-S  | - 32 |        |
|    | 36 —              |         |              | i azr        | 上交史   | - 33 |        |
|    | 35 ———            |         |              |              |       | - 34 |        |
| 20 | Bluetooth通信マーク    | 15      | 54 <b>30</b> | レリー          | ズモード  |      | 86、112 |
|    | 機内モード             | 15      | 53 <b>31</b> | AFエリ         | アモート  | *    | 54、114 |
| 21 | Wi-Fi通信マーク        | 11      | 0 32         | フォー          | カスモー  | ・ド   | 52     |
| 22 | 長秒時ノイズ低減マー        | ・ク13    | 31 <b>33</b> | 手ブレ          | 補正    |      |        |
| 23 | シャッター方式           | 14      | 14 <b>34</b> | アクテ          | ィブD-ラ | ライティ | ング 111 |
|    | サイレント撮影           | 6       | 67 <b>35</b> | 測光モ          | ード    |      |        |
| 24 | 露出ディレーモード…        | 14      | 14 <b>36</b> | 画像サ          | イズ    |      |        |
| 25 | インターバルタイマー        | ·設定     | 37           | ホワイ          | トバラン  | ス    | 63、100 |
|    | マーク               | 13      | 33 <b>38</b> | ピクチ          | ャーコン  | トローノ | ۶e9e   |
|    | ❷マーク              | 3       | 39 <b>39</b> | 画質モ          | ード    |      |        |
| 26 | 発光モード             | 13      | 32 <b>40</b> | フラッ          | シュモー  | ・ド   | 108    |
| 27 | 電子音マーク            | 15      | 52 41        | 温度上          | 昇警告…  |      |        |
| 28 | バッテリー残量表示…        | 3       | 33           | •            |       |      |        |
| 29 | Wi-Fi通信機能         | 11      | 0            |              |       |      |        |

## ■動画モードの場合

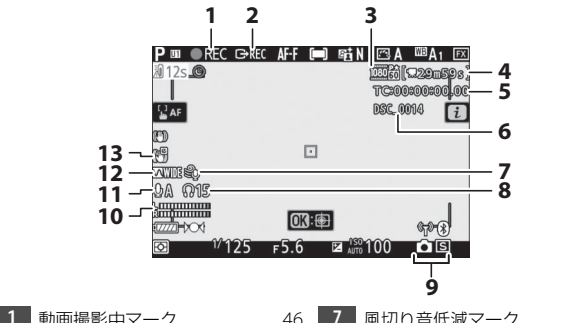

|   | 劉回掫於中マ−フ40     | /  | 風切り自風風マー  |
|---|----------------|----|-----------|
|   | 動画撮影禁止マーク47    | 8  | ヘッドホン音量   |
| 2 | 外部記録制御153      | 9  | 静止画撮影のレリー |
| 3 | 画像サイズ/フレームレート/ | 10 | 音声レベルインジ  |
|   | 画質116          | 11 | マイク感度     |
| 4 | 動画撮影残り時間46     | 12 | 録音帯域      |
| 5 | タイムコード140      | 13 | 電子手ブレ補正マ  |
| 6 | ファイル名135       |    |           |

| 風切り音低減マーク         |
|-------------------|
| ヘッドホン音量140        |
| 静止画撮影のレリーズモード …89 |
| 音声レベルインジケーター 119  |
| マイク感度139          |
| 録音帯域139           |
| 電子手ブレ補正マーク122     |
|                   |

■ 静止画モードの場合

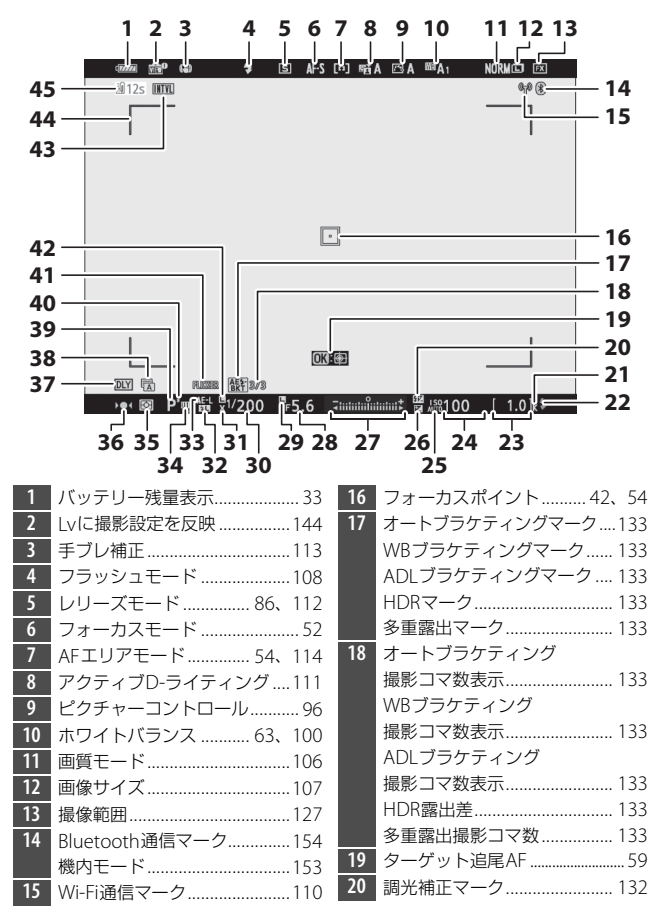

## ■ 静止画モードの場合(続き)

| 21 | 1000コマ以上補助表示33    | 34 | ユーザーセッティングモード…76        |
|----|-------------------|----|-------------------------|
| 22 | レディーライト186        | 35 | 測光モード109                |
| 23 | 記録可能コマ数 33、235    | 36 | ピント表示61                 |
| 24 | ISO感度81           | 37 | 露出ディレーモード144            |
| 25 | ISO感度マーク81        | 38 | シャッター方式144              |
|    | ISO-AUTOマーク83     |    | サイレント撮影67               |
| 26 | 露出補正マーク84         | 39 | 撮影モード71                 |
| 27 | インジケーター           | 40 | プログラムシフトマーク             |
|    | 露出75              | 41 | <b>FLICKER</b> アイコン 131 |
|    | 露出補正84            | 42 | シャッタースピードロック            |
|    | オートブラケティング133     |    | マーク148                  |
| 28 | 絞り値73、74          | 43 | インターバルタイマー設定            |
| 29 | 絞り値ロックマーク148      |    | マーク133                  |
| 30 | シャッタースピード72、74    |    | ❷マーク                    |
| 31 | フラッシュシンクロマーク145   |    | カードなしマーク31、34           |
| 32 | FVロックマーク185       | 44 | AFエリアフレーム55             |
| 33 | <b>AE-L</b> マーク91 | 45 | 温度上昇警告174               |

■動画モードの場合

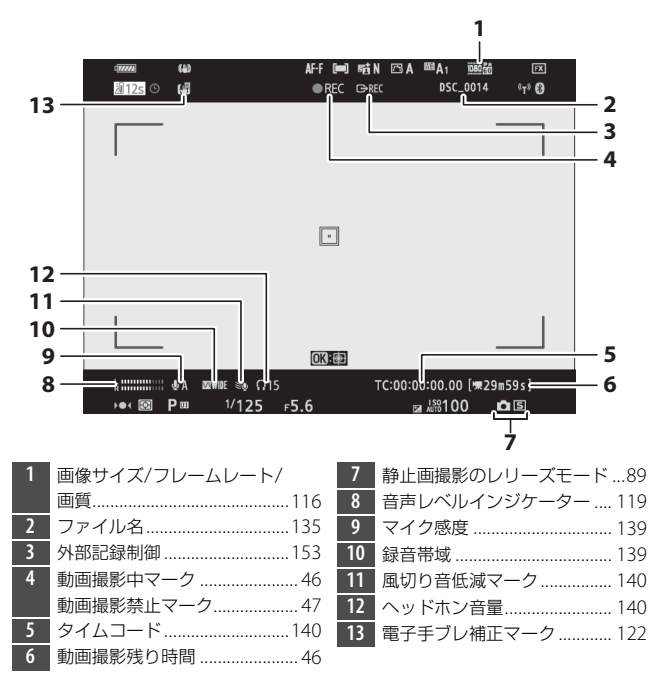

# <u>表示パネル</u>

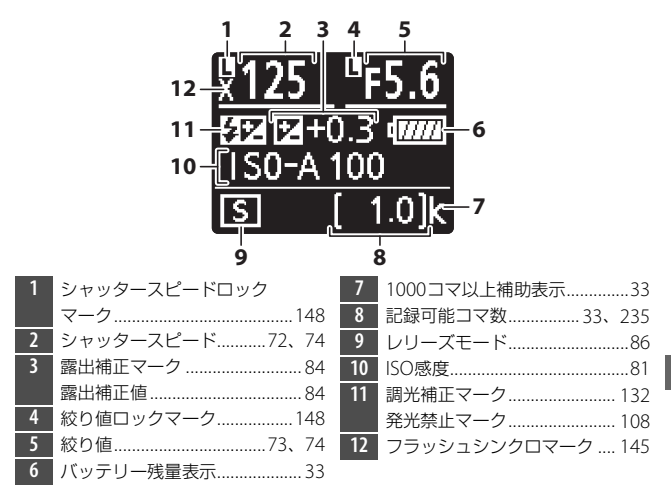

# 使用できるスピードライト

# <u>ニコンクリエイティブライティングシステム</u> (CLS) について

ニコンクリエイティブライティングシステム(CLS)は、ニコンのス ピードライトとカメラのデータ通信方式を改良したシステムで、スピー ドライト撮影に新たな可能性を開く、さまざまな機能を提供します。

## ニコンクリエイティブライティングシステム対応 スピードライトとの組み合わせで使用できる機能

|    |    |       |                   | SB-5000 | SB-910<br>SB-900<br>SB-800 | SB-700 | SB-600 | SB-500 | SU-800 | SB-R200 | SB-400 | SB-300 |
|----|----|-------|-------------------|---------|----------------------------|--------|--------|--------|--------|---------|--------|--------|
|    |    |       | i-TTL-BL調光*1      | 0       | 0                          | 0      | 0      | 0      | —      | -       | 0      | 0      |
| 1灯 |    | i-TTL | スタンダード<br>i-TTL調光 | ○*2     | ○*2                        | 0      | ○*2    | 0      | _      | _       | 0      | 0      |
|    |    | ⊛a    | 絞り連動外部<br>自動調光    | 0       | ○*3                        | _      | _      | _      | _      | _       | _      | _      |
|    | 1灯 | A     | 外部自動調光            | —       | ○*3                        | —      | —      | —      | _      | -       | —      | —      |
|    |    | GN    | 距離優先<br>マニュアル発光   | 0       | 0                          | 0      | _      | _      | _      | _       | _      | _      |
|    |    | М     | マニュアル発光           | 0       | 0                          | 0      | 0      | ○*4    | —      | -       | ○*4    | ○*4    |
|    |    | RPT   | リピーティング<br>フラッシュ  | 0       | 0                          | _      | _      | _      | _      | _       | _      | —      |

### ☑ スピードライトを使用した撮影の制限について

次の場合など、スピードライトとは同時に使用できない機能や設定があります。

- サイレント撮影
- 動画撮影
- HDR (ハイダイナミックレンジ)
- 高速連続撮影(拡張)

|                                    |                  |                     |                           | SB-5000 | SB-910<br>SB-900<br>SB-800 | SB-700 | SB-600 | SB-500 | SU-800 | SB-R200 | SB-400 | SB-300 |
|------------------------------------|------------------|---------------------|---------------------------|---------|----------------------------|--------|--------|--------|--------|---------|--------|--------|
|                                    |                  | リモートフラッシュへ<br>の発光指示 |                           | 0       | 0                          | 0      | _      | ○*4    | 0      | _       | _      | _      |
|                                    |                  | i-TTL               | i-TTL 調光                  | 0       | 0                          | 0      | -      | ○*4    | -      | -       | -      | -      |
| ý                                  | ロッシュ             | [A : B]             | クイック<br>ワイヤレス<br>コントロール   | 0       | _                          | 0      | _      | _      | ○*5    | _       | _      | _      |
| イディン                               | スターフ             | ⊛a                  | 絞り連動外部<br>自動調光            | 0       | 0                          | _      | _      | _      | -      | _       | _      | _      |
| ľ,                                 | $\triangleright$ | A                   | 外部自動調光                    | —       | —                          | _      | —      | —      | -      | —       | —      | —      |
| 2                                  |                  | М                   | マニュアル発光                   | 0       | 0                          | 0      | —      | ○*4    | -      | —       | —      | —      |
| ~ ワイナ                              |                  | RPT                 | リピーティング<br>フラッシュ          | 0       | 0                          | _      | _      | _      | -      | _       | _      | _      |
| Ķ                                  |                  | i-TTL               | i-TTL 調光                  | 0       | 0                          | 0      | 0      | 0      | -      | 0       | —      | -      |
| 卸アドバン                              | ログ               | [A : B]             | クイック<br>ワイヤレス<br>コントロール   | 0       | 0                          | 0      | 0      | 0      | _      | 0       | _      | _      |
| 光制                                 | - 175            | ⊛a/a                | 絞り連動外部<br>自動調光/<br>外部自動調光 | ○*6     | ○*6                        | _      | _      | _      | _      | _       | _      | _      |
|                                    | μ                | м                   | マニュアル発光                   | 0       | 0                          | 0      | 0      | 0      | -      | 0       | —      | -      |
|                                    |                  | RPT                 | リピーティング<br>フラッシュ          | 0       | 0                          | 0      | 0      | 0      | -      | _       | _      | _      |
| 電波制御アドバンスト<br>ワイヤレスライティング          |                  |                     | ○*7                       | _       | _                          | _      | _      | _      | _      | _       | _      |        |
| 発光色温度情報伝達<br>(フラッシュ)               |                  |                     | 0                         | 0       | 0                          | 0      | 0      | _      | _      | 0       | 0      |        |
| 発光色温度情報伝達<br>(LEDライト)              |                  |                     | _                         | _       | _                          | _      | 0      | _      | _      | _       | _      |        |
| オートFPハイスピード<br>シンクロ * <sup>8</sup> |                  |                     | 0                         | 0       | 0                          | 0      | 0      | 0      | 0      | _       | _      |        |
| FVI                                | ロッ               | ク*9                 |                           | 0       | 0                          | 0      | 0      | 0      | 0      | 0       | 0      | 0      |
| 赤国                                 | 目軽               | 減発光                 |                           | 0       | 0                          | 0      | 0      | 0      | -      | -       | 0      | -      |
| カメラ起動モデリング発光                       |                  |                     | 0                         | 0       | 0                          | 0      | 0      | 0      | 0      | —       | -      |        |

|                          | SB-5000 | SB-910<br>SB-900<br>SB-800 | SB-700 | SB-600 | SB-500 | SU-800 | SB-R200 | SB-400 | SB-300 |
|--------------------------|---------|----------------------------|--------|--------|--------|--------|---------|--------|--------|
| ユニファイドフラッシュ<br>コントロール    | 0       | _                          | —      | —      | 0      | _      | —       | 0      | 0      |
| カメラからのスピードライト<br>ファームアップ | 0       | ○*10                       | 0      | _      | 0      | _      | _       | -      | 0      |

- ※1 スポット測光時は設定できません。
- ※2 スピードライト側でも設定できます。
- \*3 GAとAの選択は、スピードライトのカスタム設定で行います。
- ※4 カメラの [フラッシュ発光] で設定できます。
- ※5 クローズアップ撮影時のみ設定できます。
- ※6 GAとAの選択は、マスターフラッシュの設定に準じます。
- ※7 使用できる機能は、光制御アドバンストワイヤレスライティングのリモートフラッシュと同じです。
- ※8 発光モードがi-TTL、 GA、A、GN、Mの場合のみ動作します。
- ※9 発光モードがi-TTL、「モニター発光あり」の 分Aまたは「モニター発光あり」のA の場合のみ動作します。

※10 SB-910とSB-900のみカメラからのスピードライトファームアップが可能です。

### ■ SU-800について

ワイヤレススピードライトコマンダーSU-800は、ワイヤレスでSB-5000、 SB-910、SB-900、SB-800、SB-700、SB-600、SB-500、SB-R200を制御 するコマンダーです。スピードライトを3つのグループに分けて光制御で きます。SU-800には発光機能はありません。

### ▶ その他のスピードライトとの組み合わせで利用できる機能

次のスピードライトを使用する場合、外部自動調光(A)あるいはマニュアル発 光撮影となります。装着レンズによって機能が変わることはありません。

| スピードライト  |        |          | SB-80DX<br>SB-28DX | SB-50DX | SB-28<br>SB-26<br>SB-25<br>SB-24 | SB-30<br>SB-27**1<br>SB-22S<br>SB-22<br>SB-20<br>SB-16B<br>SB-15 | SB-23<br>SB-29<br>SB-21B<br>SB-29S |
|----------|--------|----------|--------------------|---------|----------------------------------|------------------------------------------------------------------|------------------------------------|
|          | Α      | 外部自動調光   | 0                  | -       | 0                                | 0                                                                | —                                  |
| 尔        | м      | マニュアル発光  | 0                  | 0       | 0                                | 0                                                                | 0                                  |
| $\times$ | 555    | マルチフラッシュ | 0                  | -       | 0                                | _                                                                | —                                  |
|          | REAR*2 | 後幕シンクロ   | 0                  | 0       | 0                                | 0                                                                | 0                                  |

 ※1 このカメラと SB-27 を組み合わせると自動的に TTL モードになりますが、 TTL モードでは使えません。SB-27をAモードに設定し直してください。
 ※2 カメラ側のフラッシュモードで設定してください。

#### ☑ 別売スピードライトのFVロックについて

- 別売のスピードライトの発光モードがTTL、「モニター発光あり」の
   のAまたは 「モニター発光あり」のAのいずれかにセットされている場合は、FVロックを 行えます(別売スピードライトの発光モードについては、スピードライトの使 用説明書をご覧ください)。
- ・ 増灯時に FV ロックを使用する場合は、主灯(マスターフラッシュ)または補助灯(リモート)グループのうち、少なくとも1グループの発光モードをTTL、
   ・ (の入またはAのいずれかにセットしてください。

### ▼ スピードライトのFVロック時の測光エリアについて

スピードライトを使用したFVロック時の測光エリアは次のようになります。

| 撮影状態                     | 発光モード                       | 測光エリア                     |  |  |
|--------------------------|-----------------------------|---------------------------|--|--|
|                          | i-∏Lモード                     | 画面中央 $\phi6  \text{mm相当}$ |  |  |
| 1灯撮影時                    | 絞り連動外部自動調光                  | スピードライトの                  |  |  |
|                          | ( <b>\$</b> A)              | 外部測光エリア                   |  |  |
|                          | i-∏Lモード                     | 全画面                       |  |  |
| アトハノストリイヤレス<br>ライティングによる | 絞り連動外部自動調光<br>( <b>袋</b> A) | スピードライトの                  |  |  |
| 1417111                  | 外部自動調光(A)                   | アロルバリレエジノ                 |  |  |

#### ▶ スピードライト使用時のご注意

- 詳細はお使いになる各スピードライトの使用説明書をご覧ください。
- ニコンクリエイティブライティングシステム対応のスピードライトの使用説明書にカメラ分類表が記載されている場合は、ニコンクリエイティブライティングシステム対応デジタル一眼レフに該当する箇所をお読みください。なお、このカメラはSB-80DX、SB-28DX、SB-50DXの使用説明書に記載のデジタルー眼レフカメラには該当しません。
- ニコンクリエイティブライティングシステム対応スピードライト使用時には、 i-TTLや外部自動調光モードにおいて、フル発光でも露出不足になる可能性の ある場合に、発光直後にく(レディーライト)が約3秒間点滅して露出アンダー 警告を行います。
- i-TTLモード時のISO 感度連動範囲はISO 64~12800(Z 6はISO 100~12800) 相当です。
- ISO感度を12800よりも増感した場合には、距離や絞り値によっては適正な発 光量にならない場合があります。

|     | ISO感度と開放側の限界絞り(F) |     |     |     |      |      |      |       |
|-----|-------------------|-----|-----|-----|------|------|------|-------|
| 64  | 100               | 200 | 400 | 800 | 1600 | 3200 | 6400 | 12800 |
| 3.5 | 4                 | 5   | 5.6 | 7.1 | 8    | 10   | 11   | 13    |

撮影モードがPの場合、下表の絞り値よりも絞りを開くことはできません。

※ 制御される絞り値よりも開放絞りが暗い場合は、装着レンズの開放絞りに よって制御されます。

スピードライトSB-5000、SB-910、SB-900、SB-800、SB-700、SB-600、SB-500、SB-400の使用時に、フラッシュモードが赤目軽減、赤目軽減スローシンクロモードの場合は、スピードライト側で赤目軽減発光が行われます。

- パワーアシストパック SD-8A または SD-9 をカメラに固定した状態でフラッシュ撮影をすると、筋状のノイズが写り込むことがあります。その場合は、ISO感度を下げるか、SD-8AまたはSD-9をカメラから離してお使いください。
- AF補助光の照射条件が満たされると、カメラのAF補助光を自動的に照射します。スピードライトのAF補助光は照射されません。
- i-TTLモード時に、調光コードSC-17、SC-28、SC-29を使用してカメラからス ピードライトを離して撮影する場合、スタンダードi-TTL調光以外では適正露 出を得られない場合があります。この場合は、スタンダードi-TTL調光に切り 換えて撮影してください。また、あらかじめテスト撮影を行ってください。
- i-TTLモード時に、発光面に内蔵パネルまたは付属のバウンスアダプター以外の部材(拡散板など)を装着しないでください。カメラ内の演算に誤差が生じ、適正露出とならない場合があります。

### ▶ 別売スピードライトの調光補正について

i-TTL調光時および絞り連動外部自動調光(のA)時に、静止画撮影メニュー[フ ラッシュ調光補正]で設定した調光補正と、スピードライト本体または静止画 撮影メニュー[フラッシュ発光]で設定した調光補正を同時に行う場合、両方 の補正値を加算します。

#### ヒント:モデリング発光について

- 別売のニコンクリエイティブライティングシステム対応スピードライト装着時には、カスタムメニューf2 [カスタムボタンの機能]で[プレビュー]を割り当てたボタンを押すとモデリング発光が行われます。
- アドバンストワイヤレスライティングによる増灯時には、使用する全てのス ピードライトのモデリング発光が行われ、照射光の効果を簡単に確認できます。
- ・照射光による影の効果は、撮影画面よりも被写体を見て確認することをおすすめします。
- プレビュー時にモデリング発光を行わないようにするには、カスタムメニュー
   e5 [モデリング発光]を [しない] に設定してください。

#### ヒント:スタジオ用フラッシュを使う場合

カスタムメニュー d8 [Lvに撮影設定を反映]を [しない] に設定すると、撮影 画面が見やすい色味や明るさで表示され、構図の確認などがしやすくなります。

# 使用できるアクセサリー

このカメラには撮影領域を拡げるさまざまなアクセサリーが用意され ています。

|            | Li-ionリチャージャブルバッテリー EN-EL15b                                                            |
|------------|-----------------------------------------------------------------------------------------|
|            | ニコンデジタルカメラZ 7/Z 6用のバッテリーです。                                                             |
|            | • EN-EL15b の代わりに EN-EL15c/EN-EL15a/EN-EL15 も使え                                          |
|            | ます。EN-EL15a/EN-EL15を使用する場合、EN-EL15bを使用                                                  |
|            | したときよりも撮影可能コマ数(電池寿命)が減少します<br>(四237)。                                                   |
|            | バッテリーチャージャー MH-25a                                                                      |
|            | Li-ionリチャージャブルバッテリーEN-EL15b用のチャージャー                                                     |
|            |                                                                                         |
|            | <ul> <li>MIH-25aの代わりにハッテリーチャーシャー MIH-25も使えます。</li> <li>バッニレーパックMP N10</li> </ul>        |
|            |                                                                                         |
|            |                                                                                         |
|            | 体に取り付けて、LI-IONリテヤーシャフルバッテリーEN-ELISD<br>2個な電源トレス使用できます                                   |
| <b>一</b> 话 |                                                                                         |
| 电//示       |                                                                                         |
|            | 「ハッチリーを挿入したカメノ本体に接続して、ハッチリーを光                                                           |
|            | 电しての多。                                                                                  |
|            | <ul> <li>「ハノフの电ボルONの場合にしているという。</li> <li>ENLEL153またけ ENLEL15 た使用している場合け、本体な雪</li> </ul> |
|            | <ul> <li>LINELLISA おたは LINELIS を使用している場合は、平体ル电</li> <li>ACアダプターでの充電けできません。</li> </ul>   |
|            | パワーコネクター FP-5B ACアダプター FH-5c/FH-5b ※                                                    |
|            | ACアダプターを使用すると、長時間カメラを使用するときに安                                                           |
|            | 定して電源を供給できます。                                                                           |
|            | <ul> <li>このカメラは、カメラ本体とACアダプターを接続するために</li> </ul>                                        |
|            | パワーコネクター FP-5Bが必要です。カメラとパワーコネク                                                          |
|            | ター、ACアダプターを接続する方法については、「カメラと                                                            |
|            | パワーコネクター、ACアダプターの接続方法 (ロ194)を                                                           |
|            | ご覧ください。                                                                                 |
|            | ※日本国外でお使いになるには、別売の電源コードが必要です。                                                           |

### ▶ 使用できるアクセサリーについて

- 国または地域によって、販売していないまたは販売が終了している場合があります。
- アクセサリーの最新情報は、当社ホームページやカタログなどでご確認ください。

| フィルター            | <ul> <li>フィルターをレンズ保護のために常用する場合は、ニュートラルカラーNCをお使いください。</li> <li>逆光撮影や、輝度の高い光源を画面に入れて撮影する場合は、フィルターによって画像上にゴーストが発生するおそれがあります。このような場合は、フィルターを外して撮影することをおすすめします。</li> <li>露出倍数のかかるフィルター (Y44、Y48、Y52、O56、R60、X0、X1、C-PL (円偏光フィルター)、ND25、ND45、ND4、ND85、ND8、ND400、A2、A12、B2、B8、B12)を使用する場合、マルチパターン測光の効果が得られない場合があります。その場合、測光モードを中央部重点測光に切り換えて撮影することをおすすめします。詳しくは、各フィルターの使用説明書をご覧ください。</li> <li>特殊フィルターなどを使用する場合は、オートフォーカスやピント表示(●)が行えないことがありますのでご注意ください。</li> </ul> |
|------------------|----------------------------------------------------------------------------------------------------|
| リモートコード          | <b>リモートコードMC-DC2(長さ:約1m)</b><br>リモートコードMC-DC2をカメラのアクセサリーターミナルに<br>接続すると、カメラから離れてレリーズ操作ができます。                                                                                                    |
| GPSユニット          | GPSユニットGP-1/GP-1A<br>GP-1/GP-1Aをカメラのアクセサリーターミナルに接続するこ<br>とにより、撮影時の緯度、経度、標高、UTC(協定世界時)を<br>画像データに記録することができます。<br>※ 販売は終了しています。                                                                                                    |
| USBケーブル          | <b>USBケーブルUC-E24</b><br>カメラ側がType-C、USB機器側がType-AのUSBケーブルです。<br><b>USBケーブルUC-E25</b><br>両端がType-CのUSBケーブルです。                                                                                                    |
| HDMIケーブル         | <b>HDMIケーブルHC-E1</b><br>カメラ側がType C、HDMI機器側がType AのHDMIケーブルです。                                                                                                    |
| ホットシュー<br>アダプター  | ホットシューアダプター AS-15<br>アクセサリーシューに装着すると、シンクロターミナルを利用<br>してスタジオ用フラッシュなどを接続できます。                                                                                                    |
| アクセサリー<br>シューカバー | <b>アクセサリーシューカバー BS-1</b><br>スピードライトを取り付けるアクセサリーシューを保護するた<br>めのカバーです。                                                                                                    |

| ボディー<br>キャップ          | <b>ボディーキャップBF-N1</b><br>レンズを取り外したカメラボディーに取り付けることにより、<br>ゴミやほこりの付着を防ぎ、カメラ内部を保護します。                                                                                                    |
|-----------------------|----------------------------------------------------------------------------------------------------|
| ファインダー用<br>アクセサリー     | 接眼目当てDK-29<br>接眼部に取り付けて使用する、ゴム製の接眼目当てです。ファ<br>インダー視野がよりはっきり確認でき、目の疲れを軽減します。                                                                                                    |
| マウント<br>アダプター         | マウントアダプター FTZ(ロ227)                                                                                                    |
| 外部マイク                 | ステレオマイクロホンME-1<br>ステレオマイクロホンME-1を外部マイク入力端子に接続する<br>と、ステレオ録音ができます。また、動画撮影中にオートフォー<br>カスでピント合わせをしたときに生じるレンズの動作音などが<br>録音されるのを軽減できます。<br>ワイヤレスマイクロホンME-W1<br>Bluetooth無線通信技術を搭載したワイヤレスマイクロホンで<br>す。カメラの動画撮影時に離れた場所の音声を収音できます。                                            |
| ワイヤレス<br>トランスミッ<br>ター | ワイヤレストランスミッター WT-7 *<br>カメラで撮影した画像をワイヤレスで転送したり、別売の<br>Camera Control Pro 2を使ってパソコンからカメラを遠隔操作<br>できます。さらに、パソコンやスマートフォンのWebブラウザ<br>から画像の閲覧やリモート撮影ができます。<br>** ワイヤレストランスミッターをお使いいただく場合は、LAN の知<br>職および環境が必要です。ワイヤレストランスミッターで使用す<br>るソフトウェアは、必ず最新版にバージョンアップしてお使いく<br>ださい。 |

|          | ワイヤレスリモートコントローラー WR-R10/WR-T10                                                        |
|----------|---------------------------------------------------------------------------------------|
|          | • ワイヤレスリモートコントローラーWR-R10をカメラのアク                                                       |
|          | セサリーターミナルに装着すると、ワイヤレスリモートコント                                                          |
|          | ローラー WR-T10からの操作で無線での遠隔撮影を行えます。                                                       |
|          | • WR-R10を使用して、電波制御に対応したスピードライトを制                                                      |
|          | 御することもできます。                                                                           |
|          | • WR-R10 を装着したカメラを複数台用意して WR-R10 をペア                                                  |
|          | リングすると、複数のカメラを連動してシャッターをきる連                                                           |
|          | 動レリーズを行えます。                                                                           |
|          | ※WR-R10を装着するときは、USB/HDMI/アクセサリーターミナル                                                  |
|          | 端子カバーをすべて開けてください。                                                                     |
| <u> </u> | ワイヤレスリモートコントローラー WR-1                                                                 |
| ローラー     | WR-1は、他のWR-1やWR-R10またはWR-T10と組み合わせて、                                                  |
|          | 送信機または受信機として使います。WR-R10または受信機に                                                        |
|          | 設定したWR-1をカメラのアクセサリーターミナルに取り付け                                                         |
|          | ると、送信機に設定したWR-1からの操作で、遠隔撮影したりカ                                                        |
|          | メラの設定を変更したりすることができます。                                                                 |
|          | ※ ワイヤレスリモートコントローラーをお使いいただく場合は、WR-R10                                                  |
|          | のファームウェアをVer.3.0以降、WR-1のファームウェアをVer1.0.1以                                             |
|          | 降の最新版にバージョンアップしてください。ファームウェアのバー                                                       |
|          | ションアッフ方法については、当社のホームページでご確認くたさい。                                                      |
|          | WR-R10のファームワエアをVer.2.0以前からVer.3.0以降にハーンヨフ<br>マップオス担合け、ニコンサービフ機関にお問い合わせください            |
|          | アップタる場合は、ニコンリーと入機則にの向い合わせくたさい。                                                        |
|          |                                                                                       |
|          | バノコノからカメノを保住して伊止回や動回を撮影したり、撮影した両角を直接リードディフクなどを保存したりできる。カ                              |
|          |                                                                                       |
|          | スノコンドロール用ノノドウェアです。Cdillera Control Pio 2<br>一 一 一 の 用 ノノドウェアです。Cdillera Control Pio 2 |
|          |                                                                                       |
| ーコンデジタル  |                                                                                       |
| ニコンテンタル  |                                                                                       |
| リアノ守用    |                                                                                       |
| 976917   | ここい。こ使用のバノコノかイノターネットに按続されてい<br>ス担合 OSログナン炎に正空吐眼を怒渡する トーニコングッ                          |
|          | る場合、USUジオノ後に所足時间を栓廻すると、ニコノメッ                                                          |
|          | セーンセンダー 2はソフトワエアの史新情報などを確認しま                                                          |
|          | 9 (10)州政ルノ。史和11月報ルのる場合は、  通知の回国」の目<br>動のにまニナわます                                       |
|          | 期的に衣小されます。                                                                            |
|          | ● 刈心しつについては、当在ホームペーンのサホート情報でご確<br>■ スポーム、                                             |
|          | 認ください。                                                                                |

### 資料 191

### ☑ HDMI/USBケーブルクリップについて

付属のHDMI/USBケーブルクリップを取り付けると、カメラから別売のHDMI ケーブルやUSBケーブルが不用意に外れることを防ぐことができます(HDMI/ USBケーブルクリップは、市販のHDMI端子用ケーブルで使用できない場合があ ります)。

- ここではUSBケーブルを使って説明しています。
- HDMI/USB ケーブルクリップを使用するときは、画像モニターを収納してください。

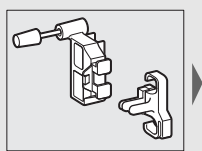

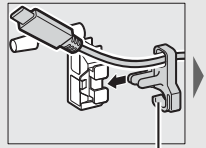

HDMIケーブルの場合 はここに通します。

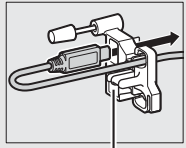

HDMIケーブルの場合 はここに通します。

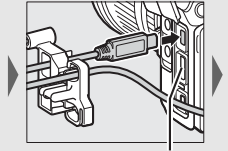

HDMIケーブルの場合 はここに差し込みます。

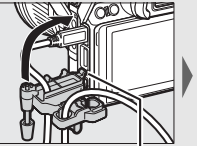

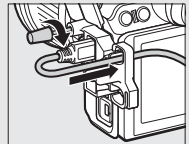

ケーブルクリップの突 起部をカメラのくぼみ に引っかけてから取り 付けます。

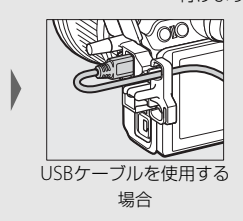

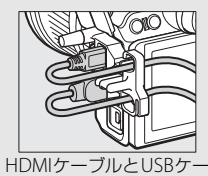

ブルを同時に使用する場合

### ▶ アクセサリーシューカバーの取り付けおよび取り外し方

アクセサリーシューカバー BS-1を取り付けるには、カバーを図のようにカメラ のアクセサリーシューに差し込みます。取り外すときは、カメラをしっかりと 支えて、カバー全体を親指で押さえながら矢印の方向にスライドさせます。

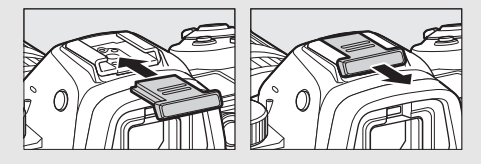

## <u>カメラとパワーコネクター、ACアダプターの</u> <u>接続方法</u>

カメラとパワーコネクター、ACアダプターを接続する前に、カメラ本 体の電源がOFFになっていることを確認してください。

 カメラのバッテリー室 カバー(①)とパワーコ ネクターカバー(②)を 開ける

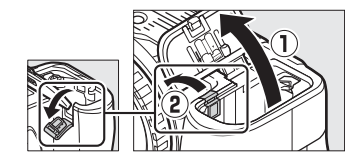

**2** パワーコネクター EP-5Bを入れる

- パワーコネクターは、接点の向きに注 意しながら入れてください。
- オレンジ色のバッテリーロックレバー をパワーコネクター側面で押しながら、 パワーコネクターを奥まで入れると、 バッテリーロックレバーがパワーコネ クターに掛かり、パワーコネクターが ロックされます。

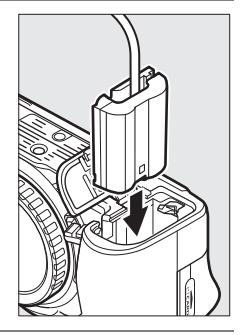

3 カメラのバッテリー室 カバーを閉じる

> パワーコネクターのコード がパワーコネクターカバー を開けた部分から出るよう に注意して、バッテリー室 カバーを閉じます。

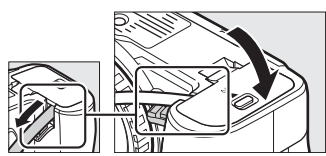

4 パワーコネクターとACアダプター EH-5c/EH-5bを接続する

- 電源コードのACプラグを、ACアダプターのACプラグ差し込み口 に差し込みます(3)。
- パワーコネクターのDCプラグコネクターにACアダプターのDCプ ラグを差し込みます(④)。
- ・パワーコネクターとACアダプターの使用時には、撮影画面上の バッテリー残量表示が→
   ■に変わります。

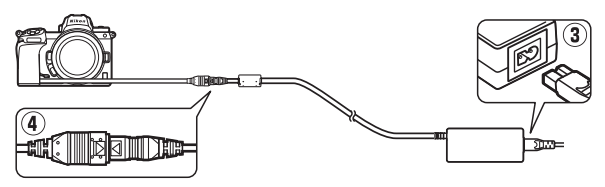

# カメラのお手入れについて

# 保管について

長期間カメラを使用しないときは、必ずバッテリーを取り出してください。バッテリーを取り出す前には、カメラの電源がOFFになっていることを確認してください。

カメラを保管するときは、下記の場所は避けてください。

- 換気の悪い場所や湿度が60%を超える場所
- テレビやラジオなど強い電磁波を出す装置の周辺
- ・温度が50℃以上、または-10℃以下の場所

## クリーニングについて

| カメラ本体          | ほこりや糸くすをブロアーで払い、柔らかい乾いた布で軽く拭き<br>ます。海辺でカメラを使用した後は、砂や塩を真水で湿らせた布<br>で軽く拭き取り、よく乾かします。<br>ご注意:カメラ内部にゴミ、ほこりや砂などが入り込むと故障の<br>原因となります。この場合、当社の保証の対象外となりますので<br>ご注意ください。                 |
|----------------|----------------------------------------------------------------------------------------------------|
| レンズ・<br>ファインダー | レンズ面は傷つきやすいので、ほこりや糸くすをブロアーで払い<br>ます。スプレー缶タイプのブロアーは、缶を傾けずにお使いくだ<br>さい(中の液体が気化されずに吹き出し、レンズやファインダー<br>を傷つけることがあります)。指紋や油脂などの汚れは、柔らかい<br>布にレンズクリーナーを少量付けて、レンズ面を傷つけないよう<br>に注意して拭きます。 |
| 画像モニター         | ほこりや糸くずをブロアーで払います。指紋や油脂などの汚れは、<br>表面を柔らかい布かセーム革で軽く拭き取ります。強く拭くと、<br>破損や故障の原因となることがありますのでご注意ください。                                                                                  |

アルコール、シンナーなど揮発性の薬品はお使いにならないでください。

# 撮像素子のお手入れについて

レンズを取り付けるときなどに、撮像素子の前面にゴミやほこりが付く と、画像に影が写り込むことがあります。イメージセンサークリーニン グを作動させると、撮像素子前面のゴミをふるい落とすことができます。 イメージセンサークリーニングは、メニューから操作する方法と、電源 のOFF時に自動的に行う方法があります。イメージセンサークリーニン グでゴミやほこりを取りきれないときは、ニコンサービス機関にクリー ニングをお申し付けくださることをおすすめします。

## ■ セットアップメニューの [イメージセンサー クリーニング] から操作する

- 効果的にゴミをふるい落とせるように、正 位置(カメラを横位置で構えるときの向き) にしてください。
- セットアップメニューの[イメージセン サークリーニング]を選び、[実行]を選ん で®ボタンを押すと、イメージセンサーク リーニングが開始されます。実行中は撮像 素子のチェックも行われます。
- イメージセンサークリーニング実行中は、 カメラの操作はできません。バッテリーや ACアダプターを取り外さないでください。
- クリーニングが完了すると、セットアップ メニュー画面に戻ります。

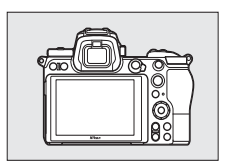

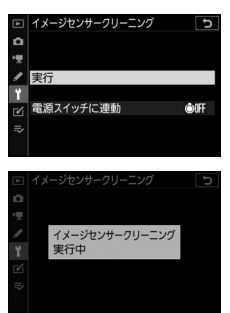

III 電源OFF時にイメージセンサークリーニングする

| ©OFF | 電源OFFで実行 | 電源OFFと同時にイメージセンサークリーニングが作<br>動します。    |
|------|----------|---------------------------------------|
|      | 実行しない    | 電源をOFF にしてもイメージセンサークリーニングは<br>作動しません。 |

- 1 [イメージセンサークリーニング] 画面で [電源スイッチに連動] を 選ぶ
  - [電源スイッチに連動] を選んでマルチ セレクターの③を押すと、[電源ス イッチに連動] 画面が表示されます。

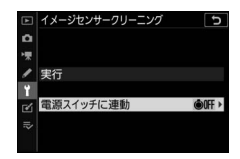

- **2** イメージセンサークリーニングの方 法を選ぶ
  - ●ボタンを押して設定します。

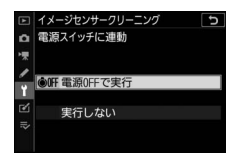

▶ イメージセンサークリーニングについてのご注意

- 電源スイッチに連動してイメージセンサークリーニングが作動しているとき
   にカメラを操作すると、イメージセンサークリーニングは中断します。
- イメージセンサークリーニングを連続して行うと、内部の回路を保護するため、一時的に作動しなくなる場合があります。少し時間をおくと再び作動するようになります。

## <u>撮像素子前面をブロアーで掃除する</u>

イメージセンサークリーニングでゴミやほこりを取りきれないときは、 撮像素子前面を次の手順でクリーニングできます。ただし、カメラ内部 の撮像素子は非常に傷つきやすいため、ニコンサービス機関にクリーニ ングをお申し付けくださることをおすすめします。

## 1 カメラの電源をOFFにしてからレンズを取り外す

2 カメラの内部に光が当たるようにカ メラを持ち、ゴミやほこりが付いて いないかどうかを点検する

ゴミやほこりが付いていない場合は、手順4にお進みください。

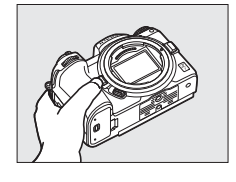

3 撮像素子前面に付いたゴミやほこり をブロアーで払う

ブラシの付いていないブロアーをお使いください。ブラシで撮像素子の表面に傷が付くことがあります。

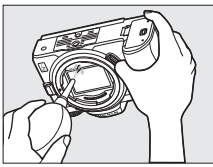

ブロアーで取り除けない汚れがある場合
 は、ニコンサービス機関にクリーニングをお申し付けください。
 絶対に、手でこすったり、布で拭き取ったりしないでください。

## 4 付属のボディーキャップを付ける

### ▶ 撮像素子前面に付着するゴミなどについて

撮像素子前面には、カメラからレンズまたはボディーキャップを取り外した際 に外部からカメラ内に入ったゴミや、まれにカメラ内部の潤滑剤や細粉などが 付着することがあり、撮影条件によっては撮像素子前面に付着したゴミや潤滑 剤、細粉などが撮影画像に写り込む場合があります。カメラ内へのゴミの侵入 を防止するため、ほこりの多い場所でのレンズ交換やボディーキャップの着脱 は避け、カメラ本体のマウント部およびレンズのマウント部、ボディーキャッ プのゴミを除去してからカメラに取り付けてください。レンズを外してカメラ を保管するときは、必ず付属のボディーキャップを装着してください。撮像素 子前面に付着したゴミなどをイメージセンサークリーニング(ロ197)で取り 除ききれないときは、「撮像素子前面をブロアーで掃除する」(ロ199)の手順 でクリーニングしていただくか、ニコンサービス機関にクリーニングをお申し 付けください。なお、ゴミの写り込みは、画像加工アプリケーションなどで修 正できます。

### ▶ 定期点検、オーバーホールのおすすめ

カメラは精密機械ですので、1~2年に1度は定期点検を、3~5年に1度はオー バーホールすることをおすすめします(有料)。

- 特に業務用にお使いの場合は、早めに点検整備を受けてください。
- より安心してご愛用いただけるよう、お使いのレンズやスピードライトなども 併せて点検依頼されることをおすすめします。
# カメラとバッテリーの使用上のご注意

# カメラの取り扱い上のご注意

#### ● 強いショックを与えない

カメラやレンズを落としたり、ぶつけたりしないようにご注意ください。強い衝撃 や振動を加えると、破損したり精密に調整された部分に悪影響を及ぼします。

### ● 水にぬらさない

カメラは水にぬらさないようにご注意ください。カメラ内部に水滴が入ったりする と部品がさびついてしまい、修理費用が高額になるだけでなく、修理不能になるこ とがあります。

#### ● 急激な温度変化を与えない

極端に温度差のある場所に急にカメラを持ち込むと、カメラ内外に水滴が生じ、故 障の原因となります。カメラをバッグやビニール袋などに入れて、周囲の温度にな じませてからお使いください。

#### ● 強い電波や磁気の発生する場所で撮影しない

強い電波や磁気を発生するテレビ塔などの周囲や、静電気が発生する環境では、記 録データが消滅したり、撮影画像へのノイズ混入等、カメラが正常に機能しないこ とがあります。

#### ● 長時間、太陽に向けて撮影または放置しない

太陽などの高輝度被写体に向けて長時間直接撮影したり、放置したりしないでくだ さい。過度の光照射は撮像素子の褪色、焼き付き、破損を起こすおそれがありま す。また、その際撮影された画像に、真っ白くにじみが生じることがあります。

#### ● レーザー光などの光線について

レーザー光などの強い光線がレンズに向けて照射されると、撮像素子が破損を起こ すおそれがあります。

#### ● カメラ本体のお手入れについて

カメラ本体のお手入れの際は、ブロアーでゴミやほこりを軽く吹き払ってから、乾 いた柔らかい布で軽く拭いてください。特に、海辺で使った後は、真水を数滴たら した柔らかい清潔な布で塩分を拭き取ってから、乾いた柔らかい布で軽く拭いて乾 かしてください。まれに、ブラシなどで表示パネルを拭いた場合に、静電気で表示 パネルが点灯したり、黒く変色したりすることがありますが、故障ではありませ ん。しばらくすると元に戻ります。

### ●レンズやファインダーのお手入れについて

レンズやファインダーは傷が付きやすいので、ゴミやほこりが付いているときは、 プロアーで軽く吹き払う程度にしてください。なお、スプレー缶タイプのブロアー の場合、スプレー缶を傾けずにお使いください(中の液体が気化されずに吹き出 し、レンズやファインダーを傷つける場合があります)。レンズに万一指紋などが 付いてしまった場合は、柔らかい清潔な布に市販のレンズクリーナーを少量湿らせ て、軽く拭き取ってください。

#### ● 撮像素子に触れない

撮像素子を押さえたり、突いたり、ブロアーなどで 強く吹くなどは、絶対にしないでください。傷や破 損などの原因となります。

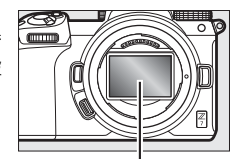

撮像素子

### ● 撮像素子の手入れ方法について

撮像素子のクリーニングの方法については四197をご覧ください。

#### ● レンズの信号接点について

レンズの信号接点を汚さないようにご注意ください。指などが触れないようにご注 意ください。

#### ● 風通しのよい場所に保管する

カビや故障などを防ぐため、風通しのよい乾燥した場所を選んでカメラを保管して ください。防虫剤のあるところ、磁気を発生する器具のそば、高温となる夏季の車 内、使用しているストーブの前などにカメラを置かないでください。故障の原因に なります。

#### ● 長期間使用しないときは、バッテリーを取り出し、乾燥剤と一緒に保管する

カメラを長期間使用しないときは、バッテリーの液もれなどからカメラを保護する ために、必ずカメラからバッテリーを取り出しておいてください。保管する際は、 カメラをポリエチレン袋などに乾燥剤と一緒に入れておくとより安全です。ただ し、皮ケースをビニール袋に入れると、変質することがありますので避けてくださ い。バッテリーは高温、多湿となる場所を避けて保管してください。乾燥剤(シリ カゲル)は湿気を吸うと効力がなくなるので、ときどき交換してください。カメラ を長期間使用しないまま放置しておくと、カビや故障の原因となることがあるの で、月に一度を目安にバッテリーを入れ、カメラを操作することをおすすめします。

### ● バッテリーやACアダプターを取り外すときは、必ずカメラの電源をOFFにする

カメラの電源がONの状態で、バッテリーを取り出したり、ACアダプターを取り外 すと、故障の原因となります。特に撮影中や記録データの削除中に前記の操作は行 わないでください。

#### ● 画像モニターとファインダーについて

- ・画像モニター(ファインダー含む)は、非常に精密度の高い技術で作られており、 99.99%以上の有効ドットがありますが、0.01%以下でドット抜けするものがあ ります。そのため、常時点灯(白、赤、青、緑)あるいは非点灯(黒)の画素が 一部存在することがありますが、故障ではありません。また、記録される画像に は影響ありません。あらかじめご了承ください。
- ・
   を外では日差しの加減で画像モニターが見えにくい場合があります。
- ・画像モニター表面を強くこすったり、強く押したりしないでください。画像モニターの故障やトラブルの原因になります。もしゴミやほこり等が付着した場合は、ブロアーで吹き払ってください。汚れがひどいときは、柔らかい布やセーム革等で軽く拭き取ってください。万一、画像モニターが破損した場合、ガラスの破片などでケガをするおそれがあるので充分ご注意ください。中の液晶が皮膚や目に付着したり、ロに入ったりしないよう、充分ご注意ください。
- ファインダーを見ながら撮影をしている場合に、次のいずれかの症状を感じた時は、使用をやめ、回復するまで休んでください。
  - 吐き気・目の痛み、目の疲れ
  - めまい・頭痛・首の痛み、肩こり
  - 気分が悪い・手と目の感覚のずれ
  - 乗り物酔いの症状
- 連続撮影時に、撮影画面が素早く点灯と消灯を繰りかえすことがあります。このとき、撮影画面を見続けることで体調不良などの症状が起きる恐れがあります。
   その場合は使用をやめ、回復するまで休んでください。

#### ● 線状のノイズについて

逆光撮影や輝度の高い光源に向けて撮影する場合、まれに撮影した画像上に線状の ノイズが発生することがあります。

# バッテリーの使用上のご注意

#### ● 使用上のご注意

- バッテリーの使用方法を誤ると液もれにより製品が腐食したり、バッテリーが破裂したりするおそれがあります。次の使用上の注意をお守りください。
  - バッテリーはカメラの電源をOFFにしてから入れる。
  - バッテリーを長時間使用した後は、バッテリーが発熱していることがあるので 注意する。
  - バッテリーの端子は、汚さないように注意する。
  - 必ず指定のバッテリーを使う。
  - バッテリーを火の中に投入したり、ショートさせたり、分解したりしない。
  - カメラやチャージャーから取り外したバッテリーには、必ず端子カバーを付ける。
- カメラの使用直後など、バッテリーの温度が高くなっている場合は、温度が下が るのを待ってから充電してください。バッテリー内部の温度が高い状態では、充 電ができなかったり、または不完全な充電になるばかりでなく、バッテリーの性 能が劣化する原因になります。
- しばらく使わない場合は、カメラでバッテリーを使い切った状態でカメラから取り外し、涼しいところで保管してください。周囲の温度が15℃~25℃くらいの乾燥したところをおすすめします。暑いところや極端に寒いところは避けてください。
- 使用後のバッテリーは半年以内に充電するようおすすめします。長期間保管する 場合は、半年に一回程度充電した後、カメラでバッテリーを使い切ってから涼し いところで保管してください。
- 使用しないときは必ずバッテリーをカメラやチャージャーから取り外してください。付けたままにしておくと、電源が切れていても微少電流が流れていますので、過放電になり使えなくなるおそれがあります。
- バッテリーは0℃~40℃の範囲を超える場所ではお使いにならないでください。
   バッテリーの性能が劣化したり、故障の原因となります。周囲の温度が5℃~35℃の室内で充電してください。バッテリーの温度が0℃以下、60℃以上のときは、充電をしません。
- バッテリーの温度が0℃~15℃、45℃~60℃のときは、充電できる容量が少なくなる、または充電時間が長くなることがあります。
- 一般的な電池特性として、周囲の温度が下がるにつれ、バッテリーに充電できる 容量は少なくなります。新品のバッテリーでも、約5℃以下の低温で充電した場 合、セットアップメニューの[電池チェック]で劣化度が「1」と表示されるこ とがありますが、約20℃以上で再充電すると劣化度の表示は「0」に戻ります。

- 一般的な電池特性として、周囲の温度が下がるにつれ、使用できるバッテリー容量は少なくなります。このカメラでは、温度変化に対して使用できる容量も的確にバッテリー残量として表示します。そのため、充分に充電したバッテリーでも、充電したときよりも温度が低くなると、充電直後から残量が減り始めた表示になることがあります。
- カメラの使用後は、バッテリーが熱くなっていることがあります。取り出しの際はご注意ください。

#### ● 撮影前にバッテリーをあらかじめ充電する

撮影前にバッテリーを充電してください。付属のバッテリーは、ご購入時にはフル 充電されていません。

### ● 予備バッテリーを用意する

撮影の際は、充電された予備のバッテリーをご用意ください。特に、海外の地域に よってはバッテリーの入手が困難な場合があるので、ご注意ください。

#### ● 低温時にはフル充電したバッテリーを使用し、予備のバッテリーを用意する

低温時に消耗したバッテリーを使用すると、カメラが作動しないことがあります。 低温時にはフル充電したバッテリーを使用し、保温した予備のバッテリーを用意し て暖めながら交互に使用してください。低温のために一時的に性能が低下して使え なかったバッテリーでも、常温に戻ると使えることがあります。

#### ● バッテリーの残量について

- 電池残量がなくなったバッテリーをカメラに入れたまま、何度も電源のON/OFF を繰り返すと、バッテリーの寿命に影響をおよぼすおそれがあります。電池残量 がなくなったバッテリーは、充電してお使いください。
- 充分に充電したにもかかわらず、室温での使用状態でパッテリーの使用時間が 極端に短くなってきた場合は、パッテリーの寿命です。新しいリチャージャブ ルパッテリーをお求めください。

#### ● 充電が完了したバッテリーを、続けて再充電しない

バッテリー性能が劣化します。

#### ● 小型充電式電池のリサイクル

不要になった充電式電池は、接点部をビニールテーブなどで 絶縁しリサイクル協力店へお持ちください。 詳しくは一般社団法人JBRCホームページ (https://www.jbrc.com) をご覧ください。

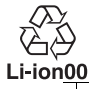

数字の有無と数値は、 電池によって異なり ます。

# チャージャーの使用上のご注意

- 充電中にチャージャーをゆすったり、充電中のバッテリーに触れたりすると、振動や静電気の影響により、きわめてまれではありますが、未充電にもかかわらず 充電完了表示になる場合があります。このような場合にはバッテリーを取り外し、再度セットして充電を再開してください。
- チャージャーの端子をショートさせないでください。発熱、破損の原因となります。
- チャージャーを使用しないときは、電源プラグをコンセントから抜いてください。
- バッテリーチャージャー MH-25aに対応していないバッテリーは、バッテリー チャージャー MH-25aで充電しないでください。

# 本体充電ACアダプターの使用上のご注意

- 充電中にカメラをゆすったり、充電中のバッテリーに触れたりすると、振動や静 電気の影響により、きわめてまれではありますが、未充電にもかかわらず充電完 了表示になる場合があります。このような場合にはカメラを取り外し、再度セッ トして充電を再開してください。
- 本体充電ACアダプターの端子をショートさせないでください。発熱、破損の原因となります。
- 本体充電 AC アダプターを使用しないときは、電源プラグをコンセントから抜い てください。

# 主な仕様

# <u>ニコンデジタルカメラ Z 7/Z 6</u>

| 型式      |                                      |  |  |
|---------|--------------------------------------|--|--|
| 型式      | レンズ交換式デジタルカメラ                        |  |  |
| レンズマウント | ニコンZマウント                             |  |  |
| 使用レンズ   |                                      |  |  |
|         | <ul> <li>Zマウント用NIKKORレンズ</li> </ul>  |  |  |
| 使用レンズ   | • Fマウント用NIKKORレンズ(マウントアダプター使用時、      |  |  |
|         | 一部機能制限あり)                            |  |  |
| 有効画素数   |                                      |  |  |
| 右动面表粉   | • <b>Z7</b> :4575万画素                 |  |  |
| 有別画系奴   | • 26:2450万画素                         |  |  |
| 撮像素子    |                                      |  |  |
| 方式      | 35.9×23.9 mmサイズCMOSセンサー(ニコンFXフォーマット) |  |  |
| 総面表数    | • <b>Z7</b> :4689万画素                 |  |  |
|         | • <b>Z6</b> : 2528万画素                |  |  |
| ダスト低減機能 | イメージセンサークリーニング、イメージダストオフデータ          |  |  |
|         | 取得(NX Studioが必要)                     |  |  |
| 記録形式    |                                      |  |  |
|         | Z7:                                  |  |  |
|         | • 撮像範囲 [FX (36×24)] の場合:             |  |  |
|         | 8256×5504ピクセル(サイズL:45.4 M)           |  |  |
|         | 6192×4128ピクセル(サイズM:25.6 M)           |  |  |
|         | 4128×2752ピクセル(サイズS:11.4 M)           |  |  |
|         | • 撮像範囲 [DX (24×16)] の場合:             |  |  |
| 記録画素数   | 5408×3600ピクセル(サイズL:19.5 M)           |  |  |
|         | 4048×2696ピクセル(サイズM:10.9 M)           |  |  |
|         | 2704×1800ピクセル(サイズS:4.9 M)            |  |  |
|         | • 撮像範囲 [5:4 (30×24)] の場合:            |  |  |
|         | 6880×5504ピクセル(サイズL:37.9 M)           |  |  |
|         | 5152×4120ピクセル(サイズM:21.2 M)           |  |  |
|         | 3440×2752ピクセル(サイズS:95M)              |  |  |

| • 撮像範囲 [1:1 (24×24)] の場合:   |
|-----------------------------|
| 5504×5504ピクセル(サイズL:30.3 M)  |
| 4128×4128ピクセル(サイズM:17.0 M)  |
| 2752×2752ピクセル(サイズS:7.6 M)   |
| • 撮像範囲 [16:9 (36×20)] の場合:  |
| 8256×4640ピクセル(サイズL:38.3 M)  |
| 6192×3480ピクセル(サイズM:21.5 M)  |
| 4128×2320ピクセル(サイズS:9.6 M)   |
| • 動画の画像サイズを3840×2160に設定し、   |
| 動画モード中に静止画撮影した場合:           |
| 3840×2160ピクセル               |
| • 動画の画像サイズを3840×2160以外に設定し、 |
| 動画モード中に静止画撮影した場合:           |
| 1920×1080ピクセル               |
| Z 6 :                       |
| • 撮像範囲 [FX (36×24)] の場合:    |
| 6048×4024ピクセル(サイズL:24.3 M)  |
| 4528×3016ピクセル(サイズM:13.7 M)  |
| 3024×2016ピクセル(サイズS:6.1 M)   |
| • 撮像範囲 [DX (24×16)] の場合:    |
| 3936×2624ピクセル(サイズL:10.3 M)  |
| 2944×1968ピクセル(サイズM:5.8 M)   |
| 1968×1312ピクセル(サイズS:2.6 M)   |
| • 撮像範囲 [1:1(24×24)] の場合:    |
| 4016×4016ピクセル(サイズL:16.1 M)  |
| 3008×3008ピクセル(サイズM:9.0 M)   |
| 2000×2000ピクセル(サイズS:4.0 M)   |
| • 撮像範囲 [16:9(36×20)]の場合:    |
| 6048×3400ピクセル(サイズL:20.6 M)  |
| 4528×2544ピクセル(サイズM:11.5 M)  |
| 3024×1696ピクセル(サイズS:5.1 M)   |
| • 動画の画像サイズを3840×2160に設定し、   |
| 動画モード中に静止画撮影した場合:           |
| 3840×2160ピクセル               |
| •動画の画像サイズを3840×2160以外に設定し、  |
| 動画モード中に静止画撮影した場合            |
| 1920×1080ピクセル               |
|                             |

----

| 記録形式                    |                                                                                                    |  |
|-------------------------|----------------------------------------------------------------------------------------------------|--|
| 画質モード                   | <ul> <li>RAW 12ビット/14ビット(ロスレス圧縮、圧縮、非圧縮)、<br/>サイズL/M/S選択可能(サイズM/Sは12ビット、ロスレス<br/>圧縮に固定)</li> <li>TIFF (RGB)</li> <li>JPEG-Baseline準拠、圧縮率(約): FINE (1/4)、NORMAL<br/>(1/8)、BASIC (1/16) サイズ優先または画質優先選択可能</li> <li>RAWとJPEGの同時記録可能</li> </ul> |  |
| ピクチャー<br>コントロール<br>システム | オート、スタンダード、ニュートラル、ビビッド、モノクローム、ポートレート、風景、フラット、Creative Picture Control<br>(ドリーム、モーニング、ポップ、サンデー、ソンバー、ドラマ、サイレンス、ブリーチ、メランコリック、ピュア、デニム、トイ、セピア、ブルー、レッド、ピンク、チャコール、<br>グラファイト、バイナリー、カーボン)、いずれも調整可能、<br>カスタムピクチャーコントロール登録可能                        |  |
| 記録媒体                    | XQDカード、CFexpressカード(Type B)                                                                                                    |  |
| 対応規格                    | DCF 2.0、Exif 2.31、PictBridge                                                                                                    |  |
| ファインダー                  |                                                                                                    |  |
| ファインダー                  | 電子ビューファインダー、0.5型 Quad-VGA OLED、約369万<br>ドット、明るさ調整可能(オート、マニュアル11段階)、カ<br>ラーカスタマイズ可能                                                                                                    |  |
| 視野率                     | 上下左右とも約100%(対実画面)                                                                                                    |  |
| 倍率                      | 約0.8倍(50mmレンズ使用時、∞、-1.0m <sup>-1</sup> のとき)                                                                                                    |  |
| アイポイント                  | 接眼レンズ面中央から21mm (-1.0m-1のとき)                                                                                                    |  |
| 視度調節範囲                  | $-4 \sim +2 \text{ m}^{-1}$                                                                                                    |  |
| アイセンサー                  | ファインダー表示と画像モニター表示の自動切り換え                                                                                                    |  |
| 画像モニター                  |                                                                                                    |  |
| 画像モニター                  | チルト式3.2型TFT液晶モニター(タッチパネル)、約210万<br>ドット、視野角170°、視野率約100%、明るさ調整可能(マ<br>ニュアル11段階)、カラーカスタマイズ可能                                                                                                    |  |
| シャッター                   |                                                                                                    |  |
| 型式                      | 電子制御上下走行式フォーカルプレーンシャッター、電子先<br>幕シャッター、電子シャッター                                                                                                    |  |
| シャッター<br>スピード           | 1/8000~30秒 (1/3、1/2ステップに変更可能)、Bulb、Time、<br>X200                                                                                                    |  |

## 資料 209

| シャッター |           |                                                  |
|-------|-----------|--------------------------------------------------|
|       | フラッシュ同調   | Y 1/200秒 1/200秒以下の低速シェック フピ ドズ日調                 |
| ÷     | シャッター     | A=1/200秒、1/200秒以下の低速シャッタースヒートで同調                 |
|       | スピード      | <ul> <li>オートFPハイスヒートシングロリ能</li> </ul>            |
| $\nu$ | リーズ機能     |                                                  |
|       |           | 1コマ撮影、低速連続撮影、高速連続撮影、高速連続撮影(拡                     |
| Ľ     | レリースモート   | 張)、セルフタイマー撮影                                     |
|       |           | Z7:                                              |
| L     |           | <ul> <li>低速連続撮影:約1~5コマ/秒</li> </ul>              |
| L     |           | • 高速連続撮影:約5.5コマ/秒(14ビットRAW設定時:約5コ                |
| L     |           | マ/秒)                                             |
| L     |           | • 高速連続撮影(拡張):約9コマ/秒(14ビットRAW設定時:                 |
|       | 市谷市市      | 約8コマ/秒)                                          |
| 2     | 里杭版影还反    | Z6:                                              |
| L     |           | <ul> <li>低速連続撮影:約1~5コマ/秒</li> </ul>              |
| L     |           | • 高速連続撮影:約5.5コマ/秒                                |
| L     |           | • 高速連続撮影(拡張):約12コマ/秒(14ビットRAW設定)                 |
|       |           | 時:約9コマ/秒)                                        |
| L     |           | ※ ニコン試験条件での最大撮影速度                                |
|       |           | 作動時間:2、5、10、20秒、撮影コマ数:1~9コマ、                     |
| L     | セルノタイマー   | 連続撮影間隔:0.5、1、2、3秒                                |
| 露     | 出制御       |                                                  |
| 1     | 則光方式      | 撮像素子によるTTL測光方式                                   |
|       |           | • マルチパターン測光                                      |
| L     |           | <ul> <li>中央部重点測光: φ12 mm相当を測光(中央部重点度)</li> </ul> |
|       | RULLET IN | 約75%)、画面全体の平均に変更可能                               |
|       | 則ルモート     | • スポット測光:約φ4mm相当(全画面の約1.5%)を測光、                  |
| L     |           | フォーカスポイントに連動して測光位置可動                             |
| L     |           | • ハイライト重点測光                                      |
|       |           | • <b>Z7</b> : -3~17 EV                           |
| ž     | 則光範囲      | • <b>Z6</b> : -4~17 EV                           |
| L     |           | ※ ISO 100、f/2.0レンズ使用時、常温20℃                      |
|       |           | "     おート、     P:プログラムオート(プログラムシフト可能)、           |
| ł     | 撮影モード     | S:シャッター優先オート、A:絞り優先オート、M:マニュアル                   |
| L     |           | ユーザーセッティングU1~U3に登録可能                             |
|       | 露出補正      | <b>P、S、A、M</b> 時に設定可能、範囲:±5段、補正ステップ:1/3、         |
|       |           | 1/2ステップに変更可能                                     |
| 1     | AEロック     | 輝度値ロック方式                                         |

| Endi | <b>露出制御</b>       |                                                                                                    |
|------|-------------------|----------------------------------------------------------------------------------------------------|
|      | ISO感度<br>(推奨露光指数) | <ul> <li>Z7: ISO 64~25600 (1/3、1/2ステップ)、ISO 64に対し<br/>約0.3、0.5、0.7、1段(ISO 32相当)の減感、<br/>ISO 25600に対し約0.3、0.5、0.7、1段、2段(ISO 102400<br/>相当)の増感、感度自動制御が可能</li> <li>Z6: ISO 100~51200 (1/3、1/2ステップ)、ISO 100に<br/>対し約0.3、0.5、0.7、1段(ISO 50相当)の減感、<br/>ISO 51200に対し約0.3、0.5、0.7、1段、2段(ISO 204800<br/>相当)の増感、感度自動制御が可能</li> </ul> |
|      | アクティブ             | オート、より強め 、強め、標準、弱め、しない                                                                                                    |
|      | D-ライティンク          |                                                                                                    |
|      | 多重露出              | 加昇、加昇平均、比較明合成、比較暗合成                                                                                                    |
|      | その他の機能            | HDR (ハイタイナミックレンシ)、静止画フリッカー低減撮影                                                                                                    |
| 2    | オートフォーカス          |                                                                                                    |
|      | 方式                | ハイブリッドAF(位相差AF/コントラストAF)、AF補助光付                                                                                                    |
|      | 検出範囲              | <ul> <li>              ∠ 7 : - 2~ 19 EV (ローライトAF時: - 4~ 19 EV)      </li> <li>             Z 6 : - 3.5~ 19 EV (ローライトAF時: - 6~ 19 EV)         </li> <li>             ※静止画モード、シングルAFサーボ (AF-S)、ISO 100、<br/>f/2.0レンズ使用時、常温20℃      </li> </ul>                                                                               |
|      | レンズサーボ            | <ul> <li>オートフォーカス:シングルAFサーボ(AF-S)またはコン<br/>ティニュアスAFサーボ(AF-C)、常時AF(AF-F)(動画モー<br/>ドのみ)、予測駆動フォーカスあり</li> <li>マニュアルフォーカス(M):フォーカスエイド可能</li> </ul>                                                                                                    |
|      | フォーカス<br>ポイント     | <ul> <li>Z7:493点</li> <li>Z6:273点</li> <li>※静止画モード、撮像範囲FX、シングルポイントAF時</li> </ul>                                                                                                    |
|      | AFエリアモード          | ピンポイントAF (静止画モードのみ)、シングルポイントAF、<br>ダイナミックAF (静止画モードのみ)、ワイドエリアAF (S)、<br>ワイドエリアAF (L)、オートエリアAF                                                                                                    |
|      | フォーカスロック          | サブセレクターの中央押し、またはシングルAFサーボ (AF-S)<br>時にシャッターボタン半押し                                                                                                    |
|      | Fブレ補正機能           |                                                                                                    |
|      | カメラ内手ブレ<br>補正     | イメージセンサーシフト方式5軸補正                                                                                                    |
|      | レンズ手ブレ補正          | レンズシフト方式(VRレンズ使用時)                                                                                                    |

|   | フラッシュ           |                                                   |  |
|---|-----------------|---------------------------------------------------|--|
|   |                 | TTL調光制御: i-TTL-BL調光(マルチパターン測光、中央部重                |  |
|   | 調光方式            | 点測光またはハイライト重点測光)、スタンダードi-TTL調光                    |  |
|   |                 | (スポット測光)可能                                        |  |
|   | フラッシュ           | 先幕シンクロ、スローシンクロ、後幕シンクロ、赤目軽減、                       |  |
|   | モード             | 赤目軽減スローシンクロ、発光禁止                                  |  |
|   |                 | P、S、A、M時に設定可能、範囲:-3~+1段、補正ステッ                     |  |
|   | 詞元佣止            | プ:1/3、1/2ステップ                                     |  |
|   |                 | 別売スピードライト使用時に充電完了で点灯、フル発光によ                       |  |
|   | D77-71 P        | る露出不足警告時は点滅                                       |  |
|   | アクセサリー          | ホットシュー(ISO 518)装備:シンクロ接点、通信接点、                    |  |
|   | シュー             | セーフティーロック機構(ロック穴)付                                |  |
|   | ニコン             | i-TTL調光、電波制御アドバンストワイヤレスライティング、                    |  |
|   | クリエイティブ         | 光制御アドバンストワイヤレスライティング、モデリング発                       |  |
|   | ライティング          | 光、FVロック、発光色温度情報伝達、オートFPハイスピード                     |  |
|   | システム            | シンクロ、ユニファイドフラッシュコントロール                            |  |
| 7 | <b>ホワイトバランス</b> |                                                   |  |
|   |                 | オート(3種)、自然光オート、晴天、曇天、晴天日陰、電球、                     |  |
|   |                 | 蛍光灯(7種)、フラッシュ、色温度設定(2500K~10000K)、                |  |
|   | ホワイ トハラノス       | プリセットマニュアル(6件登録可)、色温度設定以外は微調                      |  |
|   |                 | 整可能                                               |  |
|   | ブラケティング         |                                                   |  |
|   |                 | AEブラケティング、フラッシュブラケティング、ホワイトバ                      |  |
|   | ブラケティング         | ランスブラケティング、アクティブD-ライティングブラケ                       |  |
|   |                 | ティング                                              |  |
|   | 動画機能            |                                                   |  |
|   | 測光方式            | 撮像素子によるTTL測光方式                                    |  |
|   | 測光モード           | マルチパターン測光、中央部重点測光、ハイライト重点測光                       |  |
|   |                 | • 3840×2160 (4K UHD) : 30p/25p/24p                |  |
|   |                 | • 1920×1080 : 120p/100p/60p/50p/30p/25p/24p       |  |
|   | =⊐夺⊒雨;耒米/       | • 1920×1080スロー:30p(4倍)/25p(4倍)/24p(5倍)            |  |
|   | 記録四糸奴/          | ※ 120p: 119.88fps、100p: 100fps、60p: 59.94fps、50p: |  |
|   | JD-AD-F         | 50fps、30p:29.97fps、25p:25fps、24p:23.976fps        |  |
|   |                 | ※標準/★高画質選択可能(3840×2160、1920×1080120p/             |  |
|   |                 | 100p、1920×1080スローは★高画質のみ)                         |  |
|   | ファイル形式          | MOV、MP4                                           |  |
|   | 映像圧縮方式          | H.264/MPEG-4 AVC                                  |  |
|   | **              |                                                   |  |

| 動画機能              |                                                                                                    |  |
|-------------------|----------------------------------------------------------------------------------------------------|--|
| 録音装置              | 内蔵ステレオマイク、外部マイク使用可能、マイク感度設定                                                                                                    |  |
|                   | 可能、アッテネーター機能                                                                                                    |  |
| 露出補正              | <b>P、S、A、M</b> 時に設定可能、範囲:±3段、補正ステップ:1/3、                                                                                                    |  |
|                   | 1/2ステップに変更可能                                                                                                    |  |
| ISO感度<br>(推奨露光指数) | <ul> <li>Z7:</li> <li>M: ISO 64~25600 (1/3、1/2ステップ)、ISO 25600に対し約0.3、0.5、0.7、1段、2段(ISO 102400相当)の増感、感度自動制御(ISO 64~Hi 2)が可能、制御上限感度が設定可能</li> <li>P、S、A:感度自動制御(ISO 64~Hi 2)、制御上限感度が設定可能</li> <li>密:感度自動制御(ISO 64~25600)</li> <li>Z6:</li> <li>M: ISO 100~51200 (1/3、1/2ステップ)、ISO 51200に対し約0.3、0.5、0.7、1段、2段(ISO 204800相当)の増感、感度自動制御(ISO 100~Hi 2)が可能、制御上限感度が設定可能</li> <li>P、S、A:感度自動制御(ISO 100~Hi 2)、制御上限感度が設定可能</li> <li>P、S、A:感度自動制御(ISO 100~Hi 2)、制御上限感度が設定可能</li> <li>P、S、A:感度自動制御(ISO 100~Hi 2)、制御上限感度が設定可能</li> </ul> |  |
| アクティブ<br>D-ライティング | 静止画の設定と同じ、より強め、強め、標準、弱め、しない                                                                                                    |  |
| その他の機能            | タイムラプス動画、電子手ブレ補正、タイムコード、動画Log<br>(N-Log)出力                                                                                                    |  |
| 再生機能              |                                                                                                    |  |
| 再生機能              | 1コマ再生、サムネイル(4,9、72分割)、拡大再生、拡大再生<br>中のトリミング、動画再生、スライドショー(静止画/動画選択<br>再生可能)、ヒストグラム表示、ハイライト表示、撮影情報表<br>示、位置情報表示、撮影画像の縦位置自動回転、レーティング                                                                                                    |  |
| インターフェース          |                                                                                                    |  |
| USB               | Type-C端子 (SuperSpeed USB) (標準装備されたUSBポートへの接続を推奨)                                                                                                    |  |
| HDMI出力            | HDMI端子(Type C)装備                                                                                                    |  |
| アクセサリー            | あり(別売リモートコードMC-DC2など使田可能)                                                                                                    |  |
| ターミナル             |                                                                                                    |  |

## 資料 213

| インターフェース       |                                                                     |  |  |
|----------------|---------------------------------------------------------------------|--|--|
| <b>外部マイク入力</b> | ステレオミニジャック(Ø3.5mm)、プラグインパワーマイ                                       |  |  |
|                | ク対応                                                                 |  |  |
| ヘッドホン出力        | ステレオミニジャック(¢3.5 mm)                                                 |  |  |
| Wi-Fi (無線LAN)  | • Bluetooth                                                         |  |  |
|                | • 準拠規格: IEEE802.11b/g/n/a/ac                                        |  |  |
|                | • 周波数範囲(中心周波数): 2412~2472 MHz(13ch)、                                |  |  |
|                | 5180~5700MHz                                                        |  |  |
|                | • 出力(EIRP):                                                         |  |  |
|                | - 27                                                                |  |  |
| Wi-Fi          | 7.0 dBm (2.4 GHz)                                                   |  |  |
|                | 12.1 dBm (5 GHz)                                                    |  |  |
|                | - Z6                                                                |  |  |
|                | 7.4 dBm (2.4 GHz)                                                   |  |  |
|                | 12.2 dBm (5 GHz)                                                    |  |  |
|                | • 認証方式:オープンシステム、WPA2-PSK                                            |  |  |
|                | • 通信万式:Bluetooth標準規格 Ver.4.2                                        |  |  |
|                | • 周波数範囲(中心周波数)                                                      |  |  |
|                | Bluetooth : 2402~2480 MHz                                           |  |  |
|                | Bluetooth Low Energy : 2402~2480 MHz                                |  |  |
|                | • 出刀 (EIRP):                                                        |  |  |
| Bluetooth      |                                                                     |  |  |
|                | Bluetooth 1.5 dBm                                                   |  |  |
|                | Bluetooth Low Energy : 0 dBm                                        |  |  |
|                |                                                                     |  |  |
|                | Bluetooth - 1.9 dBm                                                 |  |  |
|                | Bluetooth Low Energy - 0.4 dBm                                      |  |  |
| 通信距離           |                                                                     |  |  |
| (見通し)          | ※ 电波干沙/かんい場口。通信距離は遮蔽物や电波状態なこと                                       |  |  |
|                | より影響されます。                                                           |  |  |
| 電源             |                                                                     |  |  |
|                |                                                                     |  |  |
|                | ** EIN-ELISD の代わりに EIN-ELISC/EIN-ELIS も使                            |  |  |
| 使用電池           | んま9。EN-ELISd/EN-ELISで使用9の場合、EN-ELISDで<br>使用したにたちりた提取可能つつ数(電池ま合)が述小し |  |  |
|                | 使用したこさよりも撮影り能コマ数(电池寿叩)が減少し<br>ます(100,007)、大体充電など又グプターを使用した充電は       |  |  |
|                | み 9 (₩23/)。 平浄元电ACア アフツーを使用した 花竜は<br>EN EL15c/EN EL15b 使用時のみ可能      |  |  |
|                | EIN-ELIJC/EIN-ELIJDI実用时以の当能。                                        |  |  |

| Ē     | 電源              |                                                                                                    |  |
|-------|-----------------|----------------------------------------------------------------------------------------------------|--|
|       | バッテリーパック        | <ul> <li>バッテリーパックMB-N10(別売): Li-ion リチャージャブル</li> <li>バッテリー EN-EL15b*2個使用</li> <li>※ EN-EL15b の代わりに EN-EL15c/EN-EL15a/EN-EL15 も使</li> <li>えます。EN-EL15a/EN-EL15を使用する場合、EN-EL15bを</li> <li>使用したときよりも撮影可能コマ数(電池寿命)が減少し</li> <li>ます。</li> </ul> |  |
|       | 本体充電<br>ACアダプター | 本体充電ACアダブター EH-7P(別売)                                                                                                    |  |
|       | ACアダプター         | ACアダプター EH-5c/EH-5b(パワーコネクター EP-5Bと組<br>み合わせて使用)(別売)                                                                                                    |  |
| 三脚ネジ穴 |                 |                                                                                                    |  |
|       | 三脚ネジ穴           | 1/4 (ISO 1222)                                                                                                    |  |
| 寸法・質量 |                 |                                                                                                    |  |
|       | 寸法(W×H×D)       | 約134×100.5×67.5 mm                                                                                                    |  |
|       | 質量              | 約675 g (バッテリーおよびメモリーカードを含む、ボディー<br>キャップを除く)、約585 g (本体のみ)                                                                                                    |  |
| 動作環境  |                 |                                                                                                    |  |
|       | 温度              | 0°C~40°C                                                                                                    |  |
|       | 湿度              | 85%以下(結露しないこと)                                                                                                    |  |
|       |                 |                                                                                                    |  |

 仕様中のデータは特に記載のある場合を除き、CIPA (カメラ映像機器工業会)規 格またはガイドラインに準拠しています。

- 仕様中のデータは、フル充電バッテリー使用時のものです。
- カメラに表示されるサンプル画像、および説明書内の画像やイラストは、機能を 説明するためのイメージです。
- 製品の外観・仕様・性能は予告なく変更することがありますので、ご了承ください。使用説明書の誤りなどについての補償はご容赦ください。

## ■ バッテリーチャージャー MH-25a

| 電源        | AC 100–240 V、50/60 Hz、0.23–0.12 A                           |
|-----------|-------------------------------------------------------------|
| 定格入力容量    | 21–28VA                                                     |
| 充電出力      | DC 8.4 V、1.2 A                                              |
| 適応充電池     | Li-ion リチャージャブルバッテリー EN-EL15c/EN-EL15b/<br>EN-EL15a/EN-EL15 |
| 充電時間      | 約2時間35分<br>※ 残量のない状態からの充電時間(周囲温度25℃)                        |
| 使用温度      | 0°C~40°C                                                    |
| 寸法(W×H×D) | 約95×33.5×71 mm (突起部除く)                                      |
| 質量        | 約115g(電源プラグ(直付け型)を除く)                                       |

製品に表示されている記号の意味は下記の通りです。

~ AC (交流)、--- DC (直流)、 □ クラス I 機器 (二重絶縁構造)

## ■本体充電ACアダプター EH-7P (別売)

| 電源        | AC 100–240 V、50/60 Hz、MAX 0.5 A       |
|-----------|---------------------------------------|
| 定格入力容量    | 40-50VA                               |
| 定格出力      | DC 5.0 V、3.0 A                        |
| 適応充電池     | Li-ionリチャージャブルバッテリー EN-EL15c/EN-EL15b |
| 使用温度      | 0℃~40℃                                |
| 寸法(W×H×D) | 約65.5×26.5×58.5 mm                    |
| 質量        | 約135 g                                |

製品に表示されている記号の意味は下記の通りです。

~ AC (交流)、--- DC (直流)、 □ クラス I 機器 (二重絶縁構造)

## ■ Li-ionリチャージャブルバッテリー EN-EL15b

| 形式        | リチウムイオン充電池     |
|-----------|----------------|
| 定格容量      | 7.0 V、1900 mAh |
| 使用温度      | 0°C~40°C       |
| 寸法(W×H×D) | 約40×56×20.5 mm |
| 質量        | 約80g(端子カバーを除く) |

### ☑ カメラやメモリーカードを譲渡/廃棄するときのご注意

メモリーカード内のデータはカメラやパソコンで初期化または削除しただけでは、 完全には削除されません。譲渡/廃棄した後に市販のデータ修復ソフトなどを使っ てデータが復元され、重要なデータが流出してしまう可能性があります。メモリー カード内のデータはお客様の責任において管理してください。

メモリーカードを譲渡/廃棄する際は、市販のデータ削除専用ソフトなどを使って データを完全に削除するか、初期化後にメモリーカードがいっぱいになるまで、空 や地面などの画像で置き換えることをおすすめします。メモリーカードを物理的に 破壊して廃棄する場合は、周囲の状況やケガなどに充分ご注意ください。

本製品を譲渡/廃棄する際は、使用者によって本製品内に登録または設定された、 無線LAN接続設定などの個人情報を含む内容を、カメラのセットアップメニュー [**カメラの初期化**]を行って削除してください。

### ✓ 電波障害自主規制について

この装置は、クラスB機器です。この装置は、住宅環境で使用することを目的とし ていますが、この装置がラジオやテレビジョン受信機に近接して使用されると、受 信障害を引き起こすことがあります。

使用説明書に従って正しい取り扱いをして下さい。

VCCI-B

### 🖉 このカメラの準拠規格

- Design rule for Camera File system (DCF) Version 2.0: 各社のデジタル カメラで記録された画像ファイルを相互に利用し合うための記録形式です。
- Exif Version 2.31: (Exif = Exchangeable image file format for digital still cameras): デジタルカメラとプリンターの連携を強化し、高品質なプリント出 力を簡単に得ることを目指した規格です。この規格に対応したプリンターをお使 いになると、撮影時のカメラ情報を活かして最適なプリント出力を得ることがで きます。詳しくはプリンターの使用説明書をご覧ください。
- PictBridge:デジタルカメラとプリンターメーカーの各社が相互接続を保証するもので、デジタルカメラの画像をパソコンを介さずプリンターで直接印刷するための標準規格です。
- HDMI (High-Definition Multimedia Interface):家庭用電化製品およびAV 機器用のマルチメディアインターフェース規格です。1本のケーブルをつなぐだ けで、画像、音声、制御信号をHDMI対応機器に送信できます。

## 🖉 商標説明

- CFexpressは米国およびその他の国におけるCompactFlash Associationの商標です。
- NVM Expressは米国およびその他の国におけるNVM Express Inc.の商標です。
- XQDはソニー株式会社の商標です。
- Windowsは米国Microsoft Corporationの米国およびその他の国における登録 商標です。
- Apple<sup>®</sup>、App Store<sup>®</sup>、Appleロゴ、iPhone<sup>®</sup>、iPad<sup>®</sup>、iPod touch<sup>®</sup>、Mac、macOS およびOS Xは米国およびその他の国々で登録された、Apple Inc.の商標です。
- iPhoneの商標は、アイホン株式会社(<u>https://www.aiphone.co.jp/</u>)のライセンスに基づき使用しています。
- AndroidとGoogle PlayおよびGoogle Playロゴは、Google LLCの商標です。 Androidロボットは、Googleが作成および提供している作品から複製または変更したものであり、Creative Commons 3.0 Attributionライセンスに記載された条件に従って使用しています。
- IOSの商標は、米国およびその他の国におけるCiscoのライセンスに基づき使用しています。
- PictBridge は、CIPA(カメラ映像機器工業会)の商標です。
- HDMI、HDMIロゴ、およびHigh-Definition Multimedia Interfaceは、HDMI Licensing LLCの商標または登録商標です。

## нэті

- Bluetooth®のワードマークおよびロゴは、Bluetooth SIG, Inc. が所有する登録商標であり、株式会社ニコンはこれらのマークをライセンスに基づいて使用しています。
- Wi-FiおよびWi-Fiロゴは、Wi-Fi Allianceの商標または登録商標です。
- その他の会社名、製品名は各社の商標、登録商標です。

Use of the Made for Apple badge means that an accessory has been designed to connect specifically to the Apple products identified in the badge, and has been certified by the developer to meet Apple performance standards. Apple is not responsible for the operation of this device or its compliance with safety and regulatory standards. Please note that the use of this accessory with an Apple product may affect wireless performance.

## FreeType License (FreeType2)

本製品のソフトウェアの著作権の一部は、© 2012 The FreeType Project (https://www.freetype.org)のものです。すべての権利はその所有者に帰属します。

## MIT License (HarfBuzz)

本製品のソフトウェアの著作権の一部は、© 2018 The HarfBuzz Project (<u>https://www.freedesktop.org/wiki/Software/HarfBuzz</u>) のものです。すべ ての権利はその所有者に帰属します。

# Unicode<sup>®</sup> Character Database License (Unicode<sup>®</sup> Character Database)

本製品のソフトウェアは、オープンソースソフトウェア(Unicode® Character Database)を利用しています。本オープンソースソフトウェアのライセンスは、下 記活用ガイド内の「Unicode® Character Database License (Unicode® Character Database)」をご参照ください。

https://downloadcenter.nikonimglib.com/ja/products/492/Z\_7.html https://downloadcenter.nikonimglib.com/ja/products/493/Z\_6.html

## 🖉 AVC Patent Portfolio Licenseに関するお知らせ

本製品は、お客様が個人使用かつ非営利目的で次の行為を行うために使用される場合に限り、AVC Patent Portfolio Licenseに基づきライセンスされているものです。

- (i) AVC規格に従い動画をエンコードすること(以下、エンコードしたものをAVC ビデオといいます)
- (ii)個人利用かつ非営利目的の消費者によりエンコードされたAVCビデオ、または AVCビデオを供給することについてライセンスを受けている供給者から入手したAVCビデオをデコードすること

上記以外の使用については、黙示のライセンスを含め、いかなるライセンスも許諾 されていません。

詳細情報につきましては、MPEG LA, LLCから取得することができます。

https://www.mpegla.com をご参照ください。

### BSD License (NVM Express Driver)

本カメラのNVM Express制御部分に含まれるオープンソースソフトウェアに適用 されるライセンス条件は下記URLをご覧ください。

https://imaging.nikon.com/support/pdf/LicenseNVMe.pdf

# NIKKOR Z 24-70mm f/4 S使用説明書

このカメラとNIKKOR Z 24-70mm f/4 Sをレンズキットでご購入の場合は、こちらをレンズの使用説明書としてお使いください。 国または地域によっては、レンズキットを販売していない場合があります。

# <u>レンズの使い方</u>

## ■ 各部の名称と機能

各部の名称と機能は以下の通りです。

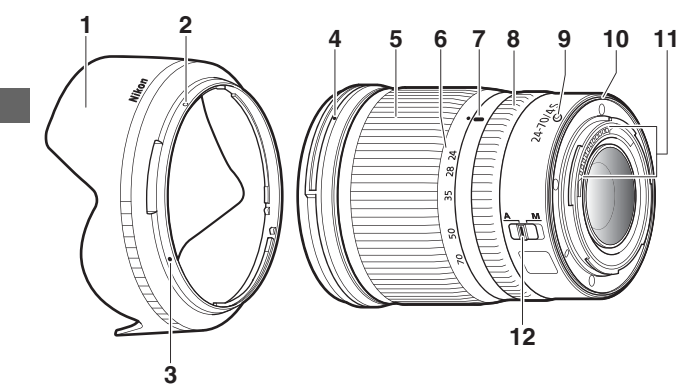

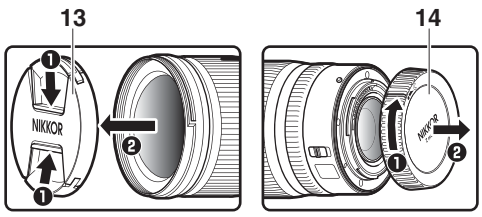

| 1  | フード                  | 画像に悪影響を及ぼす光線をカットします。                         |  |  |  |
|----|----------------------|----------------------------------------------|--|--|--|
|    |                      | レンズ面の保護にも役立ちます。                              |  |  |  |
| 2  | フードセット指標             |                                              |  |  |  |
| 3  | フード取り付け              | レンズにフードを取り付けるときの指標です。                        |  |  |  |
|    | 指標                   |                                              |  |  |  |
| 4  | フード着脱指標              | レンズにフードを取り付けるときの指標です。                        |  |  |  |
| F  | ブ ノ リング              | 回転させるとズーミングができます。                            |  |  |  |
| Э  | X-4979               | 撮影前にレンズを繰り出してください。                           |  |  |  |
| 6  | 焦点距離目盛               |                                              |  |  |  |
| 7  | 焦点距離目盛指標             | スーミング時の焦点距離の日女として使用します。                      |  |  |  |
|    |                      | • オートフォーカス時:回転させると、カメラで設定し                   |  |  |  |
| 8  | コントロール<br>リング        | た機能を利用することができます。                             |  |  |  |
|    |                      | <ul> <li>マニュアルフォーカス時:回転させると、マニュアル</li> </ul> |  |  |  |
|    |                      | でピント合わせを行うことができます。                           |  |  |  |
| 9  | レンズ着脱指標              | カメラにレンズを取り付けるときの指標です。                        |  |  |  |
| 10 | レンズマウント              |                                              |  |  |  |
|    | ゴムリング                |                                              |  |  |  |
| 11 | CPU信号接点              | カメラとレンズの間で情報を伝達します。                          |  |  |  |
|    | フォーカスモード<br>切り換えスイッチ | [A] を選ぶとオートフォーカスになり、[M] を選ぶとマ                |  |  |  |
| 12 |                      | ニュアルフォーカスになります。                              |  |  |  |
| 12 |                      | カメラのフォーカスモードがマニュアルフォーカスのと                    |  |  |  |
|    |                      | きは、レンズで [ <b>A</b> ] を選んでいてもマニュアルフォーカ        |  |  |  |
|    |                      | スになります。                                      |  |  |  |
| 13 | レンズキャップ              | _                                            |  |  |  |
| 14 | 裏ぶた                  | —                                            |  |  |  |

# ■ カメラへの取り付け方・取り外し方 取り付け方

- **1** カメラの電源をOFFにして、レンズの裏ぶたとカメラのボ ディーキャップを外す
- 2 カメラとレンズのレンズ着脱指標を合わせ、反時計回りに カチッと音がするまでレンズを回す

取り外し方

1 カメラの電源をOFFにする

2レンズ取り外しボタンを押しながら、時計回りにレンズを回して取り外す

## ■ 撮影前の準備

このレンズは沈胴機構を採用しており、撮影するにはレンズを繰り出す 必要があります。ズームリングを矢印の方向にカチッと音がするまで回 すと、レンズが繰り出します。焦点距離目盛が24-70の範囲内でのみ撮 影できます。

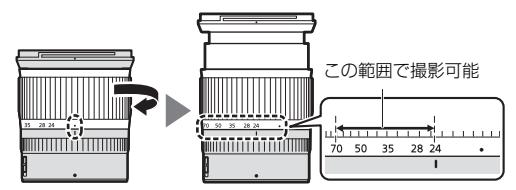

- レンズを収納するときは、レンズを繰り出すときと逆の方向に(●)の位置までズームリングを回してください。
- レンズを繰り出さずに電源をONにすると、警告メッセージが表示されます。撮影するときはレンズを繰り出してください。

# ■ フードの取り付け方・取り外し方

フード着脱指標(●)とフード取り付け指標(●)を合わせて(①)、
 フードを矢印(②)の方向に回転させ、フード着脱指標とフードセット指標(○)を合わせてください(③)。

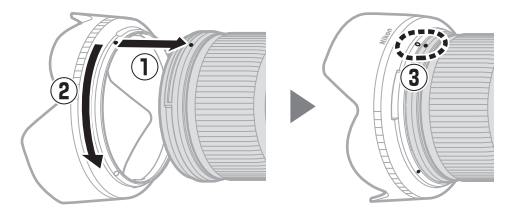

- フード先端を強くつかむと着脱が困難になります。着脱の際は、フード取り付け指標(●)付近を持って回転させてください。
- 取り外しは、取り付けと逆の手順で行ってください。
- 収納時はフードを逆向きにしてレンズに取り付けられます。

## ■ カメラに取り付けたときのご注意

ピント合わせを行った後に、カメラの電源をOFFにして再びONにする とピント位置が変わることがあります。撮影時に再度ピント合わせを 行ってください。ピントをあらかじめ合わせておいて被写体を待つ置き ピン撮影などでは、ピントを合わせてからシャッターをきるまでにカメ ラの電源をOFFにしないことをおすすめします。

# 取り扱い上のご注意

- •フードをレンズに装着した状態で、フードだけを持たないでください。
- CPU信号接点は汚さないようにご注意ください。
- レンズマウントゴムリングが破損した場合は、そのまま使用せず販売 店またはニコンサービス機関に修理を依頼してください。
- レンズをカメラに装着していないときは、必ずレンズキャップと裏ぶたを取り付けてください。
- レンズを保管するときは、レンズ内部を保護するために太陽光のあたらない所に保管してください。

- レンズを水にぬらすと、部品がサビつくなどして故障の原因になりますのでご注意ください。
- ストーブの前など、高温になるところに置かないでください。極端に 温度が高くなると、外観の一部に使用している強化プラスチックが変 形することがあります。
- 極端に温度差のある場所に急にレンズを持ち込むと、レンズ内外に水 滴が生じ、故障の原因となります。レンズをバッグやビニール袋など に入れて、周囲の温度になじませてからお使いください。
- レンズを傷から守るために、持ち運ぶときはレンズケースに入れることをおすすめします。

# <u>レンズのお手入れ</u>

- レンズ面を清掃する場合、通常はほこりを払う程度にしてください。
- フッ素コート加工されたレンズ面に指紋など油分を含む汚れがついたときは、柔らかい清潔な木綿の布または市販のレンズクリーニングペーパーでレンズの中心から外周へ渦巻き状に拭いてください。汚れがひどいときは、少量の真水、無水アルコール(エタノール)、または市販のレンズクリーナーで湿らせた柔らかい布を使って軽く拭いてください。フッ素コート加工されたレンズ面は、撥水性、撥油性が高いため、水滴状の拭き残りが生じることがあります。その場合は、乾いた布で拭き取ってください。
- フッ素コート加工されていないレンズ面に指紋など油分を含む汚れ がついたときは、少量の無水アルコール(エタノール)や市販のレン ズクリーナーで湿らせた柔らかい清潔な木綿の布または市販のレン ズクリーニングペーパーを使って、レンズの中心から外周へ渦巻き状 に拭いてください。その場合、拭きムラや拭き残りがないように注意 してください。
- シンナーやベンジンなどの有機溶剤は絶対に使用しないでください。
- レンズ表面の汚れや傷を防ぐには、別売のニュートラルカラーNCフィ ルターなどの使用をおすすめします。
- レンズを長期間使用しないときは、カビやサビを防ぐために、高温多 湿のところを避けて風通しのよい場所に保管してください。また、直 射日光のあたるところ、防虫剤のあるところも避けてください。
- 224 資料 → NIKKOR Z 24-70mm f/4 S使用説明書

# <u>アクセサリー</u>

## ■ 付属アクセサリー

- •72 mm スプリング式レンズキャップLC-72B
- 裏ぶたLF-N1
- バヨネットフードHB-85
- レンズケースCL-C1

## ▶ レンズケースのお取り扱いについて

- レンズケースはレンズを傷から守ることを目的としており、落下や衝撃からレンズを保護する機能はありません。
- レンズケースに撥水機能はありません。
- レンズケースは材質の特性上、雨や水などで濡れた場合や摩擦によって、色落ち、変色、色移り、伸縮することがあります。
- ほこりは柔らかいブラシで払い落としてください。
- 表面に付着した汚れや水分は、乾いた柔らかい布で拭き取ってください。アル コール、ベンジン、シンナーなどの溶剤は使わないでください。
- ・直射日光があたる場所や、温度、湿度の高い場所に放置しないでください。
- レンズ面や液晶画面などを拭くクリーニングクロスとしては使用できません。
- レンズを収納して持ち運ぶ際、レンズが転がり出ないようご注意ください。
   レンズケースの素材:ポリエステル

## ■ 使用できるアクセサリー

72 mmネジ込み式フィルター

## ▶ フィルターを使用する場合

- フィルターは1枚で使用してください。
- フィルターは、フードを取り外してから装着してください。また、円偏光フィ ルターの偏光効果の調節も、フードを取り外した状態で行ってください。

# <u>仕様</u>

| マウント       | ニコンZマウント                                                                   |  |  |  |  |
|------------|----------------------------------------------------------------------------|--|--|--|--|
| 焦点距離       | 24 mm-70mm                                                                 |  |  |  |  |
| 最大口径比      | 1:4                                                                        |  |  |  |  |
| レンズ構成      | 11群14枚(EDレンズ1枚、ED非球面レンズ1枚、非球<br>面レンズ3枚、ナノクリスタルコートあり、最前面のレ<br>ンズ面にフッ素コートあり) |  |  |  |  |
| 画角         | <ul> <li>84°-34° 20′ (撮像範囲 FX)</li> <li>61°-22° 50′ (撮像範囲 DX)</li> </ul>   |  |  |  |  |
| 焦点距離目盛     | 24、28、35、50、70 mm                                                          |  |  |  |  |
| フォーカシング方式  | IF(インターナルフォーカス)方式                                                          |  |  |  |  |
| 最短撮影距離     | 撮像面から 0.3m (ズーム全域)                                                         |  |  |  |  |
| 絞り羽根枚数     | 7枚(円形絞り)                                                                   |  |  |  |  |
| 絞りの範囲      | f/4–22                                                                     |  |  |  |  |
| アタッチメントサイズ | 72 mm (P=0.75 mm)                                                          |  |  |  |  |
| 寸法         | 約77.5 mm(最大径)×88.5 mm(レンズマウント基<br>準面からレンズ先端まで、沈胴時)                         |  |  |  |  |
| 質量         | 約500g                                                                      |  |  |  |  |

製品の外観・仕様・性能は予告なく変更することがありますので、ご了承ください。

# マウントアダプター FTZ使用説明書

このカメラとマウントアダプター FTZ をマウントアダプターキットで ご購入の場合は、こちらをマウントアダプターの使用説明書としてお使 いください。

- 国または地域によっては、マウントアダプターキットを販売していない場合があります。
- このマウントアダプターをニコンZマウントのミラーレスカメラに装着すると、ニコンFマウント用のNIKKORレンズを取り付けることができます。
- このマウントアダプターは、ニコンFマウントのデジタルー眼レフカメ ラおよびニコン1マウントのレンズ交換式デジタルカメラ (Nikon 1) に装着することはできません。
- このマウントアダプターに1ニッコールレンズを取り付けることはできません。
- お使いのレンズによっては、オートフォーカスなどカメラの機能に制限 が生じる場合があります。

ヒント:使用できるFマウントレンズについて マウントアダプターFT7に装着して7マウント用カメラで使用できる

マウントアダプダー FIZIC装着してZマウント用力メラで使用できる Fマウントレンズの詳しい情報については、「使用できるFマウントレ ンズについて」をご覧ください。「使用できるFマウントレンズについ て」はニコンダウンロードセンターからダウンロードできます。

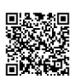

https://downloadcenter.nikonimglib.com/ja/products/491/FTZ.html

# <u>マウントアダプターの使い方</u>

■ 各部の名称

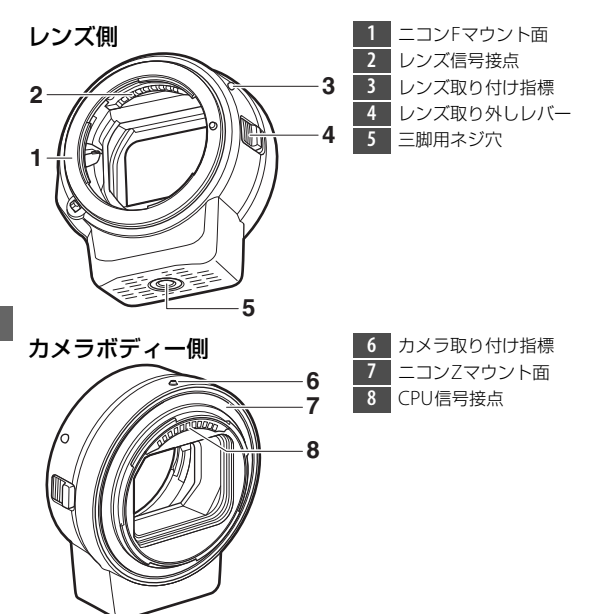

## ■取り付け方・取り外し方

マウントアダプターをカメラに取り付けたり取り外すとき、レンズをマ ウントアダプターに取り付けたり取り外すときは、ほこりなどがそれぞ れの内部に入らないように注意してください。

- 取り付け・取り外しは、必ずカメラの電源をOFFにし、直射日光を避けて行ってください。
- レンズを取り付けるときは、マウントアダプターのレンズ取り外しレバーやカメラのレンズ取り外しボタンを押さないようにご注意ください。

取り付け方

- **1** マウントアダプターからボディーキャップと裏ぶたを、カ メラからボディーキャップを取り外す
- 2 マウントアダプターを カメラに取り付ける マウントアダプターのカ メラ取り付け指標とカメ ラのレンズ着脱指標を合 わせ(①)、反時計回りに

カチッと音がするまでマウントアダプターを回します(②)。

## 3 レンズの裏ぶたを取り外す

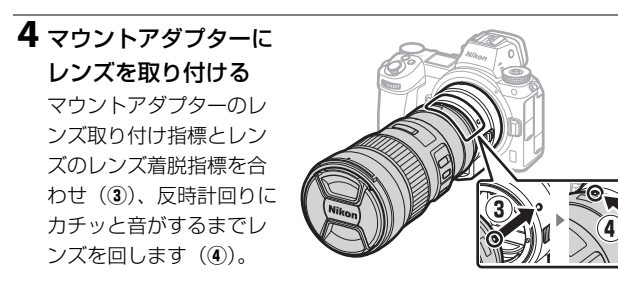

## **1** マウントアダプターか らレンズを取り外す

- マウントアダプターのレンズ取り外しレバーを押しながら(①)、時計回りにレンズを回して取り外します(②)。
- 取り外したレンズには、 レンズキャップと裏ぶた を取り付けてください。

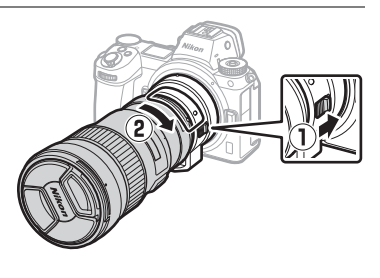

- 2マウントアダプターをカメラから取り外す
  - カメラのレンズ取り外しボタン を押しながら(③)、時計回りに マウントアダプターを回して取 り外します(④)。

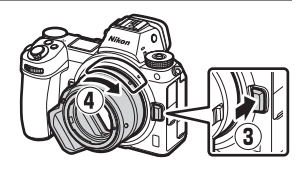

 取り外したマウントアダプターには、ボディーキャップと裏ぶた を取り付けてください。また、カメラにボディーキャップを取り 付けてください。

## ☑ 絞りリングのあるCPUレンズについてのご注意

絞りリングのあるCPUレンズをマウントアダプターに取り付ける場合は、最小 絞り(最大F値)にしてから取り付けてください。

### ▶ 使用できないレンズおよびアクセサリー

このマウントアダプターに次のレンズおよびアクセサリーは使用できません。 無理に装着しようとすると、マウントアダプターやレンズが破損する恐れがあ りますのでご注意ください。次のレンズ以外でも、個体の状態によっては装着 できないことがあります。装着時にきつく感じる場合などは、無理に装着しな いでください。

- AI改造をしていないレンズ(AI方式以前の連動爪を使用するタイプ)
- IXニッコール
- AFテレコンバーター TC-16AS
- フォーカシングユニットAU-1を必要とするレンズ(400mm f/4.5、600mm f/5.6、800mm f/8、1200mm f/11)
- フィッシュアイ (6mm f/5.6、7.5mm f/5.6、8mm f/8、OP10mm f/5.6)
- 2.1cm f/4
- K2リング
- ED 180-600mm f/8 (製品No.174041~174180)
- ED 360-1200mm f/11 (製品 No.174031~174127)
- 200-600mm f/9.5 (製品 No.280001~300490)
- F3AF用 (AF 80mm f/2.8、AF ED 200mm f/3.5、テレコンバーター TC-16S)
- PC 28mm f/4 (製品 No.180900以前の製品)
- PC 35mm f/2.8 (製品 No.851001~906200)
- 旧PC 35mm f/3.5
- 旧レフレックス1000mm f/6.3
- NIKKOR-H Auto 2.8cm f/3.5 (28mm f/3.5) (No.361999以前の製品)
- NIKKOR-S Auto 3.5cm f/2.8 (35mm f/2.8) (No.927999以前の製品)
- NIKKOR-S Auto 5cm f/2 (50mm f/2)
- NIKKOR-Q Auto 13.5cm f/3.5 (135mm f/3.5) (No.752999以前の製品)
- Micro-NIKKOR 5.5cm f/3.5
- Medical-NIKKOR Auto 200mm f/5.6
- Auto NIKKOR Telephoto-Zoom 85-250mm f/4-4.5
- Auto NIKKOR Telephoto-Zoom 200-600mm f/9.5-10.5

## 資料 → マウントアダプター FTZ使用説明書 231

# 撮影時のご注意

- このマウントアダプターとFマウント用NIKKORレンズを使ってオート フォーカスで撮影するときは、ピントが甘くなることがあります。ピ ントを合わせにくいときは、カメラのAFエリアモードをシングルポイ ントAFに設定し、中央のフォーカスポイントでピント合わせを行うか、 マニュアルフォーカスでピント合わせを行って撮影してください。
- お使いのレンズによっては、カメラの手ブレ補正機能が有効のときに、画像周辺部に減光やケラレが生じたり、手ブレ補正の効果が充分に得られない場合があります。

## 取り扱い上のご注意

- ・質量が1300gを超えるレンズをカメラに装着した状態で、カメラだけ を持ったり、カメラのストラップを使ったりしないでください。カメ ラのマウント部分が破損するおそれがありますので、必ずレンズを 持ってください。
- マウントアダプターには三脚用ネジ穴がありますが、三脚座のある望 遠レンズをお使いの場合は、レンズの三脚座に三脚を取り付けてくだ さい。
- CPU信号接点、レンズ信号接点は汚さないようにご注意ください。
- マウントアダプターを水にぬらすと、部品がサビつくなどして故障の 原因になりますのでご注意ください。
- ストーブの前など、高温になるところに置かないでください。極端に 温度が高くなると、外観の一部に使用している強化プラスチックが変 形することがあります。

# <u>マウントアダプターのお手入れ</u>

- マウントアダプターの内部に触らないでください。ゴミやほこりがついた場合は、ブロアーで吹き払うか、柔らかい刷毛で払うようにし、内部をこすらないでください。
- マウントアダプターのお手入れの際は、ブロアーでゴミやほこりを軽く吹き払ってから、乾いた柔らかい布で軽く拭いてください。
- シンナーやベンジンなどの有機溶剤は絶対に使用しないでください。
- マウントアダプターを長期間使用しないときは、カビやサビを防ぐために、高温多湿のところを避けて風通しのよい場所に保管してください。また、直射日光のあたるところ、防虫剤のあるところも避けてください。

## アクセサリー

## ■ 付属アクセサリー

- ボディーキャップBF-1B
- 裏ぶたLF-N1

# <u>仕様</u>

| 型式    | マウントアダプター             |  |  |  |
|-------|-----------------------|--|--|--|
| 対応カメラ | ニコンZマウントのミラーレスカメラ     |  |  |  |
| 寸法    | 約70mm(最大径、突起部除く)×80mm |  |  |  |
| 質量    | 約140 g                |  |  |  |

製品の外観・仕様・性能は予告なく変更することがありますので、ご了承ください。

# 使用できるメモリーカード

- このカメラはXQDカードおよびCFexpressカード (Type B) を使用できます。
- 動画撮影には、最大 45MB/s (300 倍速)以上の転送速度を持つメモリーカードをおすすめします。転送速度が遅いメモリーカードでは、 動画の記録が途中で終了することがあります。また、カメラでの動画 再生がスムーズに行われないことや途中で終了することがあります。
- メモリーカードの機能、動作の詳細、動作保証などについては、メモリーカードメーカーにご相談ください。

# 記録可能コマ数と連続撮影可能コマ数

画質モード(□106)、画像サイズ(□107)の組み合わせによって、 [撮像範囲設定]が[FX (36×24)]の場合に64GBのメモリーカード に記録できるコマ数、および連続撮影できるコマ数は、次のようになり ます\*1。ただし、カードの種類や撮影条件によって、コマ数は増減する ことがあります。

Z7:

| 画質モード                        | 画像<br>サイズ | 1コマあたりの<br>ファイルサイズ※2 | 記録可能<br>コマ数* <sup>2</sup> | 連続撮影可能<br>コマ数※2、3 |
|------------------------------|-----------|----------------------|---------------------------|-------------------|
|                              | L         | 約44.7 MB             | 748コマ                     | 23コマ              |
| KAW (ロスレス/工棚KAW/<br>12ビット記録) | М         | 約31.5 MB             | 1000그マ                    | 19그マ              |
|                              | S         | 約24.5 MB             | 1400コマ                    | 19그マ              |
| RAW (ロスレス圧縮RAW/<br>14ビット記録)  | L         | 約55.8 MB             | 654コマ                     | 19그マ              |
| RAW(圧縮RAW/<br>12ビット記録)       | L         | 約40.7 MB             | 1000그マ                    | 23コマ              |
| RAW(圧縮RAW/<br>14ビット記録)       | L         | 約49.4 MB             | 845コマ                     | 19그マ              |
| RAW(非圧縮RAW/<br>12ビット記録)      | L         | 約74.1 MB             | 748コマ                     | 23コマ              |
| RAW(非圧縮RAW/<br>14ビット記録)      | L         | 約85.1 MB             | 654コマ                     | 18그マ              |
|                              | L         | 約134.6 MB            | 412コマ                     | 21コマ              |
| TIFF (RGB)                   | М         | 約76.5 MB             | 723コマ                     | 22コマ              |
|                              | S         | 約34.8 MB             | 1500コマ                    | 25コマ              |
| FINE*4                       | L         | 約17.2 MB             | 1900コマ                    | 25コマ              |
|                              | М         | 約11.7 MB             | 3200コマ                    | 25コマ              |
|                              | S         | 約6.8 MB              | 6500コマ                    | 25コマ              |
| NORMAL <sup>*4</sup>         | L         | 約11.8 MB             | 3700コマ                    | 25コマ              |
|                              | М         | 約7.0 MB              | 6400コマ                    | 25コマ              |
|                              | S         | 約3.5 MB              | 12700コマ                   | 25コマ              |
|                              | L         | 約3.8 MB              | 7500コマ                    | 25コマ              |
| BASIC*4                      | М         | 約2.6 MB              | 12300コマ                   | 25コマ              |
|                              | S         | 約1.6 MB              | 24100コマ                   | 25コマ              |

**Z6**:

| 画質モード                        | 画像<br>サイズ | 1コマあたりの<br>ファイルサイズ※2 | 記録可能<br>コマ数* <sup>2</sup> | 連続撮影可能<br>コマ数※2、3 |
|------------------------------|-----------|----------------------|---------------------------|-------------------|
|                              | L         | 約22.5 MB             | 1300그マ                    | 35コマ              |
| KAW (ロスレス)工棚KAW/<br>12ビット記録) | M         | 約16.1 MB             | 1900그マ                    | 26コマ              |
|                              | S         | 約12.7 MB             | 2500コマ                    | 26コマ              |
| RAW(ロスレス圧縮RAW/<br>14ビット記録)   | L         | 約28.2 MB             | 1100그マ                    | 43コマ              |
| RAW(圧縮RAW/<br>12ビット記録)       | L         | 約20.4 MB             | 1800コマ                    | 37コマ              |
| RAW(圧縮RAW/<br>14ビット記録)       | L         | 約24.8 MB             | 1500コマ                    | 43コマ              |
| RAW(非圧縮RAW/<br>12ビット記録)      | L         | 約38.5 MB             | 1300コマ                    | 33コマ              |
| RAW(非圧縮RAW/<br>14ビット記録)      | L         | 約44.1 MB             | 1100コマ                    | 34コマ              |
|                              | L         | 約69.3 MB             | 759コマ                     | 27コマ              |
| TIFF (RGB)                   | М         | 約39.5 MB             | 1300コマ                    | 31コマ              |
|                              | S         | 約18.4 MB             | 2800コマ                    | 35コマ              |
|                              | L         | 約9.4 MB              | 3400コマ                    | 44コマ              |
| FINE <sup>**4</sup>          | М         | 約6.6 MB              | 5600コマ                    | 50コマ              |
|                              | S         | 約4.0 MB              | 10400コマ                   | 51コマ              |
|                              | L         | 約6.4 MB              | 6700コマ                    | 44コマ              |
| NORMAL*4                     | М         | 約3.9 MB              | 10900コマ                   | 50コマ              |
|                              | S         | 約2.1 MB              | 19900コマ                   | 51コマ              |
|                              | L         | 約2.3 MB              | 13000コマ                   | 46コマ              |
| BASIC*4                      | М         | 約1.7 MB              | 20800コマ                   | 50コマ              |
|                              | S         | 約1.2 MB              | 35200コマ                   | 50コマ              |

※1 SONY QD-G64Eのメモリーカードを使用した場合(2018年7月現在)

※2 数値は全ておおよその目安です。撮影条件により、ファイルサイズ、連続撮影可能コマ数、および記録可能コマ数は増減することがあります。

- ※3 ISO感度がISO 100の場合の、連続撮影速度を維持して撮影できるコマ数です。 次のような場合などには、連続撮影可能コマ数は減少します。
  - ・
     [画質モード]で画質を優先した([★] が付いた)項目に設定してJPEG画像を撮影した場合
  - [自動ゆがみ補正]を[する]に設定した場合
- ※41コマあたりのファイルサイズおよび記録可能コマ数は、[画質モード]でサ イズを優先した([★]が付いていない)項目に設定されている場合です。画質 を優先した([★]が付いた)項目に設定した場合、記録可能コマ数は減少します。

236 資料
# 撮影可能コマ数(電池寿命)について

■ 静止画モード:撮影可能コマ数※1

- モニターモード [ファインダーのみ] 時:約330枚(Z6は約310枚)
- モニターモード [モニターのみ]時:約400枚(Z6は約380枚)

■動画モード:動画撮影可能時間※2

- モニターモード [ファインダーのみ] 時:約85分
- モニターモード [モニターのみ] 時:約85分
- ※1 CIPA (カメラ映像機器工業会) 基準準拠。初期設定条件で30秒間 隔ごとに撮影する。装着レンズNIKKOR Z 24-70mm f/4 S、温度 23 (±2) ℃。SONY QD-G64Eのメモリーカードを使用した場合 (2018年7月現在)。
- ※2電池寿命測定方法を定めたCIPA規格による実撮影電池寿命。装着レンズNIKKOR Z 24-70mm f/4 S、温度23(±2)℃。SONY QD-G64Eのメモリーカードを使用した場合(2018年7月現在)。カメラは初期設定状態。
  - 1回の動画撮影で記録可能な最長時間は29分59秒です。
  - カメラが熱くなった場合、連続撮影時間内でも動画撮影が終了することがあります。
- ※Li-ion リチャージャブルバッテリー EN-EL15b 使用時の電池寿命です。EN-EL15b の代わりにEN-EL15c/EN-EL15a/EN-EL15 も使えます。EN-EL15a/EN-EL15を使用する場合、EN-EL15bを使用したときよりも撮影可能コマ数(電池寿命)が減少します。
- ※バッテリーの充電状態、撮影間隔やメニュー画面からの設定条件など の使用環境によって電池寿命は異なります。

次の場合などは、バッテリーの消耗が早くなります。

- シャッターボタンの半押しを続けた場合
- オートフォーカスのレンズ駆動を繰り返し行った場合
- 画質モードをRAWに設定して撮影した場合
- 低速シャッタースピードで撮影した場合
- BluetoothおよびWi-Fi(無線LAN)機能を使用した場合
- アクセサリーを装着して使用した場合
- レンズ使用時にズーム操作を繰り返した場合

Li-ionリチャージャブルバッテリー EN-EL15bの性能を最大限に発揮させるため、次のことに注意してください。

- バッテリーの端子を汚さないでください。端子が汚れていると、充分 な性能が発揮できません。
- 充電が完了したバッテリーは、なるべく早いうちにお使いください。
  使用しないまま放置していると、自己放電によって、バッテリー残量 が減ってしまいます。

# Wi-Fi(無線LAN)機能/ Bluetooth機能について

### ●電波に係わるご注意

- 本製品はWi-Fi(無線LAN)およびBluetooth機能を搭載しています。国や地域に よって、法律によりWi-Fi(無線LAN)およびBluetooth機能が使用できない場 合があります。ご購入された国以外での使用については、本書の裏表紙に記載の ニコンカスタマーサポートセンターへお問い合わせください。
- この機器は、電波法に基づく認証を受けており、機器に添付されている以外の証明ラベルは次の通りです。

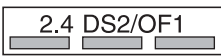

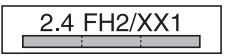

Wi-Fi (無線LAN)機能: 2.4DS2/OF1 本製品の使用周波数は2.4 GHz 帯、変調方式は DS-SS、OFDM、与干渉距離は約10mです。

#### Bluetooth機能: 2.4FH2/XX1

本製品の使用周波数は2.4 GHz帯、変調方式は FH-SS、その他の方式、与干渉距離は約10mです。

## ご使用時の注意

5GHzの周波数帯においては、5.2GHz/5.3GHz/5.6GHz帯(W52/W53/W56) の3種類の帯域を使用することができます。5.2GHz/5.3GHz帯無線LAN(W52/ W53)の屋外使用は電波法で禁止されています。

- 本製品は、「電波法」に基づく技術基準適合認証を受けた無線設備を内蔵し、証明ラベルは無線設備上に表示しているか、画面で確認ができます。
  以下の行為は法令で罰せられることがあります。
  - 無線設備のある製品の分解/改造
  - 無線設備のある製品から証明ラベルをはがす

- •本製品の使用周波数帯は、以下の機器や無線設備と同じです。
  - 電子レンジなどの産業・科学・医療用機器
  - 工場の製造ライン等の移動体識別用の
    - ① 構内無線局(免許を要する無線局)
    - 特定小電力無線局(免許を要しない無線局)
  - アマチュア無線局(免許を要する無線局)

これらの無線設備の近くでは、電波干渉で通信速度の低下、通信距離の短縮、通信 の途絶が双方に生じることがあります。

- •本製品で電波干渉を起こさないよう、以下にご注意ください。
  - 使用周波数帯が同じ無線設備が近くにないか、事前に確認する
  - 万一、本製品から移動体識別用の構内無線局に電波干渉を生じたら、Wi-Fiアク セスポイントのチャンネル番号を変更して使用周波数を変える
- その他、本製品から移動体識別用の特定小電力無線局あるいはアマチュア無線局 に対して電波干渉の事例が発生した場合など何かお困りのことが起きたときは、 本書の裏表紙に記載されているニコンカスタマーサポートセンターへお問い合 わせください。
- データの送受信は、第三者に傍受される危険性にご留意ください。データ送受信による情報漏洩には、当社は一切の責任を負いません。
- 本製品は、電子レンジなどの電気製品、AV機器、OA機器などの電磁波や磁気の 発生源の周辺で使わないでください。
  - 雑音が増大したり、通信が途絶したりします。
  - AV機器、OA機器などの受信障害の原因になります。

#### ●本製品の使用上のご注意

本製品は、Wi-Fi(無線LAN)およびBluetooth機器としてお使いください。 Wi-FiおよびBluetooth機器以外としての使用による損害は、当社では一切の責任 を負いません。

- 医療機器や人命に直接的または間接的に係わるシステムなど、高い安全性が要求 される用途には使わないでください。
- Wi-Fi および Bluetooth 機器よりも高い信頼性が要求される機器や電算機システムなどの用途では、使用システムの安全設計や故障に対する適切な処置をしてください。

#### ●セキュリティーについて

- 本製品は電波を利用して情報を交換するため、電波の届く範囲で自由に無線接続が可能であるという利点がありますが、セキュリティーに関する設定を行っていない場合、以下のような問題が発生する可能性があります。
  - 情報の漏洩:悪意ある第三者が電波を故意に傍受し、IDやパスワードなどの個 人情報が漏洩する可能性があります。
  - 不正アクセス: 悪意ある第三者が無断でネットワークにアクセスして、なりす まし、情報の改ざんなどの行為を行う可能性があります。また、本製品にセキュ リティーを設定したにもかかわらず、Wi-FiおよびBluetoothの仕様上、特殊な 方法によりセキュリティーが破られることもありますので、ご理解の上ご使用 ください。
- スマートフォンに使用権限のないネットワークが表示されても、接続しないでください。接続すると、不正アクセスとみなされるおそれがあります。使用権限のあるネットワークだけをお使いください。

#### ●本製品の輸出、持ち出しに係わるご注意

本製品は米国輸出管理規則 Export Administration Regulations (EAR) を含む米 国法の対象です。EAR の輸出規制国(キューバ、イラン、北朝鮮、スーダン、シ リア:変更される可能性があります)以外への輸出や持ち出しは、米国政府の許 可は不要です。

#### ●個人情報の管理および免責事項

- ・使用者によって本製品内に登録または設定された、Wi-Fi(無線 LAN)接続設定 等の個人情報を含む情報は、誤操作、静電気の影響、事故、故障、修理、その他 の取り扱いで変化、消失する場合があります。必要な内容は、お客様の責任にお いて控えを必ずおとりください。当社の責によらない内容の変化、消失、それら に起因する直接または間接の損害および逸失利益には、当社は一切の責任を負い ません。
- 本製品を譲渡/廃棄するときは、使用者によって本製品内に登録または設定された、Wi-Fi接続設定等の個人情報を含む内容を、セットアップメニュー [カメラの初期化]で工場出荷時の設定にリセットしてください。
- 本製品の盗難や紛失などで、第三者による不正使用の被害が発生しても、当社は 一切の責任を負いません。

## 🖉 認証マークの表示

セットアップメニューの[認証マークの表示]では、このカメラが取得している認 証マークの一部を確認できます。

# 索引

# マーク・英数字

| ▲□ (オート)                     | 41, 45 |
|------------------------------|--------|
| P (プログラムオート)                 | 72     |
| S (シャッター優先オート)               | 72     |
| A (絞り優先オート)                  | 73     |
| M (マニュアル)                    | 74     |
| U1、U2、U3                     |        |
| (ユーザーセッティングモー                | ド)76   |
| ⑤ (1コマ撮影)                    | 86, 89 |
| ❑L (低速連続撮影)                  |        |
| ❑H(高速連続撮影)                   |        |
| 9. Ⅰ(高速連続撮影(拡張))             |        |
| ◊ (セルフタイマー)                  |        |
| 🖵 (連続撮影)                     |        |
| ⑤(サイレント撮影)                   | 67     |
| いい (ピンポイントAF)                | 54     |
| [1] (シングルポイントAF)             | 54     |
| [♀] (ダイナミックAF)               | 55     |
| ₩₀₀₽\$ (ワイドエリアAF (S))        | 55     |
| ₩www.coイドエリアAF (L))          | 55     |
| (オートエリアAF)                   | 55     |
| ◎ (マルチパターン測光)                |        |
| ◎ (中央部重点測光)                  |        |
| <ul><li>・ (スポット測光)</li></ul> |        |
| ⊡* (ハイライト重点測光)               |        |
| <b>MENU</b> ボタン              | 17     |
| <b>i</b> ボタン                 | 21, 95 |
| ▶ボタン                         |        |
| 面ボタン                         | 51     |
| <b>ISO</b> ボタン               | 81     |
| ☑ (露出補正) ボタン                 |        |
| 🖳 (レリーズモード) ボタン              | 86     |
|                              |        |
| ⑦ (ヘルプあり表示)                  | 20     |

| <i>i</i> ×=              | 21, 95  |
|--------------------------|---------|
| € メニューのカスタマイズ            | 22      |
| 1コマ撮影                    | 86, 89  |
| ACアダプター                  |         |
| AEロック                    |         |
| AF-C (コンティニュアスAF)        | 53      |
| AF-F (フルタイムAF)           | 53      |
| AF-ONボタン                 | 16      |
| AF-S (シングルAF)            | 52      |
| AFエリアモード                 | 54      |
| AF点数                     | 56      |
| Creative Picture Control |         |
| (クリエイティブピクチャー            |         |
| コントロール)                  | 97      |
| <b>DISP</b> ボタン          | 15      |
| Fn1ボタン                   | 24, 63  |
| Fn2ボタン                   | 24, 52  |
| Hi (ISO)                 | 82      |
| ISO感度                    | 81      |
| ISO感度設定                  | 83      |
| Li-ionリチャージャブルバッテ        | リー      |
|                          | 28      |
| Lo (ISO)                 | 82      |
| MF (マニュアルフォーカス)          | 53      |
| USBケーブル                  | ii      |
| Wi-Fi通信機能1               | 10, 121 |

## ア

| 赤目軽減発光            | 108 |
|-------------------|-----|
| 明るさ(ピクチャーコントロール   | )   |
|                   | 99  |
| アクティブD-ライティング111, | 121 |
| 後幕発光              | 108 |
| イメージセンサークリーニング    | 197 |

| 色合い(色相)(ピクチャー    |     |
|------------------|-----|
| コントロール)          | .99 |
| 色温度66,1          | 02  |
| 色温度設定(ホワイトバランス)  | .65 |
| 色の濃さ(彩度)(ピクチャー   |     |
| コントロール)          | .99 |
| オート(ピクチャーコントロール) |     |
|                  | .96 |
| オート (ホワイトバランス)   | .64 |
| オートエリアAF         | .55 |
|                  |     |

# カ

| 顔認識AF          |     |
|----------------|-----|
| 画質モード          | 106 |
| カスタムメニュー       | 141 |
| 画像サイズ          | 107 |
| 画像サイズ/フレームレート  | 116 |
| 画像編集メニュー       | 156 |
| 感度自動制御機能       |     |
| 距離基準マーク        | 62  |
| 記録可能コマ数        | 235 |
| クイックシャープ(ピクチャー | -   |
| コントロール)        |     |
| 蛍光灯 (ホワイトバランス) | 64  |
| 高感度            |     |
| 高速連続撮影         |     |
| 高速連続撮影(拡張)     |     |
| コマンドダイヤル       | 17  |
| コンティニュアスAF     | 53  |
| コントラスト(ピクチャー   |     |
| コントロール)        |     |
| コントロールリング      | 61  |
|                |     |

# サ

| 最近設定した項目 | 158 |
|----------|-----|
| 再生メニュー   | 125 |
| サイレント撮影  | 67  |

| 削除              | 51       |
|-----------------|----------|
| 撮影モードダイヤル       | 41, 71   |
| 撮影モードダイヤルロックボ   | タン71     |
| 撮像範囲設定          |          |
| サブコマンドダイヤル      |          |
| サブセレクター         | 16, 91   |
| 自然光オート(ホワイトバラ   | ンス)      |
|                 | 64       |
| 視度調節ノブ          | 8        |
| 絞り値             | 73, 74   |
| 絞り優先オート         | 73       |
| シャッタースピード       | 72, 74   |
| シャッター優先オート      | 72       |
| シングルAF          |          |
| シングルポイントAF      |          |
| 水準器             | 15, 16   |
| スタンダード(ピクチャー    |          |
| コントロール)         |          |
| スポット測光          |          |
| スローシャッター        |          |
| スローモーション動画      | 118      |
| 静止画/動画切り換えレバー   | 41, 45   |
| 静止画撮影メニュー       |          |
| 晴天(ホワイトバランス)    | 64       |
| 晴天日陰(ホワイトバランス   | .)64     |
| セットアップメニュー      |          |
| セルフタイマー         | 87, 90   |
| 全押し (シャッターボタン). |          |
| 測光モード           | 109, 121 |
|                 |          |

# タ

| ターゲット追尾AF |    |
|-----------|----|
| ダイナミックAF  |    |
| タイム撮影     |    |
| タッチシャッター  | 60 |
| タッチパネル    |    |
| 地域と日時     |    |
| チャージャー    |    |

| 中央部重点測光109         |
|--------------------|
| 長時間露出              |
| 調色 (ピクチャーコントロール)99 |
| 通常発光108            |
| 低感度                |
| 低速連続撮影             |
| 適用度(ピクチャーコントロール)   |
|                    |
| 手ブレ補正113,122       |
| 電球 (ホワイトバランス)      |
| 電子手ブレ補正122         |
| 動画撮影ボタン46          |
| 動画撮影メニュー135        |
| 動画の画質116           |
| 動物瞳AF/顔認識AF58      |
| 曇天 (ホワイトバランス)64    |
|                    |

# ナ

| 内蔵マイク46      |
|--------------|
| 日付と時刻を設定する37 |
| ニュートラル(ピクチャー |
| コントロール)96    |

# Л

| ハイライト重点測光      | 109     |
|----------------|---------|
| 発光禁止           |         |
| バッテリー          | 28, 31  |
| バッテリーチャージャー    |         |
| バルブ撮影          | 79      |
| パワーオフ時間        |         |
| パワーコネクター       |         |
| 半押し (シャッターボタン) | 43      |
| 半押しタイマー        |         |
| ピーキング表示        |         |
| (フォーカスピーキング)   | 62      |
| ピクチャーコントロール    | 96, 116 |
| ヒストグラム         | 15, 16  |
|                |         |

| 瞳AF            | 57      |
|----------------|---------|
| ビビッド(ピクチャー     |         |
| コントロール)        |         |
| ピント表示          | 61      |
| ピンポイントAF       | 54      |
| ファインダー         | 8       |
| フィルター効果(ピクチャー  |         |
| コントロール)        |         |
| 風景(ピクチャーコントロール | ,)97    |
| フォーカスモード       | 52      |
| フォーカスリング       | 61      |
| フォーカスロック       | 92      |
| フラッシュ(ホワイトバランス | .)64    |
| フラッシュモード       |         |
| フラット(ピクチャー     |         |
| コントロール)        | 97      |
| フランジバック        | 62      |
| プリセットマニュアル     |         |
| (ホワイトバランス)     | 55, 103 |
| フルタイムAF        | 53      |
| プログラムオート       | 72      |
| プログラムシフト       | 72      |
| プロテクト          | 70      |
| ポートレート(ピクチャー   |         |
| コントロール)        | 97      |
| ホワイトバランス       | 53, 100 |
| 本体充電ACアダプター    | 29      |
|                |         |

# マ

| 119    |
|--------|
|        |
| 227    |
| 74     |
| 53, 61 |
|        |
|        |
|        |
|        |

| 明瞭度(ピクチャーコントロール) |     |
|------------------|-----|
|                  | .99 |
| メインコマンドダイヤル      | .17 |
| メモリーカード31,2      | 34  |
| モニターモード切り換えボタン   | 8   |
| モノクローム(ピクチャー     |     |
| コントロール)          | .97 |

# ヤ

ユーザーセッティングの登録…………76 ユーザーセッティングのリセット…78 ユーザーセッティングモード…………76

## ラ

| 輪郭強調(ピクチャー |         |
|------------|---------|
| コントロール)    |         |
| レーティング     | 69      |
| レリーズモード    | 86, 112 |
| レンズの取り付け   | 35      |
| レンズの取り外し   |         |
| 連続撮影       |         |
| 連続撮影可能コマ数  |         |
| 露出インジケーター  | 75      |
| 露出補正       |         |

## ワ

| ワイドエリアAF | (L)55 |
|----------|-------|
| ワイドエリアAF | (S)55 |

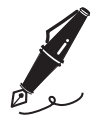

| 1 |  |
|---|--|
|   |  |
| 1 |  |
| - |  |
|   |  |
|   |  |
|   |  |
|   |  |
|   |  |
|   |  |
|   |  |
|   |  |
|   |  |
|   |  |
|   |  |
|   |  |
|   |  |
|   |  |
|   |  |
|   |  |
|   |  |
|   |  |
|   |  |
|   |  |
|   |  |
|   |  |
|   |  |
|   |  |
|   |  |
|   |  |
|   |  |
|   |  |
|   |  |
|   |  |
|   |  |
|   |  |
|   |  |
|   |  |
|   |  |
|   |  |
|   |  |
|   |  |
|   |  |
|   |  |
|   |  |
|   |  |
|   |  |
|   |  |
|   |  |
|   |  |
|   |  |
|   |  |
|   |  |
|   |  |
|   |  |
|   |  |
|   |  |
|   |  |
|   |  |
|   |  |
|   |  |
|   |  |
|   |  |
|   |  |
|   |  |
|   |  |
|   |  |
|   |  |
|   |  |
|   |  |
|   |  |
|   |  |
|   |  |
|   |  |
|   |  |
|   |  |

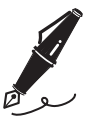

| <br> |
|------|
|      |
| <br> |
|      |
| <br> |
|      |
| <br> |
|      |
| <br> |
|      |
|      |
|      |
|      |
| <br> |
|      |
| <br> |
|      |
| <br> |
|      |
| <br> |
|      |
|      |
|      |
|      |
| <br> |
|      |
| <br> |
|      |
| <br> |
|      |
| <br> |
|      |
| <br> |
|      |
|      |
|      |
|      |
| <br> |
|      |

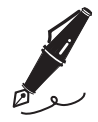

| 1 |  |
|---|--|
|   |  |
| 1 |  |
| - |  |
|   |  |
|   |  |
|   |  |
|   |  |
|   |  |
|   |  |
|   |  |
|   |  |
|   |  |
|   |  |
|   |  |
|   |  |
|   |  |
|   |  |
|   |  |
|   |  |
|   |  |
|   |  |
|   |  |
|   |  |
|   |  |
|   |  |
|   |  |
|   |  |
|   |  |
|   |  |
|   |  |
|   |  |
|   |  |
|   |  |
|   |  |
|   |  |
|   |  |
|   |  |
|   |  |
|   |  |
|   |  |
|   |  |
|   |  |
|   |  |
|   |  |
|   |  |
|   |  |
|   |  |
|   |  |
|   |  |
|   |  |
|   |  |
|   |  |
|   |  |
|   |  |
|   |  |
|   |  |
|   |  |
|   |  |
|   |  |
|   |  |
|   |  |
|   |  |
|   |  |
|   |  |
|   |  |
|   |  |
|   |  |
|   |  |
|   |  |
|   |  |
|   |  |
|   |  |
|   |  |
|   |  |
|   |  |

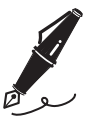

| <br> |
|------|
|      |
|      |
| <br> |
|      |
|      |
|      |
|      |
|      |
|      |
|      |
| <br> |
|      |
|      |
| <br> |
|      |
|      |
| <br> |
|      |
|      |
| <br> |
|      |
|      |
|      |
|      |
| <br> |
|      |
|      |
|      |
|      |
|      |
| <br> |
|      |
|      |
|      |
|      |
|      |
|      |
|      |
| <br> |
|      |
|      |
| <br> |
|      |
|      |
| <br> |
|      |
|      |
|      |
|      |
|      |
|      |
|      |

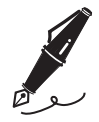

| - |  |
|---|--|
|   |  |
|   |  |
|   |  |
|   |  |
|   |  |
|   |  |
|   |  |
|   |  |
|   |  |
|   |  |
|   |  |
|   |  |
|   |  |
|   |  |
|   |  |
|   |  |
|   |  |
|   |  |
|   |  |
|   |  |
|   |  |
|   |  |
|   |  |
|   |  |
|   |  |
|   |  |
|   |  |
|   |  |
|   |  |
|   |  |
|   |  |
|   |  |
|   |  |
|   |  |
|   |  |
|   |  |
|   |  |
|   |  |
|   |  |
|   |  |
|   |  |
|   |  |
|   |  |
|   |  |
|   |  |
|   |  |
|   |  |
|   |  |
|   |  |
|   |  |
|   |  |
|   |  |
|   |  |
|   |  |
|   |  |
|   |  |
|   |  |
|   |  |
|   |  |
|   |  |
|   |  |
|   |  |
|   |  |
|   |  |
|   |  |
|   |  |
|   |  |
|   |  |
|   |  |
|   |  |
|   |  |
|   |  |
|   |  |
|   |  |
|   |  |
|   |  |
|   |  |
|   |  |
|   |  |
|   |  |
|   |  |
|   |  |
|   |  |
|   |  |
|   |  |
|   |  |
|   |  |
|   |  |
|   |  |
|   |  |
|   |  |
|   |  |
|   |  |
|   |  |
|   |  |
|   |  |
|   |  |
|   |  |
|   |  |
|   |  |
|   |  |
|   |  |
|   |  |
|   |  |
|   |  |
|   |  |

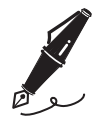

| <br> |
|------|
|      |
| <br> |
|      |
| <br> |
|      |
| <br> |
|      |
| <br> |
|      |
|      |
|      |
|      |
| <br> |
|      |
| <br> |
|      |
| <br> |
|      |
| <br> |
|      |
|      |
|      |
|      |
| <br> |
|      |
| <br> |
|      |
| <br> |
|      |
| <br> |
|      |
| <br> |
|      |
|      |
|      |
|      |
| <br> |
|      |

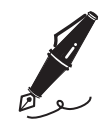

| 1 |  |
|---|--|
|   |  |
| 1 |  |
|   |  |
|   |  |
|   |  |
|   |  |
|   |  |
|   |  |
|   |  |
|   |  |
|   |  |
|   |  |
|   |  |
|   |  |
|   |  |
|   |  |
|   |  |
|   |  |
|   |  |
|   |  |
|   |  |
|   |  |
|   |  |
|   |  |
|   |  |
|   |  |
|   |  |
|   |  |
|   |  |
|   |  |
|   |  |
|   |  |
|   |  |
|   |  |
|   |  |
|   |  |
|   |  |
|   |  |
|   |  |
|   |  |
|   |  |
|   |  |
|   |  |
|   |  |
|   |  |
|   |  |
|   |  |
|   |  |
|   |  |
|   |  |
|   |  |
|   |  |
|   |  |
|   |  |
|   |  |
|   |  |
|   |  |
|   |  |
|   |  |
|   |  |
|   |  |
|   |  |
|   |  |
|   |  |
|   |  |
|   |  |
|   |  |
|   |  |
|   |  |
|   |  |
|   |  |
|   |  |
|   |  |
|   |  |
|   |  |

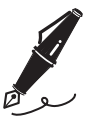

| <br> |
|------|
|      |
|      |
|      |
|      |
|      |
|      |
|      |
| <br> |
|      |
|      |
| <br> |
|      |
|      |
|      |
|      |
|      |
|      |
|      |
|      |
|      |
|      |
|      |
|      |
|      |
|      |
|      |
|      |
| <br> |
|      |
|      |
| <br> |
|      |
|      |
|      |
|      |
|      |
|      |
|      |
| <br> |
|      |
|      |
|      |
|      |
|      |
| <br> |
|      |
|      |
| <br> |
|      |

# 修理サービスのご案内

#### ■修理のご依頼

ニコンサービス機関(修理センター、ニコンプラザサービスセンター)、ご購入店、 または最寄りの販売店にご依頼ください。

※修理品をお預けいただく場合のご注意

- ボディーキャップやレンズキャップが付属している製品の場合は、製品保護のため、装着してお預けください。
- 修理に必要と思われるもの以外の付属品は、ご自身で保管ください。
- カメラなどの修理では、受付や修理の過程で撮影データをやむを得ず消去する場合があります。大切なデータは必ずバックアップをお取りください。

#### ■インターネットでのお申込み

### https://www.nikon-image.com/support/repair/

■修理センター

株式会社ニコンイメージングジャパン修理センター

# 修理センター ナビダイヤル 0570-02-8200

〒230-0052 横浜市鶴見区生麦2-2-26 営業時間:9:30~18:00(土曜日、日曜日、祝日、年末年始、夏期休業などを除く毎日)

- 修理センターでは、「ニコンピックアップサービス」などの宅配便のみをお受けします。ご来所の方の受付はございません。ご了承ください。
- ナビダイヤルをご利用いただけない場合は、ニコンカスタマーサポートセンター (03) 6702-0577 におかけください。
- 最新情報につきましては、下記のホームページをご覧ください。 https://www.nikon-image.com/support/repair/

#### ■ニコン ピックアップサービス

修理品梱包用資材のお届けから修理が完了した製品のご返送までをセットにした サービスです。全国一律の料金にて承ります(大きさや重さには制限があり、取り扱 いできない製品もあります)。

## こコンピックアップサービス専用 フリーダイヤル 0120-02-8155

営業時間:9:30~18:00(土曜日、日曜日、祝日、年末年始、夏期休業などを除く毎日)

※ 上記フリーダイヤルは、修理のお申込み専用です。修理内容に関するお問い合わせは、修理センターへ、製品に関するお問い合わせは、カスタマーサポートセンターへお願いいたします。

#### 補修用性能部品と修理可能期間について

補修用性能部品(機能維持に必要な部品)の保有期間内を、修理可能期間とさせて いただきます。なお、部品保有期間の経過後も修理できる場合もありますので、ニ コンサービス機関、ご購入店または最寄りの販売店にお問い合わせください。ま た、水没、火災、落下等による故障または破損で全損と認められる場合は、保有期 間内であっても修理できません。この故障や破損の程度の判定は、ニコンサービス 機関にお任せください。

# ニコンプラザについて

ニコンプラザは、ショールーム、サービスセンター、ギャラリーを統合したニコン 映像製品の総合情報拠点です。

※ニコンプラザサービスセンターでは持ち込み修理の受け付けも行っています。

# ニコンブラザショールーム ナビダイヤル 0570-02-8080 ニコンブラザサービスセンター ナビダイヤル 0570-02-8060

音声ガイダンスにしたがって、ご利用になるニコンプラザをお選びください。

 ナビダイヤルをご利用いただけない場合は、ニコンカスタマーサポートセンター (03) 6702-0577 におかけください。

ニコンプラザについては、当社ホームページの下記URLを ご覧ください。 https://www.nikon-image.com/support/showroom/

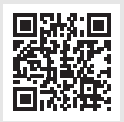

## ニコンイメージング会員「製品登録」のご案内

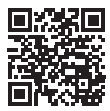

## https://www.nikon-image.com/enjoy/membership/about/

ニコンでは製品を安全に、安心してご使用いただくため「製品登録」へのご協力をお願いしております。「ニコンイメージング会員のご案内」ページからお手続きいただけます。 ニコンイメージング会員とは登録製品に関するサポート情報や、 お得で便利な会員特典<sup>※</sup>などフォトライフをよりお楽しみいただ くための会員サービスです。この機会にぜひご登録ください。 ※特曲は登録製品でとに異なります。

## ニコンイメージングサポートページのご案内

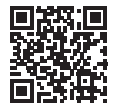

https://www.nikon-image.com/support/

最新の製品テクニカル情報や、ソフトウェアのアップデート情報 をご覧いただけます。製品をより有効にご利用いただくために、 定期的なアクセスをおすすめします。

## ■ 製品の使い方に関するお問い合わせ先

## https://www.nikon-image.com/support/contact/

# 

営業時間:9:30~18:00(土曜日、日曜日、祝日、年末年始、夏期休業などを 除く毎日)

- ナビダイヤルをご利用いただけない場合は、ニコンカスタマーサポートセンター (03) 6702-0577 におかけください。
- ファクシミリは、(03) 5977-7499 にお送りください。
- 最新情報につきましては、下記のホームページをご覧ください。 https://www.nikon-image.com/support/contact/

## お問い合わせ時のお願い

おわかりになる範囲で「製品名」、「製品番号」、「ご購入日」、問題が発生した場合は「手順」、「現象(表示されたメッセージ)」、「発生頻度」などをご確認のうえ、お問い合わせください。

## 株式会社ニコン

## 株式会社 ニコン イメージング ジャパン Printed in

Printed in Thailand

© 2018 Nikon Corporation

6MOA1310-08